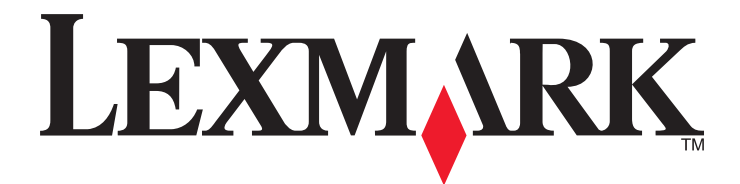

# **C54x Series**

Használati útmutató

2012. november

www.lexmark.com

Géptípus(ok): 5025 Modell(ek): 210, 230, 410, 430, 43W, 439, n01, n02, dnw, xd1, xd2, dn1, dn2, gd1, gd2, dw1, dw2, dt1, dt2, gt1, gt2

# Tartalom

| Biztonsági információk                                                                                                    | 5                                                                                |
|----------------------------------------------------------------------------------------------------|----------------------------------------------------------------------------------|
| Információk a nyomtatóról                                                                                                    | 6                                                                                |
| Köszönjük, hogy ezt a nyomtatót választotta!                                                                                                    | 6                                                                                |
| További információk a nyomtatóról                                                                                                    | 6                                                                                |
| A nyomtató helyének kiválasztása                                                                                                    | 7                                                                                |
| Nyomtatóbeállítások                                                                                                    | 8                                                                                |
| A nyomtató kezelőpaneljének bemutatása                                                                                                    | 10                                                                               |
| További nyomtatóbeállítások                                                                                                    | 12                                                                               |
| Belső kiegészítők telepítése                                                                                                    | 12                                                                               |
| Hardverkiegészítők telepítése                                                                                                    | 19                                                                               |
| A kábelek csatlakoztatása                                                                                                    | 20                                                                               |
| A nyomtatóbeállítás ellenőrzése                                                                                                    | 21                                                                               |
| A nyomtatószoftver beállítása                                                                                                    | 22                                                                               |
| A vezeték nélküli nyomtatás beállítása                                                                                                    | 24                                                                               |
| A nyomtató telepítése Ethernet hálózatban                                                                                                    | 29                                                                               |
|                                                                                                    |                                                                                  |
| A nyomtató környezeti hatásainak minimalizálása                                                                                                    | 33                                                                               |
| A nyomtató környezeti hatásainak minimalizálása<br>Papír- és festéktakarékosság                                                                                                    | <b>33</b>                                                                        |
| A nyomtató környezeti hatásainak minimalizálása<br>Papír- és festéktakarékosság<br>Energiatakarékosság                                                                                                    | <b>33</b><br>33<br>35                                                            |
| A nyomtató környezeti hatásainak minimalizálása<br>Papír- és festéktakarékosság<br>Energiatakarékosság<br>Újrahasznosítás                                                                                                    | <b>33</b><br>                                                                    |
| A nyomtató környezeti hatásainak minimalizálása<br>Papír- és festéktakarékosság<br>Energiatakarékosság<br>Újrahasznosítás<br>Papír és speciális adathordozó betöltése                                                                                                    | 33<br>33<br>35<br>37<br>39                                                       |
| <ul> <li>A nyomtató környezeti hatásainak minimalizálása</li> <li>Papír- és festéktakarékosság</li> <li>Energiatakarékosság</li> <li>Újrahasznosítás</li> <li>Papír és speciális adathordozó betöltése</li> <li>Tálcák összekapcsolása és bontása</li> </ul>                                                                                                    |                                                                                  |
| <ul> <li>A nyomtató környezeti hatásainak minimalizálása</li> <li>Papír- és festéktakarékosság</li> <li>Energiatakarékosság</li> <li>Újrahasznosítás</li> <li>Papír és speciális adathordozó betöltése</li> <li>Tálcák összekapcsolása és bontása</li> <li>A papírméret és -típus beállítása</li> </ul>                                                                                                    |                                                                                  |
| <ul> <li>A nyomtató környezeti hatásainak minimalizálása.</li> <li>Papír- és festéktakarékosság.</li> <li>Energiatakarékosság.</li> <li>Újrahasznosítás.</li> <li>Papír és speciális adathordozó betöltése.</li> <li>Tálcák összekapcsolása és bontása.</li> <li>A papírméret és -típus beállítása.</li> <li>Az Univerzális papírbeállítások konfigurálása.</li> </ul>                                                                                                    | 33<br>35<br>37<br>39<br>39<br>39<br>40<br>40                                     |
| A nyomtató környezeti hatásainak minimalizálása<br>Papír- és festéktakarékosság<br>Energiatakarékosság<br>Újrahasznosítás<br>Papír és speciális adathordozó betöltése<br>Tálcák összekapcsolása és bontása<br>A papírméret és -típus beállítása<br>Az Univerzális papírbeállítások konfigurálása<br>A normál 250 lapos tálca betöltése                                                                                                    | 33<br>33<br>35<br>37<br>39<br>39<br>40<br>40<br>41                               |
| A nyomtató környezeti hatásainak minimalizálása<br>Papír- és festéktakarékosság<br>Energiatakarékosság<br>Újrahasznosítás<br>Papír és speciális adathordozó betöltése<br>Tálcák összekapcsolása és bontása<br>A papírméret és -típus beállítása<br>Az Univerzális papírbeállítások konfigurálása<br>A normál 250 lapos tálca betöltése<br>A 650 lapos dupla fiók megtöltése                                                                                                    | 33<br>33<br>35<br>37<br>39<br>40<br>40<br>41<br>43                               |
| A nyomtató környezeti hatásainak minimalizálása<br>Papír- és festéktakarékosság<br>Energiatakarékosság<br>Újrahasznosítás<br>Papír és speciális adathordozó betöltése<br>Tálcák összekapcsolása és bontása<br>A papírméret és -típus beállítása<br>Az Univerzális papírbeállítások konfigurálása<br>A normál 250 lapos tálca betöltése<br>A 650 lapos dupla fiók megtöltése<br>A többfunkciós adagoló használata                                                                                                    | 33<br>33<br>35<br>37<br>39<br>39<br>40<br>40<br>41<br>43<br>44                   |
| A nyomtató környezeti hatásainak minimalizálása<br>Papír- és festéktakarékosság<br>Energiatakarékosság<br>Újrahasznosítás<br>Papír és speciális adathordozó betöltése<br>Tálcák összekapcsolása és bontása<br>A papírméret és -típus beállítása<br>Az Univerzális papírbeállítások konfigurálása<br>A normál 250 lapos tálca betöltése<br>A 650 lapos dupla fiók megtöltése<br>A többfunkciós adagoló használata<br>A kézi adagoló használata                                                                                                    | 33<br>33<br>35<br>37<br>39<br>40<br>40<br>41<br>43<br>44<br>44                   |
| <ul> <li>A nyomtató környezeti hatásainak minimalizálása</li> <li>Papír- és festéktakarékosság</li> <li>Energiatakarékosság</li> <li>Újrahasznosítás</li> <li>Papír és speciális adathordozó betöltése</li> <li>Tálcák összekapcsolása és bontása</li> <li>A papírméret és -típus beállítása</li> <li>Az Univerzális papírbeállítások konfigurálása</li> <li>A normál 250 lapos tálca betöltése</li> <li>A 650 lapos dupla fiók megtöltése</li> <li>A többfunkciós adagoló használata</li> <li>Á kézi adagoló használata</li> <li>Útmutató papírokhoz és speciális adathordozókhoz</li> </ul> | 3333353739394041414344444648                                                     |
| <ul> <li>A nyomtató környezeti hatásainak minimalizálása</li></ul>                                                                                                    | 33<br>33<br>35<br>37<br>39<br>39<br>40<br>40<br>41<br>43<br>44<br>43<br>44<br>48 |

| Nyomtatás<br>Dokumentum nyomtatása<br>Speciális dokumentumok nyomtatása<br>Nyomtatás flash-meghajtóról<br>Fotók nyomtatása PictBridge-kompatibilis digitális fényképezőgépről<br>Információs oldalak nyomtatása<br>Nyomtatási munka törlése | 55<br>                   |
|----------------------------------------------------------------------------------------------------|--------------------------|
| Dokumentum nyomtatása<br>Speciális dokumentumok nyomtatása<br>Nyomtatás flash-meghajtóról<br>Fotók nyomtatása PictBridge-kompatibilis digitális fényképezőgépről<br>Információs oldalak nyomtatása<br>Nyomtatási munka törlése              | 55<br>                   |
| Speciális dokumentumok nyomtatása<br>Nyomtatás flash-meghajtóról<br>Fotók nyomtatása PictBridge-kompatibilis digitális fényképezőgépről<br>Információs oldalak nyomtatása<br>Nyomtatási munka törlése                                       | 55<br>60<br>61<br>61     |
| Nyomtatás flash-meghajtóról<br>Fotók nyomtatása PictBridge-kompatibilis digitális fényképezőgépről<br>Információs oldalak nyomtatása<br>Nyomtatási munka törlése                                                                            | 60<br>61<br>61           |
| Fotók nyomtatása PictBridge-kompatibilis digitális fényképezőgépről<br>Információs oldalak nyomtatása<br>Nyomtatási munka törlése                                                                                                    | 61                       |
| Információs oldalak nyomtatása<br>Nyomtatási munka törlése                                                                                                    | 61                       |
| Nyomtatási munka törlése                                                                                                    | <b>C2</b>                |
|                                                                                                    | 62                       |
| A nyomtató menüi                                                                                                    | 64                       |
| Menülista                                                                                                    | 64                       |
| Kellékek menü                                                                                                    | 64                       |
| Papír menü                                                                                                    | 65                       |
| Jelentések                                                                                                    | 73                       |
| Network/Ports (Hálózat/portok)                                                                                                    | 74                       |
| Beállítások                                                                                                    | 80                       |
| A nyomtató karbantartása                                                                                                    | 94                       |
| A kellékanyagok tárolása                                                                                                    | 94                       |
| Kellékanyagok állapotának ellenőrzése                                                                                                    | 94                       |
| Kellékanyagok rendelése                                                                                                    | 95                       |
| Kellékanyagok cseréje                                                                                                    | 97                       |
| A nyomtató külsejének megtisztítása                                                                                                    | 113                      |
| A nyomtató áthelyezése                                                                                                    | 114                      |
| Adminisztratív támogatás                                                                                                    | 115                      |
| Gyári alapértelmezések visszaállítása                                                                                                    | 115                      |
| A beágyazott webkiszolgáló használata                                                                                                    | 115                      |
| E-mail riasztások beállítása                                                                                                    | 116                      |
| Kellékanyagok értesítésének konfigurálása                                                                                                    | 116                      |
|                                                                                                    | 117                      |
| Nyomtatóbeállítások másolása másik nyomtatóra                                                                                                    |                          |
| Nyomtatóbeállítások másolása másik nyomtatóra                                                                                                    | 118                      |
| Nyomtatóbeállítások másolása másik nyomtatóra<br>Elakadások megszüntetése<br>Papírelakadások elkerülése                                                                                                    | 118                      |
| Nyomtatóbeállítások másolása másik nyomtatóra<br><b>Elakadások megszüntetése</b><br>Papírelakadások elkerülése<br>Értesítés az elakadások számáról és helyéről                                                                              | 118<br>118               |
| Nyomtatóbeállítások másolása másik nyomtatóra<br><b>Elakadások megszüntetése</b><br>Papírelakadások elkerülése<br>Értesítés az elakadások számáról és helyéről<br>200–202 és 230 papírelakadás                                              | 118<br>118<br>118<br>119 |

| 24x papírelakadás                                     | 122 |
|-------------------------------------------------------|-----|
| 250 papírelakadás                                     | 123 |
| Hibaelhárítás                                         | 124 |
| A nyomtató üzeneteinek megértése                      | 124 |
| Alapvető nyomtatóproblémák megoldása                  | 130 |
| Nyomtatási problémák megoldása                        | 131 |
| Kiegészítőkkel kapcsolatos problémák megoldása        | 134 |
| Papíradagolási problémák megoldása                    | 136 |
| Nyomtatási minőséggel kapcsolatos problémák megoldása | 137 |
| A színminőséggel kapcsolatos problémák megoldása      | 149 |
| Kapcsolatba lépés az ügyfélszolgálattal               | 152 |
| Megjegyzések                                          | 153 |
| Termékinformációk                                     | 153 |
| Megjegyzés a kiadáshoz                                | 153 |
| Tápfelvétel                                           | 156 |
| Tárgymutató                                           | 161 |

# Biztonsági információk

Csatlakoztassa a tápkábelt egy megfelelően földelt konnektorhoz, amely közel van a termékhez, és könnyen elérhető.

Ne tegye a készüléket víz közelébe vagy nedves helyre, illetve ne használja ilyen helyen.

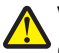

**VIGYÁZAT! SÉRÜLÉSVESZÉLY:** Ez a termék lézert használ. Az itt közöltektől eltérő vezérlés, beállítás vagy eljárásteljesítmény használata veszélyes sugárzást okozhat.

Ez a termék olyan nyomtatási folyamatot használ, amely felmelegíti a nyomathordozót, és a hő a nyomathordozót anyagkibocsátásra késztetheti. A káros anyagok kibocsátásának elkerülése érdekében tanulmányozza át a nyomathordozó kiválasztását leíró szakaszt.

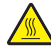

VIGYÁZAT! FORRÓ FELÜLET: A nyomtató belseje forró lehet.Az égési sérülések elkerülése érdekében várja meg, amíg lehűlnek a felületek.

VIGYÁZAT! SÉRÜLÉSVESZÉLY: A nyomtató nehezebb, mint 18 kg, ezért biztonságos megemeléséhez legalább két szakember szükséges.

VIGYÁZAT! SÉRÜLÉSVESZÉLY: Mielőtt áthelyezné a nyomtatót, a személyi sérülés, illetve a nyomtató károsodásának elkerülése érdekében kövesse az alábbi útmutatást.

- Kapcsolja ki a nyomtatót a tápkapcsolóval, majd húzza ki a tápkábelt a konnektorból.
- A nyomtató áthelyezése előtt húzzon ki a nyomtatóból minden zsinórt és kábelt.
- Emelje le a nyomtatót az opcionális tálcáról, és tegye félre. Ne próbálja meg egyszerre felemelni a tálcát és a nyomtatót.

Megjegyzés: A nyomtatót a két oldalán található fogantyú használatával emelje fel.

Csak a termékhez kapott vagy a gyártó által hitelesített tápkábelt használja.

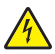

VIGYÁZAT! ÁRAMÜTÉS VESZÉLYE: Ha az alaplappal dolgozik, vagy kiegészítő hardvert vagy memóriát helyez a nyomtatóba a beállítást követően, akkor kapcsolja ki a nyomtatót, és húzza ki a tápkábelt a fali aljzatból. Ha bármilyen más eszköz is csatlakozik a nyomtatóhoz, akkor azt is kapcsolja ki, és húzza ki a nyomtatóval összekötő kábelt.

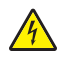

VIGYÁZAT! ÁRAMÜTÉS VESZÉLYE: Győződjön meg róla, hogy a külső csatlakozások (például Ethernet- és telefonvonal-csatlakozás) megfelelően csatlakozik a megjelölt aljzatokhoz.

A készülékben speciális gyártói alkatrészeket használtunk, hogy a készülék megfeleljen a szigorú, globális biztonsági elősírásoknak. Előfordulhat, hogy egyes alkatrészek biztonsági jellemzői nem maguktól értetődőek. A gyártó nem vállal felelősséget a cserealkatrészekért.

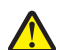

VIGYÁZAT! SÉRÜLÉSVESZÉLY: Ne vágja meg, ne csavarja meg és ne nyomja össze a tápkábelt, és ne helyezzen rá nehéz tárgyakat. Ne tegye ki a tápkábelt dörzsölődésnek és nyomásnak. Ne engedje, hogy a tápkábel becsípődjön tárgyak, például bútorok vagy falak közé. A fentiek bármelyikének előfordulása tüzet vagy áramütést okozhat. Rendszeresen ellenőrizze, hogy vannak-e a tápkábelen ilyen problémákra utaló jelek. A vizsgálat előtt távolítsa el a tápkábelt az elektromos aljzatból.

A használati útmutatóban nem szereplő szervizelési és javítási teendőket bízza hozzáértő szakemberre.

VIGYÁZAT! ÁRAMÜTÉS VESZÉLYE: A nyomtató külsejének tisztítása közben történő elektromos áramütés elkerülése érdekében a folytatás előtt húzza ki a tápkábelt a konnektorból, és az összes kábelt a nyomtatóból.

VIGYÁZAT! ÁRAMÜTÉS VESZÉLYE: Amikor villámlik, ne helyezze üzembe a készüléket, és ne csatlakoztasson kábeleket (pl. tápkábelt, telefonkábelt stb.).

## ŐRIZZE MEG EZEKET AZ UTASÍTÁSOKAT.

# Információk a nyomtatóról

## Köszönjük, hogy ezt a nyomtatót választotta!

Keményen dolgoztunk, hogy biztosan kielégítse az Ön igényeit.

A nyomtató azonnali használatba vételéhez használja a nyomtatóhoz mellékelt kezdő készletet, majd lapozza át a *Felhasználói kézikönyvet*, hogy megismerje az alapvető feladatok végrehajtását. Ha a legtöbbet szeretné kihozni a nyomtatóból, akkor alaposan olvassa el a *Felhasználói kézikönyvet*, és ne feledje a weboldalunkat is ellenőrizni a frissítésekre.

Elkötelezetten teljesítményt és értéket nyújtunk nyomtatóinkkal, és biztosak szeretnénk lenni abban, hogy Ön is elégedett. Bármely probléma esetén forduljon bizalommal képzett terméktámogatási képviselőinkhez, akik örömmel segítik Önt vissza a nyomtatóhasználat gyorsító sávjába. És ha tudja, hogy min kellene javítanunk, akkor kérjük, tájékoztasson bennünket. Elvégre Ön az akiért dolgozunk, akinek dolgozunk és Ön az akinek a tanácsai segíthetnek bennünket, hogy még jobbak lehessünk ebben.

## További információk a nyomtatóról

| Mit keres?                                                                                                    | Itt található                                                                                                    |
|----------------------------------------------------------------------------------------------------|----------------------------------------------------------------------------------------------------|
| <ul><li>Kezdeti beállítási utasítások:</li><li>A nyomtató csatlakoztatása</li><li>A nyomtatószoftver telepítése</li></ul> | Telepítési dokumentáció—A nyomtatóhoz mellékelt telepítési dokumentáció elérhető<br>a <u>http://support.lexmark.com</u> oldalon is.                                                                                                    |
| További beállítások és utasítások a<br>nyomtató használatához                                                             | Felhasználói útmutató és Rövid használati útmutató—Az útmutatók a Software and Documentation (a szoftvert és a dokumentációt tartalmazó) CD-n is megtalálhatók.                                                                                                    |
| <ul> <li>Papír és különleges anyagok<br/>kiválasztása és tárolása</li> </ul>                                              | További információért látogasson el a következő honlapra:<br>http://support.lexmark.com.                                                                                                    |
| Papír betöltése                                                                                                    |                                                                                                    |
| <ul> <li>Nyomtatóbeállítások konfigurálása</li> </ul>                                                                     |                                                                                                    |
| <ul> <li>Dokumentumok és fotók megte-<br/>kintése, nyomtatása</li> </ul>                                                  |                                                                                                    |
| <ul> <li>A nyomtatószoftver telepítése és<br/>használata</li> </ul>                                                       |                                                                                                    |
| <ul> <li>A nyomtató konfigurálása a<br/>hálózaton</li> </ul>                                                              |                                                                                                    |
| • A nyomtató ápolása és karbantartása                                                                                     |                                                                                                    |
| <ul> <li>Hibaelhárítás és problémamegoldás</li> </ul>                                                                     |                                                                                                    |
| Útmutatás a következőkhöz:                                                                                                | Hálózati útmutató – Nyissa meg a Software and Documentation (Szoftverek és dokumen-<br>táció) nevű CD-lemez Pubs mappájában a Printer and Software Documentation<br>(Nyomtató- és szoftverdokumentáció) nevű dokumentumot. A kiadványlistán kattintson<br>a <b>Hálózati útmutató</b> hivatkozásra. |
| • A nyomtató csatlakoztatása Ethernet<br>hálózathoz                                                                       |                                                                                                    |
| <ul> <li>Nyomtatócsatlakoztatási problémák<br/>hibaelhárítása</li> </ul>                                                  |                                                                                                    |

| Mit keres?                                                                                  | Itt található                                                                                                    |
|---------------------------------------------------------------------------------------------|----------------------------------------------------------------------------------------------------|
| Segítség a nyomtatószoftver használa-<br>tához                                              | Windows vagy Mac Súgó—A nyomtatóprogram vagy alkalmazás elindítása után<br>kattintson a <b>Help (Súgó)</b> lehetőségre.                                                                           |
|                                                                                             | Környezetérzékeny segítséget a 🥐 ikonra kattintva kaphat.                                                                                                    |
|                                                                                             | Megjegyzések:                                                                                                    |
|                                                                                             | <ul> <li>A súgó automatikusan települ a nyomtatószoftverrel.</li> </ul>                                                                                                    |
|                                                                                             | <ul> <li>A nyomtatószoftver a nyomtató programmappájában vagy az asztalon található,<br/>az operációs rendszertől függően.</li> </ul>                                                             |
| A legújabb támogatási információk,                                                          | A Lexmark terméktámogatási weboldala— <u>http://support.lexmark.com</u>                                                                                                    |
| frissítések és ügyfélszolgálat:<br>• Dokumentáció                                           | Megjegyzés: A megfelelő támogatási webhely megjelenítéséhez válassza ki az országot vagy régiót, majd a terméket.                                                                                 |
| <ul> <li>Meghajtóprogramok letöltése</li> <li>Azonnali segítségnyújtás csevegőp-</li> </ul> | Az adott ország vagy régió terméktámogatási telefonszámait és a nyitvatartás idejét a<br>Támogatás honlapon vagy a nyomtatóval kapott garancialapon találja.                                      |
| <ul> <li>Segítségnyújtás e-mailben</li> </ul>                                               | A gyorsabb kiszolgálás érdekében jegyezze fel az alábbi adatokat (amelyek a vásárlási<br>nyugtán és a nyomtató hátlapján találhatók), és készítse elő őket, ha az ügyfélszolgá-<br>lathoz fordul: |
| <ul> <li>Telefonos tamogatas</li> </ul>                                                     | Géptípusszám                                                                                                    |
|                                                                                             | Sorozatszám                                                                                                    |
|                                                                                             | <ul> <li>Vásárlás időpontja</li> </ul>                                                                                                    |
|                                                                                             | Vásárlás helyszíne (üzlet neve)                                                                                                    |
| Garanciavállalás                                                                            | A garanciafeltételek országonként, területenként változhatnak:                                                                                                    |
|                                                                                             | <ul> <li>Az Egyesült Államokban—lásd a nyomtatóhoz mellékelt Garancia nyilatkozatot,<br/>vagy a következő honlapot: <u>http://support.lexmark.com</u>.</li> </ul>                                 |
|                                                                                             | <ul> <li>Más országokban, illetve régiókban – lásd a készülékhez mellékelt nyomtatott<br/>jótállási jegyet.</li> </ul>                                                                            |

## A nyomtató helyének kiválasztása

A nyomtató helyének kiválasztásakor hagyjon elég helyet a tálcák, fedelek és ajtók kinyitásához. Ha kiegészítőket akar telepíteni, akkor hagyjon ezeknek is elegendő helyet. Fontos:

- Győződjön meg róla, hogy a helység megfelel az ASHRAE 62 szabvány legutolsó verziójának.
- A nyomtatót egy sima, szilárd és stabil felületre helyezze.
- A nyomtatót:
  - Tartsa távol a légkondicionálók, fűtőtestek vagy ventillátorok közvetlen légmozgásától.
  - Ne tegye ki közvetlen napfénynek, túlzott nedvességnek vagy hőmérsékletingadozásnak.
  - Tartsa tisztán, szárazon és pormentesen.
- A megfelelő szellőzés érdekében tartsa be a következő javasolt távolságokat:

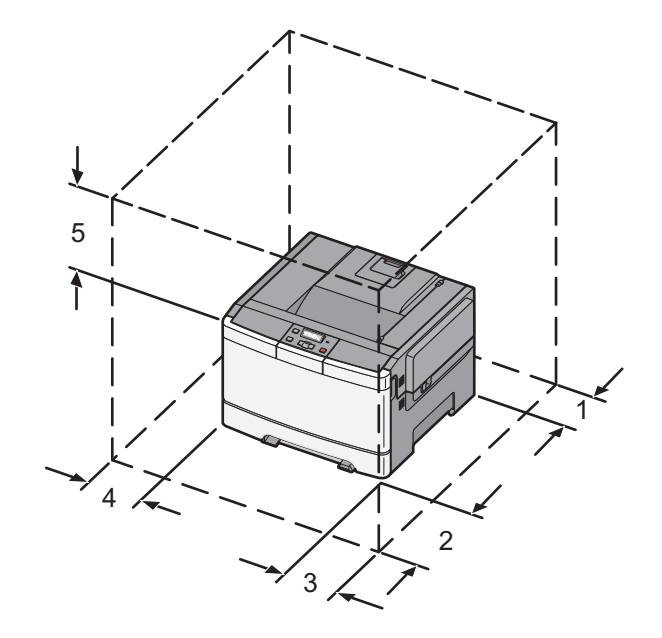

| 1 | 102 mm (4 in.)  |
|---|-----------------|
| 2 | 508 mm (20 in.) |
| 3 | 152 mm (6 in.)  |
| 4 | 76 mm (3 in.)   |
| 5 | 254 mm (10 in.) |

# Nyomtatóbeállítások

## Alapmodell

Megjegyzés: Egyes nyomtatótípusokhoz 650 lapos dupla fiók tartozik.

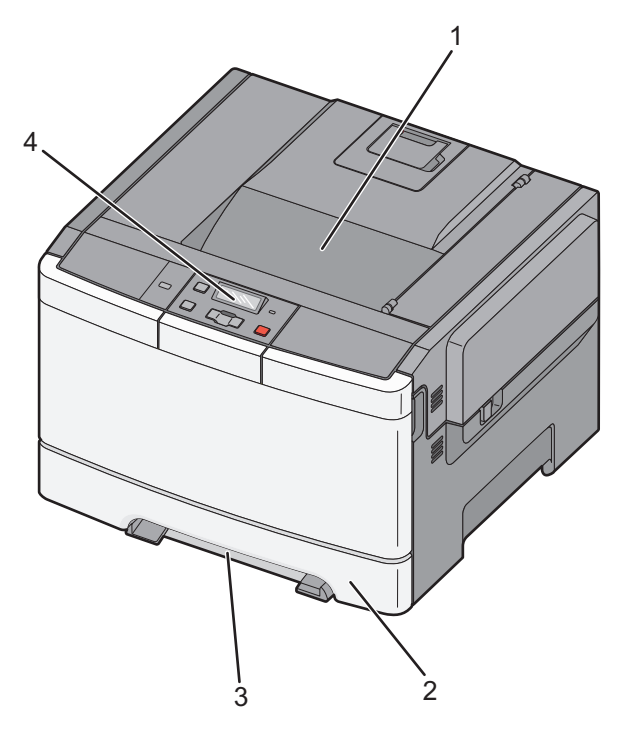

| 1 | Normál kimeneti tároló            |
|---|-----------------------------------|
| 2 | 250 lapos normál tálca (1. tálca) |
| 3 | Kézi adagoló                      |
| 4 | A nyomtató vezérlőpanelje         |

## Teljesen konfigurált modell

A következő ábra egy 650 lapos dupla és egy 550 lapos kiegészítő tálcával felszerelt, teljes kiépítettségű nyomtatótípust mutat:

Megjegyzés: Az 550 lapos kiegészítő tálcát nem tudja mindegyik típus használni.

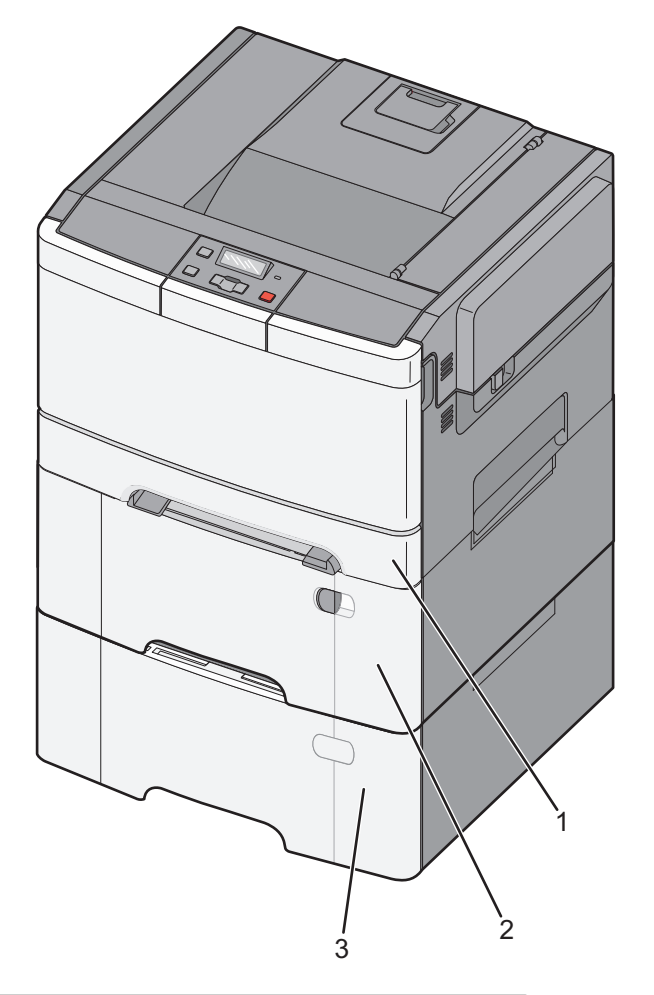

| 1 | 250 lapos normál tálca (1. tálca)                                            |
|---|------------------------------------------------------------------------------|
| 2 | Beépített többfunkciós adagolóval rendelkező 650 lapos dupla fiók (2. tálca) |
| 3 | Kiegészítő 550 lapos tálca                                                   |

## A nyomtató kezelőpaneljének bemutatása

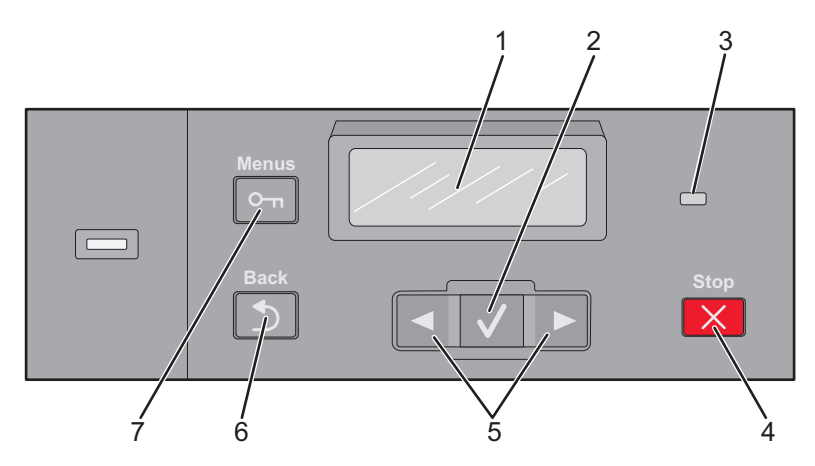

| Elem |                 | Leírás                                                                                        |
|------|-----------------|-----------------------------------------------------------------------------------------------|
| 1    | Kijelző         | Üzeneteket jelenít meg, amelyek a nyomtató állapotáról értesítenek.                           |
| 2    | Kiválasztás     | Nyomja meg a 🔽 gombot a menüelem műveletének végrehajtásához.                                 |
|      |                 |                                                                                               |
| 3    | Jelzőfény       | A nyomtató állapotát jelzi:                                                                   |
|      |                 | • Ki—A nyomtató ki van kapcsolva.                                                             |
|      |                 | <ul> <li>Zölden villog – A nyomtató bemelegszik, adatokat dolgoz fel vagy nyomtat.</li> </ul> |
|      |                 | <ul> <li>Zölden világít – A nyomtató be van kapcsolva, tétlen.</li> </ul>                     |
|      |                 | <ul> <li>Villogó piros – Felhasználói beavatkozás szükséges.</li> </ul>                       |
| 4    | Leállítás/Mégse | Leállít minden nyomtatótevékenységet.                                                         |
|      | ×               | A <b>Leállítva</b> üzenet mejelenése után a kijelzőn megjelenik a lehetőségek listája.        |
| 5    | Navigálógombok  | Lépegetés a kijelzőn látható menükben, almenükben és beállításokban.                          |
|      |                 |                                                                                               |
| 6    | Vissza          | Visszatér a kijelzőn az előző képernyőhöz.                                                    |
|      |                 |                                                                                               |
| 7    | Menü            | Megnyitja a menü tárgymutatóját.                                                              |
|      |                 | Megjegyzés: A menük csak akkor érhetők el, ha a nyomtató Kész állapotban van.                 |

# További nyomtatóbeállítások

## Belső kiegészítők telepítése

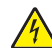

VIGYÁZAT! ÁRAMÜTÉS VESZÉLYE: Ha az alaplappal dolgozik, vagy kiegészítő hardvert vagy memóriát helyez a nyomtatóba a beállítást követően, akkor kapcsolja ki a nyomtatót, és húzza ki a tápkábelt a fali aljzatból. Ha bármilyen más eszköz is csatlakozik a nyomtatóhoz, akkor azt is kapcsolja ki, és húzza ki a nyomtatóval összekötő kábelt.

Kiegészítő kártyák hozzáadásával testre szabhatja a nyomtató összekapcsolhatóságát és memóriakapacitását. A jelen szakasz bemutatja, hogyan kell a rendelkezésre álló kártyákat behelyezni; a leírást a kártyák eltávolításához is használhatja.

Megjegyzés: A kiegészítők csak bizonyos nyomtatótípusokon érhetők el.

## Rendelkezésre álló kiegészítők

Megjegyzés: Nem minden kiegészítő használható minden nyomtatómodellel.

### Memóriakártyák

- Nyomtatómemória
- Flash-memória
- Betűtípus-kártya

## Hozzáférés a rendszeralaplaphoz a belső kiegészítők telepítéséhez

VIGYÁZAT! ÁRAMÜTÉS VESZÉLYE: Ha az alaplappal dolgozik, vagy kiegészítő hardvert vagy memóriát helyez a nyomtatóba a beállítást követően, akkor kapcsolja ki a nyomtatót, és húzza ki a tápkábelt a fali aljzatból. Ha bármilyen más eszköz is csatlakozik a nyomtatóhoz, akkor azt is kapcsolja ki, és húzza ki a nyomtatóval összekötő kábelt.

- **1** Keresse meg a rendszeralaplapot a nyomtató hátulján.
- 2 Az óramutató járásával ellentétes irányba forgatva távolítsa el a csavarokat.

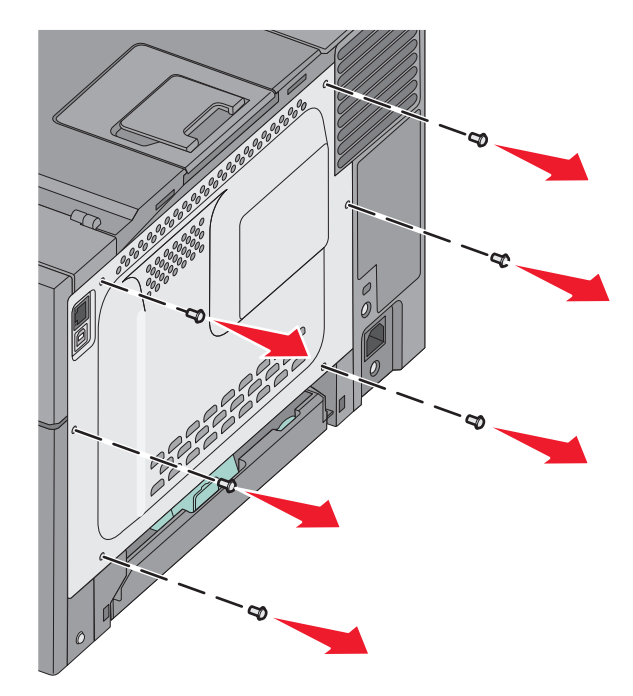

3 Óvatosan húzza el a fedelet a nyomtatótól, majd távolítsa el.

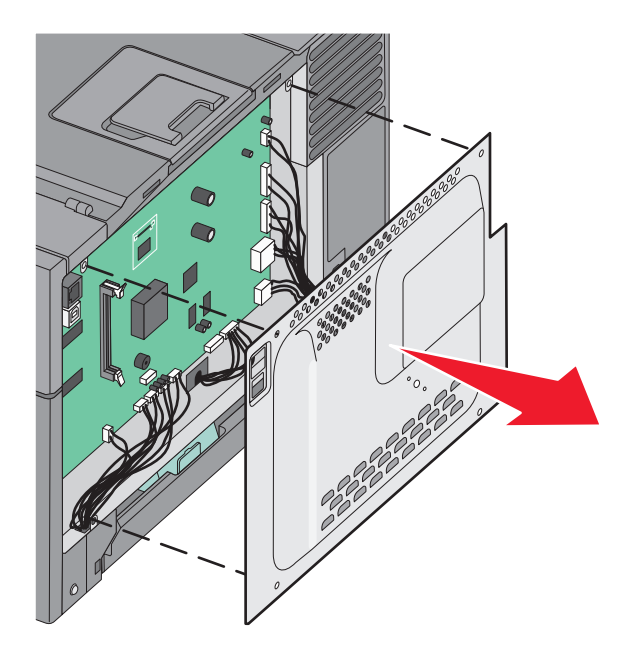

**4** Keresse meg az alaplap megfelelő csatlakozóját.

Vigyázat - sérülésveszély: Az alaplapon található elektronikus alkatrészekben könnyen kárt tehet a statikus elektromosság. Érintse meg a nyomtató valamelyik fém alkatrészét, mielőtt a rendszeralaplap elektronikus alkatrészeihez vagy csatlakozóihoz nyúlna.

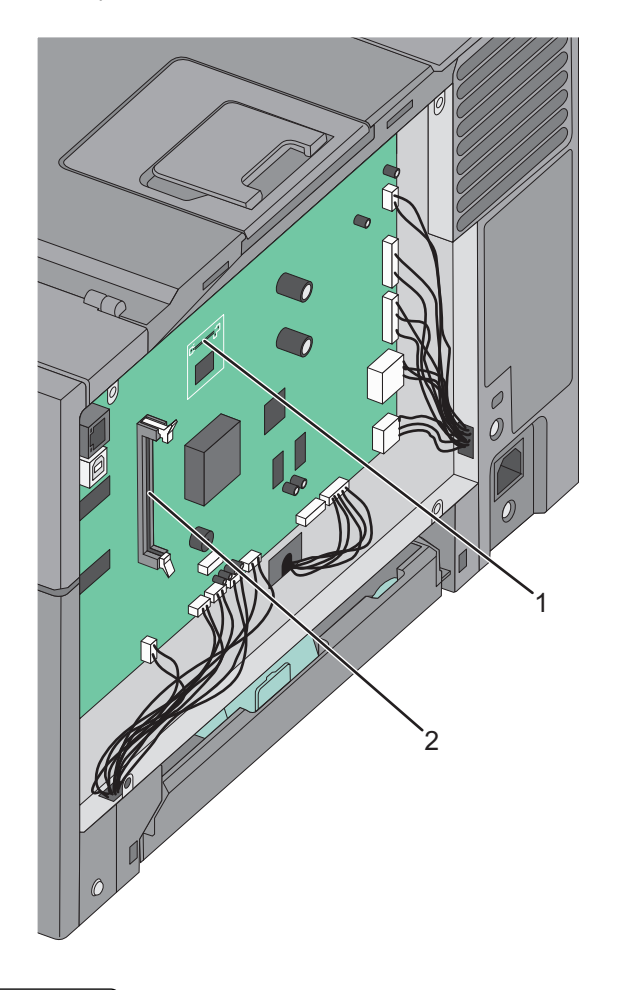

| 1 | Flash-memóriakártya csatlakozója |
|---|----------------------------------|
| 2 | Memóriakártya-csatlakozó         |

## Memóriamodul beszerelése

Az alaplapon egy csatlakozó található a kiegészítő memóriakártya számára.

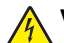

VIGYÁZAT! ÁRAMÜTÉS VESZÉLYE: Ha az alaplappal dolgozik, vagy kiegészítő hardvert vagy memóriát helyez a nyomtatóba a beállítást követően, akkor kapcsolja ki a nyomtatót, és húzza ki a tápkábelt a fali aljzatból. Ha bármilyen más eszköz is csatlakozik a nyomtatóhoz, akkor azt is kapcsolja ki, és húzza ki a nyomtatóval összekötő kábelt.

**1** Tegye elérhetővé az alaplapot.

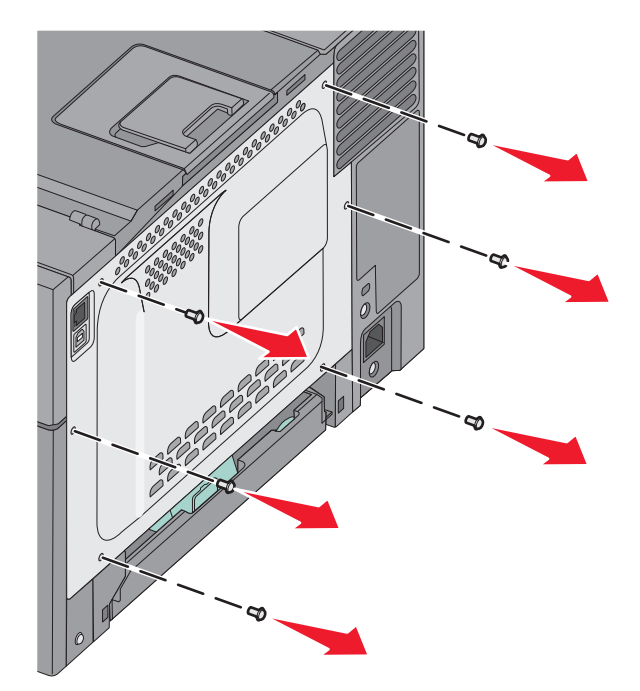

2 Nyissa fel teljesen a csatlakozó mindkét reteszét.

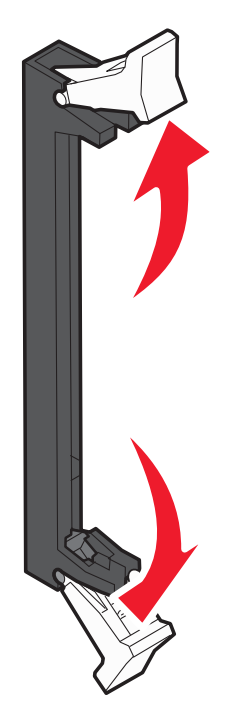

**3** Csomagolja ki a memóriamodult.

Megjegyzés: Ne érintse meg a modul élén található csatlakozópontokat.

- 4 A memóriakártyán lévő mélyedést illessze a csatlakozó fogára.
- **5** Nyomja a memóriakártyát egyenesen a csatlakozóba, amíg a helyére nem *kattan*. Győződjön meg róla, hogy a kártya mindkét oldalán illeszkedik a rögzítő a mélyedésekbe.

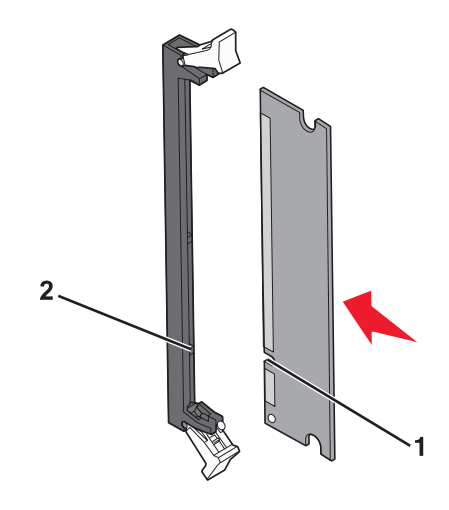

| 1 | Mélyedé | s |
|---|---------|---|
| 2 | Fog     |   |

6 Helyezze vissza az alaplap borítását.

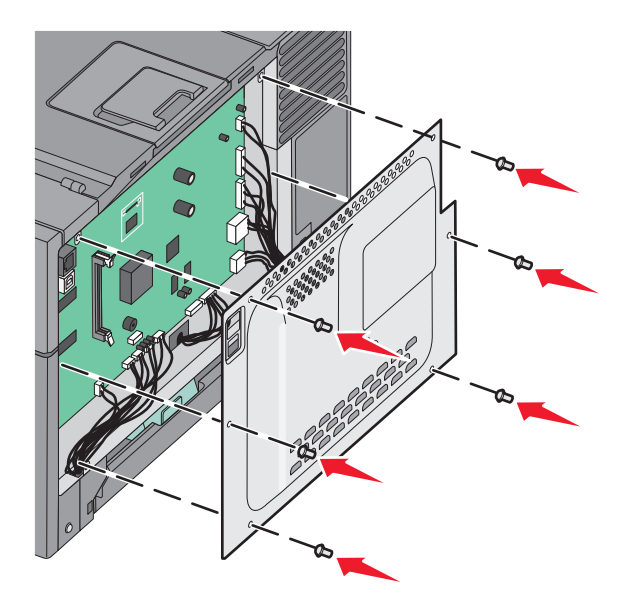

## Flash-memóriakártya telepítése

VIGYÁZAT! ÁRAMÜTÉS VESZÉLYE: Ha az alaplappal dolgozik, vagy kiegészítő hardvert vagy memóriát helyez a nyomtatóba a beállítást követően, akkor kapcsolja ki a nyomtatót, és húzza ki a tápkábelt a fali aljzatból. Ha bármilyen más eszköz is csatlakozik a nyomtatóhoz, akkor azt is kapcsolja ki, és húzza ki a nyomtatóval összekötő kábelt.

**1** Tegye elérhetővé az alaplapot.

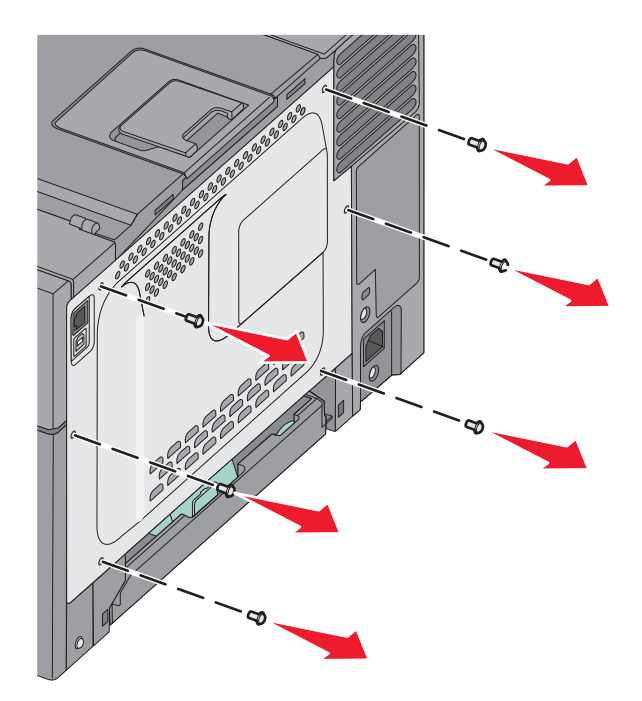

**2** Csomagolja ki a memóriamodult.

Megjegyzés: Ne érintse meg a modul élén található csatlakozópontokat.

**3** A kártyát az oldalánál fogva illessze a kártya műanyag lábait a rendszeralaplap lyukaihoz. Ez biztosítja, hogy a fémlábak megfelelően illeszkedjenek.

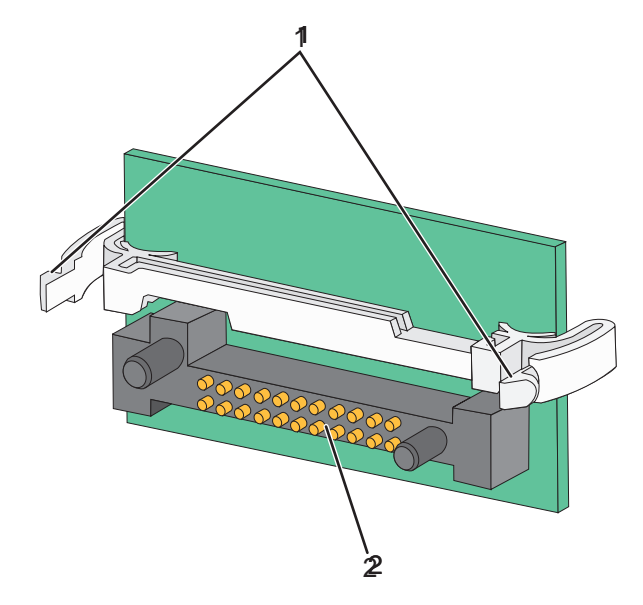

| 1 | Műanyag lábak |
|---|---------------|
| 2 | Fémlábak      |

**4** Nyomja a kártyát határozottan a helyére.

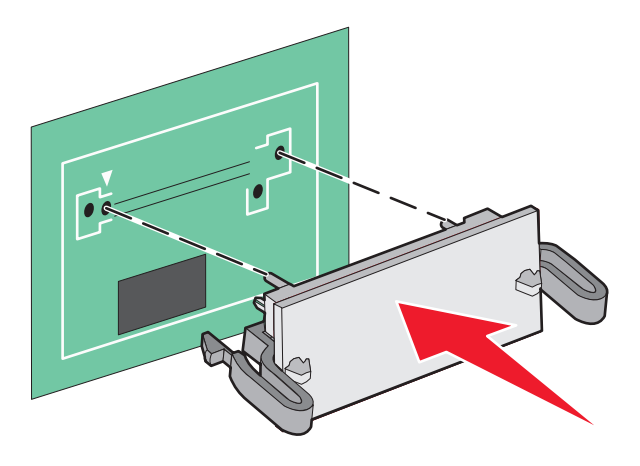

## Megjegyzések:

- A kártya csatlakozójának teljes hosszában fel kell feküdnie a rendszeralaplapra.
- Ügyeljen rá, hogy ne sértse meg a csatlakozókat.
- 5 Helyezze vissza a rendszeralaplap ajtaját.

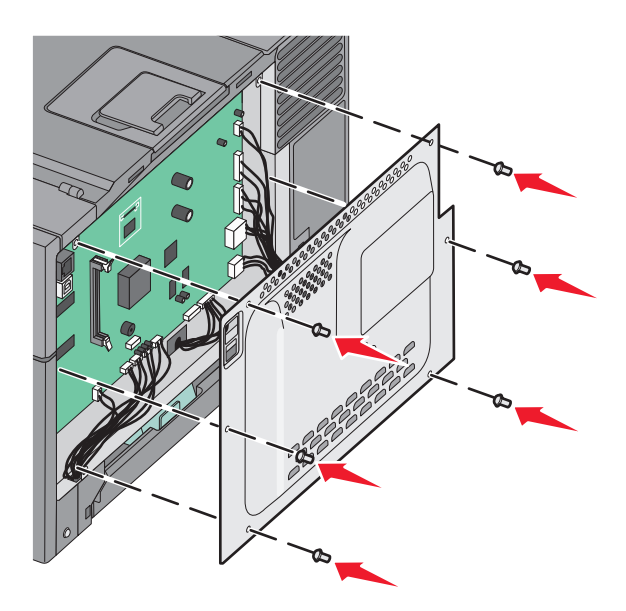

## Hardverkiegészítők telepítése

## Kiegészítő tálca vagy fiók beszerelése

A nyomtató két további bemeneti forrás kezelésére is képes: ez az 550 lapos kiegészítő tálca és a többcélú adagolóval ellátott 650 lapos kettős fiók (2. tálca).

Megjegyzés: Az 550 lapos kiegészítő tálca nem mindegyik nyomtatótípus esetén használható.

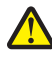

VIGYÁZAT! SÉRÜLÉSVESZÉLY: A nyomtató tömege több mint 18 kg, ezért biztonságos megemeléséhez legalább két ember szükséges.

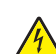

VIGYÁZAT! ÁRAMÜTÉS VESZÉLYE: Ha az alaplappal dolgozik, vagy kiegészítő hardvert vagy memóriát helyez a nyomtatóba a beállítást követően, akkor kapcsolja ki a nyomtatót, és húzza ki a tápkábelt a fali aljzatból. Ha bármilyen más eszköz csatlakozik a nyomtatóhoz, akkor azt is kapcsolja ki, és húzza ki a nyomtatóval összekötő kábelt.

- 1 Csomagolja ki az 550 lapos tálcát, távolítsa el róla az összes csomagolóanyagot és a porvédőt.
- **2** A tálcát tegye a nyomtató megfelelő helyére.

**Megjegyzés:** Ha a 650 lapos kettős fiókot és az 550 lapos kiegészítő tálcát is használni kívánja, akkor elsőként az 550 lapos tálcát kell elhelyeznie (alulról felfelé haladva).

**3** Igazítsa a 650 lapos dupla fiókot az 550 lapos kiegészítő tálcához, majd süllyessze a helyére.

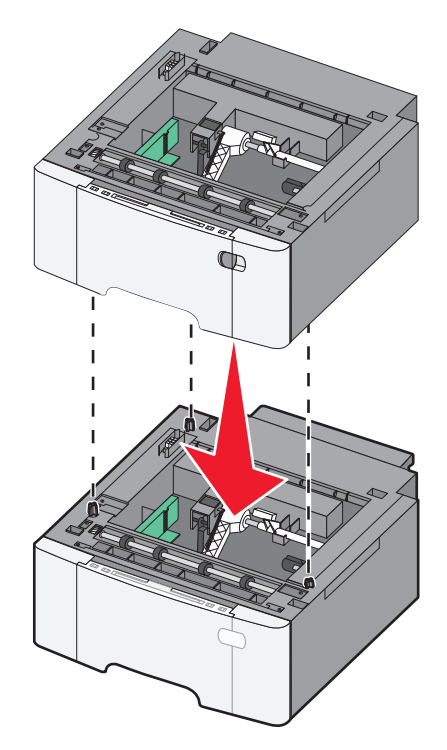

4 Igazítsa egymáshoz a nyomtatót és a 650 lapos dupla fiókot, majd engedje le a nyomtatót a helyére.

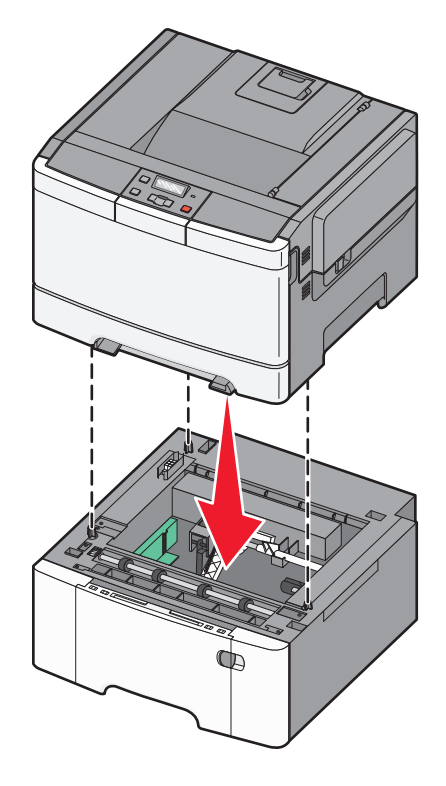

**5** Tegye helyére a porvédőt.

**Megjegyzés:** Miután telepítette a nyomtatószoftvert és a kiegészítőket, szükséges lehet a kiegészítők nyomtatóillesztőprogramban kézzel történő hozzáadása, hogy azok elérhető legyenek a nyomtatási feladatokhoz. További információkért lásd: "Az elérhető lehetőségek frissítése a nyomtató-illesztőprogramban" a(z) 23. oldalon.

## A kábelek csatlakoztatása

Csatlakoztassa a nyomtatót a számítógéphez egy USB- vagy Ethernet-kábel használatával. Az USB-porthoz USB-kábel szükséges. Győződjön meg róla, hogy a kábelen lévő USB-jel megegyezik a nyomtatón lévő USB-jellel. Illessze a megfelelő Ethernet-kábelt az Ethernet-porthoz.

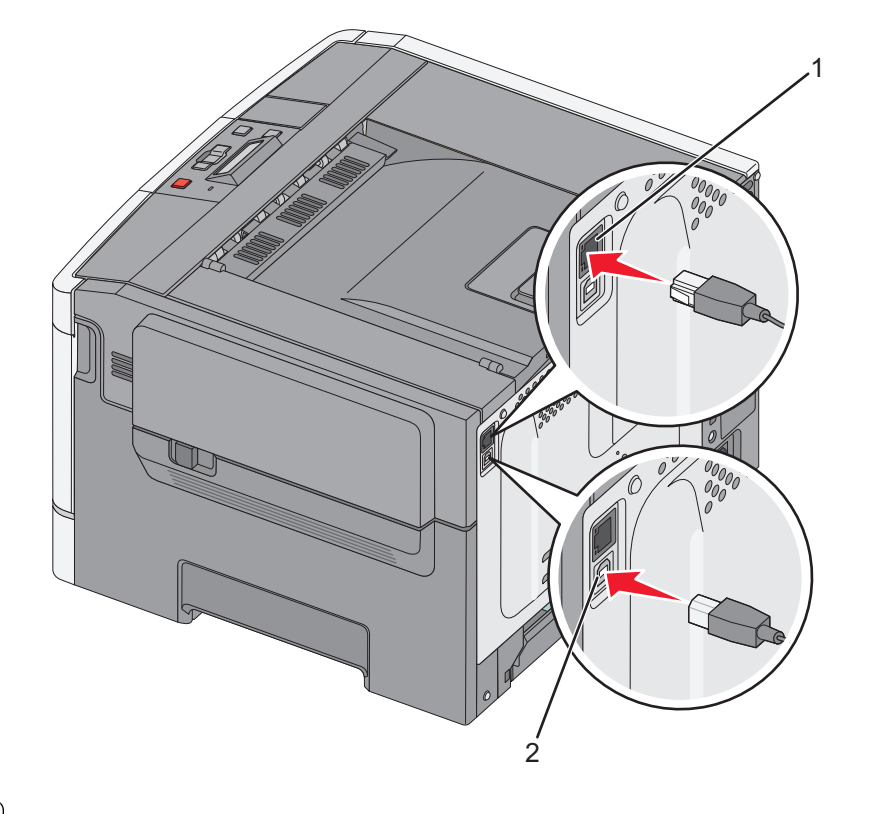

| 1 | Ethernet-port |
|---|---------------|
| 2 | USB-port      |

## A nyomtatóbeállítás ellenőrzése

## A menübeállítás oldal nyomtatása

Az aktuális menübeállítások áttekintéséhez és annak ellenőrzéséhez, hogy a nyomtatókiegészítők megfelelően vannake telepítve, nyomtassa ki a menübeállítási oldalakat.

**Megjegyzés:** Ha még nem módosított egy menüelemet sem, akkor a menübeállítási oldalak a gyári alapértelmezett beállításokat fogják megjeleníteni. Amikor módosítja és menti a menüelemeket, azok lecserélik a gyári alapértelmezett beállításokat *felhasználói alapértelmezett beállításokként*. Egy felhasználói alapértelmezett beállítás addig marad érvényben, amíg nem fér hozzá ismét a menühöz, módosít egy értéket, és menti azt.

- 1 Győződjön meg róla, hogy a nyomtató be van kapcsolva, és a Ready (Kész) üzenet látható.
- 2 A nyomtató vezérlőpanelén nyomja meg a 🔄 gombot.
- **3** Nyomja meg a nyílgombokat a **Jelentések** felirat megjelenéséig, majd nyomja meg a(z) 🔽 gombot.
- **4** Nyomja meg a nyílgombokat az **Menübeállítási oldal** felirat megjelenéséig, majd nyomja meg a(z) webbot. A menübeállítás-oldalak nyomtatása után megjelenik a **Kész** üzenet.

## Hálózatbeállítási oldal kinyomtatása

Ha a nyomtató a hálózathoz csatlakozik, nyomtasson ki egy hálózatbeállítási oldalt a hálózati kapcsolat ellenőrzéséhez. Az oldal ezenfelül fontos, a hálózati nyomtatási konfiguráció megoldását segítő információkat is tartalmaz.

- 1 Ellenőrizze, hogy a nyomtató be van-e kapcsolva, és a kijelzőn megjelent-e a Kész üzenet.
- 2 Nyomja meg a 🔄 gombot a nyomtató vezérlőpaneljén.
- 3 Nyomja meg a nyílgombokat a Jelentések felirat megjelenéséig, majd nyomja meg a 🚺 gombot.
- 4 Nyomja meg a nyílgombokat a Hálózatbeállítási oldal felirat megjelenéséig, majd nyomja meg a gombot.
   A hálózatbeállítás-oldal nyomtatása után megjelenik a Kész üzenet.
- 5 Ellenőrizze a hálózatbeállítási oldal első szakaszát, és győződjön meg róla, hogy az Állapot értéke "Csatlakozva".

Ha az Állapot értéke "Nincs csatlakoztatva", akkor lehet, hogy a hálózati csatlakozó nem aktív, vagy a hálózati kábel hibás. Lépjen kapcsolatba a rendszergazdával a megoldás érdekében, majd nyomtasson ki egy másik hálózatbeállítási oldalt.

## A nyomtatószoftver beállítása

## A nyomtatószoftver telepítése

### Megjegyzések:

- Ha korábban telepítette már a nyomtatószoftvert a számítógépre, és most újra kell telepítenie a szoftvert, akkor először távolítsa el a jelenlegi szoftvert.
- A nyomtatószoftver telepítése előtt zárjon be minden megnyitott programot.
- 1 Szerezze be a szoftvertelepítő csomag egy példányát.
  - A nyomtatójához mellékelt Szoftver és dokumentáció CD-ről.
  - A webhelyünkről: Keresse fel a <u>http://support.lexmark.com</u> webhelyet, és válassza a következő lehetőségeket: ÜGYFÉLSZOLGÁLAT ÉS LETÖLTÉSEK > válassza ki a nyomtatót > válassza ki az operációs rendszert
- 2 Kattintson duplán a szoftvertelepítő csomagra.

Várjon, amíg megjelenik a telepítési képernyő.

Ha a *Szoftver és dokumentáció* CD-t használja, és nem jelenik meg a telepítő párbeszédpanel, akkor tegye a következőket:

### Windows 8 rendszeren:

A Keresés pontnál írja be a run szöveget, majd lépjen a következőhöz:

Alkalmazáslista > Futtatás > írja be a következőt: D:\setup.exe > OK.

## Windows 7 vagy régebbi rendszer

- a Kattintson a 🖑 gombra, vagy kattintson a Start gombra, majd a Futtatás parancsra.
- **b** Írja be a Futtatás vagy a Keresés mezőbe a **D:\setup.exe** kifejezést.
- c Nyomja meg az Enter gombot, vagy kattintson az OK gombra.

#### Macintosh rendszer esetén

Kattintson az asztalon lévő CD ikonra.

Megjegyzés: A D a CD- vagy DVD-meghajtó betűjele.

**3** Kattintson a **Telepítés** gombra, majd kövesse a számítógép képernyőjén megjelenő utasításokat.

## Az elérhető lehetőségek frissítése a nyomtató-illesztőprogramban

Miután telepítette a hardverkiegészítőket, előfordulhat, hogy a kiegészítőket a nyomtató-illesztőprogramban kézzel kell felvennie, hogy azokat használni tudja.

## Útmutatás Windows-felhasználók számára

1 Nyissa meg a nyomtatók mappáját.

#### Windows 8 rendszeren:

Írja be a Keresés panelbe a **run** parancsot, majd lépjen a következő elemhez:

Alkalmazások listája >Futtatás > írja be a control printers parancsot >OK

#### Windows 7 vagy régebbi rendszeren

- **a** Kattintson a(z) 🥙 elemre vagy kattintson a **Start** gombra, majd a **Futtatás** elemre.
- **b** Írja be a Futtatás vagy a Keresés mezőbe a **control printers** kifejezést.
- c Nyomja meg az Enter gombot vagy kattintson az OK gombra.
- 2 A készüléktől függően tegye az alábbiak valamelyikét:
  - Tartsa lenyomva a frissíteni kívánt nyomtatót.
  - Kattintson jobb egérgombbal a frissíteni kívánt nyomtatóra.
- 3 A megjelenő menüben tegye a következők valamelyikét:
  - Windows 7 vagy újabb rendszeren válassza a Nyomtató tulajdonságai elemet.
  - Korábbi verziójú rendszeren válassza a Tulajdonságok elemet.
- 4 Kattintson a Konfiguráció fülre.
- 5 Tegye az alábbiak valamelyikét:
  - Kattintson a következőkre: Frissítés most nyomtató megkérdezése.
  - A Konfigurációs lehetőségek alatt kézzel adja hozzá a telepített hardverkiegészítőket.
- 6 Kattintson az Alkalmaz elemre.

### Macintosh-felhasználók számára

- **1** Az Apple menüben keresse ki az alábbi pontok bármelyikét:
  - System Preferences (Rendszerbeállítások) >Print & Scan > (Nyomtatás és beolvasás) > válassza ki a nyomtatót> >Options & Supplies (Kiegészítők és kellékanyagok)Driver (Illesztőprogram)
  - System Preferences (Rendszerbeállítások) >Print & Fax > (Nyomtatás és faxolás) > válassza ki a nyomtatót> >Options & Supplies (Kiegészítők és kellékanyagok)Driver (Illesztőprogram)
- **2** Adja hozzá a telepített hardverkiegészítőket, majd kattintson az **OK** gombra.

## A vezeték nélküli nyomtatás beállítása

**Megjegyzés:** Az SSID (Service Set Identifier, szolgáltatáskészlet-azonosító) a vezeték nélküli hálózathoz társított név. A WEP (Wireless Encryption Protocol, vezeték nélküli titkosítási protokoll) és a WPA (Wi-Fi Protected Access, WiFivédett hozzáférés) a hálózatokon használt adatvédelemi megoldások egyes típusai.

## A nyomtató üzembe helyezése vezeték nélküli hálózaton

### Megjegyzések:

- Győződjön meg róla, hogy a hozzáférési pont (vezeték nélküli útválasztó) be van kapcsolva és megfelelően működik.
- Ne csatlakoztassa sem a telepítő, sem a hálózati kábelt addig, amíg a telepítőprogram nem szólítja fel erre.

A nyomtató vezeték nélküli hálózaton való üzembe helyezése előtt gondoskodjon róla, hogy rendelkezzen a következő információkkal:

- SSID Az SSID azonosítót más néven hálózatnévnek is hívják.
- Vezeték nélküli mód (vagy hálózati mód) A mód vagy infrastruktúra, vagy ad hoc.
- Csatorna (ad hoc hálózatokhoz) A csatorna alapértéke az infrastruktúra hálózatok esetében az automatikus.

Néhány ad hoc hálózatnál szintén az automatikus beállításra van szükség. Ellenőrizze a rendszergazdánál, ha nem biztos benne, melyik csatornát válassza.

- Biztonsági mód Négy alapvető lehetőség választható a Biztonsági módnál:
  - WEP kulcs

Ha a hálózata egynél több WEP-kulcsot használ, akkor legfeljebb négy adható meg az erre szolgáló mezőkben. Válassza ki a hálózaton jelenleg használatban lévő kulcsot az alapértelmezett WEP-átviteli kulcs megadásával.

WPA vagy WPA2 megosztott kulcs vagy jelszó

A WPA mód titkosítást és egy további biztonsági szintet tartalmaz. A lehetőségek: AES vagy TKIP. Ugyanazt a típusú titkosítást kell beállítani az útválasztón és a nyomtatón, különben a nyomtató nem fog tudni kommunikálni a hálózaton.

- 802.1X-RADIUS

Ha 802.1X-hálózaton telepíti a nyomtatót, akkor a következőkre lehet szüksége:

- Hitelesítés típusa
- Belső hitelesítés típusa
- 802.1X-felhasználónév és -jelszó
- Oklevelek
- Nincs biztonság

Ha a vezeték nélküli hálózat semmilyen biztonsági eljárást nem alkalmaz, akkor nincs szükség biztonsági információkra.

Megjegyzés: A nem biztonságos vezeték nélküli hálózatok használata nem javasolt.

### Megjegyzések:

 Ha nem ismeri annak vezeték nélküli hálózatnak az SSID azonosítóját, amelyhez a számítógép csatlakozik, indítsa el a számítógép hálózati kártyájának vezeték nélküli segédprogramját, és keresse meg a hálózat nevét. Ha nem találja a hálózat SSID azonosítóját vagy a biztonsági adatokat, olvassa el a hozzáférési pont dokumentációját, vagy forduljon a rendszergazdához.  A vezeték nélküli hálózat WPA/WPA2 előmegosztott kulcsának/-jelszavának beszerzéséhez olvassa el a hozzáférési pont dokumentációját, a hozzáférési pont beágyazott webkiszolgálóját, vagy forduljon a rendszergazdához.

## Nyomtató telepítése vezeték nélküli hálózaton (Windows)

Mielőtt vezeték nélküli hálózaton telepítené a nyomtatót, győződjön meg az alábbiakról:

- A vezeték nélküli hálózat be van állítva, és megfelelően működik.
- A használt számítógép ugyanahhoz a vezeték nélküli hálózathoz csatlakozik, amelyben a nyomtatót be szeretné állítani.
- 1 Csatlakoztassa a tápkábelt a nyomtatóhoz, illetve egy megfelelően földelt elektromos aljzathoz, majd kapcsolja be a nyomtatót.

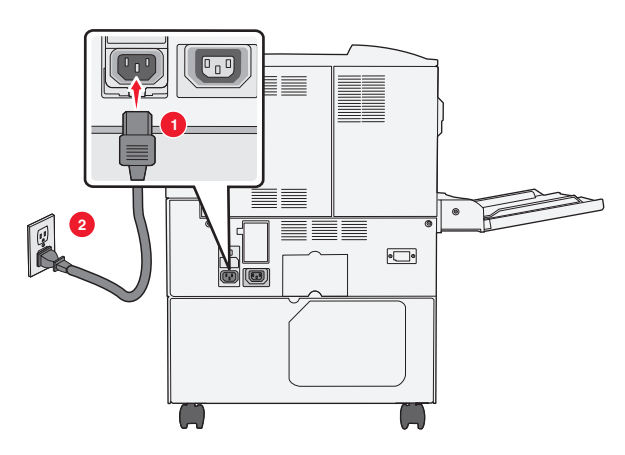

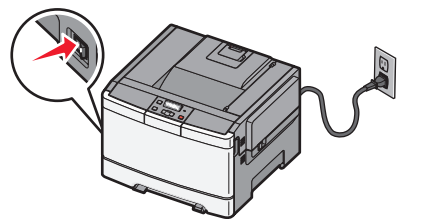

Megjegyzés: Győződjön meg róla, hogy a nyomtató és a számítógép be van kapcsolva és készen áll.

Vigyázat - sérülésveszély: Ne csatlakoztassa az USB-kábelt, amíg a rendszer nem utasítja erre a képernyőn.

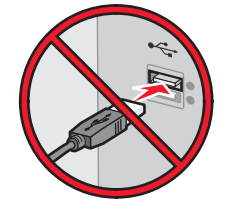

- 2 Szerezze be a szoftvertelepítő csomag egy példányát.
  - A nyomtatójához mellékelt *Szoftver és dokumentáció* CD-ről.
  - A webhelyünkről:

Keresse fel a <u>http://support.lexmark.com</u> webhelyet, és válassza a következő lehetőségeket: **ÜGYFÉLSZOLGÁLAT ÉS LETÖLTÉSEK** > válassza ki a nyomtatót > válassza ki az operációs rendszert

**3** Kattintson duplán a szoftvertelepítő csomagra.

Várjon, amíg megjelenik a telepítési képernyő.

Ha a *Szoftver és dokumentáció* CD-t használja, és nem jelenik meg a telepítő párbeszédpanel, akkor tegye a következőket:

#### Windows 8 rendszeren:

A Keresés pontnál írja be a **run** szöveget, majd lépjen a következőhöz: Alkalmazáslista >**Futtatás** > írja be a következőt: **D:\setup.exe** >**OK**.

### Windows 7 vagy régebbi rendszer

- a Kattintson a 🕗 gombra, vagy kattintson a Start gombra, majd a Futtatás parancsra.
- **b** Írja be a Futtatás vagy a Keresés mezőbe a **D:\setup.exe** kifejezést.
- c Nyomja meg az Enter billentyűt, vagy kattintson az OK gombra.

Megjegyzés: A D a CD- vagy DVD-meghajtó betűjele.

- 4 Kattintson a Telepítés gombra, majd kövesse a számítógép képernyőjén megjelenő utasításokat.
- 5 Amikor a rendszer kéri, hogy válassza ki a csatlakozás típusát, válassza a Vezeték nélküli kapcsolat lehetőséget.
- 6 A vezeték nélküli konfiguráció párbeszédpanelen válassza az Irányított telepítés (ajánlott) elemet.

Megjegyzés: Csak akkor válassza a Speciális lehetőséget, ha a telepítést testre szabottan kívánja végezni.

7 Ideiglenesen csatlakoztassa az USB-kábelt a vezeték nélküli hálózaton lévő számítógéphez.

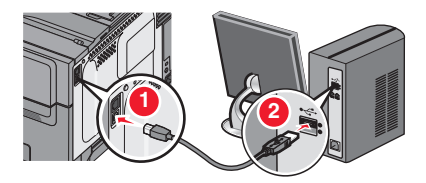

**Megjegyzés:** A nyomtató konfigurálása után a szoftver felszólítja az ideiglenes USB-kábel eltávolítására, így vezeték nélkül nyomtathat.

8 Kövesse a számítógép képernyőjén megjelenő utasításokat.

**Megjegyzés:** További tudnivalókért arról, hogyan engedélyezheti a hálózaton lévő más számítógépeknek a vezeték nélküli nyomtató használatát, lásd: *Hálózati útmutató*.

## A nyomtató telepítése vezeték nélküli hálózaton (Macintosh)

Megjegyzés: Feltétlenül húzza ki az Ethernet-kábelt, mielőtt vezeték nélküli hálózatra telepítené a nyomtatót.

## A nyomtató konfigurálásának előkészítése

1 Csatlakoztassa a tápkábelt a nyomtatóhoz, illetve egy megfelelően földelt elektromos aljzathoz, majd kapcsolja be a nyomtatót.

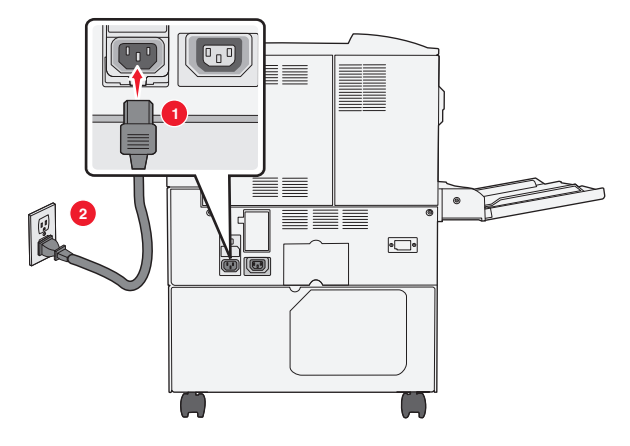

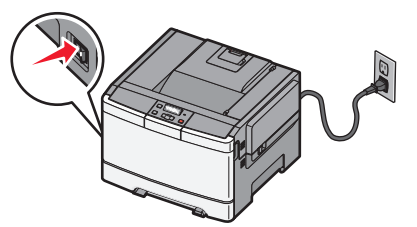

- 2 Keresse meg a nyomtató MAC-címét.
  - **a** Lépjen a következő elemhez a nyomtató kezelőpaneljén:
    - >Jelentések > // >Hálózatbeállítási oldal > //

vagy

## Jelentések >Hálózatbeállítási oldal

**b** Keresse meg a Szabványos hálózati kártya részben az **UAA (MAC)** elemet.

Megjegyzés: Erre az adatra a későbbiekben szüksége lesz.

## A nyomtató adatainak megadása

1 Nyissa meg az AirPort-beállításokat:

### Mac OS X 10.5 vagy újabb verziók esetén:

Az Apple menüben keresse ki az alábbi pontok valamelyikét:

- System Preferences (Rendszerbeállítások) >Network (Hálózat) >Wi-Fi
- System Preferences (Rendszerbeállítások) >Network (Hálózat) >AirPort

### Mac OS X 10.4 rendszeren

Lépjen a Finder ablakban a következő ponthoz:

### Applications (Alkalmazások) >Internet Connect (Internetkapcsolat) >AirPort

- 2 A Network Name (Hálózatnév) előugró menüben válassza a print server [yyyyyy] (yyyyyy nyomtatókiszolgáló) elemet, ahol az y-ok a MAC-cím lapon olvasható MAC-cím utolsó hat számjegyét jelképezik.
- 3 Nyisson meg egy webböngészőt.
- 4 A Bookmarks (Könyvjelzők) menüből válassza a Show (Megjelenítés) vagy Show all bookmarks (Minden könyvjelző megjelenítése) lehetőséget.
- **5** A COLLECTIONS (GYŰJTEMÉNYEK) alatt válassza a **Bonjour** vagy a **Rendezvous** elemet, majd kattintson duplán a nyomtató nevére.

**Megjegyzés:** A Mac OS X 10.2-es verziójában *Rendezvous* néven hivatkozott alkalmazást az Apple Inc. most már *Bonjour* néven szerepelteti.

6 A beágyazott webkiszolgálóról navigáljon a vezeték nélküli beállítási adatok helyére.

### Állítsa be a nyomtatót vezeték nélküli kapcsolathoz

- 1 Írja be a hálózat nevét (SSID) a megfelelő mezőbe.
- 2 Válassza Network Mode (Hálózati mód) beállításként az Infrastructure (Infrastruktúra) lehetőséget, ha hozzáférési pontot (vezeték nélküli útválasztót) használ.
- **3** Adja meg a vezeték nélküli hálózat védelmére használt biztonsági módszert.
- **4** Adja meg a nyomtató kívánt biztonsági adatait, hogy csatlakozni tudjon a vezeték nélküli hálózathoz.
- 5 Kattintson a Küldés gombra.
- 6 Nyissa meg az AirPort alkalmazást a számítógépen:

#### Mac OS X 10.5 vagy újabb verziók esetén:

Az Apple menüben keresse ki az alábbi pontok valamelyikét:

- System Preferences (Rendszerbeállítások) >Network (Hálózat) >Wi-Fi
- System Preferences (Rendszerbeállítások) >Network (Hálózat) >AirPort

#### Mac OS X 10.4 rendszeren

Lépjen a Finder ablakban a következő ponthoz:

#### Applications (Alkalmazások) >Internet Connect (Internetkapcsolat) >AirPort

7 A Network (Hálózat) előugró menüben válassza ki a vezeték nélküli hálózat nevét.

### A számítógép beállítása a nyomtató vezeték nélküli használatához

Hálózati nyomtatóra nyomtatáshoz minden Macintosh felhasználónak telepítenie kell egy egyéni nyomtatóillesztőprogram-fájlt, és nyomtatási sort kell létrehoznia a Printer Setup Utility (Nyomtatótelepítő segédprogram) vagy a Print Center (Nyomtatóközpont) helyen.

- 1 Nyomtatóillesztő-fájl telepítése a számítógépre:
  - a Szerezze be a szoftvertelepítő csomag egy példányát.
    - A nyomtatójához mellékelt Szoftver és dokumentáció CD-ről.
    - A webhelyünkről: Keresse fel a <u>http://support.lexmark.com</u> webhelyet, és válassza a következő lehetőségeket: ÜGYFÉLSZOLGÁLAT ÉS LETÖLTÉSEK > válassza ki a nyomtatót > válassza ki az operációs rendszert
  - **b** Kattintson duplán a nyomtató telepítőcsomagjára.
  - c Kövesse a számítógép képernyőjén megjelenő utasításokat.
  - **d** Válasszon egy célhelyet, majd kattintson a **Continue (Folytatás)** gombra.
  - e Az Easy Install (Egyszerű telepítés) képernyőn kattintson az Install (Telepítés) lehetőségre.
  - f Írja be a felhasználói jelszót, majd kattintson az OK gombra.
     Minden szükséges alkalmazás települ a számítógépre.
  - g Kattintson a Close (Bezárás) lehetőségre a telepítés befejezése után.
- **2** A nyomtató hozzáadása:
  - a IP-nyomtatáshoz:

#### Mac OS X 10.5 vagy újabb verziók esetén:

- 1 Az Apple menüben keresse ki az alábbi pontok valamelyikét:
  - System Preferences (Rendszerbeállítások) >Print & Scan (Beolvasás)
  - System Preferences (Rendszerbeállítások) >Print & Fax (Nyomtatás és faxolás)
- 2 Kattintson a + lehetőségre.
- **3** Ha szükséges, kattintson az Add Printer or Scanner (Nyomtató vagy lapolvasó hozzáadása) vagy az Add Other Printer or Scanner (További nyomtató vagy lapolvasó hozzáadása) lehetőségre.
- 4 Kattintson az IP fülre.
- 5 Írja be a nyomtató IP-címét a cím mezőjébe, majd kattintson az Add (Hozzáadás) gombra.

### Mac OS X 10.4 rendszeren

- 1 Lépjen a Finder ablakban a következő ponthoz: Applications (Alkalmazások) >Utilities (Segédprogramok)
- 2 Kattintson duplán a Printer Setup Utility (Nyomtatóbeállítás segédprogram) vagy a Print Center (Nyomtatóközpont) lehetőségre.
- 3 A nyomtatólistában kattintson az Add (Hozzáadás) elemre, majd az IP Printer (IP-nyomtató) lehetőségre.
- 4 Írja be a nyomtató IP-címét a cím mezőjébe, majd kattintson az Add (Hozzáadás) gombra.
- **b** AppleTalk-nyomtatáshoz:

### Megjegyzések:

- Győződjön meg róla, hogy az AppleTalk aktiválva van a nyomtatón.
- Ez a szolgáltatás csak Mac OS X 10.5 vagy korábbi rendszereken használható.

### Mac OS X 10.5 rendszeren

- 1 Lépjen az Apple menüből a következő ponthoz: System Preferences (Rendszerbeállítások) >Print & Fax (Nyomtatás és faxolás)
- 2 Kattintson a + jelre, majd lépjen a következő ponthoz:
   AppleTalk > válassza ki a nyomtatót a listából >Add (Hozzáadás)

### Mac OS X 10.4 rendszeren

- 1 Lépjen a Finder ablakban a következő ponthoz: Applications (Alkalmazások) >Utilities (Segédprogramok)
- 2 Kattintson duplán a Printer Setup Utility (Nyomtatóbeállítás segédprogram) vagy a Print Center (Nyomtatóközpont) lehetőségre.
- 3 A Printer (Nyomtató) listában kattintson az Add (Hozzáadás) lehetőségre.
- **4** Kattintson a **Default Browser (Alapértelmezett böngésző)** fül >**More Printers (További nyomtatók)** lehetőségre.
- 5 Az első előugró menüben válassza az AppleTalk lehetőséget.
- 6 A második előugró menüben válassza a Local AppleTalk Zone (Helyi AppleTalk-zóna) lehetőséget.
- 7 Válassza ki a nyomtatót a listából, majd kattintson az Add (Hozzáadás) gombra.

## A nyomtató telepítése Ethernet hálózatban

Megjegyzés: Először el kell végezni a nyomtató kezdeti beállítását.

## Windows rendszeren

- 1 Szerezze be a szoftvertelepítő csomag egy példányát.
  - A nyomtatójához mellékelt Szoftver és dokumentáció CD-ről.
  - A webhelyünkről: Keresse fel a <u>http://support.lexmark.com</u> webhelyet, és válassza a következő lehetőségeket: ÜGYFÉLSZOLGÁLAT ÉS LETÖLTÉSEK > válassza ki a nyomtatót > válassza ki az operációs rendszert
- 2 Kattintson duplán a szoftvertelepítő csomagra.

Várjon, amíg megjelenik a telepítési képernyő.

Ha a *Szoftver és dokumentáció* CD-t használja, és nem jelenik meg a telepítő párbeszédpanel, akkor tegye a következőket:

#### Windows 8 rendszeren:

A Keresés pontnál írja be a run szöveget, majd lépjen a következőhöz:

Alkalmazáslista >Futtatás > írja be a következőt: D:\setup.exe >OK.

### Windows 7 vagy régebbi rendszer

- **a** Kattintson a 🕐 gombra, vagy kattintson a **Start** gombra, majd a **Futtatás** parancsra.
- **b** Írja be a Futtatás vagy a Keresés mezőbe a **D:\setup.exe** kifejezést.
- c Nyomja meg az Enter billentyűt, vagy kattintson az OK gombra.

Megjegyzés: A D a CD- vagy DVD-meghajtó betűjele.

3 Kattintson a Telepítés gombra, majd kövesse a számítógép képernyőjén megjelenő utasításokat.

Megjegyzés: A nyomtató statikus IP-cím, IPv6 vagy parancsfájlok használatára való konfigurálásához válassza a További beállítások >Felügyeleti eszközök pontot.

- 4 Válassza az Ethernet-kapcsolat elemet, majd kattintson a Folytatás gombra.
- 5 Csatlakoztassa az Ethernet-kábelt, amikor a rendszer kéri.
- 6 Válassza ki a nyomtatót a listából, majd kattintson a Folytatás gombra.

Megjegyzés: Ha a konfigurált nyomtató nem jelenik meg a listában, válassza a Keresés módosítása lehetőséget.

7 Kövesse a számítógép képernyőjén megjelenő utasításokat.

## Macintosh rendszeren

- 1 Engedélyezze, hogy a hálózat DHCP-kiszolgálója IP-címet rendeljen a nyomtatóhoz.
- 2 Nézze meg a nyomtató IP-címét:
  - A nyomtató kezelőpaneljéről
  - A Hálózat/portok menü TCP/IP szakaszában
  - A hálózatbeállítási oldal vagy a menübeállítási oldal kinyomtatásával (a TCP/IP részen)

**Megjegyzés:** Az IP-címre akkor lesz szüksége, amikor a számítógépekhez való hozzáférést a nyomtatóétól eltérő alhálózaton állítja be.

- **3** Telepítse a nyomtatóillesztő programot a számítógépre.
  - a Kattintson duplán a nyomtató telepítőcsomagjára.
  - **b** Kövesse a számítógép képernyőjén megjelenő utasításokat.
  - c Válasszon egy célhelyet, majd kattintson a Continue (Folytatás) gombra.
  - d Az Easy Install (Egyszerű telepítés) képernyőn kattintson az Install (Telepítés) lehetőségre.
  - e Írja be a felhasználói jelszót, majd kattintson az OK gombra.
     Minden szükséges alkalmazás települ a számítógépre.
  - f Kattintson a Close (Bezárás) lehetőségre a telepítés befejezése után.
- 4 Végezze el a nyomtató hozzáadását.
  - IP-nyomtatáshoz:

#### Mac OS X 10.5 vagy újabb verziók esetén:

- **a** Az Apple menüben keresse ki az alábbi pontok valamelyikét:
  - System Preferences (Rendszerbeállítások) >Print & Scan (Beolvasás)
  - System Preferences (Rendszerbeállítások) >Print & Fax (Nyomtatás és faxolás)
- **b** Kattintson a + lehetőségre.
- C Ha szükséges, kattintson az Add Printer or Scanner (Nyomtató vagy lapolvasó hozzáadása) vagy az Add
   Other Printer or Scanner (További nyomtató vagy lapolvasó hozzáadása) lehetőségre.
- **d** Kattintson az **IP** fülre.
- e Írja be a nyomtató IP-címét a cím mezőjébe, majd kattintson az Add (Hozzáadás) gombra.

#### Mac OS X 10.4 vagy régebbi rendszeren

- a Lépjen a Finder ablakban a következő ponthoz:
   Applications (Alkalmazások) >Utilities (Segédprogramok)
- b Kattintson duplán a Printer Setup Utility (Nyomtatóbeállítás segédprogram) vagy a Print Center (Nyomtatóközpont) lehetőségre.
- c Kattintson a nyomtatólistában az Add (Hozzáadás), majd az IP Printer (IP-nyomtató) elemre.
- d Írja be a lapolvasó IP-címét a cím mezőjébe, majd kattintson az Add (Hozzáadás) gombra.
- AppleTalk-nyomtatáshoz:

#### Megjegyzések:

- Győződjön meg róla, hogy az AppleTalk aktiválva van a nyomtatón.
- Ez a szolgáltatás csak Mac OS X 10.5 vagy korábbi rendszereken használható.

#### Mac OS X 10.5 rendszeren

- a Lépjen az Apple menüből a következő ponthoz:
   System Preferences (Rendszerbeállítások) >Print & Fax (Nyomtatás és faxolás)
- **b** Kattintson a + jelre, majd lépjen a következő ponthoz:
   **AppleTalk** > válassza ki a nyomtatót >**Add (Hozzáad)**

#### Mac OS X 10.4 vagy régebbi rendszeren

- a Lépjen a Finder ablakban a következő ponthoz:
   Applications (Alkalmazások) >Utilities (Segédprogramok)
- **b** Kattintson duplán a **Printer Setup Utility (Nyomtatóbeállítás segédprogram)** vagy a **Print Center (Nyomtatóközpont)** lehetőségre.

- c A Printer (Nyomtató) listában kattintson az Add (Hozzáadás) lehetőségre.
- d Kattintson a **Default Browser (Alapértelmezett böngésző)** fül >**More Printers (További nyomtatók)** lehetőségre.
- e Az első előugró menüben válassza az AppleTalk lehetőséget.
- f A második előugró menüben válassza a Local AppleTalk Zone (Helyi AppleTalk-zóna) lehetőséget.
- g Válassza ki az eszközt a listából, majd kattintson az Add (Hozzáadás) gombra.

**Megjegyzés:** Ha a lapolvasó nem szerepel a listában, akkor azt az IP-cím segítségével kell hozzáadnia. További információért forduljon a rendszergazdához.

# A nyomtató környezeti hatásainak minimalizálása

A Lexmark a környezet fenntarthatóságának elkötelezett híveként folyamatos fejlesztéssel igyekszik csökkenteni nyomtatóinak környezetre kifejtett hatását. A környezetet szem előtt tartva történik a fejlesztés, mérnökeink csökkentik a csomagoláshoz felhasznált anyagmennyiséget, valamint begyűjtő és újrahasznosító programokat működtetünk. A részletekkel kapcsolatban lásd:

- Megjegyzések fejezet
- A Lexmark webhelyén a környezeti fenntarthatóságról szóló rész: www.lexmark.com/environment
- A Lexmark újrahasznosítási program a www.lexmark.com/recycle címen érhető el.

A nyomtató bizonyos beállításai vagy feladatai választásával még tovább csökkenthető a nyomtató környezetre gyakorolt hatása. Ez a fejezet a környezet számára legkedvezőbb beállításokat és feladatokat ismerteti.

## Papír- és festéktakarékosság

Tanulmányok azt mutatják, hogy a nyomtatók széndioxid-kibocsátásának legalább 80%-a a papírhasználattal függ össze. Jelentősen csökkenteni lehet a széndioxid kibocsátást, ha újrafelhasznált papírt használunk és követjük az olyan tanácsokat, hogy nyomtassunk a papír mindkét oldalára, vagy egy papírlapra nyomtassunk ki több oldalt is.

A "A gazdaságos mód használata" a(z) 35. oldalon fejezet ismerteti, hogyan tud egy nyomtatóbeállítás használatával papírt és energiát megtakarítani.

## Újrahasznosított és egyéb irodai papírok használata

A Lexmark környezettudatos vállalatként támogatja az újrahasznosított papírok használatát, különösképpen a lézer (elektromos-fotografikus) nyomtatókhoz gyártott papírok esetén.

Annak ellenére, hogy nem lehet általánosan kijelenteni, hogy az összes újrahasznosított papír jól behúzható, a Lexmark folyamatosan teszteli a globális piacon elérhető méretre vágott újrahasznosított papírokat. A tudományos tesztelést szigorúan és következetesen hajtjuk végre. Számos tényezőt figyelembe veszünk (külön-külön és együtt is), ideértve a következőket is:

- A felhasználás után keletkező hulladékok mennyiségét (a Lexmark a tesztelés során a felhasználás után keletkező hulladékok 100%-át teszteli).
- Hőmérséklet és páratartalom adatokat (tesztkamráink a világ bármely pontjának klímáját szimulálhatják).
- Nedvességtartalom (az üzleti papíroknak alacsony nedvességtartalommal: 4-5%-kal kell rendelkezniük).
- A hajlítási ellenállást és a megfelelő merevséget, amelyek a nyomtatóba való optimális behúzás jellemzői.
- Vastagságot (ami a tálcába helyezhető mennyiséget határozza meg)
- Felületi egyenetlenséget/durvaságot (amit Sheffield mértékegységben mérünk, ez határozza meg a nyomtatott anyag élességét és a toner fixálási képességét a papíron)
- Felületi súrlódást (ez határozza meg, milyen könnyen válnak szét a papírok)
- Szemcse és forma jellemzőket (ez a papír hajlását befolyásolja, és egyben a papír mechanikai jellemzőin keresztül a papír viselkedését, pl. a nyomtatón való áthaladáskor)
- Fényességet és (anyag)mintázatot (kinézet és tapintás)

Az újrahasznosított papírok egyre jobb jellemzőkkel rendelkeznek, ennek ellenére a papír újrahasznosított összetevőinek aránya befolyásolja az idegen anyagok kezelhetőségét. Függetlenül attól, hogy az újrahasznosított papírok segítenek bennünket környezettudatosabban viselkedni, azok nem tekinthetők tökéletesnek. A tinták/festékek, a színezőanyagok és a "ragasztók" eltávolításához használt energia gyakran több szénkibocsátással jár, mint az új papír gyártása. Ettől függetlenül az újrahasznosított papírok használata hozzájárul a jobb anyaggazdálkodáshoz.

A Lexmark termékeinek életciklusa során törekszik a papírfelhasználást felelősen megközelíteni. A nyomtató környezeti hatásainak jobb megértése érdekében a vállalat több teljes termék-életciklus kiértékelést végzett (a tervezéstől a termék elhasználódásáig), amelyek során megállapította, hogy az eszközeinek teljes élettartama alatt keletkezett szénkibocsátás jelentős részéért (több mint 80%-áért) a papír a felelős. Ennek elsődleges oka a papír gyártásához használt energiaigényes folyamatok.

Ez miatt a Lexmark vállalat oktatással veszi rá fogyasztóit és partnereit, hogy minimalizálják a papírfelhasználásukat. Ennek egyik módja az újrahasznosított papírok használata. Másik módja a felesleges és drága papírfelhasználás megszüntetése. A Lexmark vállalat megfelelő erőforrásokkal rendelkezik, hogy segítse vevőit a nyomtatási és másolási hulladékok minimalizálásában. Ez mellett a vállalat támogatja az olyan papírbeszállítóktól való beszerzéseket, amely gyártók elkötelezettek az erdők megóvása iránt.

A Lexmark nem javasol egy (vagy több) kifejezett gyártót, ennek ellenére összehasonlító terméklistákat vezet az egyes alkalmazásokhoz. A következő papírválasztási útmutatók segíthetnek a nyomtatás környezeti hatásainak csökkentésében.

- 1 Minimalizálja a papírfelhasználást!
- 2 Döntse el Ön, hogy a farostok honnan származzanak! Vásároljon olyan beszállítóktól, akik Forestry Stewardship Council (FSC) vagy The Program for the Endorsement of Forest Certification (PEFC) tanúsítványokkal vagy ehhez hasonló tanúsítványokkal rendelkeznek. Ezek a tanúsítványok azt garantálják, hogy a papírgyártó olyan erdőgazdaságtól vásárolja a faipari cellulózt, aki környezettudatos és társadalmilag felelős módon gazdálkodik az erdőkkel és végzi rekultivációjukat.
- **3** Válassza a nyomatásnak leginkább megfelelő papírtípust, 75 vagy 80 g/m<sup>2</sup> súlyú tanúsított papírt, ennél könnyebb papírt vagy újrahasznosított papírt.

## Példák az elfogadhatatlan papírokra

A teszteredmények azt mutatják, hogy a következő papírtípusok lézernyomtatókkal való használata kockázatokat rejt:

- Kémiailag kezelt papírok, melyek indigó nélkül is képesek másolatokat létrehozni, más néven indigómentes papírok
- Kémiai anyagokat tartalmazó előnyomtatott papírok, amelyek a papírt elszennyezik
- Olyan előnyomott papírok, amelyektől megváltozhat az égető belső hőmérséklete
- Előnyomtatott, pontosan pozícionált papírok (a nyomtatás helyéhez a papíron), ahol a szükséges pozicionáló nagyobb mint ± 2.3 mm (± 0.9 hüvelyk), pl. az optikai felismeréshez (OCR) készült nyomtatványok. Egyes esetekben a pozicionálást szoftveres alkalmazásokkal lehet beállítani, hogy ezekre az űrlapokra is lehessen nyomtatni.
- Bevonatos (törölhető) papírok, szintetikus papírok, hőpapírok
- Durva szélű vagy durva felületű, durva (anyag)mintás papírok vagy hullámos papírok
- Az EN12281:2002 (európai tesztelési) szabványnak nem megfelelő újrahasznosított papírok
- 60 g/m<sup>2</sup>-nél (16 fontnál) kisebb súlyú papírok
- Több részből (oldalból) álló űrlapok vagy dokumentumok

Ha többet szeretne megtudni a Lexmark vállalatról, akkor látogassa meg a **www.lexmark.com** weboldalunkat. A fenntarthatósággal kapcsolatos általános tudnivalókat lásd a környezetvédelmi fenntarthatóság hivatkozásnál.

## Takarékoskodás a kellékanyagokkal

A nyomtatás közben számos módon takarékoskodhat a papírral és a tonerrel. A berendezés a következőket teszi lehetővé:

## A papír mindkét oldalát használja

Ha az Ön nyomtató modellje támogatja a kétoldalas nyomtatást, akkor eldöntheti, hogy a papír egy oldalát vagy mindkét oldalát használja a nyomtató; ehhez válassza ki a nyomtatás párbeszédablakból vagy a Lexmark eszköztárról a **kétoldalas nyomtatás** opciót.

## Több oldal elhelyezése egyetlen egy lapon

Egy többoldalas dokumentum 16 egymás követő oldalát is kinyomtathatja egy papíroldalra, ehhez válasszon ki egy adott többoldalas nyomtatási szakaszt (N-Fel) a nyomtatás párbeszédablakból.

### Ellenőrizze a dokumentum első változatának pontosságát

Mielőtt a dokumentumot kinyomtatná vagy arról több másolatot készítene:

- Használja az előnézet funkciót a tényleges nyomtatás előtt, amit a nyomtatás párbeszédablakból vagy a Lexmark eszköztárról lehet kiválasztani, hogy megtekintse, hogyan fog a dokumentum kinézni.
- Nyomtasson egy példányt a dokumentumból és ellenőrizze tartalmának és formátumának helyességét.

### Előzze meg a papírelakadásokat

Megfelelő körültekintéssel válassza ki a papírt és töltse azt be, hogy megelőzze a papírelakadásokat. További információkért, lásd: "Papírelakadások elkerülése" a(z) 118. oldalon.

## Energiatakarékosság

## A gazdaságos mód használata

Használja a gazdaságos módot, hogy kiválassza az(oka)t a módo(ka)t amely(ek) segítségével a nyomtató kevésbé veszi igénybe a környezetei erőforrásokat.

**Megjegyzés:** Lásd a táblázatot azokkal a beállítások kapcsolatban, amelyek megváltoznak egy gazdaságos mód kiválasztásakor.

| Válassza a    | Ide:                                                                                                    |
|---------------|----------------------------------------------------------------------------------------------------|
| Energia       | Csökkenti az energia felhasználást különösképpen akkor, ha a nyomtatót nem használja.                                                                                                    |
|               | <ul> <li>A nyomtató motorjai addig nem indulnak el, amíg a munka teljesen nem áll készen a nyomtatásra. Az első oldal<br/>kinyomtatása egy rövid várakozási idő után kezdődik meg.</li> </ul> |
|               | <ul> <li>A nyomtató egy perc inaktivitás után energiatakarékos módba vált át.</li> </ul>                                                                                                    |
| Papír         | Kétoldalas nyomtatásra képes típusok esetén választható a kétoldalas nyomtatás.                                                                                                    |
| Energia/papír | Minden beállításhoz az energiatakarékos módhoz és a papír módhoz társított beállításokat használja.                                                                                           |
| Kikapcsolva   | Minden beállításhoz a gazdaságos módhoz társított gyári beállításokat használja. A beállítás támogatja a nyomta-<br>tóhoz megadott műszaki adatok szerinti teljesítményt.                     |

A gazdaságos mód kiválasztásához:

- **1** Nyomja meg a(z) 🔄 gombot a nyomtató vezérlőpaneljén.
- 2 Nyomja meg a nyílgombokat a **Beállítások** felirat megjelenéséig, majd nyomja meg a(z) 🔽 gombot.
- 3 Nyomja meg a nyílgombokat az Általános beállítások felirat megjelenéséig, majd nyomja meg a 🔽 gombot.

- **4** A nyilak segítségével jelenítse meg a **Gazdaságos mód** feliratot, majd nyomja meg a(z) 🔽 gombot.
- 5 Válassza ki az Ön igényeinek megfelelő beállítást, majd nyomja meg a(z) gombot. Megjelenik a Módosítások küldése üzenet.

## A nyomtató által keltett hang csökkentése

Használja a csendes módot a nyomtató által keltett hangok csökkentéséhez.

**Megjegyzés:** Lásd a táblázatot azokkal a beállítások kapcsolatban, amelyek megváltoznak egy csendes mód kiválasztásakor.

| Válassza a  | Ide:                                                                                                    |
|-------------|----------------------------------------------------------------------------------------------------|
| Bekapcsolva | Nyomtatózaj csökkentése.                                                                                                    |
|             | <ul> <li>A feldolgozási sebesség csökkenését tapasztalhatja.</li> </ul>                                                                                                    |
|             | <ul> <li>A nyomtató motorjai addig nem indulnak el, amíg a munka teljesen nem áll készen a nyomtatásra. Az első oldal<br/>kinyomtatása egy rövid várakozási idő után kezdődik meg.</li> </ul>                 |
|             | <ul> <li>A ventillátorok lassabb sebességgel működnek vagy ki vannak kapcsolva.</li> </ul>                                                                                                    |
|             | <ul> <li>Ha a nyomtató fax funkciókkal is rendelkezik, akkor a fax hangok le lesznek tiltva vagy halkabbak lesznek, ideértve<br/>a fax hangszórója és a csengető egység által kiadott hangokat is.</li> </ul> |
| Kikapcsolva | A gyári alapbeállításokat használja. A beállítás támogatja a nyomtatóhoz megadott műszaki adatok szerinti teljesít-<br>ményt.                                                                                 |

Egy csendes mód beállítás kiválasztásához:

- 1 Nyomja meg a(z) 🔄 gombot a nyomtató vezérlőpaneljén.
- 2 Nyomja meg a nyílgombokat a **Beállítások** felirat megjelenéséig, majd nyomja meg a(z) 🔽 gombot.
- **3** Nyomja meg a nyílgombokat az **Általános beállítások** felirat megjelenéséig, majd nyomja meg a 🗸 gombot.
- **4** A nyilak segítségével jelenítse meg a **Csendes mód** feliratot, majd nyomja meg a(z) 🔽 gombot.

## Az energiatakarékos mód beállítása

- 1 Győződjön meg róla, hogy a nyomtató be van kapcsolva, és a Kész üzenet látható.
- 2 A nyomtató vezérlőpaneljén nyomja meg a 🔄 gombot.
- **3** A nyílgombok megnyomásával válassza ki a **Beállítások** lehetőséget, majd nyomja meg a 🚺 gombot.
- **4** A nyílgombok megnyomásával válassza ki az **Általános beállítások** lehetőséget, majd nyomja meg a 🚺 gombot.
- 5 A nyílgombok megnyomásával válassza ki az Időtúllépés lehetőséget, majd nyomja meg a 🚺 gombot.
- 6 A nyílgombok megnyomásával válassza ki az Energiatakarékos mód lehetőséget, majd nyomja meg a 🚺 gombot.
- 7 A nyílgombok megnyomásával adja meg azt az időt, amelyet a nyomtató vár, mielőtt Energiatakarékos módba lépne.
   1 és 240 perc közötti számot lehet megadni.
8 Nyomja meg a(z) 🔽 gombot.

Megjelenik a Módosítások küldése üzenet.

9 Nyomja meg a 🔄 gombot, majd nyomja meg többször a ᠫ gombot, amíg a Kész üzenet meg nem jelenik.

**Megjegyzés:** Az Energiatakarékos mód beállításait úgy is megadhatja, ha beírja a nyomtató IP-címét a webböngésző címsorába.

## Újrahasznosítás

A Lexmark begyűjtő programokat és progresszív szemléletű környezetbarát újrahasznosító programokat működtet. További információ:

- Megjegyzések fejezet
- A Lexmark webhelyén a környezeti fenntarthatóságról szóló rész: www.lexmark.com/environment
- A Lexmark újrahasznosítási program a <u>www.lexmark.com/recycle</u> címen érhető el.

#### Lexmark termékek újrahasznosítása

Ha vissza szeretné küldeni a Lexmark termékeket újrafelhasználás céljából, tegye a következőket:

- 1 Keresse fel a <u>www.lexmark.com/recycle</u> weboldalt.
- 2 Válassza ki a listából az újrahasznosításra szánt terméket és a megfelelő országot vagy régiót.
- 3 Kövesse a számítógép képernyőjén megjelenő utasításokat.

**Megjegyzés:** A Lexmark begyűjtési programban nem szereplő nyomtatókellékek és hardverek újrafelhasználása a helyi újrahasznosítási központon keresztül történhet. A leadható termékekről a helyi újrahasznosítási központtól kérhet tájékoztatást.

### A Lexmark csomagolás újrahasznosítása

A Lexmark vállalat folyamatosan törekszik a csomagolás minimalizálására. A kevesebb csomagolás segítségével a Lexmark nyomtatókat hatékonyabban és környezetbarátabb módon lehez szállítani és a kibontás után is kevesebb hulladékról kell gondoskodni. Ezek a hatékonyság növelő tényezők kevesebb üvegházhatású gáz kibocsátásával járnak, energiát takarítanak meg és jobban óvják a környezeti erőforrásainkat.

A Lexmark kartonok 100%-ban újrahasznosíthatók a hullámpapír feldolgozó létesítményekkel. Lehet, hogy az Ön közelében nincs ilyen létesítmény.

A Lexmark csomagolásához használt habszivacs a habszivacs újrahasznosításra alkalmas létesítmények segítségével újrahasznosítható. Lehet, hogy az Ön közelében nincs ilyen létesítmény.

Ha a Lexmark vállalatnak küldi vissza a festékkazettát, akkor ahhoz használhatja a festékkazetta eredeti csomagolását. A Lexmark vállalat a dobozt újrahasznosítja.

### A Lexmark festékkazetták visszajuttatása újbóli felhasználásra vagy újrahasznosításra

A Lexmark egyszerű és ingyenes festékkazetta-gyűjtő programja keretében évente több millió Lexmark festékkazettát gyűjt be ismételt használatra vagy újrahasznosításra, így azok nem terhelik a környezetünket a szeméttelepeken. A Lexmarkhoz visszajutatott üres festékkazetták 100%-át ismételten felhasználjuk vagy újrahasznosítjuk. A festékpatronok visszajutattásához használt dobozokat is újrahasznosítjuk.

A Lexmark festékkazetták ismételt használatra vagy újrahasznosításra való visszajuttatásához kövesse a nyomtatóhoz vagy a kazettához tartozó utasításokat, és használja a bérmentesített csomagküldemény címkét. Vagy tegye a következőket:

- 1 Keresse fel a <u>www.lexmark.com/recycle</u> weboldalt.
- 2 A Festékkazetták részen válassza ki az Ön országát a listából.
- 3 Kövesse a számítógép képernyőjén megjelenő utasításokat.

# Papír és speciális adathordozó betöltése

A fejezet a 250 lapos tálca, a kézi adagoló, az opcionális 550 lapos tálca és a 650 lapos kettős tálcába integrált többfunkciós adagoló használatát ismerteti. Emellett információkat nyújt a papírtájolásról, a papírméret és -típus beállításáról, valamint a tálcák összekapcsolásáról és szétbontásáról.

## Tálcák összekapcsolása és bontása

### Tálcák csatolása

A tálcák csatolása rendkívül hasznos lehet nagy nyomtatási munkák vagy több példány nyomtatása esetén. Ha az egyik csatolt tálca kiürül, a nyomtató a következő csatolt tálcából veszi a papírt. Amikor a Papírméret és a Papírtípus beállítás azonos valamelyik tálcákban, akkor azok a tálcák automatikusan össze lesz kapcsolva. A Papírméret beállítást minden tálcánál kézzel kell megadni, a Papírméret menüben. A Papírtípus beállítást minden tálcánál a Papírtípus menüben kell megadni. A Papírtípus menü és a Papírméret menü a Papírméret/-típus menüben érhető el.

### Tálcacsatolás megszüntetése

A nem csatolt tálcák olyan beállításokkal rendelkeznek, amelyek nem azonosak más tálcák beállításaival.

Egy tálca csatolásának bontásához módosítsa úgy a következő tálcabeállításokat, hogy ne egyezzenek meg egy másik tálca beállításaival sem:

• Papírtípus (például: Sima papír, Fejléc, <x>. egyéni típus)

A Papírtípus-nevek a papír jellemzőit írják le. Ha a papírt legjobban leíró név van használatban a csatolt tálcákban, akkor rendeljen hozzá egy másik Papírtípus-nevet a tálcához, például a <x>. egyéni típust, vagy adjon meg egy saját nevet.

• Papírméret (például: letter, A4, statement)

Töltsön be másik papírméretet egy tálca Papírméret beállításának módosításához. A Papírméret beállítások nem automatikusak, minden tálcánál kézzel kell megadni őket, a Papírméret menüben.

**Vigyázat - sérülésveszély:** Ne adjon meg olyan papírtípus nevet, amelyik nem egyezik a tálcában található papír típusával. Az égetőhenger hőmérséklete ugyanis a beállított papírtípustól függ. Ha nem a megfelelő papírtípust állítja be, a nyomtatás minősége nem lesz megfelelő.

### Egyéni papírtípusnév hozzárendelése egy tálcához

Rendeljen hozzá egy <x>. egyéni típus nevet a tálcához annak csatolásához vagy bontásához. Rendelje hozzá ugyanazt a <x>. egyéni típus nevet minden csatolni kívánt tálcához.

- 1 Győződjön meg róla, hogy a nyomtató be van kapcsolva, és a Kész üzenet látható.
- 2 A nyomtató vezérlőpanelén nyomja meg a 🔄 gombot.
- 3 A nyílgombok megnyomásával válassza ki a Papír menü lehetőséget, majd nyomja meg a 🚺 gombot.
- **4** A nyílgombok megnyomásával válassza ki a **Méret/Típus** lehetőséget, majd nyomja meg a 🚺 gombot.

- 5 Nyomja meg a nyílgombokat, majd nyomja meg a gombot a tálca kiválasztásához.
   Megjelenik a Papírméret menü.
- 6 A nyílgombok megnyomásával válassza ki a Papír menü lehetőséget.
- 7 Nyomja meg a(z) 🔽 gombot.
- 8 A nyílgombok megnyomásával válassza ki a <x>. egyéni típus vagy egy másik egyéni nevet, majd nyomja meg a gombot.

Megjelenik a Módosítások küldése üzenet, amelyet a Papír menü követ.

9 Nyomja meg a 🔄 gombot, majd nyomja meg a 🕢 gombot a Kész állapotba történő visszatéréshez.

## A papírméret és -típus beállítása

- 1 Győződjön meg róla, hogy a nyomtató be van kapcsolva, és a Kész üzenet látható.
- 2 A nyomtató vezérlőpanelén nyomja meg a 🔄 gombot.
- 3 A nyílgombok megnyomásával válassza ki a Papír menü lehetőséget, majd nyomja meg a 🚺 gombot.
- **4** A nyílgombok megnyomásával válassza ki a **Méret/Típus** lehetőséget, majd nyomja meg a 🚺 gombot.
- **5** A nyílgombok megnyomásával válassza ki a megfelelő tálcát, majd nyomja meg a 📝 gombot.
- 6 Nyomja meg a 📝 gombot, amíg a Méret üzenet meg nem jelenik.
- 7 A nyílgombok megnyomásával válassza ki a megfelelő méretet, majd nyomja meg a gombot.
   Megjelenik a Módosítások küldése üzenet, amelyet a Méret követ.
- 8 Nyomja meg a nyílgombokat a Típus felirat megjelenéséig, majd nyomja meg a 🚺 gombot.
- 9 A nyílgombok megnyomásával válassza ki a megfelelő típust, majd nyomja meg a 💟 gombot.

Megjelenik a Módosítások küldése üzenet, amelyet a Típus követ.

## Az Univerzális papírbeállítások konfigurálása

Az Univerzális papírméret egy felhasználó által definiált beállítás, amellyel olyan méretű papírokra nyomtathat, amelyek nem találhatók meg a nyomtató menüjében. Állítsa a kiválasztott tálca Papírméretét Univerzális értékre, ha a kívánt méret nem érhető el a Papírméret menüben. Ezután adja meg a papír következő Univerzális méreteit:

- Mértékegység (hüvelyk vagy milliméter)
- Álló magasság és Álló szélesség
- Adagolási irány

**Megjegyzés:** A legkisebb támogatott Univerzális méret: 76 x 127 mm (3 x 5 "); a legnagyobb: 216 x 356 mm (8,5 x 14 ").

#### Adja meg a mértékegységet

- 1 Győződjön meg róla, hogy a nyomtató be van kapcsolva, és a Kész üzenet látható.
- 2 A nyomtató vezérlőpanelén nyomja meg a 🔄 gombot.
- 3 A nyílgombok megnyomásával válassza ki a Papír menü lehetőséget, majd nyomja meg a 🚺 gombot.

- **4** A nyílgombok megnyomásával válassza ki az **Univerzális beállítások** lehetőséget, majd nyomja meg a 🚺 gombot.
- 5 A nyílgombok megnyomásával válassza ki a Méretékegység lehetőséget, majd nyomja meg a 🚺 gombot.
- 7 Nyomja meg a 🔄 gombot, majd nyomja meg a 🕥 gombot a Kész állapotba történő visszatéréshez.

#### Adja meg a papír magasságát és szélességét.

Az Univerzális papírméret magasságának és szélességének álló tájolásban való megadásával válik lehetővé, hogy a nyomtató támogassa a méretet, beleértve a normál funkciók támogatását, például kétoldalas nyomtatást és több oldal nyomtatása egy lapra funkciót.

1 Az Univerzális beállítás menüben a nyílgombok megnyomásával válassza ki az Álló szélesség vagy Álló magasság lehetőséget, majd nyomja meg a 🚺 gombot.

Megjegyzés: Válassza a Portrait Height (Álló magasság) lehetőséget a papírmagasság vagy a Paper Width (Álló szélesség) lehetőséget a papírszélesség beállításához.

- 2 A nyílgombok megnyomásával csökkentheti vagy növelheti a beállítást, majd nyomja meg a gombot.
   Megjelenik a Módosítások küldése üzenet, amelyet az Univerzális beállítás követ.
- 3 Nyomja meg a 🔄 gombot, majd nyomja meg a 🕥 gombot a Kész állapotba történő visszatéréshez.

## A normál 250 lapos tálca betöltése

A nyomtató rendelkezik egy 250 lapos normál tálcával amelyhez kézi adagoló csatlakozik (1-es tálca) A 250 lapos, az 550 lapos és a 650 lapos dupla tálcákat ugyanúgy kell megtölteni, és a ugyanazokat a papírméreteket és –típusokat tudják kezelni.

Megjegyzés: Az opcionális 550 lapos kiegészítő tálca nem tartozik mindegyik nyomtatótípushoz.

1 Húzza ki a tálcát.

**Megjegyzés:** Ne távolítsa el a tálcákat, amíg nyomtatás zajlik, vagy amíg a **Foglalt** felirat látszik a képernyőn. Ha így tesz, az elakadást okozhat.

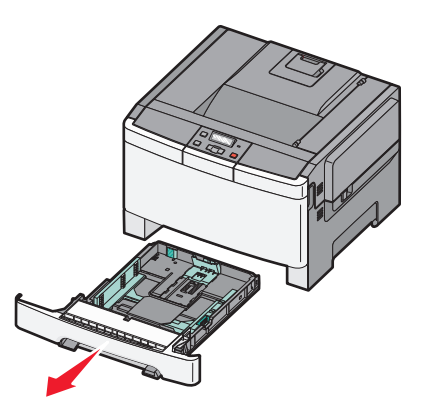

2 Nyomja befelé a papírhosszúság-vezetőt az ábrán látható módon, és csúsztassa a megfelelő pozícióba a betöltött papír méretéhez.

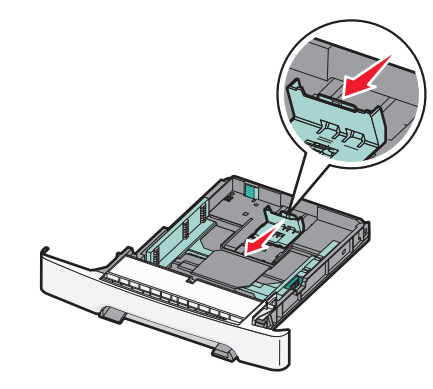

Megjegyzés: Használja a tálca alján lévő méretmutatókat, amelyek a vezető beállítását segítik.

**3** Ha a papír hosszúsága az A4 vagy letter méretnél nagyobb, a tálcát hosszabbítsa meg a hátoldalánál található zöld fül nyomásával.

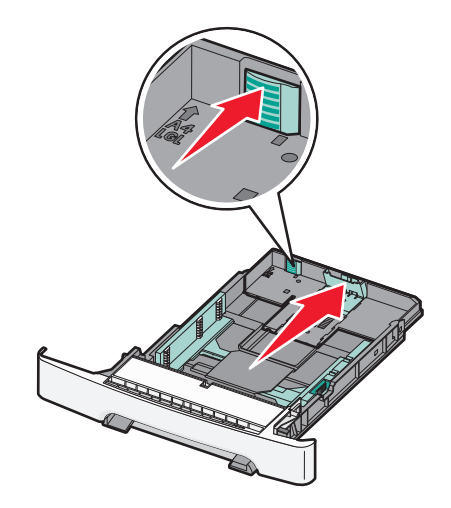

**4** Hajlítsa meg és legyezze meg párszor a papírköteget, hogy a papírlapok ne tapadjanak össze. Ne hajtsa meg, és ne gyűrje össze a papírt. Egyenesítse ki a köteg szélét egy egyenes felületen.

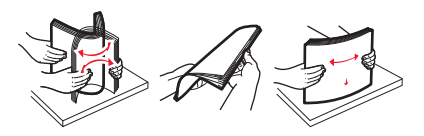

5 Töltse be a papírköteget a javasolt nyomtatási oldallal felfelé.

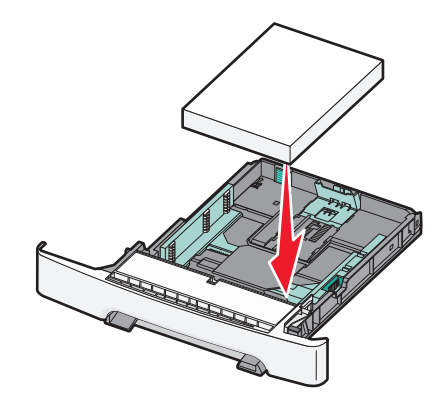

6 Ellenőrizze, hogy a papírvezetők stabilak-e papír széleinél.

**Megjegyzés:** Ellenőrizze, hogy az oldalvezetők szorosan vannak-e az oldal széleihez helyezve, hogy a kép megfelelően jelenjen meg az oldalon.

7 Helyezze vissza a tálcát.

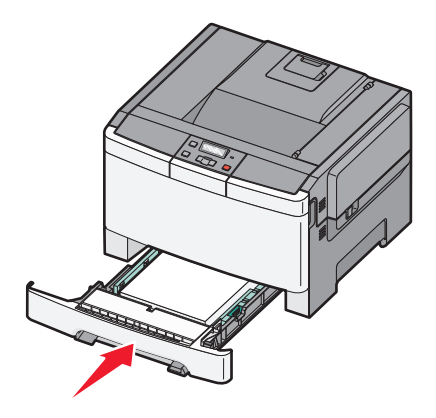

8 Ha a korábban betöltött papír típusától és méretétől eltérő típusút vagy méretűt töltött be a tálcába, változtassa meg a Papírtípus és a Papírméret a tálcára vonatkozó beállításait a nyomtató vezérlőpaneljén.

Megjegyzés: Elakadást okozhat, ha a tálcába különböző méretű vagy típusú papírokat helyez.

## A 650 lapos dupla fiók megtöltése

A 650 lapos dupla fiók (2. tálca) egy 550 lapos tálcából és egy 100 lapos többfunkciós adagolóból áll. A fiókot ugyanúgy kell megtölteni, mint a 250 lapos és az 550 lapos tálcát, ugyanazokat a papírméreteket és –típusokat tudja kezelni. Az egyetlen különbség a papírvezetők külleme, illetve a papírméretjelzők elhelyezkedése, ahogy az alábbi ábrán is látható:

Megjegyzés: Nem minden nyomtatótípushoz van kiegészítő 550 lapos tálca.

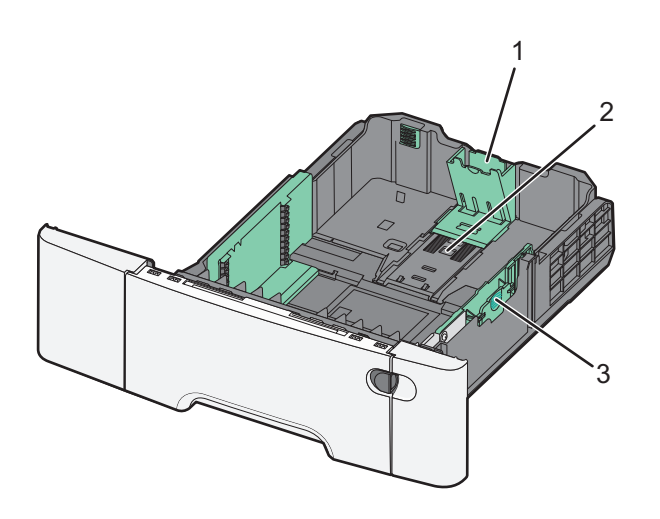

| 1 | Hosszúságvezetők |
|---|------------------|
| 2 | Méretjelzők      |
| 3 | Szélességvezetők |

## A többfunkciós adagoló használata

**1** Nyomja az adagolásindító reteszt balra, hogy kinyíljon a többfunkciós adagoló.

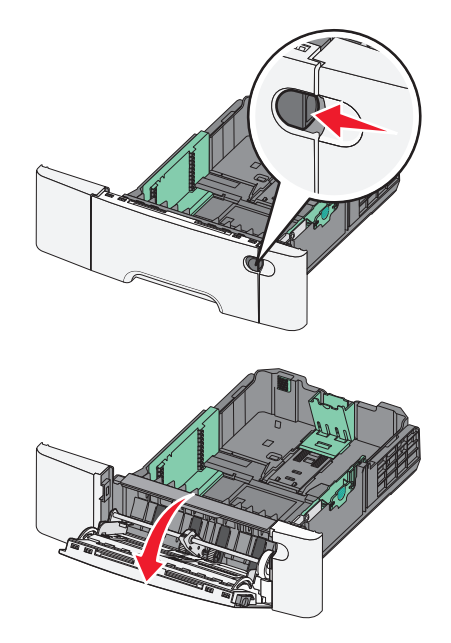

2 Fogja meg a bővítőt, és húzza ki egyenesen, amíg teljesen nincs kihúzva.

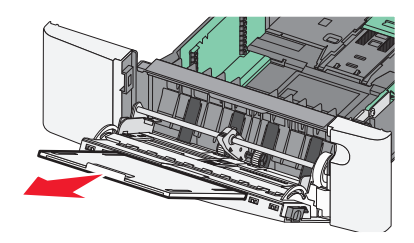

- **3** Készítse elő a papírt a betöltésre.
  - Hajlítsa meg és legyezze meg párszor a papírköteget, hogy a papírlapok ne tapadjanak össze. Ne hajtsa meg, és ne gyűrje össze a papírt. Egyenesítse ki a köteg szélét egy egyenes felületen.

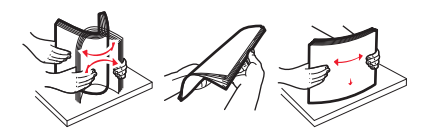

• Tartsa az írásvetítő-fóliákat a szélüknél, és legyezze meg őket. Egyenesítse ki a köteg szélét egy egyenes felületen.

**Megjegyzés:** Óvakodjon az írásvetítő-fóliák nyomtatási oldalának megérintésétől. Ügyeljen rá, hogy ne karcolja meg őket.

- Hajlítsa meg és legyezze meg párszor a borítékköteget, hogy a borítékok ne tapadjanak össze. Egyenesítse ki a köteg szélét egy egyenes felületen.
- 4 Keresse meg a magasságkorlátozót és a fület.

**Megjegyzés:** Ne lépje túl a köteg maximális magasságát azzal, hogy a papírt beerőlteti a papírköteget a magasságkorlátozó alá.

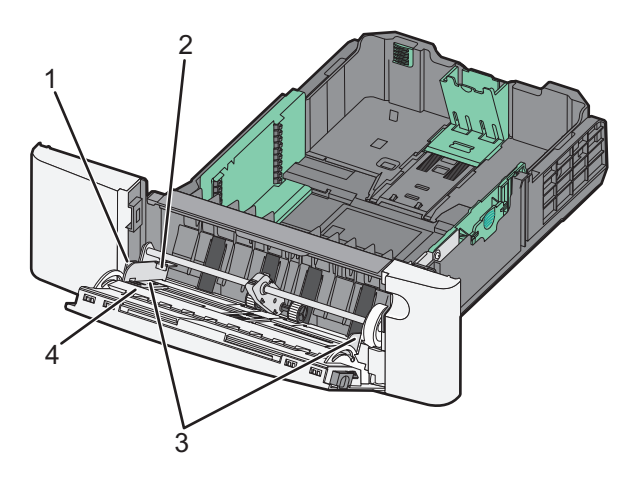

| 1 | Fül                     |
|---|-------------------------|
| 2 | Kötegmagasság-korlátozó |
| 3 | Papírvezetők            |
| 4 | Méretjelzők             |

- **5** Töltse be a papírt, és állítsa be úgy a papírvezetőt, hogy finoman hozzáérjen a papírköteg széléhez.
  - Töltse be a papírt, kártyacsomagot és írásvetítő-fóliákat a javasolt nyomtatási oldallal lefelé, és a felső éllel előre.

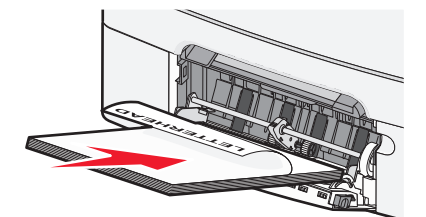

• Töltsön be borítékokat lezáróval felfelé.

Vigyázat - sérülésveszély: Soha na használjon borítékokat bélyegekkel, kapcsokkal, tűzőkkel, ablakokkal, bevonatos betéttel vagy öntapadós ragasztóval. Ilyen borítékok kárt tehetnek a nyomtatóban.

#### Megjegyzések:

- Nyomtatás közben ne töltse be és ne zárja le a többfunkciós adagolót.
- Egyszerre csak egy méretű és egy típusú papírt töltsön be.
- 6 Óvatos nyomással győződjön meg róla, hogy a papír olyan mélyen be van tolva a többfunkciós adagolóba, ameddig csak lehetséges. A papírnak simán kell feküdnie a többcélú adagolóban. Győződjön meg róla, hogy a papír lazán belefér a többfunkciós adagolóba, és nem hajlott meg, valamint nem gyűrődött meg.

## A kézi adagoló használata

A normál 250 lapos tálca beépített kézi adagolója segítségével a nyomtatáshoz többfajta papírból lehet egyet kiválasztani.

- **1** Töltsön be egy lapot a kézi adagolóba.
  - Egyoldalas nyomtatáshoz a nyomtatandó oldallal lefelé helyezze be.
  - Kétoldalas (duplex) nyomtatáshoz a nyomtatandó oldallal felfelé helyezze be.

Megjegyzés: A fejléces papír betöltése függ a nyomtatás módjától.

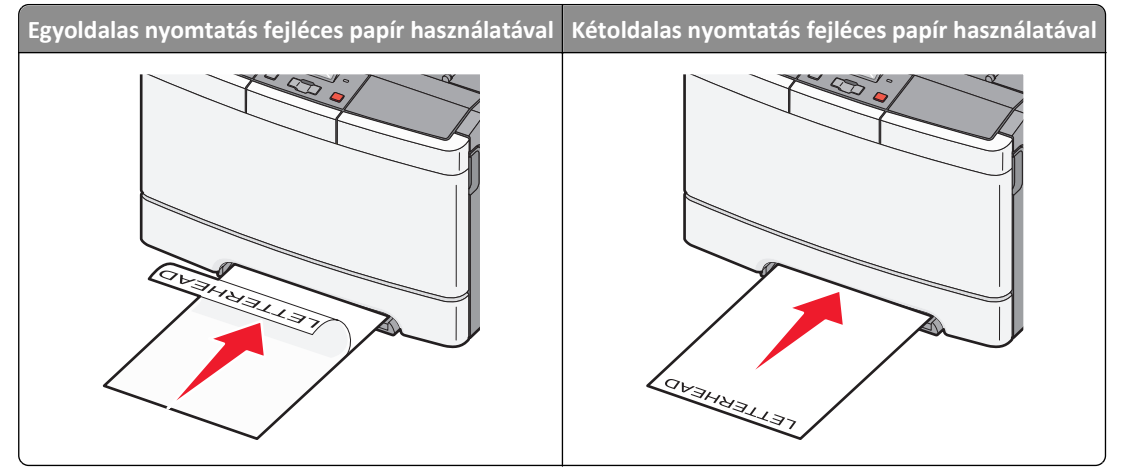

• A borítékokat a hajtókákkal felfelé töltse be, a papírvezető jobb széléhez igazítva.

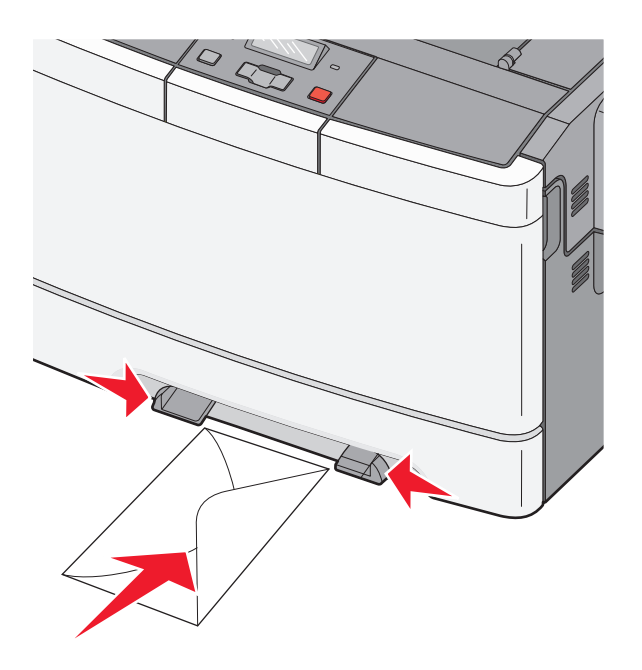

2 Csak addig tolja a papírt a kézi adagolóba, amíg a belépő éle el nem éri a papírvezetőket.

**Megjegyzés:** A lehető legjobb nyomtatási minőség érdekében használjon jó minőségű, lézernyomtatókhoz készült papírt.

3 Állítsa be a papírvezetőket a papír szélességének megfelelően.

Vigyázat - sérülésveszély: Ne erőltesse a papírt az adagolóba. Ez ugyanis papírelakadást okozhat.

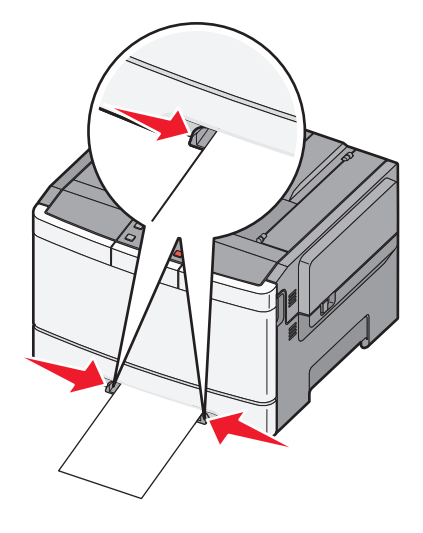

# Útmutató papírokhoz és speciális adathordozókhoz

A különleges hordozókra történő nyomtatásról az *Cardstock and Label Guide (Útmutató a kártyákhoz és címkékhez)* című dokumentumban olvashat bővebben, amely a következő címen érhető el: http://support.lexmark.com.

## Útmutató a papírokhoz

### Papírjellemzők

A következő papírjellemzők hatással vannak a nyomtatás minőségére és megbízhatóságára. Vegye figyelembe ezeket a jellemzőket új papírköteg kipróbálásakor.

#### Súly

A nyomtató 60–176 g/m<sup>2</sup> (16–47 fontos másolópapír) súlyig automatikusan tudja adagolni a hosszanti szálirányú papírt. Előfordulhat, hogy a 75 g/m<sup>2</sup>-nél (20 fontnál) könnyebb papírok nem elég merevek, így elakadást okozhatnak. A legjobb teljesítmény érdekében használjon 80 g/m<sup>2</sup>-es (21 fontos) hosszanti szálirányú papírt. A 182 x 257 mm-nél (7,2 x 10,1 hüvelyknél) kisebb papírok esetén javasolt a 90 g/m<sup>2</sup>-es vagy nehezebb papírok használata.

#### Meghajlás

A meghajlás a papír szélein jelentkező elhajlást jelenti. Az intenzív meghajlás problémákat okozhat a papíradagolásban. Meghajlás akkor is történhet, amikor a papír végighalad a nyomtatón, ahol magas hőmérsékletnek van kitéve. Ha a papírt csomagolás nélkül forró, nedves vagy száraz környezetben tárolják, akkor ez még a tálcákban is a papír nyomtatás előtti meghajlásához vezethet, és adagolási problémákat okozhat.

#### Simaság

A papír simasága közvetlen hatással van a nyomtatás minőségére. Ha a papír durva, akkor a festék nem képes megfelelően beégni. Ha a papír túl sima, akkor az papíradagolási vagy nyomatásminőségi problémákhoz vezethet. Mindig 100–300 Sheffield pontszámú papírt használjon; a 150–250 Sheffield pontszámú papír használata eredményezi a legjobb nyomtatási minőséget.

#### Nedvességtartalom

A papír nedvességtartalma hatással van a nyomtatás minőségére és a nyomtató adagolási képességére is. Használat előtt hagyja a papírt az eredeti csomagolásában. Ez megakadályozza, hogy a papír nedvességváltozásnak legyen kitéve, ami csökkentheti a teljesítményét.

Nyomtatás előtt 24–48 óráig tárolja a papírt az eredeti csomagolásában a nyomtatóval azonos környezetben, hogy a papír alkalmazkodjon az adott környezethez. Nyújtsa meg az időszakot több nappal, ha a tárolási vagy szállítási környezet jelentősen eltér a nyomtató környezetétől. A vastag papírnak szintén hosszabb időre van szüksége az alkalmazkodáshoz.

#### Szálirány

A szálirány a papírlap rostjainak elrendeződését jelenti. A szálirány lehet *hosszanti*, amely a papír hosszúságával párhuzamosan fut, vagy *szélti*, amely a papír szélességével párhuzamosan fut.

A 60 – 176 g/m<sup>2</sup> (16 – 47 fontos másolópapír) súlyú papírnál használjon hosszanti szálirányt.

#### Rosttartalom

A legtöbb jóminőségű másolópapír 100% kémiailag kezelt farostból áll. Ez a tartalom nagyfokú stabilitást biztosít a papírnak, amely kevesebb papíradagolási problémát és jobb nyomtatási minőséget okoz. A szálakat, például gyapotot tartalmazó papírnak olyan tulajdonságai vannak, amelyek negatívan befolyásolhatják a papírkezelést.

### A papír kiválasztása

A megfelelő papír használata megakadályozza az elakadást, és segít a problémamentes nyomtatásban.

Az elakadások és nem megfelelő minőségű nyomtatás elkerülése:

- Mindig új, sérülésmentes papírt használjon.
- A papír betöltése előtt tudja meg, melyik a papír javasolt nyomtatási oldala. Ez az információ általában fel van tüntetve a papír csomagolásán.
- Ne használjon vágott vagy kézzel tépett papírt.
- Ne keverje a papírméreteket, -típusokat vagy súlyokat ugyanabban a forrásban; a keverés elakadást okozhat.
- Ne használjon bevonatos papírt, hacsak azt nem elektrofotografikus nyomtatáshoz tervezték.

### Előnyomott űrlapok és fejlécek kiválasztása

Használja az alábbi útmutatást az előnyomott űrlapok és fejlécek kiválasztásakor:

- A 60 176 g/m<sup>2</sup> súlyú papírnál használjon hosszanti szálirányt.
- Csak ofszetnyomtatással vagy mélynyomtatással készült űrlapokat és fejléceket használjon.
- Ne használjon durva vagy érdes felületű papírokat.

Használjon a fénymásolókhoz készült, hőálló festékkel nyomtatott papírokat. A festéknek nem szabad megolvadnia, illetve káros anyagokat kibocsátania 200 °C-ig. Használjon olyan festéket, amelyet nem befolyásol a festékkazettában található gyanta. Az oxidálódó vagy olaj alapú festékek általában megfelelők; a latex festékek nem feltétlenül. Ha kétségei vannak, forduljon a papír szállítójához.

A nyomtatott papíroknak - például a fejléceknek - nem szabad megolvadniuk, illetve káros anyagokat kibocsátaniuk 200 °C-ig.

## Papír tárolása

A papírelakadás és a nem egyenletes nyomtatási minőség elkerüléséhez kövesse a papírtárolásról szóló útmutató előírásait.

- A legjobb eredmény érdekében a papírt 21 °C (70 °F) hőmérsékleten, 40%-os relatív páratartalom mellett tárolja. A legtöbb címkegyártó 18 és 24 °C (65 és 75 °F) közötti hőmérsékleten és 40-60%-os relatív páratartalom mellett ajánlja a nyomtatást.
- Amikor csak lehet, tárolja a papírt kartonban, raklapon vagy polcon (és nem a talajon).
- Az önálló csomagokat sima felületen tárolja.
- Ne helyezzen semmit az önálló papírcsomagok tetejére.

## Támogatott papírméretek, -típusok és -súlyok

A következő táblázatok a szabványos és az opcionális inputforrásokat és a támogatott nyomtatható média méreteit, típusait és súlyait ismertetik.

Megjegyzés: Ha nem találja az adott papírméretet, akkor válassza a következő legnagyobb méretet.

#### Nyomtató által támogatott papírméretek

#### Megjegyzések:

- A nyomtatóhoz tartozhat egy 650 lapos kiegészítő dupla fiók, amely két részből áll, egy 550 lapos tálcából és egy 100 lapos többfunkciós adagolóból. A 650 lapos kettős fiók részét képező 550 lapos tálcában ugyanolyan típusú papírok használhatók, mint az 550 lapos kiegészítő tálcában. A beépített többfunkciós adagoló különböző méretű, típusú és súlyú papírokat képes kezelni.
- Az opcionális 550 lapos kiegészítő tálca nem tartozik mindegyik nyomtatótípushoz.

| Papírméret                 | Méretek                                                              | 250 lapos<br>tálca | Kiegészítő 550<br>lapos tálca | Többfunkciós adagoló | Kézi adagoló |
|----------------------------|----------------------------------------------------------------------|--------------------|-------------------------------|----------------------|--------------|
| Α4                         | 210 x 297 mm<br>(8,3 x 11,7 hüvelyk)                                 | $\checkmark$       | $\checkmark$                  | $\checkmark$         | $\checkmark$ |
| А5                         | 148 x 210 mm<br>(5,83 x 8.3 hüvelyk)                                 | $\checkmark$       | $\checkmark$                  | $\checkmark$         | $\checkmark$ |
| JIS B5                     | 182 x 257 mm<br>(7,2 x 10,1 hüvelyk)                                 | $\checkmark$       | $\checkmark$                  | $\checkmark$         | $\checkmark$ |
| A6                         | 105 x 148 mm (4,1 x 5,8 hüvelyk)                                     | x                  | x                             | $\checkmark$         | $\checkmark$ |
| Statement                  | 140 x 216 mm (5,5 x 8,5 hüvelyk)                                     | x                  | x                             | $\checkmark$         | $\checkmark$ |
| Letter                     | 216 x 279 mm (8,5 x 11 hüvelyk)                                      | $\checkmark$       | $\checkmark$                  | $\checkmark$         | $\checkmark$ |
| Folio                      | 216 x 330 mm (8,5 x 13 hüvelyk)                                      | $\checkmark$       | $\checkmark$                  | $\checkmark$         | $\checkmark$ |
| Oficio (Mexikó)            | 216 x 340 mm (8,5 x 13 hüvelyk)                                      | $\checkmark$       | $\checkmark$                  | $\checkmark$         | $\checkmark$ |
| Legal                      | 216 x 356 mm (8,5 x 14 hüvelyk)                                      | $\checkmark$       | $\checkmark$                  | $\checkmark$         | $\checkmark$ |
| Executive                  | 184 x 267 mm<br>(7,3 x 10,5 hüvelyk)                                 | $\checkmark$       | $\checkmark$                  | $\checkmark$         | $\checkmark$ |
| Univerzális <sup>*</sup>   | 148 x 210 mm (5,8 x 8,3 hüvelyk)<br>—216 x 356 mm (8,5 x 14 hüvelyk) | $\checkmark$       | $\checkmark$                  | $\checkmark$         | $\checkmark$ |
|                            | 76 x 127 mm (3 x 5 hüvelyk) –<br>216 x 356 mm (8,5 x 14 hüvelyk)     | x                  | x                             | $\checkmark$         | $\checkmark$ |
| 7 3/4 boríték<br>(Monarch) | 98 x 191 mm (3,9 x 7,5 hüvelyk)                                      | x                  | x                             | $\checkmark$         | $\checkmark$ |
| 9 boríték                  | 98 x 225 mm (3,9 x 8,9 hüvelyk)                                      | X                  | x                             | $\checkmark$         | $\checkmark$ |

\* Ha az Univerzális van kiválasztva, az oldal 216 x 356 mm-re (8,5 x 14 hüvelykre) van formázva, hacsak a méret nincs megadva a programban.

| 1 mm (4,1 x 9,5 hüvelyk)                         | x                                                                                                    | х                                                                                                    | $\checkmark$                                                                                                    | $\checkmark$                                                                                                    |
|--------------------------------------------------|----------------------------------------------------------------------------------------------------|----------------------------------------------------------------------------------------------------|----------------------------------------------------------------------------------------------------|----------------------------------------------------------------------------------------------------|
| 0 mm (4,3 x 8,7 hüvelyk)                         | x                                                                                                    | х                                                                                                    | $\checkmark$                                                                                                    | $\checkmark$                                                                                                    |
| 0 mm (6,9 x 9,8 hüvelyk)                         | x                                                                                                    | х                                                                                                    | $\checkmark$                                                                                                    | $\checkmark$                                                                                                    |
| 29 mm (6,4 x 9 hüvelyk)                          | x                                                                                                    | х                                                                                                    | $\checkmark$                                                                                                    | $\checkmark$                                                                                                    |
| 1 mm (4,1 x 9,5 hüvelyk)                         | x                                                                                                    | х                                                                                                    | $\checkmark$                                                                                                    | $\checkmark$                                                                                                    |
| 2 mm (3,9 x 6,3 hüvelyk)<br>250 mm<br>8 hüvelyk) | x                                                                                                    | x                                                                                                    | $\checkmark$                                                                                                    | $\checkmark$                                                                                                    |
|                                                  | 1 mm (4,1 x 9,5 nuvelyk)<br>0 mm (4,3 x 8,7 hüvelyk)<br>0 mm (6,9 x 9,8 hüvelyk)<br>9 mm (6,4 x 9 hüvelyk)<br>1 mm (4,1 x 9,5 hüvelyk)<br>2 mm (3,9 x 6,3 hüvelyk)<br>250 mm<br>8 hüvelyk) | 1 mm (4,1 x 9,5 nuvelyk)       X         0 mm (4,3 x 8,7 hüvelyk)       X         0 mm (6,9 x 9,8 hüvelyk)       X         9 mm (6,4 x 9 hüvelyk)       X         1 mm (4,1 x 9,5 hüvelyk)       X         2 mm (3,9 x 6,3 hüvelyk)       X         250 mm       8 hüvelyk) | 1 mm (4,1 x 9,5 nuvelyk)       X       X         0 mm (4,3 x 8,7 hüvelyk)       X       X         0 mm (6,9 x 9,8 hüvelyk)       X       X         9 mm (6,4 x 9 hüvelyk)       X       X         1 mm (4,1 x 9,5 hüvelyk)       X       X         2 mm (3,9 x 6,3 hüvelyk)       X       X         250 mm       8 hüvelyk)       X       X | 1 mm (4,1 x 9,5 nuvelyk)       X       X       ✓         0 mm (4,3 x 8,7 hüvelyk)       X       X       ✓         0 mm (6,9 x 9,8 hüvelyk)       X       X       ✓         9 mm (6,4 x 9 hüvelyk)       X       X       ✓         1 mm (4,1 x 9,5 hüvelyk)       X       X       ✓         250 mm 8 hüvelyk)       X       X       ✓ |

\* Ha az Univerzális van kiválasztva, az oldal 216 x 356 mm-re (8,5 x 14 hüvelykre) van formázva, hacsak a méret nincs megadva a programban.

### Nyomtató által támogatott papírtípusok

#### Megjegyzések:

- Egyes típusok rendelkeznek 650 lapos kiegészítő dupla fiókkal, amely egy 550 lapos tálca és egy 100 lapos többfunkciós adagoló együttese. A 650 lapos dupla fiók 550 lapos tálcája ugyanazokat a papírtípusokat tudja kezelni, mint az 550 lapos kiegészítő tálca. A beépített többfunkciós adagoló különböző méretű, típusú és súlyú papírokat képes kezelni.
- Az opcionális 550 lapos kiegészítő tálca nem tartozik minden típushoz.

| Papírtípus         | Normál 250 lapos tálca | Kiegészítő 550 lapos<br>tálca | Többfunkciós adagoló | Kézi adagoló |
|--------------------|------------------------|-------------------------------|----------------------|--------------|
| Papír              | $\checkmark$           | $\checkmark$                  | $\checkmark$         | $\checkmark$ |
| Kártya             | $\checkmark$           | $\checkmark$                  | $\checkmark$         | $\checkmark$ |
| Írásvetítő-fóliák* | $\checkmark$           | <x></x>                       | $\checkmark$         | $\checkmark$ |
| Borítékok          | <x></x>                | <x></x>                       | $\checkmark$         | $\checkmark$ |
| Papírcímkék        | $\checkmark$           | $\checkmark$                  | $\checkmark$         | $\checkmark$ |

\* A 12A8240 és a 12A8241 számú Lexmark írásvetítő-fóliák a normál tálcában, a kézi adagolóban és a többfunkciós adagolóban használhatók.

### Nyomtató által támogatott papírtípusok és -súlyok

#### Megjegyzések:

• Egyes típusok rendelkeznek 650 lapos kiegészítő dupla fiókkal, amely egy 550 lapos tálca és egy 100 lapos többfunkciós adagoló együttese. A 650 lapos dupla fiók 550 lapos tálcája ugyanazokat a papírtípusokat tudja kezelni, mint az 550 lapos kiegészítő tálca. A beépített többfunkciós adagoló különböző méretű, típusú és súlyú papírt képes kezelni.

| Papírtípus                             | 250 lapos tálca                       | Kiegészítő 550 lapos<br>tálca         | Többfunkciós adagoló                        | Kézi adagoló                          |
|----------------------------------------|---------------------------------------|---------------------------------------|---------------------------------------------|---------------------------------------|
| Könnyű <sup>1, 2</sup>                 | 60–74,9 g/m <sup>2</sup> -es          | 60–74,9 g/m <sup>2</sup> -es          | 60–74,9 g/m <sup>2</sup> -es                | 60–74,9 g/m <sup>2</sup> -es          |
|                                        | hosszanti szálirányú                  | hosszanti szálirányú                  | hosszanti szálirányú                        | hosszanti szálirányú                  |
|                                        | papír (16–19,9 fontos                 | papír (16–19,9 fontos                 | papír (16–19,9 fontos                       | papír (16–19,9 fontos                 |
|                                        | másolópapír)                          | másolópapír)                          | másolópapír)                                | másolópapír)                          |
| Sima <sup>1, 2</sup>                   | 75–89,9 g/m <sup>2</sup> -es          | 75–89,9 g/m <sup>2</sup> -es          | 75–89,9 g/m <sup>2</sup> -es                | 75–89,9 g/m <sup>2</sup> -es          |
|                                        | hosszanti szálirányú                  | hosszanti szálirányú                  | hosszanti szálirányú                        | hosszanti szálirányú                  |
|                                        | papír (20–23,8 fontos                 | papír (20–23,8 fontos                 | papír (20–23,8 fontos                       | papír (20–23,8 fontos                 |
|                                        | másolópapír)                          | másolópapír)                          | másolópapír)                                | másolópapír)                          |
| Nehéz <sup>1, 2</sup>                  | 90–104,9 g/m <sup>2</sup> -es         | 90–104,9 g/m <sup>2</sup> -es         | 90–104,9 g/m²-es                            | 90–104,9 g/m <sup>2</sup> -es         |
|                                        | hosszanti szálirányú                  | hosszanti szálirányú                  | hosszanti szálirányú                        | hosszanti szálirányú                  |
|                                        | papír (23,9–27,8 fontos               | papír (23,9–27,8 fontos               | papír (23,9–27,8 fontos                     | papír (23,9–27,8 fontos               |
|                                        | másolópapír)                          | másolópapír)                          | másolópapír)                                | másolópapír)                          |
| Kártyacsomag <sup>1, 2</sup>           | 105–176 g/m <sup>2</sup> -es          | 105–176 g/m <sup>2</sup> -es          | 105–176 g/m <sup>2</sup> -es                | 105–176 g/m <sup>2</sup> -es          |
|                                        | hosszanti szálirányú                  | hosszanti szálirányú                  | hosszanti szálirányú                        | hosszanti szálirányú                  |
|                                        | papír (27,8–47 fontos                 | papír (27,8–47 fontos                 | papír (27,8–47 fontos                       | papír (27,8–47 fontos                 |
|                                        | másolópapír)                          | másolópapír)                          | másolópapír)                                | másolópapír)                          |
| Fényes papírok                         | Könyv: 88–176 g/m <sup>2</sup> -es    | Könyv: 88–176 g/m <sup>2</sup> -es    | <b>Könyv</b> : 88–176 g/m <sup>2</sup> -es  | Könyv: 88–176 g/m <sup>2</sup> -es    |
|                                        | hosszanti szálirányú                  | hosszanti szálirányú                  | hosszanti szálirányú                        | hosszanti szálirányú                  |
|                                        | papír (60–120 fontos                  | papír (60–120 fontos                  | papír (60–120 fontos                        | papír (60–120 fontos                  |
|                                        | könyv)                                | könyv)                                | könyv)                                      | könyv)                                |
|                                        | <b>Fedőlap</b> : 162–                 | <b>Fedőlap</b> : 162–                 | <b>Fedőlap</b> : 162–176 g/m <sup>2</sup> - | <b>Fedőlap</b> : 162–                 |
|                                        | 176 g/m <sup>2</sup> -es hosszanti    | 176 g/m <sup>2</sup> -es hosszanti    | es hosszanti szálirányú                     | 176 g/m <sup>2</sup> -es hosszanti    |
|                                        | szálirányú papír (60–                 | szálirányú papír (60–                 | papír (60–65 fontos                         | szálirányú papír (60–                 |
|                                        | 65 fontos fedőlap)                    | 65 fontos fedőlap)                    | fedőlap)                                    | 65 fontos fedőlap)                    |
| Kártyacsomag: maximum                  | Index Bristol—                        | Index Bristol—                        | Index Bristol—120 g/m <sup>2</sup>          | Index Bristol—                        |
| (hosszanti szálirányú                  | 120 g/m <sup>2</sup> (67 font)        | 120 g/m <sup>2</sup> (67 font)        | (67 font)                                   | 120 g/m <sup>2</sup> (67 font)        |
| papír) <sup>3</sup>                    | <b>Címke</b> : 120 g/m <sup>2</sup>   | <b>Címke</b> : 120 g/m²               | <b>Címke</b> : 120 g/m <sup>2</sup>         | <b>Címke</b> : 120 g/m <sup>2</sup>   |
|                                        | (74 font)                             | (74 font)                             | (74 font)                                   | (74 font)                             |
|                                        | <b>Fedőlap</b> : 135 g/m <sup>2</sup> | <b>Fedőlap</b> : 135 g/m <sup>2</sup> | <b>Fedőlap</b> : 135 g/m <sup>2</sup>       | <b>Fedőlap</b> : 135 g/m <sup>2</sup> |
|                                        | (50 font)                             | (50 font)                             | (50 font)                                   | (50 font)                             |
| Kártyacsomag: maximum                  | Index Bristol—                        | Index Bristol—                        | Index Bristol—163 g/m <sup>2</sup>          | Index Bristol—                        |
| (szélti szálirányú papír) <sup>1</sup> | 163 g/m <sup>2</sup> (90 font)        | 163 g/m <sup>2</sup> (90 font)        | (90 font)                                   | 163 g/m <sup>2</sup> (90 font)        |
|                                        | <b>Címke</b> : 163 g/m <sup>2</sup>   | <b>Címke</b> : 163 g/m²               | <b>Címke</b> : 163 g/m <sup>2</sup>         | <b>Címke</b> : 163 g/m <sup>2</sup>   |
|                                        | (100 font)                            | (100 font)                            | (100 font)                                  | (100 font)                            |
|                                        | <b>Fedőlap</b> : 176 g/m <sup>2</sup> | <b>Fedőlap</b> : 176 g/m <sup>2</sup> | <b>Fedőlap</b> : 176 g/m <sup>2</sup>       | <b>Fedőlap</b> : 176 g/m <sup>2</sup> |
|                                        | (65 font)                             | (65 font)                             | (65 font)                                   | (65 font)                             |

• Az opcionális 550 lapos kiegészítő tálca nem tartozik minden típushoz.

<sup>1</sup> A papírtípusokat be kell állítani a támogatott papírsúlyoknak való megfeleléshez.

<sup>2</sup> A duplex egység a 60–105 g/m<sup>2</sup>-es (16–28 fontos) hosszanti szálirányú másolópapírt támogat. Kétoldalas nyomtatáshoz kártyacsomagok, írásvetítő-fóliák, borítékok és címkék nem használhatók.

<sup>3</sup> A 60–176 g/m<sup>2</sup>-es (16–47 fontos) másolópapír; javasolt a hosszanti szálirány.

<sup>4</sup> A 12A8240 és 12A8241 számú Lexmark írásvetítő-fóliák használhatók a 250 lapos tálcában, a kézi és a többfunkciós adagolóval

<sup>5</sup> A nyomtatásérzékeny területnek kell először a nyomtatóba belépnie.

<sup>6</sup> A 100% pamutot tartalmazó adathordozó maximális súlya 90 g/m<sup>2</sup>-es (24 fontos) másolópapír.

<sup>7</sup> 105 g/m<sup>2</sup>-es (28 fontos) másolópapír-borítékok maximálisan 25% pamutot tartalmazhatnak.

| Papírtípus                     | 250 lapos tálca                                            | Kiegészítő 550 lapos<br>tálca                              | Többfunkciós adagoló                                               | Kézi adagoló                                                       |
|--------------------------------|------------------------------------------------------------|------------------------------------------------------------|--------------------------------------------------------------------|--------------------------------------------------------------------|
| Írásvetítő-fóliák <sup>4</sup> | 170–180 g/m² (45–<br>48 font)                              | N/A                                                        | 170–180 g/m² (45–<br>48 font)                                      | 170–180 g/m² (45–<br>48 font)                                      |
| Címkék: maximum⁵               | <b>Papír</b> : 131 g/m²-es<br>(35 fontos másoló-<br>papír) | <b>Papír</b> : 131 g/m²-es<br>(35 fontos másoló-<br>papír) | <b>Papír</b> : 131 g/m <sup>2</sup> -es<br>(35 fontos másolópapír) | <b>Papír</b> : 131 g/m <sup>2</sup> -es<br>(35 fontos másolópapír) |
| Borítékok <sup>6,7</sup>       | x                                                          | x                                                          | 60–105 g/m²-es (16–<br>28 fontos másolópapír)                      | 60–105 g/m²-es (16–<br>28 fontos másolópapír)                      |

<sup>1</sup> A papírtípusokat be kell állítani a támogatott papírsúlyoknak való megfeleléshez.

<sup>2</sup> A duplex egység a 60–105 g/m<sup>2</sup>-es (16–28 fontos) hosszanti szálirányú másolópapírt támogat. Kétoldalas nyomtatáshoz kártyacsomagok, írásvetítő-fóliák, borítékok és címkék nem használhatók.

<sup>3</sup> A 60–176 g/m<sup>2</sup>-es (16–47 fontos) másolópapír; javasolt a hosszanti szálirány.

<sup>4</sup> A 12A8240 és 12A8241 számú Lexmark írásvetítő-fóliák használhatók a 250 lapos tálcában, a kézi és a többfunkciós adagolóval

<sup>5</sup> A nyomtatásérzékeny területnek kell először a nyomtatóba belépnie.

<sup>6</sup> A 100% pamutot tartalmazó adathordozó maximális súlya 90 g/m<sup>2</sup>-es (24 fontos) másolópapír.

<sup>7</sup> 105 g/m<sup>2</sup>-es (28 fontos) másolópapír-borítékok maximálisan 25% pamutot tartalmazhatnak.

### Papírkapacitás

#### Bemeneti kapacitás

#### Megjegyzések:

- Egyes típusok rendelkeznek 650 lapos dupla fiókkal, amely egy 550 lapos tálca és egy 100 lapos többfunkciós adagoló együttese. A 650 lapos dupla fiók 550 lapos tálcája ugyanazokat a papírtípusokat tudja kezelni, mint az 550 lapos kiegészítő tálca. A beépített többfunkciós adagoló különböző méretű, típusú és súlyú papírt képes kezelni.
- Az opcionális 550 lapos kiegészítő tálca nem tartozik minden típushoz.

| Papírtípus                                                         | 250 lapos tálca      | Kiegészítő 550 lapos tálca | Többfunkciós tálca              |  |
|--------------------------------------------------------------------|----------------------|----------------------------|---------------------------------|--|
| Papír                                                              | 250 lap <sup>1</sup> | 550 lap <sup>1</sup>       | 100 lap <sup>1</sup>            |  |
| Címkék                                                             | 100 <sup>2</sup>     | 200 <sup>2</sup>           | 50 <sup>2</sup>                 |  |
| Írásvetítő-fóliák                                                  | 50                   | x                          | 50                              |  |
| Borítékok                                                          | x                    | x                          | 10                              |  |
| Egyéb                                                              | x                    | x                          | Többféle mennyiség <sup>3</sup> |  |
| <sup>1</sup> 75 g/m <sup>2</sup> (20 font) papírsúly alapján       |                      |                            |                                 |  |
| <sup>2</sup> A kapacitás a címke anyagától és összetételétől függ. |                      |                            |                                 |  |
| <sup>3</sup> A kapacitás függ a papír típusától és súlvától.       |                      |                            |                                 |  |

### Kimeneti kapacitás

| Papírtípus                                                                                                    | Normál kimeneti tálca <sup>1</sup> |  |
|----------------------------------------------------------------------------------------------------|------------------------------------|--|
| Papír                                                                                                    | 100 lap <sup>2</sup>               |  |
| <sup>1</sup> A kapacitás a hordozó jellemzőinek és a nyomtató üzemeltetési környezetének függvényében változhat. |                                    |  |
| <sup>2</sup> 75 g/m <sup>2</sup> (20 font) papírsúly alapján                                                     |                                    |  |

# Nyomtatás

## Dokumentum nyomtatása

#### Dokumentum nyomtatása

- 1 Állítsa be a betöltött papírnak megfelelő papírtípust és papírméretet a nyomtató kezelőpaneljéről.
- 2 Nyomtatási munka elküldése a nyomtatóra:

#### Útmutatás Windows-felhasználók számára

- a Nyisson meg egy dokumentumot, és kattintson a Fájl >Nyomtatás lehetőségre.
- b Kattintson a Properties (Tulajdonságok), Preferences (Nyomtatási beállítások), Options (Beállítások) vagy a Setup (Beállítás) lehetőségre.
- c Szükség esetén módosítsa a beállításokat.
- d Kattintson az OK >Nyomtatás lehetőségre.

#### Macintosh-felhasználók számára

- a Adja meg a beállításokat a Page Setup (Oldalbeállítás) párbeszédpanelen:
  - 1 Miközben a dokumentum látható, kattintson a Fájl >Oldalbeállítás parancsra.
  - 2 Válassza ki a papírméretet, vagy hozzon létre egy egyéni méretet a betöltött papírnak megfelelően.
  - 3 Kattintson az OK gombra.
- **b** Adja meg a szükséges beállításokat a Print (Nyomtatás) párbeszédpanelen:
  - Miközben a dokumentum látható, kattintson a File (Fájl) >Print (Nyomtatás) parancsra. Ha szükséges, kattintson a bővítésháromszögre, hogy több lehetőséget lásson.
  - 2 A nyomtatási beállítási előugró menükben módosítsa a beállításokat szükség esetén.

**Megjegyzés:** Egy adott típusú papírra történő nyomtatáshoz módosítsa a papírméret beállítását a betöltött papírnak megfelelően, vagy válassza ki a megfelelő tálcát vagy adagolót.

3 Kattintson a Print (Nyomtatás) lehetőségre.

## Speciális dokumentumok nyomtatása

A különleges hordozókra történő nyomtatásról az *Cardstock and Label Guide (Útmutató a kártyákhoz és címkékhez)* című dokumentumban olvashat bővebben, amely a következő címen érhető el: http://support.lexmark.com.

### Tippek a levélfejléc használatához

Az oldaltájolás fontos fejléc betöltésekor. A következő táblázatból megtudhatja, milyen irányba töltse be a fejlécet:

| Forrás vagy folyamat                                                                                                    | Nyomtatási oldal és papírtájolás                                                                                        |
|----------------------------------------------------------------------------------------------------|----------------------------------------------------------------------------------------------------|
| <ul> <li>Normál 250 lapos tálca</li> <li>Kiegészítő 550 lapos tálca</li> <li>Egyoldalas nyomtatás a<br/>tálcákból</li> </ul> | A nyomtatott fejléc felfelé néz. Az oldal emblémával ellátott teteje a tálca eleje felé esik.                           |
| Duplex (kétoldalas) nyomtatás<br>a tálcákból                                                                                 | A nyomtatott fejléc lefelé néz. Az oldal emblémával ellátott teteje a tálca háta felé esik.                             |
| Kézi adagoló (egyoldalas<br>nyomtatás)<br>Többfunkciós adagoló                                                               | Az előnyomtatott fejléc lefelé néz. Az oldal emblémával ellátott tetejének kell először bekerülnie<br>a kézi adagolóba. |
| <b>Megjegyzés:</b> Kérdezze meg a g<br>használatra.                                                                          | yártótól vagy kereskedőtől, hogy az előnyomtott fejléc alkalmas-e lézernyomtatókban való                                |

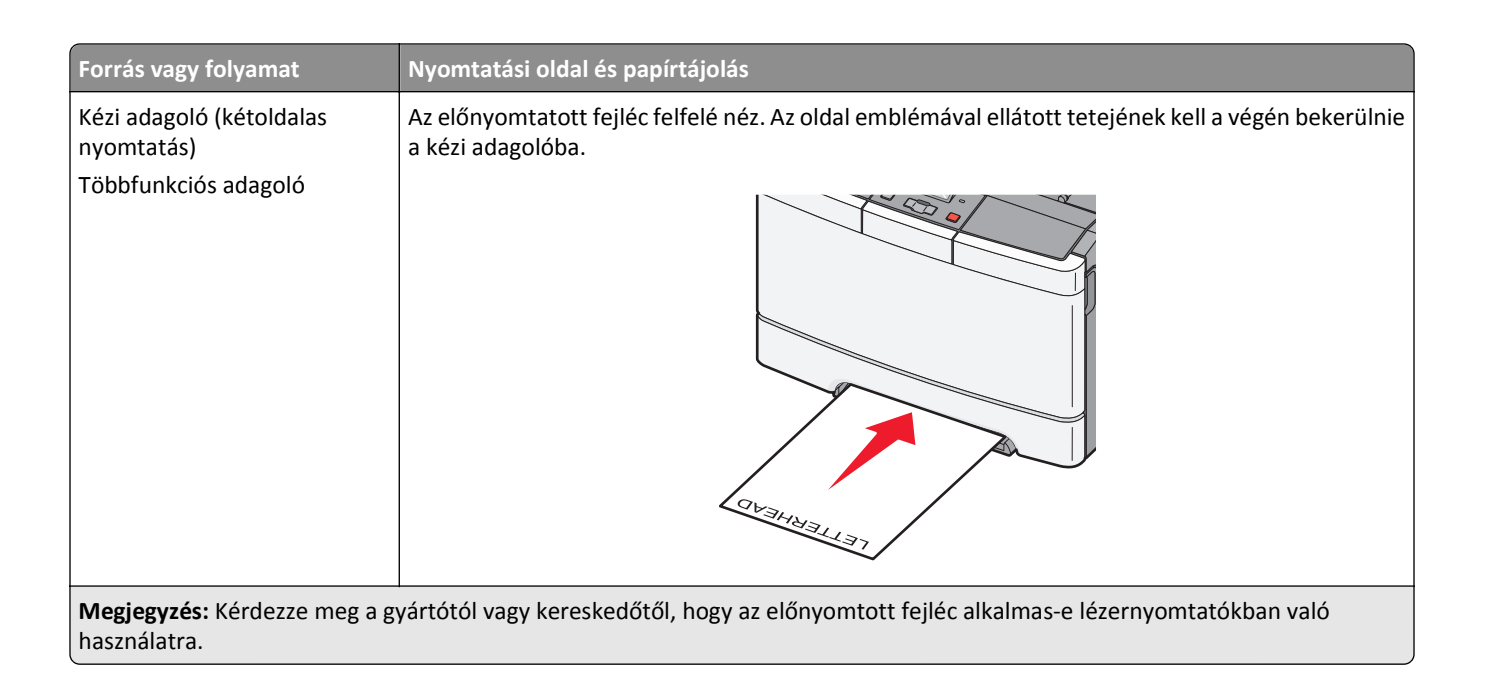

### Tippek írásvetítő-fólia használatával kapcsolatban

A használandó nyomatról nyomtasson mintát az írásvetítő-fóliára, mielőtt nagyobb mennyiséget vásárolna.

Írásvetítő-fóliára való nyomtatáskor:

- Az írásvetítő-fóliákat a 250 lapos normál tálcából vagy a kézi adagolóból töltse be.
- Csak kifejezetten lézernyomtatókhoz készített írásvetítő-fóliát használjon. Ellenőrizze a gyártónál vagy a kereskedőnél, hogy az írásvetítő-fólia ellenáll-e a 175 °C hőmérsékletnek olvadás, színváltozás, elhajlás vagy károsanyag-kibocsátás nélkül.

**Megjegyzés:** Az írásvetítő-fóliára akár 180 °C hőmérsékleten is nyomtathat, ha a Transparency Weight (Fólia súlya) beállítás értéke Heavy (Nehéz), és a Transparency Texture (Fólia textúrája) beállítás értéke Rough (Durva). Ezeket a beállításokat a Paper (Papír) menüben valamelyik helyi segédprogramból választhatja ki.

- A nyomtatási problémák elkerüléséhez ügyeljen arra, hogy ne kerüljön ujjlenyomat a fóliára.
- Írásvetítő-fólia betöltése előtt hajlítgassa meg a csomagot, hogy a fóliák ne legyenek összetapadva.
- Letter mérethez ajánlott a Lexmark 70X7240 termékkódú, A4-es mérethez pedig a 12A5010 termékkódú fóliát használni.

### Tippek borítékok használatával kapcsolatban

A használandó nyomatról nyomtasson mintát a borítékra, mielőtt nagyobb mennyiséget vásárolna.

Borítékra való nyomtatáskor:

- A borítékokat a kézi adagolóból vagy a többfunkciós adagolóból töltse be.
- Állítsa a Papírtípus beállítást Boríték értékre, és válassza ki a boríték méretét.
- Csak kifejezetten lézernyomtatókhoz készített borítékot használjon. Ellenőrizze a gyártónál vagy a kereskedőnél, hogy a boríték ellenáll-e a 200 °C (392 °F) hőmérsékletnek összetapadás, gyűrődés, maradandó elhajlás vagy károsanyag-kibocsátás nélkül.

- A legjobb eredmény érdekében használjon 60 g/m<sup>2</sup> (16 font) súlyú papírt. Használhat 105 g/m<sup>2</sup> (28 font) súlyú papírt is, amíg annak gyapottartalma nem haladja meg a 25%-ot. A teljesen gyapotból készült borítékok súlya nem haladhatja meg a 90 g/m<sup>2</sup>-t (24 fontot).
- Csak új borítékot használjon.
- A legjobb teljesítményhez és a papírelakadások elkerüléséhez ne használjon olyan borítékot, amely:
  - túlzottan meg van görbülve vagy csavarodva;
  - össze van tapadva vagy más módon sérült;
  - ablakos, lyukas, perforált, kivágott vagy dombornyomott;
  - fémkapcsos, zsinóros vagy hajtólemezes;
  - egymásba illeszkedő kialakítású;
  - bélyeget tartalmaz;
  - látható ragasztócsíkkal rendelkezik, amikor a fül lezárt helyzetben van;
  - sarka elhajlott;
  - durva, recés vagy tükörsima felületű.
- Állítsa be a szélességvezetőket úgy, hogy a borítékhoz illeszkedjenek.

Megjegyzés: A magas páratartalom (60% feletti) és a magas nyomtatási hőmérséklet gyűrődést vagy összetapadást okozhat.

### Tippek címkék használatával kapcsolatban

A használandó nyomatról nyomtasson mintát a címkére, mielőtt nagyobb mennyiséget vásárolna.

**Megjegyzés:** Csak papírcímkét használjon. A nyomtató nem támogatja a vinilalapú, az orvosi és a kétoldalas címkéket.

A címkenyomtatással, -tulajdonságokkal és -kialakítással kapcsolatban bővebb információkat olvashat a Card Stock & Label Guide (Útmutató kártyákhoz és címkékhez) oldalon, amely a Lexmark webhelyén érhető el a következő címen: http://support.lexmark.com.

Címkékre való nyomtatáskor:

- Csak kifejezetten lézernyomtatókhoz készített címkéket használjon. Ellenőrizze a gyártónál vagy a kereskedőnél:
  - Hogy a címkék ellenállnak-e a 210 °C (410 °F) hőmérsékletnek összetapadás, nagy mértékű elhajlás, gyűrődés vagy károsanyag-kibocsátás nélkül.

**Megjegyzés:** A címkékre akár 220 °C (428 °F) hőmérsékleten is nyomtathat, ha a Címke súlya beállítás értéke Nehéz. Ezt a beállítást a Beágyazott webkiszolgálón keresztül vagy a nyomtató vezérlőpaneljén a Papír menüben választhatja ki.

- A címkeragasztók, az előoldal (nyomtatható rész) és a felső bevonat kiállja a 25 psi (172 kPa) nyomást szétcsúszás, élek menti elfolyás vagy károsanyag-kibocsátás nélkül.
- Ne használjon olyan címkét, amelynek teljesen sima a hátoldala.
- Csak teljes címkeívet használjon. Az ívdarabokról a címke lejöhet nyomtatás közben, és ezzel papírelakadást okozhat. Ezenkívül az ívdarabok ragasztóval szennyezik a nyomtatót és a festékkazettát, és ezzel elvész a nyomtatóra és a festékkazettára vonatkozó jótállás.
- Ne használjon olyan címkét, amelynek ragasztós felület nyitott.
- Ne nyomtasson a címke élétől vagy a perforációtól 1 mm (0,04 hüvelyk) távolságon belül, illetve az elővágott címkék közé.

- Győződjön meg arról, hogy a ragasztós hátoldal nem ér az ív széléig. Ajánlott a címke élétől 1 mm-es (0,04 hüvelyk) távolságban lefedni a ragasztós részt. A ragasztóanyag szennyezi a nyomtató, és így elveszhet a jótállás.
- Ha a ragasztófelület lefedése nem lehetséges, távolítson el egy 2 mm-es (0,06 hüvelykes) csíkot a vezető élről, és használjon nem elfolyó ragasztót.
- Az álló tájolás a legalkalmasabb, különösen vonalkódok nyomtatásakor.

### Tippek kártyák használatával kapcsolatban

A kártya nehéz anyagú, egyrétegű nyomathordozó. Számos tulajdonsága, mint a nedvességtartalma, a vastagsága, a textúrája, jelentősen befolyásolhatják a nyomtatás minőségét. A használandó nyomatról nyomtasson mintát a kártyára, mielőtt nagyobb mennyiséget vásárolna.

Kártyára való nyomtatáskor:

- A MarkVision Professional programból, a nyomtatószoftverből vagy a nyomtató vezérlőpaneljéről:
  - 1 Állítsa a Papírtípus beállítást Kártya értékre.
  - 2 Állítsa a Papírsúly beállítást Kártyasúly értékre.
  - **3** Állítsa a Kártyasúly beállítást Normál vagy Nehéz értékre.
- Vegye figyelembe, hogy az előnyomtatás, a perforáció és a ráncok jelentősen befolyásolhatják a nyomtatás minőségét, és papírelakadást vagy papírkezelési problémákat okozhatnak.
- Ellenőrizze a gyártónál vagy a kereskedőnél, hogy a kártya ellenáll-e a 200 °C (392 °F) hőmérsékletnek károsanyagkibocsátás nélkül.
- Ne használjon olyan előnyomtatott kártyát, amely olyan vegyi anyagokat tartalmazhat, amelyek károsítják a nyomtatót. Az előnyomtatás miatt félfolyékony és illékony anyag kerülhet a nyomtatóba.
- Amikor csak lehet, használjon szemcsézett kártyát.

## Nyomtatás flash-meghajtóról

Egyes típusok esetében a nyomtató kezelőpaneljén található egy USB-port. Helyezzen be egy flash-meghajtót a támogatott fájlok kinyomtatásához. A támogatott fájltípusok a következők: .pdf, .gif, .jpeg, .jpg, .bmp, .png, .tiff, .tif, .pcx és .dcx.

Számos flash-meghajtó bizonyult a tesztelés után alkalmasnak a nyomtatóval való használatra. További információért látogasson el a Lexmark weboldalára a **www.lexmark.com** címen.

#### Megjegyzések:

- A nagysebességű USB-eszközöknek támogatniuk kell a teljes sebességű szabványt. A csak a kis sebességű USB funkcionalitást támogató eszközök nem támogatottak.
- Az USB-készülékeknek támogatniuk kell a FAT (*File Allocation Tables*) rendszert. Az NTFS (*New Technology File System*) vagy más fájlrendszerrel formázott eszközök nem támogatottak.
- A titkosított .pdf-fájlok nyomtatása előtt meg kell adni a fájl jelszavát a nyomtató kezelőpaneljén.
- Nem nyomtathat olyan fájlokat, amelyekhez nem rendelkezik nyomtatási jogosultsággal.
- **1** Győződjön meg róla, hogy a nyomtató be van kapcsolva, és a kijelzőn látható az **Üzemkész** vagy a **Foglalt** üzenet.
- 2 Helyezzen be egy flash-meghajtót az USB-portba.

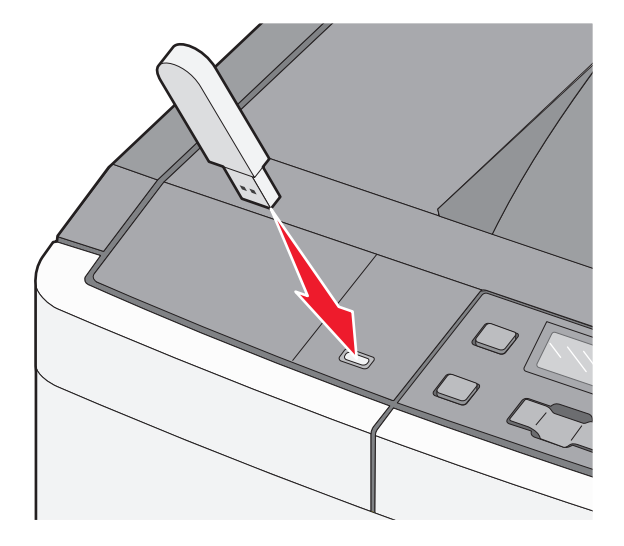

**Megjegyzés:** Ha a flash-meghajtót olyankor helyezi be, amikor a nyomtató felhasználói beavatkozást igényel, például ha elakadás történt, a nyomtató nem veszi figyelembe a memóriaeszközt.

3 A nyílgombok megnyomásával válassza ki a nyomtatni kívánt dokumentumot, majd nyomja meg a 🚺 gombot.

**Megjegyzés:** A flash-meghajtón található mappák mappákként jelennek meg. A fájlnevek a kiterjesztéstípussal (például .jpg) lesznek kiegészítve.

4 Nyomja meg a 📝 gombot egy másolat kinyomtatásához, vagy adja meg a másolatok számát a nyílgombokkal, majd nyomja meg a 📝 gombot a nyomtatási feladat indításához.

**Megjegyzés:** Ne távolítsa el a flash-meghajtót az USB-portból, amíg a dokumentum nyomtatása nem fejeződik be.

## Fotók nyomtatása PictBridge-kompatibilis digitális fényképezőgépről

1 Csatlakoztassa az USB-kábel egyik végét a fényképezőgéphez.

Megjegyzés: Erre a célra csak a fényképezőgéphez mellékelt USB-kábelt használja.

2 Csatlakoztassa az USB-kábel másik végét a nyomtató elején található USB-porthoz.

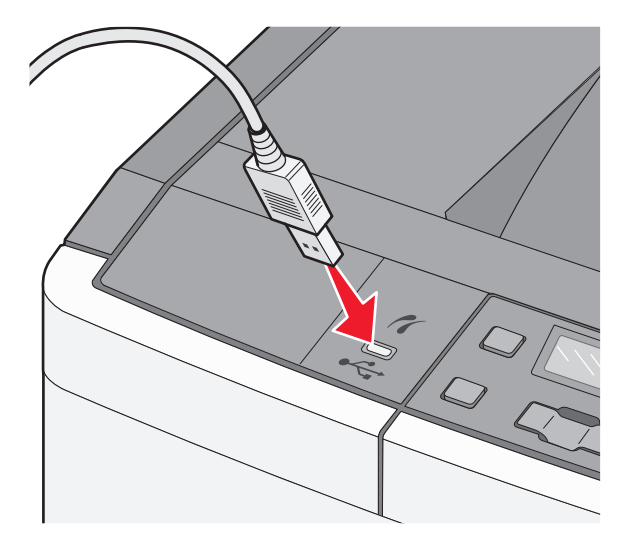

#### Megjegyzések:

- Győződjön meg róla, hogy a PictBridge-kompatibilis digitális fényképezőgép USB-módra van-e állítva. További információ a fényképezőgép útmutatójában található.
- Ha a PictBridge-csatlakozás sikeres, akkor egy megerősítést kérő üzenet jelenik meg a nyomtató kijelzőjén.
- **3** A fényképek kiválasztásához és nyomtatásához kövesse a fényképezőgép utasításait.

Megjegyzés: Ha a nyomtatót kikapcsolja, miközben a fényképezőgép csatlakoztatva van, akkor ki kell húznia, majd újra kell csatlakoztatnia a fényképezőgépet.

## Információs oldalak nyomtatása

### Betűtípusminták listájának nyomtatása

- 1 Győződjön meg róla, hogy a nyomtató be van kapcsolva, és a Ready (Kész) üzenet látható.
- 2 A nyomtató vezérlőpanelén nyomja meg a 🔄 gombot.
- 3 Nyomja meg a nyílgombokat a Reports (Jelentések) felirat megjelenéséig, majd nyomja meg a √ gombot.
- 4 Nyomja meg a nyílgombokat a Print Fonts (Betűtípusok nyomtatása) felirat megjelenéséig, majd nyomja meg a gombot.
- 5 A nyilak segítségével jelenítse meg a PCL Fonts (PCL betűtípusok) vagy a PostScript Fonts (PostScript betűtípusok) feliratot, majd nyomja meg a √ gombot.

A betűtípusminták listájának nyomtatása után megjelenik a Ready (Kész) üzenet.

#### Könyvtárlista nyomtatása

A könyvtárlista megjeleníti a flash memóriában tárolt erőforrásokat.

- 1 Győződjön meg róla, hogy a nyomtató be van kapcsolva, és a Kész üzenet látható.
- 2 A nyomtató vezérlőpanelén nyomja meg a 🔄 gombot.
- 3 Nyomja meg a nyílgombokat a Jelentések felirat megjelenéséig, majd nyomja meg a(z) 🔽 gombot.
- 4 Nyomja meg a nyíl gombokat a Könyvtár nyomtatása felirat megjelenéséig, majd ekkor nyomja meg az gombot.
   A könyvtárlista nyomtatása után megjelenik a Kész üzenet.

#### Tesztoldalak nyomtatása

A tesztoldalak nyomtatása lehetővé teszi a nyomtatás minőségével kapcsolatos probléma azonosítását.

- 1 Kapcsolja ki a nyomtatót.
- 2 Tartsa lenyomva a 🔽 és a 🕨 gombot a nyomtató bekapcsolása közben.
- **3** Engedje el a gombokat, amikor a pontok megjelennek, és várjon, amíg a **Config Menu (Konfigurálás menü)** megjelenik.
- 4 Nyomja meg a nyílgombokat a Prt Quality Pgs (Nyomt.min. tesztoldalak) felirat megjelenéséig, majd nyomja meg a gombot.

A nyomtató kinyomtatja nyomtatásminőségi tesztoldalakat.

5 Nyomja meg a nyílgombokat az Exit Config Menu (Kilépés a konfigurációs menüből) felirat megjelenéséig, majd nyomja meg a 💟 gombot.

Megjelenik a Ready (Kész) üzenet.

## Nyomtatási munka törlése

### Nyomtatási feladat megszakítása a nyomtató vezérlőpaneljéről

1 Nyomja meg a következőt: 🔀.

A Stopping (Leállás), majd pedig a Cancel Print Job (Munka törlése) felirat jelenik meg.

2 Nyomja meg a következőt: 🔽.

Megjelenik a Canceling (Megszakítás), majd pedig a Ready (Kész) üzenet.

### Nyomtatási feladat megszakítása a számítógépről

#### Windows rendszeren

1 Nyissa meg a nyomtatók mappáját.

#### Windows 8 rendszeren:

A Keresés pontnál írja be a **run** szöveget, majd lépjen a következőhöz: Alkalmazáslista >**Futtatás** > írja be a következőt: **control printers** >**OK** 

#### Windows 7 vagy régebbi rendszer

- a Kattintson a 🕗 gombra, vagy kattintson a Start gombra, majd a Futtatás parancsra.
- **b** Írja be a Futtatás vagy a Keresés mezőbe a **control printers** kifejezést.
- c Nyomja le az Enter billentyűt, vagy kattintson az OK gombra.
- 2 Kattintson duplán a nyomtató ikonjára.
- **3** Válassza ki a megszakítandó nyomtatási feladatot.
- 4 Kattintson a Törlés gombra.

#### **Macintosh rendszeren**

- **1** Az Apple menüben keresse ki az alábbi pontok valamelyikét:
  - System Preferences (Rendszerbeállítások) >Print & Scan (Nyomtatás és beolvasás) > válassza ki a nyomtatóját >Open Print Queue (Nyomtatási sor megnyitása)
  - System Preferences (Rendszerbeállítások) >Print & Fax (Nyomtatás és faxolás) > válassza ki a nyomtatóját >Open Print Queue (Nyomtatási sor megnyitása)
- 2 Válassza ki a nyomtató ablakából azt a feladatot, amelyet le szeretne állítani, és törölje azt.

# A nyomtató menüi

## Menülista

| Kellékek menü           | Papír menü             | Jelentések             | Network/Ports<br>(Hálózat/portok) | Beállítások         |
|-------------------------|------------------------|------------------------|-----------------------------------|---------------------|
| Az encián festékkazetta | Alapértelmezett forrás | Menübeállítások oldal  | Aktív NIC                         | Általános beáll.    |
| Bíbor kazetta           | Méret/típus            | Készülékstatisztika    | Hálózati menü                     | Beállítás menü      |
| A sárga festékkazetta   | Papír textúra          | Hálóbeáll. oldal       | USB menü                          | Befejezés menü      |
| A fekete festékkazetta  | Papír súlya            | Betűtípusok nyomtatása | Vezeték nélküli menü              | Minőség menü        |
| Képkezelő készl.        | Papírbetöltés          | Nyomtatási hibák       |                                   | Segédprogramok menü |
| Hulladékfesték-doboz    | Egyéni típusok         | Készletjelentés        |                                   | PDF menü            |
|                         | Univerzális telepítés  |                        |                                   | PostScript menü     |
|                         |                        |                        |                                   | PCL-emuláció menü   |
|                         |                        |                        |                                   | Kép menü            |
|                         |                        |                        |                                   | PictBridge menü     |
|                         |                        |                        |                                   | Flash-meghajtó menü |

Megjegyzés: Egyes menük bizonyos nyomtatótípusok esetén hiányoznak.

## Kellékek menü

| Menüelem                                      | Leírás                                                                          |
|-----------------------------------------------|---------------------------------------------------------------------------------|
| Cián, bíbor, sárga vagy fekete festékkazetták | A festékkazetták állapotát jeleníti meg                                         |
| Korai figyelmeztetés                          | Megjegyzés: A Cseréljen festékkazettát üzenet azt jelzi, hogy egy festékkazetta |
| Alacsony                                      | kiürülőben van, és nyomtatási hibák történhetnek.                               |
| Érvénytelen                                   |                                                                                 |
| Csere                                         |                                                                                 |
| Hiányzó vagy hibás                            |                                                                                 |
| ОК                                            |                                                                                 |
| Nem támogatott                                |                                                                                 |
| Képkezelő készl.                              | A képalkotó készlet állapotát jeleníti meg                                      |
| ОК                                            |                                                                                 |
| Fekete képalkotó készlet cseréje              |                                                                                 |
| Cserélje ki a színes képalkotó készletet      |                                                                                 |
| Hibás                                         |                                                                                 |
| Hulladékfesték-doboz                          | A hulladékfesték-doboz állapotát jeleníti meg                                   |
| Majdnem tele                                  |                                                                                 |
| Csere                                         |                                                                                 |
| Nincs                                         |                                                                                 |
| ОК                                            |                                                                                 |

## Papír menü

### Alapértelmezett forrás menü

| Menüelem                                                                                    | Leírás                                                                                                    |
|---------------------------------------------------------------------------------------------|----------------------------------------------------------------------------------------------------|
| Alapértelmezett forrás<br><x>. tálca<br/>Többlapos adag.<br/>Kézi papír<br/>Kézi borít.</x> | <ul> <li>Alapértelmezett papírforrás beállítása mindegyik nyomtatási feladathoz</li> <li>Megjegyzések: <ul> <li>A gyári alapértelmezett érték az 1. tálca (normál tálca).</li> <li>A 650 lapos kettős fiókot telepíteni kell ahhoz, hogy a kézi adagoló vagy a 2. tálca megjelenjen menüpontként a Paper (Papír) menüben.</li> <li>Csak a telepített papírforrások jelennek meg menübeállításként.</li> <li>Egy adott nyomtatási feladathoz kiválasztott papírforrás felülírja az Alapértelmezett forrás beállításban megadott értéket a feladat idejére.</li> <li>Ha két tálcában ugyanolyan méretű és típusú papír van, és ezt a megfelelő beállítások is tükrözik,</li> </ul> </li> </ul> |
|                                                                                             | akkor a két tálca csatolásra kerül. Ha az egyik tálca kiürül, a nyomtató a csatolt tálcából vesz papírt.                                                                                                    |

## Papírméret/-típus menü

| Menüelem                                                                                                    | Leírás                                                                                                    |
|----------------------------------------------------------------------------------------------------|----------------------------------------------------------------------------------------------------|
| <x>. tálca mérete<br/>A4<br/>A5<br/>JIS B5<br/>Letter<br/>Folio<br/>Oficio (Mexikó)<br/>Legal<br/>Executive<br/>Universal</x>                                                                                                    | <ul> <li>Az egyes tálcákba töltött papír méretét határozza meg.</li> <li>Megjegyzések: <ul> <li>Az Amerikai Egyesült Államok esetében a gyári alapbeállítás a Letter papírméret. Más országokban az A4-es papírméret a gyári beállítás.</li> <li>Ha két tálcában ugyanolyan méretű és típusú papír van, és ezt a megfelelő beállítások is tükrözik, akkor a két tálca csatolásra kerül. Ha az egyik tálca kiürül, a nyomtató a csatolt tálcát használja a nyomtatáshoz.</li> </ul> </li> </ul> |
| <x>. tálca típusa<br/>Sima papír<br/>Fényes papír<br/>Kártya<br/>Fólia<br/>Újrahasznosított<br/>Fejléces<br/>Színes papír<br/>Címkék<br/>Másoló<br/>Előnyomott<br/>Könnyű papír<br/>Nehéz papír<br/>Durva/gyapot<br/><x>. egyéni típus</x></x> | <ul> <li>Az egyes tálcákba töltött papír típusát határozza meg.</li> <li>Megjegyzések: <ul> <li>Az 1. tálca esetén a gyári alapértelmezés a sima papír. Minden egyéb tálca esetén az <x>. egyéni típus az alapértelmezés.</x></li> <li>Ha van ilyen, akkor a felhasználó által megadott név jelenik meg az <x>. egyéni típus helyett.</x></li> <li>Ezzel a menüelemmel lehet beállítani az automatikus tálcacsatolást.</li> </ul> </li> </ul>                                                  |
| Megjegyzés: Ebben a                                                                                                    | menüben csak a telepített tálcák, fiókok és adagolók jelennek meg.                                                                                                    |

| Menüelem              | Leírás                                                                                                    |
|-----------------------|----------------------------------------------------------------------------------------------------|
| MP-adagoló méret      | Megadja a többfunkciós adagolóba töltött papír méretét                                                                                       |
| A4                    | Megjegyzések:                                                                                                    |
| A5                    |                                                                                                    |
| JIS B5                | <ul> <li>Anhoz, hogy az MP-adagolo megjelenjen menupontkent a Papir menuben, telepiteni kell a 650 lapos<br/>dupla fiékot</li> </ul>         |
| A6                    | • Az Amerikai Envezült Állemek esetéken e gyéri elenheállítás e letter nenírmáret. Nás evezázekben ez                                        |
| Statement             | • Az Amerikai Egyesült Allamok eseteben a gyari alapbeallitas a Letter papirmeret. Mas orszagokban az<br>A4-es papírméret a gyári beállítás. |
| Folio                 | • A többfunkciós adagoló nem érzékeli automatikusan a papírméretet. A papírméretet meg kell adni.                                            |
| Oficio (Mexikó)       |                                                                                                    |
| Legal                 |                                                                                                    |
| Executive             |                                                                                                    |
| Universal             |                                                                                                    |
| 7 3/4 boríték         |                                                                                                    |
| 9 boríték             |                                                                                                    |
| 10 boríték            |                                                                                                    |
| DL boríték            |                                                                                                    |
| B5 boríték            |                                                                                                    |
| C5 boríték            |                                                                                                    |
| Egyéb boríték         |                                                                                                    |
| MP-adagoló típus      | Megadja a többfunkciós adagolóba töltött papír típusát                                                                                       |
| Sima papír            | Megiegvzések:                                                                                                    |
| Fényes papír          |                                                                                                    |
| Kártya                | <ul> <li>Anhoz, hogy az MP-adagolo megjelenjen menupontkent a Papir menuben, telepiteni kell a 650 lapos<br/>dupla fiékot</li> </ul>         |
| Fólia                 |                                                                                                    |
| Újrahasznosított      | • A gyari alapertelmezett ertek a Sima papir.                                                                                                |
| Fejléces              |                                                                                                    |
| Színes papír          |                                                                                                    |
| Címkék                |                                                                                                    |
| Másoló                |                                                                                                    |
| Boríték               |                                                                                                    |
| Előnyomott            |                                                                                                    |
| Könnyű papír          |                                                                                                    |
| Nehéz papír           |                                                                                                    |
| Durva/gyapot          |                                                                                                    |
| <x>. egyéni típus</x> |                                                                                                    |
| Megjegyzés: Ebben a   | menüben csak a telepített tálcák, fiókok és adagolók jelennek meg.                                                                           |

| Menüelem              | Leírás                                                                                                   |
|-----------------------|----------------------------------------------------------------------------------------------------|
| Kézi papírméret       | A kézi papíradagolóba helyezett papír méretét határozza meg.                                             |
| A4                    | Megjegyzés: Az Amerikai Egyesült Államok esetében a gyári alapbeállítás a Letter papírméret. Más ország- |
| A5                    | okban az A4-es papírméret a gyári beállítás.                                                             |
| JIS B5                |                                                                                                    |
| A6                    |                                                                                                    |
| Statement             |                                                                                                    |
| Letter                |                                                                                                    |
| Folio                 |                                                                                                    |
| Oficio (Mexikó)       |                                                                                                    |
| Legal                 |                                                                                                    |
| Executive             |                                                                                                    |
| Universal             |                                                                                                    |
| Kézi papírtípus       | A kézi papíradagolóba helyezett papír típusát határozza meg.                                             |
| Sima papír            | Megjegyzés: A gyári alapértelmezés a sima papír.                                                         |
| Fényes papír          |                                                                                                    |
| Kártya                |                                                                                                    |
| Fólia                 |                                                                                                    |
| Újrahasznosított      |                                                                                                    |
| Fejléces              |                                                                                                    |
| Színes papír          |                                                                                                    |
| Címkék                |                                                                                                    |
| Másoló                |                                                                                                    |
| Előnyomott            |                                                                                                    |
| Könnyű papír          |                                                                                                    |
| Nehéz papír           |                                                                                                    |
| Durva/gyapot          |                                                                                                    |
| <x>. egyéni típus</x> |                                                                                                    |
| Kézi boríték mérete   | A kézzel adagolt boríték méretét határozza meg.                                                          |
| 7 3/4 boríték         | Megiegyzés: Az Amerikai Egyesült Államok esetében a gyári alapbeállítás a 10 boríték. Más országokban a  |
| 9 boríték             | DL boríték a gyári beállítás.                                                                            |
| 10 boríték            |                                                                                                    |
| DL boríték            |                                                                                                    |
| B5 boríték            |                                                                                                    |
| C5 boríték            |                                                                                                    |
| Egyéb boríték         |                                                                                                    |
| Kézi boríték típusa   | A kézzel adagolt boríték típusát határozza meg.                                                          |
| Boríték               | Megiegyzés: A gyári alapbeállítás a boríték.                                                             |
| <x>. egyéni típus</x> | ······································                                                                   |
| Megjegyzés: Ebben a   | nenüben csak a telepített tálcák, fiókok és adagolók jelennek meg.                                       |

## Papírtextúra menü

| Menüelem                 | Leírás                                                                         |
|--------------------------|--------------------------------------------------------------------------------|
| Sima textúra             | Megadja a betöltött papír relatív textúráját                                   |
| Normál                   | Megjegyzés: A gyári alapértelmezett érték a Normál.                            |
| Sima                     |                                                                                |
| Durva                    |                                                                                |
| Kártyatextúra            | Megadja a betöltött kártya relatív textúráját                                  |
| Normál                   | Megjegyzések:                                                                  |
| Sima                     | <ul> <li>A gyári alapértelmezett érték a Normál.</li> </ul>                    |
|                          | <ul> <li>A beállítások csak támogatott kártyák esetén jelennek meg.</li> </ul> |
| Írásvetítő-textúra       | Megadja a betöltött fóliák relatív textúráját                                  |
| Normál                   | Megiegyzés: A gyári alapértelmezett érték a Normál.                            |
| Sima                     |                                                                                |
| Durva                    |                                                                                |
| Újrahasznosított textúra | Megadja a betöltött újrahasznosított papír relatív textúráját                  |
| Normál                   | Megjegyzés: A gyári alapértelmezett érték a Normál.                            |
| Sima                     |                                                                                |
| Durva                    |                                                                                |
| Fényes felület           | Megadja a betöltött fényes papír relatív textúráját                            |
| Normál                   | Megjegyzés: A gyári alapértelmezett érték a Normál.                            |
| Sima                     |                                                                                |
| Durva                    |                                                                                |
| Címketextúra             | Megadja a betöltött címkék relatív textúráját                                  |
| Normál                   | Megjegyzés: A gyári alapértelmezett érték a Normál.                            |
| Sima                     |                                                                                |
| Durva                    |                                                                                |
| Másolópapír-textúra      | Megadja a betöltött papír relatív textúráját                                   |
| Durva                    | Megjegyzés: A gyári alapértelmezett érték a Durva.                             |
| Normál                   |                                                                                |
| Derítáliteutúre          |                                                                                |
| Normál                   |                                                                                |
| Sima                     | <b>Megjegyzes:</b> A gyari alapertelmezett ertek a Normal.                     |
| Durva                    |                                                                                |
| Fejléctextúra            | Megadja a betöltött papír relatív textúráját                                   |
| Normál                   | Megiegyzés: A gyári alapértelmezett érték a Normál.                            |
| Sima                     |                                                                                |
| Durva                    |                                                                                |
| Előnyomtott textúra      | Megadja a betöltött papír relatív textúráját                                   |
| Normál                   | Megjegyzés: A gyári alapértelmezett érték a Normál.                            |
| Sima                     |                                                                                |
| Durva                    |                                                                                |

| Menüelem              | Leírás                                                                             |
|-----------------------|------------------------------------------------------------------------------------|
| Színes textúra        | Megadja a betöltött színes papír relatív textúráját                                |
| Normál                | Megjegyzés: A gyári alapértelmezett érték a Normál.                                |
| Sima                  |                                                                                    |
| Durva                 |                                                                                    |
| Könnyű papír          | Megadja a betöltött könnyű papír relatív textúráját                                |
| Normál                | Megjegyzések:                                                                      |
| Sima                  | A gyári alapértelmezett érték a Normál.                                            |
| Durva                 | • A beállítások csak akkor jelennek meg, ha a rendszer támogatja az Egyéni típust. |
| Nehéz papír           | Megadja a betöltött nehéz papír relatív textúráját                                 |
| Normál<br>Sima        | Megjegyzések:                                                                      |
|                       | A gyári alapértelmezett érték a Normál.                                            |
| Duiva                 | • A beállítások csak akkor jelennek meg, ha a rendszer támogatja az Egyéni típust. |
| Durva/gyapot papír    | Megadja a betöltött durva/karton papír relatív textúráját                          |
| Durva                 | Megjegyzések:                                                                      |
|                       | A gyári alapértelmezett érték a Durva.                                             |
|                       | • A beállítások csak akkor jelennek meg, ha a rendszer támogatja az Egyéni típust. |
| <x>. egyéni papír</x> | Megadja a betöltött egyéni méretű papír relatív textúráját                         |
| Normál                | Megjegyzések:                                                                      |
| Sima<br>Durva         | A gyári alapértelmezett érték a Normál.                                            |
|                       | • A beállítások csak akkor jelennek meg, ha a rendszer támogatja az Egyéni típust. |

## Papírsúly menü

| Menüelemek                                                                                                    | Definíció                                                                                                    |
|----------------------------------------------------------------------------------------------------|----------------------------------------------------------------------------------------------------|
| Papírsúly, Fényes súly, Másolópapírsúly, Fejlécsúly,<br>Előnyomott súly vagy Színes súly<br>Normál<br>Könnyű<br>Nehéz | Megadja a betöltött papír relatív súlyát<br><b>Megjegyzés:</b> A gyári alapértelmezett érték a Normál.                  |
| <b>Írásvetítősúly</b><br>Normál<br>Könnyű<br>Nehéz                                                                    | Megadja a betöltött fóliák relatív súlyát<br><b>Megjegyzés:</b> A gyári alapértelmezett érték a Normál.                 |
| <b>Újrahasznosított súly</b><br>Normál<br>Könnyű<br>Nehéz                                                             | Megadja a betöltött újrahasznosított papír relatív súlyát<br><b>Megjegyzés:</b> A gyári alapértelmezett érték a Normál. |
| <b>Címkesúly</b><br>Normál<br>Könnyű<br>Nehéz                                                                         | Megadja a betöltött címkék relatív súlyát<br><b>Megjegyzés:</b> A gyári alapértelmezett érték a Normál.                 |

| Menüelemek               | Definíció                                                                         |
|--------------------------|-----------------------------------------------------------------------------------|
| Borítéksúly              | Megadja a betöltött borítékok relatív súlyát                                      |
| Normál                   | Megjegyzés: A gyári alapértelmezett érték a Normál.                               |
| Könnyű                   |                                                                                   |
| Nenez                    |                                                                                   |
| Kártyasúly               | Megadja a betöltött kártyapapír relatív súlyát                                    |
| Normal                   | Megjegyzések:                                                                     |
| Nehéz                    | <ul> <li>A gyári alapértelmezett érték a Normál.</li> </ul>                       |
|                          | <ul> <li>A beállítások csak támogatott kártyák esetén jelennek meg.</li> </ul>    |
| Könnyű papír súlya       | Megadja a betöltött könnyű papír relatív súlyát                                   |
| Könnyű                   | Megjegyzések:                                                                     |
|                          | <ul> <li>A gyári alapértelmezett érték a Könnyű.</li> </ul>                       |
|                          | <ul> <li>A beállítások csak támogatott könnyű papíroknál jelennek meg.</li> </ul> |
| Nehéz papír súlya        | Megadja a betöltött nehéz papír relatív súlyát                                    |
| Nehéz                    | Megjegyzések:                                                                     |
|                          | <ul> <li>A gyári alapértelmezett érték a Nehéz.</li> </ul>                        |
|                          | <ul> <li>A beállítások csak támogatott nehéz papíroknál jelennek meg.</li> </ul>  |
| Durva/gyapot papír súlya | Megadja a betöltött durva/karton papír relatív súlyát                             |
| Normál                   | Megjegyzések:                                                                     |
|                          | A gyári alapértelmezett érték a Normál.                                           |
|                          | • A beállítások csak támogatott durva/gyapot papíroknál jelennek meg.             |
| <x>. egyéni</x>          | Megadja a betöltött egyéni méretű papír relatív súlyát                            |
| Normál                   | Megjegyzések:                                                                     |
| Konnyu<br>Nebáz          | A gyári alapértelmezett érték a Normál.                                           |
|                          | A beállítások csak támogatott egyéni papíroknál jelennek meg.                     |

### Papírbetöltés menü

Megjegyzés: Egyes menüelemek bizonyos nyomtatótípusok esetén hiányoznak.

Nyomtatás párbeszédpanelen (Macintosh operációs rendszer esetén).

| Menüelem                                                                                                    | Leírás                                                                                             |
|----------------------------------------------------------------------------------------------------|----------------------------------------------------------------------------------------------------|
| Újrahasznosított hordozó betöltése<br>Ki                                                                                                    | ltt adhatja meg a papírbetöltés irányát minden újrahasznosított papírtípusú nyomtatási feladathoz. |
| a Duplex                                                                                                    | Megjegyzés: A gyári alapértelmezett érték a Kikapcsolva.                                           |
| FényeLyukasztóds betöltés<br>Ki                                                                                                    | ltt adhatja meg a papírbetöltés irányát minden fényes papírtípusú nyomtatási<br>feladathoz.        |
| a Duplex                                                                                                    | Megjegyzés: A gyári alapértelmezett érték a Kikapcsolva.                                           |
| Megjegyzés: A duplex a 2 oldalas nyomtatást teszi alapértelmezetté a nyomtató számára minden nyomtatási feladathoz, kivéve, ha Ön az 1 oldalas nyomtatást választotta a Nyomtatási tulajdonságokban (Windows operációs rendszer esetén) vagy a |                                                                                                    |

| Menüelem                                                                             | Leírás                                                                                                    |
|--------------------------------------------------------------------------------------|----------------------------------------------------------------------------------------------------|
| Másolópapír betöltése<br>Ki                                                          | ltt adhatja meg a papírbetöltés irányát minden finom papírtípusú nyomtatási<br>feladathoz.                                                                         |
| a Duplex                                                                             | Megjegyzés: A gyári alapértelmezett érték a Kikapcsolva.                                                                                                    |
| Fejléces hordozó betöltése<br>Ki                                                     | ltt adhatja meg a papírbetöltés irányát minden fejléces papírtípusú nyomtatási<br>feladathoz.                                                                      |
| a Duplex                                                                             | Megjegyzés: A gyári alapértelmezett érték a Kikapcsolva.                                                                                                    |
| Előnyomott hordozó betöltése<br>Ki                                                   | ltt adhatja meg a papírbetöltés irányát minden előnyomott papírtípusú nyomtatási<br>feladathoz.                                                                    |
| a Duplex                                                                             | Megjegyzés: A gyári alapértelmezett érték a Kikapcsolva.                                                                                                    |
| Színes hordozó betöltése<br>Ki                                                       | ltt adhatja meg a papírbetöltés irányát minden színes papírtípusú nyomtatási<br>feladathoz.                                                                        |
| a Duplex                                                                             | Megjegyzés: A gyári alapértelmezett érték a Kikapcsolva.                                                                                                    |
| Könnyű papír betöltése<br>Ki                                                         | ltt adhatja meg a papírbetöltés irányát minden könnyű papírtípusú nyomtatási<br>feladathoz.                                                                        |
| a Duplex                                                                             | Megjegyzés: A gyári alapértelmezett érték a Kikapcsolva.                                                                                                    |
| Nehéz papír betöltése<br>Ki                                                          | ltt adhatja meg a papírbetöltés irányát minden nehéz papírtípusú nyomtatási<br>feladathoz.                                                                         |
| Duplex                                                                               | Megjegyzés: A gyári alapértelmezett érték a Kikapcsolva.                                                                                                    |
| Durva/gyapot hordozó betöltése<br>Ki                                                 | ltt adhatja meg a papírbetöltés irányát minden durva/karton papírtípusú nyomtatási<br>feladathoz.                                                                  |
| a Duplex                                                                             | Megjegyzés: A gyári alapértelmezett érték a Kikapcsolva.                                                                                                    |
| <x>. egyéni hordozó betöltése<br/>Ki</x>                                             | ltt adhatja meg a papírbetöltés irányát minden egyéni <x> papírtípusú nyomtatási<br/>feladathoz.</x>                                                               |
| a Duplex                                                                             | Megjegyzések:                                                                                                    |
|                                                                                      | <ul> <li>A gyári alapértelmezett érték a Kikapcsolva.</li> </ul>                                                                                                   |
|                                                                                      | <ul> <li>Egyéni <x> hordozót csak akkor lehet betölteni, ha a rendszer támogatja az<br/>Egyéni típust.</x></li> </ul>                                              |
| Megjegyzés: A duplex a 2 oldalas nyomta<br>ha Ön az 1 oldalas nyomtatást választotta | tást teszi alapértelmezetté a nyomtató számára minden nyomtatási feladathoz, kivéve,<br>a a Nyomtatási tulajdonságokban (Windows operációs rendszer esetén) vagy a |

Nyomtatás párbeszédpanelen (Macintosh operációs rendszer esetén).

### Egyéni típusok menü

| Menüelem                                                | Leírás                                                                                                    |
|---------------------------------------------------------|----------------------------------------------------------------------------------------------------|
| <b>Egyéni típus <x></x></b><br>Papír<br>Kártya<br>Fólia | Hozzárendel egy papír- vagy speciális hordozótípust az alapértelmezett <b>Custom Type <x> (<x.> egyedi típus)</x.></x></b><br>nevéhez vagy egy, a beágyazott webkiszolgáló vagy a MarkVision <sup>™</sup> Professional segítségével generált, a<br>felhasználó által meghatározott egyedi névhez. Ez a felhasználó által meghatározott név jelenik meg a(z) <b><x.></x.></b><br>egyedi típus helyett. |
| Fényes                                                  | Megjegyzések:                                                                                                    |
| Címkék<br>Boríték<br>Durva/gyapot                       | <ul> <li>A gyári alapértelmezett érték a Papír.</li> <li>Az egyéni hordozótípust a kiválasztott tálcának vagy adagolónak is támogatnia kell, amennyiben abból a forrásból kíván nyomtatni.</li> </ul>                                                                                                    |

| Menüelem         | Leírás                                                                                                   |
|------------------|----------------------------------------------------------------------------------------------------|
| Újrahasznosított | Meghatároz egy papírtípust, amikor a többi menüben az Újrahasznosítás beállítás van kiválasztva          |
| Papír            | Megjegyzések:                                                                                            |
| Kártya           |                                                                                                    |
| Fólia            | • A gyári alapértelmezett érték a Papír.                                                                 |
| Fényes           | • Az újrahasznosított papírtípust a kiválasztott tálcának vagy adagolónak is támogatnia kell, amennyiben |
| Címkék           | abból a forrásból kíván nyomtatni.                                                                       |
| Boríték          |                                                                                                    |
| Durva/gyapot     |                                                                                                    |

### Universal Setup (Univerzális beállítás) menü

| Menüelem                                                                              | Leírás                                                                                                    |
|---------------------------------------------------------------------------------------|----------------------------------------------------------------------------------------------------|
| Units of Measure (Mértékegy-<br>ségek)<br>Hüvelyk<br>Milliméter                       | Azonosítja a mértékegységeket                                                                                                    |
|                                                                                       | Megjegyzések:                                                                                                    |
|                                                                                       | <ul> <li>A gyári alapértelmezett érték az USA-ban a hüvelyk.</li> </ul>                                                                                           |
|                                                                                       | A gyári alapértelmezett érték világszerte a milliméter.                                                                                                    |
| Portrait Width (Álló szélessége)<br>3–14,17 hüvelyk<br>76–360 mm                      | Beállítja az álló lapszélességet                                                                                                    |
|                                                                                       | Megjegyzések:                                                                                                    |
|                                                                                       | <ul> <li>Ha a szélesség meghaladja a lehetséges maximumot, a nyomtató a lehető legnagyobb<br/>szélesség szerint nyomtat.</li> </ul>                               |
|                                                                                       | <ul> <li>A gyári alapértelmezett érték az USA-ban 8,5 hüvelyk. Az érték 0,1 hüvelykenként<br/>növelhető.</li> </ul>                                               |
|                                                                                       | <ul> <li>A gyári alapértelmezett érték világszerte 216 milliméter. Az érték 0,1 mm-enként<br/>növelhető.</li> </ul>                                               |
| Portrait Height (Álló magassága)<br>3–14,17 hüvelyk<br>76–360 mm                      | Beállítja az álló lapmagasságot                                                                                                    |
|                                                                                       | Megjegyzések:                                                                                                    |
|                                                                                       | <ul> <li>Ha a magasság meghaladja a lehetséges maximumot, a nyomtató a lehető legnagyobb<br/>magasság szerint nyomtat.</li> </ul>                                 |
|                                                                                       | <ul> <li>A gyári alapértelmezett érték az USA-ban 14 hüvelyk. Az érték 0,1 hüvelykenként<br/>növelhető.</li> </ul>                                                |
|                                                                                       | <ul> <li>A gyári alapértelmezett érték világszerte 356 milliméter. Az érték 0,1 mm-enként<br/>növelhető.</li> </ul>                                               |
| Feed Direction (Adagolás<br>iránya)<br>Short Edge (Rövid él)<br>Long Edge (Hosszú él) | Megadja az adagolási irányt                                                                                                    |
|                                                                                       | Megjegyzések:                                                                                                    |
|                                                                                       | <ul> <li>A gyári alapértelmezett érték a Short Edge (Rövid él).</li> </ul>                                                                                        |
|                                                                                       | <ul> <li>A Long Edge (Hosszú él) lehetőség csak akkor látható, ha a leghosszabb él rövidebb, mint<br/>a tálca által támogatott maximális lapszélesség.</li> </ul> |
# Jelentések

#### A Menübeállítások oldal menüje

| Menüelem                 | Leírás                                                                                                    |
|--------------------------|----------------------------------------------------------------------------------------------------|
| Menübeállítások<br>oldal | Kinyomtat egy jelentést, mely a következőket tartalmazza: a tálcákban található papírok, a memória<br>mennyisége, a teljes oldalszám, a riasztások, az időtúllépések, a nyomtató vezérlőpultjának nyelve, a TCP/IP-<br>cím, a kellékek állapota, a hálózati kapcsolat állapota és egyéb adatok |
|                          | Megjegyzés: Az elem kiválasztása után a nyomtató kinyomtatja az oldalt.                                                                                                    |

### Készülékstatisztika menü

| Menüelem            | Leírás                                                                                                    |
|---------------------|----------------------------------------------------------------------------------------------------|
| Készülékstatisztika | Kinyomtat egy jelentést, mely a nyomtatással kapcsolatos statisztikai adatokat tartalmaz, így például a<br>kellékek adatait, valamint a nyomtatott oldalakkal kapcsolatos adatokat<br><b>Megjegyzés:</b> Az oldal ki lesz nyomtatva, ha az elem ki van választva. |

### A Hálózatbeállítási oldal menüje

| Menüelem         | Leírás                                                                                          |  |
|------------------|-------------------------------------------------------------------------------------------------|--|
| Hálóbeáll. oldal | Kinyomtat egy jelentést, amely a hálózati beállításokat, így például a TCP/IP-címet tartalmazza |  |
|                  | Megjegyzések:                                                                                   |  |
|                  | • Ez a menüelem csak a belső nyomtatókiszolgálót tartalmazó nyomtatóknál jelenik meg.           |  |
|                  | <ul> <li>Az elem kiválasztása után a nyomtató kinyomtatja az oldalt.</li> </ul>                 |  |

## Betűtípusok nyomtatása menü

| Menüelem                               | Leírás                                                                                                    |
|----------------------------------------|----------------------------------------------------------------------------------------------------|
| Betűtípusok nyomtatása                 | Kinyomtat egy jelentést a nyomtatón beállított aktuális nyelvhez elérhető összes betűtípusról                                                                                                    |
| PCL betűtípusok<br>PostScript betűtíp. | <b>Megjegyzés:</b> A PCL- és a PostScript emulációkhoz egy külön jelentés áll rendelkezésre. Minden egyes emlulátorjelentés egy mintát is tartalmaz, valamint információkat az adott nyelv esetén elérhető betűtípusokról. |

### Nyomtatási hibák menü

| Menüelem         | Leírás                                                                          |  |
|------------------|---------------------------------------------------------------------------------|--|
| Nyomtatási hibák | Kinyomtatja a problémák diagnosztikai listáját.                                 |  |
|                  | Megjegyzések:                                                                   |  |
|                  | <ul> <li>Az elem kiválasztása után a nyomtató kinyomtatja az oldalt.</li> </ul> |  |
|                  | <ul> <li>A listát letter vagy A4 méretű papírra kell nyomtatni.</li> </ul>      |  |

### Asset Report (Készletjelentés) menü

| Menüelem                 | Leírás                                                                                           |
|--------------------------|--------------------------------------------------------------------------------------------------|
| Asset Report (Készletje- | Kinyomtat egy jelentést, mely többek között a nyomtató sorozatszámát és modellnevét tartalmazza. |
| lentés)                  | Ez a jelentés készletadatbázisba beolvasható szöveget és UPC vonalkódokat is tartalmaz.          |

# Network/Ports (Hálózat/portok)

## Active NIC (Aktív NIC) menü

| Menüelem                                                                                 | Leírás                                                                                                    |
|------------------------------------------------------------------------------------------|----------------------------------------------------------------------------------------------------|
| Active NIC (Aktív NIC)                                                                   | Megjeleníti a nyomtatókiszolgálót                                                                                            |
| Automatikus<br><az elérhető="" hálózati="" kártvák<="" th=""><th>Megjegyzések:</th></az> | Megjegyzések:                                                                                                    |
| listája>                                                                                 | <ul> <li>A gyári alapértelmezett érték az Auto (Automatikus).</li> </ul>                                                     |
|                                                                                          | <ul> <li>Ez a menüelem csak akkor jelenik meg, ha a gép rendelkezik telepített kiegészítő<br/>hálózati kártyával.</li> </ul> |

## Hálózat menü

| Menüelem                      | Leírás                                                                                                    |  |
|-------------------------------|----------------------------------------------------------------------------------------------------|--|
| PCL SmartSwitch<br>Be         | Beállítja, hogy a nyomtató automatikusan átváltson-e PCL-emulációra, amikor egy nyomtatási feladatnak arr<br>van szüksége, az alapértelmezett nyomtatónyelvtől függetlenül                                                                                                    |  |
| Ki                            | Megjegyzések:                                                                                                    |  |
|                               | <ul> <li>A gyári alapértelmezett érték a "Bekapcsolva".</li> </ul>                                                                                                    |  |
|                               | <ul> <li>Ha a Kikapcsolva lehetőség van beállítva, a nyomtató nem ellenőrzi a beérkező adatokat.</li> </ul>                                                                                                    |  |
|                               | <ul> <li>Ha a Kikapcsolva lehetőség van beállítva, a nyomtató PostScript-emulációt használ, ha a PS SmartS-<br/>witch be van kapcsolva. A nyomtató a Beállítás menüben meghatározott alapértelmezett nyomtató-<br/>nyelvet használja, ha a PS SmartSwitch ki van kapcsolva.</li> </ul> |  |
| PS SmartSwitch<br>Be          | Beállítja, hogy a nyomtató automatikusan átváltson-e Postscript emulációra, amikor egy nyomtatási<br>feladatnak arra van szüksége, az alapértelmezett nyomtatónyelvtől függetlenül                                                                                                    |  |
| Ki                            | Megjegyzések:                                                                                                    |  |
|                               | A gyári alapértelmezett érték a "Bekapcsolva".                                                                                                    |  |
|                               | <ul> <li>Ha a Kikapcsolva lehetőség van beállítva, a nyomtató nem ellenőrzi a beérkező adatokat.</li> </ul>                                                                                                    |  |
|                               | <ul> <li>Ha a Kikapcsolva lehetőség van beállítva, a nyomtató PCL-emulációt használ, ha a PCL SmartSwitch be<br/>van kapcsolva. A nyomtató a Beállítás menüben meghatározott alapértelmezett nyomtatónyelvet<br/>használja, ha a PCL SmartSwitch ki van kapcsolva.</li> </ul>          |  |
| <b>NPA-mód</b><br>Automatikus | Beállítja, hogy a nyomtató az NPA-protokoll által meghatározott elnevezések alapján történő kétirányú<br>kommunikációhoz szükséges speciális feldolgozást alkalmazza                                                                                                    |  |
| Ki                            | Megjegyzések:                                                                                                    |  |
|                               | A gyári alapértelmezett érték az Automatikus.                                                                                                    |  |
|                               | <ul> <li>A jelen beállításnak a nyomtató vezérlőpaneljéről történő módosítása, majd a menükből való kilépés a<br/>nyomtató újraindulását eredményezi. A menükiválasztás frissítése megtörtént.</li> </ul>                                                                              |  |

| Menüelem              | Leírás                                                                                                    |
|-----------------------|----------------------------------------------------------------------------------------------------|
| Hálózati puffer       | Beállítja a hálózati bemeneti puffer méretét                                                                                                    |
| Automatikus<br>Tiltva | Megjegyzések:                                                                                                    |
|                       | <ul> <li>A gyári alapértelmezett érték az Automatikus.</li> </ul>                                                                                                    |
|                       | <ul> <li>A jelen beállításnak a nyomtató vezérlőpaneljéről történő módosítása, majd a menükből való kilépés a<br/>nyomtató újraindulását eredményezi. A menükiválasztás frissítése megtörtént.</li> </ul> |
| Mac bináris PS        | Beállítja, hogy a nyomtató Macintoshos bináris PostScript nyomtatási feladatokat dolgozzon fel                                                                                                    |
| Automatikus           | Megjegyzések:                                                                                                    |
| Be                    | <ul> <li>A gvári alapértelmezett érték az Automatikus.</li> </ul>                                                                                                    |
| KI                    | <ul> <li>A Kikapcsolva beállítás normál protokollt használva szűri a nyomtatási feladatokat.</li> </ul>                                                                                                   |
|                       | • A Bekapcsolva beállítással a nyomtató nyers bináris PostScript nyomtatási feladatokat dolgoz fel.                                                                                                    |
| Hálózatbeállítás      | Megadja a nyomtatási beállításokat a hálózati porton keresztül küldött nyomtatási munkákhoz.                                                                                                    |
| Jelentések            | Megjegyzés: Egyes menüelemek bizonyos nyomtatótípusok esetén hiányoznak.                                                                                                    |
| Hálózati kártya       |                                                                                                    |
| TCP/IP                |                                                                                                    |
| IPv6                  |                                                                                                    |
| Vezeték nélküli       |                                                                                                    |
| AppleTalk             |                                                                                                    |

#### Jelentések menü

Ez a menü a Network/Ports (Hálózat/portok) menüből érhető el:

#### Network/Ports (Hálózat/portok) >Network (Hálózat) menü >Reports (Jelentések)

| Menüelem                | Leírás                                                                                                    |  |
|-------------------------|----------------------------------------------------------------------------------------------------|--|
| Nyomtatóbeállítás oldal | Az aktuális hálózati beállítások adatait tartalmazó jelentést nyomtatja ki                                                                      |  |
|                         | <b>Megjegyzés:</b> A Setup (Beállítás) oldal információkat tartalmaz a hálózati nyomtatóbeállításokkal<br>kapcsolatban, például a TCP/IP-címet. |  |

### Network Card (Hálózati kártya) menü

Ez a menü a Network/Ports (Hálózat/portok) menüből érhető el:

Network/Ports (Hálózat/portok) >Network (Hálózat) menü >Network Card (Hálózati kártya)

| Menüelem                                             | Leírás                                                    |
|------------------------------------------------------|-----------------------------------------------------------|
| View Card Status (A kártyaállapot megte-<br>kintése) | A hálózati kártya kapcsolati állapotát lehet megtekinteni |
| Connected (Csatlakoztatva)                           |                                                           |
| Disconnected (Kapcsolat megszakítva)                 |                                                           |
| View Card Speed (A kártyasebesség megte-<br>kintése) | Egy éppen aktív hálózati kártya sebességét mutatja meg    |
| Network Address (Hálózati cím)                       | A hálózati címek megtekintését teszi lehetővé             |
| UAA                                                  |                                                           |
| LAA                                                  |                                                           |

| Menüelem                                                             | Leírás                                                                                                    |
|----------------------------------------------------------------------|----------------------------------------------------------------------------------------------------|
| <b>Job Timeout (Feladat időtúllépés)</b><br>0–225 másodperc          | Azt az időtartamot adja meg másodpercben, amennyit egy hálózati nyomtatási<br>munka felhasználhat a törlése előtt<br>Megjegyzések:                                                                           |
|                                                                      | <ul> <li>A gyári alapértelmezett érték 90 másodperc.</li> <li>A 0 kiválasztásával az időtúllépés letiltásra kerül.</li> <li>1–9 közötti érték kiválasztásakor a beállítás mentett értéke 10 lesz.</li> </ul> |
| Banner Page (Szalagcím-lap)<br>Off (Kikapcsolva)<br>On (Bekapcsolva) | Szalagcím-lap nyomtatását engedélyezi a nyomtató számára<br>Megjegyzés: A gyári alapbeállítás szerint a funkció kikapcsolt állapotban van.                                                                   |

# TCP/IP menü

Megjegyzés: Ez a menü kizárólag hálózatra, illetve nyomtatókiszolgálóra csatlakoztatott nyomtatókon érhető el.

Ez a menü a Network/Ports (Hálózat/portok) menüből érhető el:

| Network/Ports | (Hálózat/portok | ) >Network | (Hálózat) | Menu >TCP/I | Ρ |
|---------------|-----------------|------------|-----------|-------------|---|
|               | (               |            | (         |             | - |

| Menüelem                                                                        | Leírás                                                                                                    |
|---------------------------------------------------------------------------------|----------------------------------------------------------------------------------------------------|
| Activate (Bekapcsol)<br>On (Bekapcsolva)<br>Off (Kikapcsolva)                   | TCP/IP aktiválása<br><b>Megjegyzés:</b> A gyári alapbeállítás szerint a funkció bekapcsolt (On) állapotban van.                                                                                                    |
| View Hostname (Gazdanév megte-<br>kintése)                                      | Az aktuális TCP/IP gazdanevet írja ki<br><b>Megjegyzés:</b> Ezt csak a beágyazott webes kiszolgálóról lehet módosítani.                                                                                                    |
| IP Address (IP-cím)                                                             | Az aktuális TCP/IP-címet lehet megtekinteni és módosítani<br><b>Megjegyzés:</b> Az IP-cím manuális állítása esetén az Enable DHCP (DHCP engedélyezése)<br>és az Enable Auto IP (AutoIP engedélyezése) lehetőség kikapcsolt (Off) állapotba kerül. |
| Netmask (Hálózati maszk)                                                        | Az aktuális TCP/IP hálózati maszkot lehet megtekinteni és módosítani                                                                                                    |
| Gateway (Átjáró)                                                                | Az aktuális TCP/IP átjárót lehet megtekinteni és módosítani                                                                                                    |
| Enable DHCP (DHCP engedélyezése)<br>On (Bekapcsolva)<br>Off (Kikapcsolva)       | Megadja a DHCP-cím és a paraméter-hozzárendelés beállításait<br><b>Megjegyzés:</b> A gyári alapbeállítás szerint a funkció bekapcsolt (On) állapotban van.                                                                                        |
| Enable Auto IP (AutoIP engedélyezése)<br>Yes (Igen)<br>No (Nem)                 | Megadja a konfigurálás nélküli hálózatműködés beállításait<br><b>Megjegyzés:</b> A gyári alapértelmezett érték a Yes (Igen).                                                                                                    |
| Enable FTP/TFTP (FTP/TFTP be)<br>Yes (Igen)<br>No (Nem)                         | Engedélyezi a beépített FTP-kiszolgálót, melynek segítségével a nyomtatóra az FTP-<br>protokoll használatával lehet fájlokat küldeni.<br><b>Megjegyzés:</b> A gyári alapértelmezett érték a Yes (Igen).                                           |
| Enable HTTP Server (HTTP-kiszolgáló<br>engedélyezése)<br>Yes (Igen)<br>No (Nem) | Engedélyezi a beépített webkiszolgálót (Beágyazott webkiszolgáló). Ha engedélyezve<br>van, a nyomtatót webböngészőn keresztül távolról lehet kezelni és felügyelni.<br><b>Megjegyzés:</b> A gyári alapértelmezett érték a Yes (Igen).             |
| WINS Server Address (WINS-cím)                                                  | Az aktuális WINS-kiszolgáló címét lehet megtekinteni és módosítani                                                                                                    |

| Menüelem                                                                | Leírás                                                                                                    |
|-------------------------------------------------------------------------|----------------------------------------------------------------------------------------------------|
| Enable DDNS/mDNS (DDNS/mDNS<br>engedélyezése)<br>Yes (Igen)<br>No (Nem) | Az aktuális DDNS/mDNS kiszolgálócímet lehet megtekinteni és módosítani<br><b>Megjegyzés:</b> A gyári alapértelmezett érték a Yes (Igen). |
| DNS Server Address (DNS-cím)                                            | Az aktuális DNS-kiszolgálócímet lehet megtekinteni és módosítani                                                                         |

#### IPv6 menü

**Megjegyzés:** A 6-os internetprotokoll-verzió (IPv6) menüje, kizárólag hálózatra, illetve nyomtatókiszolgálóra csatlakoztatott nyomtatókon érhető el.

Ez a menü a Network/Ports (Hálózat/portok) menüből érhető el:

#### Network/Ports (Hálózat/portok) >Network (Hálózat) menü >IPv6

| Menüelem                                                                  | Leírás                                                                                                    |
|---------------------------------------------------------------------------|----------------------------------------------------------------------------------------------------|
| Enable IPv6 (IPv6 engedélyezése)<br>On (Bekapcsolva)<br>Off (Kikapcsolva) | Engedélyezi az IPv6-ot a nyomtatón<br><b>Megjegyzés:</b> A gyári alapbeállítás szerint a funkció bekapcsolt (On) állapotban<br>van. |
| Auto Configuration (Automatikus konfigu-<br>ráció)                        | Megadja, hogy a hálózati kártya elfogadja-e az útvonalválasztó által adott<br>automatikus IPv6 címkonfigurációs adatokat            |
| On (Bekapcsolva)<br>Off (Kikapcsolva)                                     | <b>Megjegyzés:</b> A gyári alapbeállítás szerint a funkció bekapcsolt (On) állapotban<br>van.                                       |
| View Hostname (Gazdanév megtekintése)                                     | A jelenlegi beállítást lehet megnézni                                                                                               |
| View Address (Cím megtekintése)                                           | Megjegyzés: Ezeket a beállításokat csak a beágyazott webkiszolgálóról lehet módosítani                                              |
| View Router Address (Átjárócím megte-<br>kintése)                         |                                                                                                    |
| Enable DHCPv6 (DHCPv6 engedélyezése)                                      | Engedélyezi a DHCPv6-ot a nyomtatón                                                                                                 |
| On (Bekapcsolva)<br>Off (Kikapcsolva)                                     | Megjegyzés: A gyári alapbeállítás szerint a funkció bekapcsolt (On) állapotban van.                                                 |

### Wireless (Vezeték nélküli) menü

Használja az alábbi menüpontokat a vezeték nélküli belső nyomtatókiszolgáló beállításainak konfiguráláshoz.

**Megjegyzés:** Ez a menü csak néhány hálózati típuson vagy olyan nyomtatószerverhez csatlakozó nyomtatón érhető el, ahol a nyomtatóra egy kiegészítő vezeték nélküli belső nyomtatókiszolgáló van telepítve.

Ez a menü a Network/Ports (Hálózat/portok) menüből érhető el:

Network/Ports (Hálózat/portok) >Network (Hálózat) menü >Wireless (Vezeték nélküli)

| Menüelem                                                                               | Leírás                                                                                                    |
|----------------------------------------------------------------------------------------|----------------------------------------------------------------------------------------------------|
| Network Mode (Hálózati mód)<br>Ad hoc<br>Infrastructure (Infrastruktúra)               | <ul> <li>Megadja a hálózati módot</li> <li>Megjegyzések: <ul> <li>Az Ad hoc a gyári alapértelmezett beállítás. Az Ad hoc mód konfigurálja a számítógép és a nyomtató közötti vezeték nélküli hálózati kapcsolatot.</li> <li>Infrastructure (Infrastruktúra) üzemmódban a nyomtató egy hozzáférési pont használatával csatlakozhat a hálózathoz.</li> </ul> </li> </ul> |
| Compatibility (Kompatibilitás)<br>802.11b/g/n<br>802.11n<br>802.11b/g                  | A vezeték nélküli hálózat vezeték nélküli szabványát adja meg<br><b>Megjegyzés:</b> 802.11b/g/n a gyári alapértelmezett érték.                                                                                                    |
| Choose Network (Hálózat kiválasztása)<br><az elérhető="" hálózatok="" listája=""></az> | Segítségével kiválaszthat egy hálózatot, amelyet a nyomtató használni tud                                                                                                    |
| View Signal Quality (Jelminőség megte-<br>kintése)                                     | Segítségével megtekintheti a vezeték nélküli kapcsolat biztonságosságát                                                                                                    |
| View Security Mode (Biztonsági mód megtekintése)                                       | Segítségével megtekintheti a vezeték nélküli kapcsolat titkosítási módját                                                                                                    |

## AppleTalk menü

Ez a menü a Network/Ports (Hálózat/portok) menüből érhető el:

#### Network/Ports (Hálózat/portok) >Network (Hálózat) menü >AppleTalk

| Menüelem                                                                           | Leírás                                                                                                    |
|------------------------------------------------------------------------------------|----------------------------------------------------------------------------------------------------|
| Activate (Bekapcsol)                                                               | Aktiválja az AppleTalk-támogatást                                                                                                    |
| Yes (Igen)<br>No (Nem)                                                             | Megjegyzés: A gyári alapértelmezett érték a Yes (Igen).                                                                                                    |
| View Name (Név megtekintése)                                                       | Megmutatja a hozzárendelt AppleTalk-nevet                                                                                                    |
|                                                                                    | Megjegyzés: Ezt csak a beágyazott webes kiszolgálóról lehet módosítani.                                                                                    |
| View Address (Cím megtekintése)                                                    | Megmutatja a hozzárendelt AppleTalk-címet                                                                                                    |
|                                                                                    | Megjegyzés: Ezt csak a beágyazott webes kiszolgálóról lehet módosítani.                                                                                    |
| Set Zone (Zóna beállítása)<br><a elérhető="" hálózaton="" listája="" zónák=""></a> | Listázza a hálózaton elérhető AppleTalk-zónákat                                                                                                    |
|                                                                                    | <b>Megjegyzés:</b> Az alapértelmezett érték a hálózat alapértelmezett zónája. Ha nincs alapértelmezett zóna, a *-gal jelölt zóna az alapértelmezett érték. |

#### USB menü

| Menüelem                                                                          | Leírás                                                                                                    |
|-----------------------------------------------------------------------------------|----------------------------------------------------------------------------------------------------|
| PCL SmartSwitch<br>On (Bekapcsolva)<br>Off (Kikapcsolva)                          | Beállítja, hogy a nyomtató automatikusan átváltson-e PCL-emulációra, amikor egy nyomtatási<br>feladatnak arra van szüksége, az alapértelmezett nyomtatónyelvtől függetlenül                                                                                                    |
|                                                                                   | Megjegyzések:                                                                                                    |
|                                                                                   | A gyári alapbeállítás szerint a funkció bekapcsolt (On) állapotban van.                                                                                                    |
|                                                                                   | • Ha az Off (Kikapcsolva) lehetőség van beállítva, a nyomtató nem ellenőrzi a beérkező adatokat.                                                                                                    |
|                                                                                   | <ul> <li>Ha az Off (Kikapcsolva) lehetőség van beállítva, a nyomtató PostScript-emulációt használ, ha a<br/>PS SmartSwitch be van kapcsolva (On). A nyomtató a Beállítás menüben meghatározott alapér-<br/>telmezett nyomtatónyelvet használja, ha a PS SmartSwitch ki van kapcsolva (Off).</li> </ul> |
| PS SmartSwitch<br>On (Bekapcsolva)                                                | Beállítja, hogy a nyomtató automatikusan átváltson-e Postscript emulációra, amikor egy nyomtatási feladatnak arra van szüksége, az alapértelmezett nyomtatónyelvtől függetlenül                                                                                                    |
| Off (Kikapcsolva)                                                                 | Megjegyzések:                                                                                                    |
|                                                                                   | A gyári alapbeállítás szerint a funkció bekapcsolt (On) állapotban van.                                                                                                    |
|                                                                                   | • Ha az Off (Kikapcsolva) lehetőség van beállítva, a nyomtató nem ellenőrzi a beérkező adatokat.                                                                                                    |
|                                                                                   | <ul> <li>Ha az Off (Kikapcsolva) lehetőség van beállítva, a nyomtató PCL-emulációt használ, ha a PCL<br/>SmartSwitch be van kapcsolva (On). A nyomtató a Beállítás menüben meghatározott alapértel-<br/>mezett nyomtatónyelvet használja, ha a PCL SmartSwitch ki van kapcsolva (Off).</li> </ul>      |
| NPA Mode (NPA mód)<br>Auto (Automatikus)                                          | Beállítja, hogy a nyomtató az NPA-protokoll által meghatározott elnevezések alapján történő<br>kétirányú kommunikációhoz szükséges speciális feldolgozást alkalmazza                                                                                                    |
| Off (Kikapcsolva)                                                                 | Megjegyzések:                                                                                                    |
|                                                                                   | <ul> <li>A gyári alapértelmezett beállítás az Auto (Automatikus).</li> </ul>                                                                                                    |
|                                                                                   | <ul> <li>A jelen beállításnak a nyomtató vezérlőpaneljéről történő módosítása, majd a menükből való<br/>kilépés a nyomtató újraindulását eredményezi. A menükiválasztás frissítése megtörtént.</li> </ul>                                                                                              |
| USB Buffer (USB-puffer)                                                           | Beállítja az USB bemeneti puffer méretét                                                                                                    |
| Auto (Automatikus)<br>Disabled (Tiltva)                                           | Megjegyzések:                                                                                                    |
|                                                                                   | A gyári alapértelmezett beállítás az Auto (Automatikus).                                                                                                    |
|                                                                                   | <ul> <li>A jelen beállításnak a nyomtató vezérlőpaneljéről történő módosítása, majd a menükből való<br/>kilépés a nyomtató újraindulását eredményezi. A menükiválasztás frissítése megtörtént.</li> </ul>                                                                                              |
| Mac Binary PS (Mac                                                                | Beállítja, hogy a nyomtató Macintoshos bináris PostScript nyomtatási feladatokat dolgozzon fel                                                                                                    |
| <b>bináris PS)</b><br>Auto (Automatikus)<br>Off (Kikapcsolva)<br>On (Bekapcsolva) | Megjegyzések:                                                                                                    |
|                                                                                   | A gyári alapértelmezett beállítás az Auto (Automatikus).                                                                                                    |
|                                                                                   | • Az Off (Kikapcsolva) beállítás normál protokollt használva szűri a nyomtatási feladatokat.                                                                                                    |
|                                                                                   | Az On (Bekapcsolva) beállítással a nyomtató nyers bináris PostScript nyomtatási feladatokat dolgoz fel.                                                                                                    |
| USB With ENA (USB és<br>ENA)                                                      | A nyomtatóhoz USB-kábellel csatlakozó külső nyomtatószerverhez állítja be a hálózati címet, hálózati maszkot és átjáró adatokat.                                                                                                    |
| ENA-cím<br>ENA hálózati maszk                                                     | Megjegyzés: A menü csak akkor érhető el, ha a nyomtató az USB-porton keresztül egy külső nyomtatókiszolgálóhoz csatlakozik.                                                                                                    |
| ENA-átjáró                                                                        |                                                                                                    |

# Beállítások

# Általános beállítások menü

| Menüelem                          | Leírás                                                                                                    |
|-----------------------------------|----------------------------------------------------------------------------------------------------|
| Kijelző nyelve                    | Beállítja a kijelzőn megjelenő szöveg nyelvét.                                                                                                    |
| Magyar                            | Megjegyzés: Nem minden nyomtatóhoz áll rendelkezésre minden nyelv.                                                                                                    |
| Francais                          |                                                                                                    |
| Deutsch                           |                                                                                                    |
| Italiano                          |                                                                                                    |
| Espanol                           |                                                                                                    |
| Dansk                             |                                                                                                    |
| Norsk                             |                                                                                                    |
| Nederlands                        |                                                                                                    |
| Svenska                           |                                                                                                    |
| Portugues                         |                                                                                                    |
| Suomi                             |                                                                                                    |
| Russian                           |                                                                                                    |
| Polski                            |                                                                                                    |
| Magyar                            |                                                                                                    |
| Turkce                            |                                                                                                    |
| Cesky                             |                                                                                                    |
| Egyszerűsített kínai              |                                                                                                    |
| Hagyományos kínai                 |                                                                                                    |
| Koreai                            |                                                                                                    |
| Japán                             |                                                                                                    |
| Gazdaságos mód                    | Csökkenti az energia, a papír vagy a különleges nyomathordozó használatát.                                                                                                    |
| Ki                                | Megjegyzések:                                                                                                    |
| Energia<br>Energia/papír<br>Papír | <ul> <li>A gyári alapértelmezett érték a Kikapcsolva. A Kikapcsolva érték a gyári alapértelmezett<br/>értékre állítja a nyomtatót.</li> </ul>                                                                               |
|                                   | <ul> <li>Az "Energia" beállítás a nyomtató energiafelhasználását minimalizálja. A teljesítményre<br/>hatással lehet, azonban a nyomtatási minőségre nem.</li> </ul>                                                         |
|                                   | <ul> <li>Az "Energia/papír" beállítás a nyomtató energia-, papír- és speciálisnyomathordozó-felhaszná-<br/>lását csökkenti.</li> </ul>                                                                                      |
|                                   | <ul> <li>A "Papír" beállítás esetén a nyomtatási feladathoz szükséges papír és speciális nyomat-<br/>hordozó mennyisége lesz minimális. A teljesítményre hatással lehet, azonban a nyomtatási<br/>minőségre nem.</li> </ul> |
| Csendes üzemmód                   | A nyomtató által keltett zajt csökkenti.                                                                                                    |
| Ki<br>Be                          | Megjegyzések:                                                                                                    |
|                                   | A gyári alapértelmezett érték a Kikapcsolva.                                                                                                    |
|                                   | <ul> <li>A "Bekapcsolva" beállításnál kelti a nyomtató a lehető legkevesebb zajt.</li> </ul>                                                                                                    |

| Menüelem                                                                 | Leírás                                                                                                    |
|--------------------------------------------------------------------------|----------------------------------------------------------------------------------------------------|
| Előzetes telepítés futtatása                                             | Utasítja a nyomtatót a beállításvarázsló futtatására.                                                                                                    |
| lgen<br>Nem                                                              | Megjegyzések:                                                                                                    |
|                                                                          | <ul> <li>A gyári alapértelmezett érték az "Igen".</li> </ul>                                                                                                    |
|                                                                          | <ul> <li>Miután az "Ország" képernyőn a Kész lehetőséget választotta, és ezzel bezárta a beállítás<br/>varázslót, az alapértelmezett érték a "Nem" lesz.</li> </ul>                                                       |
| <b>Riasztások</b><br>Kazetta riasztás                                    | <ul> <li>Beállítja, hogy riasztás szólaljon meg, ha a nyomtató felhasználói beavatkozást igényel.</li> <li>A rendelkezésre álló lehetőségek:</li> <li>Egyetlen</li> <li>Ki</li> </ul>                                     |
|                                                                          | Morioruzások                                                                                                    |
|                                                                          | <ul> <li>A "Riasztás vezérlés" gyári alapértelmezett beállítása az "Egyszeres". Az "Egyszeres" beállítás esetén három hangjelzés hallható.</li> <li>A "Kikapcsolva" érték beállításakor nem hallható riasztás.</li> </ul> |
| Időtúllépések<br>Energiatakarékos mód                                    | Megadja azt a feladat nélküli időtartamot, amelynek letelte után egyes rendszerek minimális energia-<br>felhasználású állapotba lépnek                                                                                    |
| 1–240 perc                                                               | Megjegyzés: A gyári alapértelmezett érték 30 perc.                                                                                                    |
| Időtúllépések<br>Kijelző időtúllépése<br>15–300 mp                       | Beállítja azt az időt másodpercben, ameddig a nyomtató vár, mielőtt visszalépne <b>Kész</b> állapotba.<br><b>Megjegyzés:</b> A gyári alapértelmezett érték 30 másodperc.                                                  |
| Időtúllépések                                                            | Beállítja azt az időt másodpercben kifejezve, ameddig a nyomtató a nyomtatási feladat befejezését<br>jelző üzenetre vár, mielőtt törölné a feladat hátralévő részét.                                                      |
| Tiltva                                                                   | Megjegyzések:                                                                                                    |
| 1–255 mp                                                                 | <ul> <li>A gyári alapértelmezett érték 90 másodperc.</li> </ul>                                                                                                    |
|                                                                          | <ul> <li>A beállított időtartam lejártával a nyomtatóban lévő, részben kinyomtatott oldal nyomtatása<br/>befejeződik, majd a nyomtató megkeresi, hogy van-e új feladat a nyomtatási sorban.</li> </ul>                    |
|                                                                          | <ul> <li>A Nyomtatási időtúllépés funkció csak PCL PPDS használata esetén érhető el. A beállítás<br/>PostScript-emulációs nyomtatási feladatok esetén nem használható.</li> </ul>                                         |
| <b>ldőtúllépések</b><br>Várakozási időtúllépés<br>Tiltva<br>15–65 535 mp | Beállítja azt az időt (másodpercben), ameddig a nyomtató további adatokra vár, mielőtt törölné a<br>nyomtatási feladatot                                                                                                  |
|                                                                          | Megjegyzések:                                                                                                    |
|                                                                          | A gyári alapértelmezett érték 40 másodperc.                                                                                                    |
|                                                                          | <ul> <li>A Várakozási időtúllépés PostScript-emuláció használata esetén nem érvényes. A beállítás<br/>PCL- vagy PPDS-emulációs nyomtatási feladatok esetén nem érvényes.</li> </ul>                                       |
| <b>Ny. helyreállítás</b><br>Automatikus folytatás<br>Tiltva<br>5–255 mp  | Engedélyezi, hogy a nyomtató bizonyos offline helyzetekben automatikusan folytassa a nyomtatást, amennyiben azok egy magadott időn belül nincsenek megoldva                                                               |
|                                                                          | Megjegyzés: A gyári alapértelmezett érték a Letiltva.                                                                                                    |

| Menüelem                                                                   | Leírás                                                                                                    |
|----------------------------------------------------------------------------|----------------------------------------------------------------------------------------------------|
| <b>Ny. helyreállítás</b><br>Elakadás utáni helyreáll.<br>Automatikus<br>Be | Megadja, hogy a nyomtató újranyomtassa-e az elakadt oldalakat                                                                                                    |
|                                                                            | Megjegyzések:                                                                                                    |
|                                                                            | <ul> <li>A gyári alapértelmezett érték az Automatikus. A nyomtató újranyomtatja az elakadt oldalakat,<br/>amennyiben nincs szükség memóriára további feladatok kinyomtatásához.</li> </ul>                                                                             |
|                                                                            | <ul> <li>A Bekapcsolva kiválasztásával a nyomtató mindig újranyomtatja az elakadt oldalakat.</li> </ul>                                                                                                    |
|                                                                            | <ul> <li>A Kikapcsolva kiválasztásával a nyomtató sosem nyomtatja újra az elakadt oldalakat.</li> </ul>                                                                                                    |
| <b>Ny. helyreállítás</b><br>Oldalvédelem                                   | Engedélyezi, hogy a nyomtató kinyomtasson egy olyan oldalt, amelyet másképp nem lehetett volna<br>kinyomtatni                                                                                                    |
| Кі                                                                         | Megjegyzések:                                                                                                    |
| Be                                                                         | <ul> <li>A gyári alapértelmezett érték a Kikapcsolva. A Kikapcsolva kiválasztásával a nyomtató<br/>részoldalt nyomtat ki, ha nincs elég memória egy egész oldal kinyomtatásához.</li> </ul>                                                                            |
|                                                                            | <ul> <li>A Bekapcsolva kiválasztásával a nyomtató egész oldalt nyomtat ki, így az egész oldal kinyomta-<br/>tásra kerül.</li> </ul>                                                                                                    |
| Gyári beállítások                                                          | Visszaállítja a nyomtató beállításait a gyári értékekre                                                                                                    |
| Nincs visszaállítás<br>Visszaállítja a                                     | Megjegyzések:                                                                                                    |
|                                                                            | <ul> <li>A gyári alapértelmezett érték a Ne állítsa vissza. A Ne állítsa vissza lehetőséggel megmaradnak<br/>a felhasználói beállítások.</li> </ul>                                                                                                    |
|                                                                            | <ul> <li>Visszaállítja a nyomtató gyári értékeit, a Hálózat/portok menü beállításainak kivételével. A<br/>RAM-ban tárolt valamennyi letöltés törlésre kerül. Mindez nem érinti a flash-memóriában,<br/>illetve a nyomtató merevlemezén tárolt letöltéseket.</li> </ul> |

## Beállítás menü

| Menüelem                                                         | Leírás                                                                                                    |
|------------------------------------------------------------------|----------------------------------------------------------------------------------------------------|
| Nyomtatónyelv<br>PCL-emuláció<br>PS emuláció<br>PPDS-emuláció    | <ul> <li>Beállítja az alapértelmezett nyomtatónyelvet</li> <li>Megjegyzések: <ul> <li>A PCL a nyomtató alapértelmezett nyelve.</li> <li>A PCL-emuláció egy PCL-értelmezőt használ a nyomtatási feladatok feldolgozására. A PostScriptemuláció egy PS-értelmezőt használ a nyomtatási feladatok feldolgozására. A PPDS-emuláció egy PPDS-értelmezőt használ a nyomtatási feladatok feldolgozására</li> <li>A nyomtatónyelv alapértelmezettként való beállítása nem akadályozza meg a szoftvert abban, hogy más nyomtatónyelvet használó nyomtatási feladatokat küldiön</li> </ul> </li> </ul> |
| Nyomtatási terület<br>Normál<br>Igazítás oldalhoz<br>Egész oldal | Beállítja a logikai és fizikai nyomtatási területet.<br><b>Megjegyzés:</b> A gyári alapértelmezett érték a Normál. Amikor a Normál beállítás által megadott területen<br>kívüli területre próbál nyomtatni, a nyomtató levágja a képet a nyomtatási terület szélénél.                                                                                                    |

| Menüelem                  | Leírás                                                                                                    |
|---------------------------|----------------------------------------------------------------------------------------------------|
| Cél letöltése             | Beállítja a letöltések tárolási helyét.                                                                                                    |
| RAM                       | Megjegyzések:                                                                                                    |
| i idsii                   | <ul> <li>A gyári alapértelmezett érték a RAM.</li> </ul>                                                                                                    |
|                           | <ul> <li>A letöltések flash memóriában való tárolása a végleges tárolóba helyezi azokat. A letöltések a flash<br/>memóriában maradnak akkor is, ha kikapcsolja a nyomtatót.</li> </ul>                                                                                         |
|                           | <ul> <li>A letöltések RAM-ban való tárolása csak ideiglenes.</li> </ul>                                                                                                    |
|                           | <ul> <li>Ez a menü csak akkor jelenik meg, ha egy flash kiegészítő telepítve van.</li> </ul>                                                                                                    |
| Az erőforrások<br>mentése | Megadja, hogyan kezelje a nyomtató az ideiglenes letöltéseket, például a RAM-ban tárolt betűtípusokat és<br>makrókat, amikor a nyomtató az elérhetőnél több memóriát igénylő feladatot kap.                                                                                    |
| Ki<br>Be                  | Megjegyzések:                                                                                                    |
|                           | <ul> <li>A gyári alapértelmezett érték a Kikapcsolva. A Kikapcsolva beállításnál a nyomtató megtartja a letöl-<br/>téseket, amíg nincs memóriára szükség. A letöltések ki lesznek törölve a nyomtatási feladatok feldol-<br/>gozása érdekében.</li> </ul>                      |
|                           | <ul> <li>A Bekapcsolva beállítás megtartja a letöltéseket nyelvmódosításoknál és a nyomtató alaphelyzetbe<br/>állításakor is. Ha elfogy a nyomtató memóriája, megjelenik a 38 Memory Full (38 Nincs elég<br/>memória) üzenet és a letöltések nem lesznek kitörölve.</li> </ul> |

# Finishing (Utófeldolgozás) menü

| Menüelem                                                      | Leírás                                                                                                    |
|---------------------------------------------------------------|----------------------------------------------------------------------------------------------------|
| Sides (Duplex) (Oldalak (kétoldalas))<br>1 sided (Egyoldalas) | Megadja, hogy a duplex (kétoldalas) nyomtatás be van-e állítva alapértelmezésként minden nyomtatási feladathoz.                                                                                                    |
| 2 sided (Kétoldalas)                                          | Megjegyzések:                                                                                                    |
|                                                               | <ul> <li>A gyári alapértelmezett érték a 1 sided (Egyoldalas).</li> </ul>                                                                                                    |
|                                                               | <ul> <li>A kétoldalas nyomtatás szoftverből való beállításához tegye a következőket:<br/>Windows rendszer esetén kattintson a File (Fájl) &gt; Print (Nyomtatás) lehetőségre,<br/>majd a Properties (Tulajdonságok), Preferences (Lehetőségek), Options (Beállí-<br/>tások) vagy Setup (Beállítás) gombra, Macintosh rendszer esetén kattintson a File<br/>(Fájl) &gt; Print (Nyomtatás) lehetőségre, és módosítsa a beállításokat a Print<br/>(Nyomtatás) párbeszédpanelen és a helyi menükben.</li> </ul> |
| Duplex Binding (Kétoldalas kötés)<br>Long Edge (Hosszú él)    | Megadja a kétoldalas oldalak kötésének módját, illetve a hátsó oldal nyomtatásának módját<br>az első oldal nyomtatási módjához viszonyítva.                                                                                                    |
| Short Edge (Rövid él)                                         | Megjegyzések:                                                                                                    |
|                                                               | <ul> <li>A gyári alapértelmezett érték a Long Edge (Hosszú él).</li> </ul>                                                                                                    |
|                                                               | <ul> <li>A Long Edge (Hosszú él) megadja, hogy a kötés az álló oldalak bal oldalán és a fekvő<br/>oldalak felső oldalán legyen.</li> </ul>                                                                                                    |
|                                                               | <ul> <li>A Short Edge (Rövid él) megadja, hogy a kötés az álló oldalak felső oldalán és a fekvő<br/>oldalak bal oldalán legyen.</li> </ul>                                                                                                    |
| Copies (Példányszám)                                          | Megadja az egyes nyomtatási feladatok alapértelmezett példányszámát.                                                                                                    |
| 1–999                                                         | Megjegyzés: A gyári alapértelmezett érték az 1.                                                                                                    |
| Blank Pages (Üres oldalak)                                    | Megadja, hogy üres oldalak legyenek beszúrva a nyomtatási feladatba.                                                                                                    |
| Do Not Print (Nincs üres)<br>Print (Nyomtatás)                | Megjegyzés: A gyári alapértelmezett érték a Do Not Print (Nincs üres).                                                                                                    |

| Menüelem                                                                                     | Leírás                                                                                                    |
|----------------------------------------------------------------------------------------------|----------------------------------------------------------------------------------------------------|
| Collate (Szétválogatás)<br>Off (Kikapcsolva) (1,1,1,2,2,2)<br>On (Bekapcsolva) (1,2,1,2,1,2) | Több példány nyomtatásakor egymásra helyezi a nyomtatási feladat oldalait.                                                                                                    |
|                                                                                              | Megjegyzések:                                                                                                    |
|                                                                                              | <ul> <li>A gyári alapértelmezett érték az Off (Kikapcsolva). Az oldalak nem lesznek szétválo-<br/>gatva.</li> </ul>                                                                                                    |
|                                                                                              | <ul> <li>Az On (Bekapcsolva) beállítás sorba rendezi a nyomtatási feladatot.</li> </ul>                                                                                                    |
|                                                                                              | <ul> <li>Mindkét beállítás a Copies (Példányszám) menüpontban megadott példányban<br/>nyomtatja ki a teljes feladatot.</li> </ul>                                                                                                    |
| Separator Sheets (Elválasztólap)                                                             | Megadja, hogy legyenek-e beszúrva üres elválasztóoldalak.                                                                                                    |
| None (Nincs)                                                                                 | Megjegyzések:                                                                                                    |
| Between Lobs (Feladatok közé)                                                                | <ul> <li>A gyári alapértelmezett beállítás a None (Nincs).</li> </ul>                                                                                                    |
| Between Jobs (Feladatok Koze)<br>Between Pages (Oldalak közé)                                | <ul> <li>A Between Copies (Példányok közé) üres oldalakat szúr be az egyes példányok közé,<br/>ha a Collation (Szétválogatás) beállítása On (Bekapcsolva). Ha a Collation (Szétválo-<br/>gatás) beállítása Off (Kikapcsolva), akkor egy üres oldal lesz beszúrva a kinyomtatott<br/>oldalak csoportjai után, például az összes első oldal után, majd az összes második<br/>oldal után.</li> </ul> |
|                                                                                              | <ul> <li>A Between Jobs (Feladatok közé) parancs a nyomtatási feladatok közé szúrja be az<br/>üres oldalt.</li> </ul>                                                                                                    |
|                                                                                              | <ul> <li>A Between Pages (Oldalak közé) parancs a nyomtatási feladat egyes oldalai közé<br/>szúrja be az üres oldalt. Ez a beállítás írásvetítő-fóliák nyomtatásakor lehet hasznos,<br/>vagy ha üres oldalakat akar beszúrni jegyzetek számára.</li> </ul>                                                                                                    |
| Separator Source (Elválasztólap                                                              | Megadja az elválasztólapok papírforrását.                                                                                                    |
| forrása)                                                                                     | Megjegyzések:                                                                                                    |
| MP Feeder (MP-adagoló)                                                                       | <ul> <li>A gyári alapértelmezett érték az 1. tálca (normál tálca).</li> </ul>                                                                                                    |
|                                                                                              | <ul> <li>A Paper (Papír) menüben az MP-adagoló konfigurálását Cassette (Kazetta) értékre<br/>kell állítani, hogy a többcélú adagoló menüelemként megjelenjen.</li> </ul>                                                                                                    |
| N-up (pages-side) (N oldal (oldal/                                                           | Ennél a beállításnál több oldal kerül kinyomtatásra a papír egyetlen oldalán.                                                                                                    |
| lap))                                                                                        | Megjegyzések:                                                                                                    |
| 2-Up (2 oldal)                                                                               | <ul> <li>A gyári alapértelmezett érték az Off (Kikapcsolva).</li> </ul>                                                                                                    |
| 3-Up (3 oldal)                                                                               | <ul> <li>A kiválasztott szám az egy oldalon megjelenő oldalképek számát jelenti.</li> </ul>                                                                                                    |
| 4-Up (4 oldal)                                                                               |                                                                                                    |
| 6-Up (6 oldal)                                                                               |                                                                                                    |
| 9-Up (9 oldal)                                                                               |                                                                                                    |
| 12-Up (12 oldal)                                                                             |                                                                                                    |
| 16-Up (16 oldal)                                                                             |                                                                                                    |
| N-up Ordering (N oldal elrendezése)                                                          | Megadja a több oldalkép elrendezését az N-up (pages-side) (N oldal (oldal/lap)) használa-                                                                                                    |
| Horizontal (Vízszintes)                                                                      | takor.                                                                                                    |
| Reverse Horizontal (Fordított<br>vízszintes)                                                 | Megjegyzések:                                                                                                    |
| Reverse Vertical (Fordított függő-                                                           | <ul> <li>A gyári alapértelmezett érték a Horizontal (Vízszintes).</li> </ul>                                                                                                    |
| leges)<br>Vertical (Függőleges)                                                              | <ul> <li>Az elhelyezés függ a képek számától, és hogy a képek álló vagy fekvő tájolásúak.</li> </ul>                                                                                                    |

| Menüelem                                                                                   | Leírás                                                                                                    |
|--------------------------------------------------------------------------------------------|----------------------------------------------------------------------------------------------------|
| <b>Orientation (Tájolás)</b><br>Auto (Automatikus)<br>Landscape (Fekvő)<br>Portrait (Álló) | Megadja a több oldalas lap tájolását.<br><b>Megjegyzés:</b> A gyári alapértelmezett érték az Auto (Automatikus). A nyomtató az álló és<br>a fekvő közt választ.             |
| N-up Border (N oldal kerete)<br>None (Nincs)<br>Solid (Sima)                               | Keretet nyomtat a több oldalkép köré az N-up (pages-side) (N oldal (oldal/lap)) használa-<br>takor.<br><b>Megjegyzés:</b> A gyári alapértelmezett beállítás a None (Nincs). |

# Quality (Minőség) menü

| Menüelem                      | Leírás                                                                                                    |
|-------------------------------|----------------------------------------------------------------------------------------------------|
| Színkorrekció                 | Beállítja a színkimenetet a nyomtatott oldalon                                                                                                    |
| Automatikus                   | Megjegyzések:                                                                                                    |
| kézi                          | <ul> <li>A gyári alapértelmezett érték az Automatikus. Az Automatikus különböző színátalakítási tábláza-<br/>tokat használ minden objektumhoz a nyomtatott oldalon.</li> </ul>                                                                                                    |
|                               | A Kikapcsolva kikapcsolja a színjavítást.                                                                                                    |
|                               | • A Kézi érték lehetővé teszi a színtáblák Kézi szín menü beállításaival való testreszabását.                                                                                                    |
|                               | <ul> <li>A hozzáadó és kivonó színkeverés közti különbségek miatt, a számítógép monitorján megjelenő<br/>bizonyos színek nem jeleníthetők meg nyomtatásban.</li> </ul>                                                                                                    |
| Nyomtatási felbontás          | A nyomtató kimeneti felbontását határozza meg                                                                                                    |
| 4800 CQ<br>1200 dpi           | Megjegyzés: A gyári alapértelmezett érték a "4800 CQ".                                                                                                    |
| Festékmennyiség               | A nyomtatvány világosabb vagy sötétebb lesz a beállítástól függően                                                                                                    |
| 1–5                           | Megjegyzések:                                                                                                    |
|                               | <ul> <li>A gyári alapértelmezett érték az 4.</li> </ul>                                                                                                    |
|                               | <ul> <li>A kisebb érték választása segíthet a festéktakarékosságban.</li> </ul>                                                                                                    |
|                               | <ul> <li>Ha a Nyomtatási mód értéke Csak fekete, akkor az 5 beállítás növeli a festéksűrűséget, és sötétíti<br/>a nyomtatási feladatokat.</li> </ul>                                                                                                    |
|                               | <ul> <li>Ha a Nyomtatási mód értéke Színes, akkor az 5 beállítás azonos a 4 beállítással.</li> </ul>                                                                                                    |
| <b>Vonalak javítása</b><br>Ki | Engedélyezi az építészeti rajzok, térképek, elektronikai áramkörök és folyamatábrákhoz javasolt<br>nyomtatási módot.                                                                                                    |
| Ве                            | Megjegyzések:                                                                                                    |
|                               | <ul> <li>A gyári alapértelmezett érték a Kikapcsolva.</li> </ul>                                                                                                    |
|                               | <ul> <li>Az Enhance Fine Lines (Vékony vonalak javítása) funkció beállítása a programból: Windows<br/>rendszer esetén kattintson a File (Fájl) &gt; Print (Nyomtatás) lehetőségre, majd a Properties (Tulaj-<br/>donságok), Preferences (Lehetőségek), Options (Beállítások) vagy Setup (Beállítás) gombra,<br/>Macintosh rendszer esetén kattintson a File (Fájl) &gt; Print (Nyomtatás) lehetőségre, és módosítsa<br/>a beállításokat a Print (Nyomtatás) párbeszédpanelen és a helyi menükben.</li> </ul> |

| Menüelem                       | Leírás                                                                                                    |
|--------------------------------|----------------------------------------------------------------------------------------------------|
| Színmegtakarító<br>Ki          | Csökkenti az ábrák és képek nyomtatásához felhasznált festék mennyiségét. A szöveg nyomtatásához<br>felhasznált festék mennyiségét nem csökkenti. |
| Ве                             | Megjegyzések:                                                                                                    |
|                                | A gyári alapértelmezett érték a Kikapcsolva.                                                                                                    |
|                                | <ul> <li>A Bekapcsolva felülírja a Festékmennyiség beállítást.</li> </ul>                                                                         |
| RGB fényerő                    | Beállítja a színes kimenetek fényerejét                                                                                                    |
| -66                            | Megjegyzések:                                                                                                    |
|                                | • A gyári beállítás 0.                                                                                                    |
|                                | <ul> <li>A maximális csökkentés a -6. A legnagyobb növelés a 6.</li> </ul>                                                                        |
| RGB kontraszt                  | Beállítja a színes kimenetek kontrasztját                                                                                                    |
| 0–5                            | Megjegyzés: A gyári beállítás 0.                                                                                                    |
| RGB telítettség                | Beállítja a színes kimenetek telítettségét                                                                                                    |
| 0–5                            | Megjegyzés: A gyári beállítás 0.                                                                                                    |
| Színegyensúly<br>Cián          | Beállítja a nyomat színét az egyes színekhez használt festék mennyiségének növelésével vagy csökken-<br>tésével.                                  |
| Bíbor                          | Megjegyzések:                                                                                                    |
| Sárga                          | <ul> <li>A gvári beállítás 0.</li> </ul>                                                                                                    |
| Fekete                         | <ul> <li>Az egyes beállításokhoz megadható érték -5 és 5 közé esik.</li> </ul>                                                                    |
| Színegyensúly                  | Visszaállítja a Színegyensúlyt gyári alapértelmezett értékre                                                                                      |
| Alapért. visszaáll.            |                                                                                                    |
| Színminták                     | Mintaoldalakat nyomtat a nyomtató által használt RGB- és CMYK-színátalakítási táblázatokból.                                                      |
| sRGB Kijelző                   | Megjegyzések:                                                                                                    |
| SKGB Elenk<br>Kijelző – valódi | <ul> <li>Bármelyik beállítás kiválasztása kinyomtatja a mintát.</li> </ul>                                                                        |
| fekete                         | • A színminták színes mezők sorozatából állnak, valamint a vizsgált szín RGB- vagy CMYK-kombináci-                                                |
| Élénk                          | ójából. Ezek az oldalak segíthetnek eldönteni, melyik kombinációt használja a kívánt nyomtatott kimenet eléréséhez                                |
| Kikapcsolva – RGB              | <ul> <li>A beágyazott webkiszolgáló színminta-oldalai teljes listájának eléréséhez egy böngészőablakba írja</li> </ul>                            |
| Euro CMYK                      | be a nyomtató IP-címét.                                                                                                    |
| Élénk CMYK                     |                                                                                                    |
| Kikapcsolva – CMYK             |                                                                                                    |

| Menüelem      | Leírás                                                                                                    |
|---------------|----------------------------------------------------------------------------------------------------|
| Kézi szín     | Testreszabja az RGB-színátalakításokat                                                                                                    |
| RGB kép       | Az egyes beállítások esetén megadható értékek a következők:                                                                                                    |
| RGB szöveg    | Élénk                                                                                                    |
| RGB grafika   | sRGB Kijelző                                                                                                    |
|               | Kijelző – valódi fekete                                                                                                    |
|               | sRGB Élénk                                                                                                    |
|               | Ki                                                                                                    |
|               | Megjegyzések:                                                                                                    |
|               | <ul> <li>Az RGB-kép gyári alapértelmezett értéke a sRGB kijelző. Egy olyan színátalakítási táblázatot<br/>alkalmaz a kimeneten, amely a számítógép-monitoron megjelenített színekhez hasonló kimenetet<br/>eredményez.</li> </ul>       |
|               | <ul> <li>Az sRGB élénk az RGB szöveg és RGB ábrák gyári alapértelmezett beállítása. Az sRGB élénk egy<br/>telítettséget növelő színtáblázatot alkalmaz. Ez a javasolt üzleti ábrák és szövegek használatakor.</li> </ul>                |
|               | <ul> <li>Az Élénk egy világosabb, telítettebb színeket eredményező színátalakítást alkalmaz.</li> </ul>                                                                                                    |
|               | <ul> <li>A Kijelző – valódi fekete olyan színátalakítást alkalmaz, amely csak fekete festéket használ a<br/>semleges szürke színekhez.</li> </ul>                                                                                       |
|               | A Kikapcsolva kikapcsolja a színátalakítást.                                                                                                    |
| Kézi szín     | Testreszabja a CMYK-színátalakításokat                                                                                                    |
| CMYK kép      | Az egyes beállítások esetén megadható értékek a következők:                                                                                                    |
| CMYK szöveg   | US CMYK                                                                                                    |
| CMYK grafika  | Euro CMYK                                                                                                    |
|               | Élénk CMYK                                                                                                    |
|               | Ki                                                                                                    |
|               | Megjegyzések:                                                                                                    |
|               | <ul> <li>Az egyesült államokbeli gyári alapértelmezett érték a US CMYK. A US CMYK olyan színátalakítási<br/>táblázatot alkalmaz, amely megpróbálja az SWOP színkimenethez legjobban illeszkedő kimenetet<br/>előállítani.</li> </ul>    |
|               | <ul> <li>A gyári alapértelmezett érték világszerte az Euro CMYK. Az Euro CMYK olyan színátalakítási táblá-<br/>zatot alkalmaz, amely megpróbálja az EuroScale színkimenethez legjobban illeszkedő kimenetet<br/>előállítani.</li> </ul> |
|               | Az Élénk CMYK megnöveli a US CMYK színátalakítási táblázat színtelítettségét.                                                                                                    |
|               | A Kikapcsolva kikapcsolja a színátalakítást.                                                                                                    |
| Színbeállítás | Automatikus színkalibrálást hajt végre                                                                                                    |

# Utilities (Segédprogramok) menü

| Menüelem                               | Leírás                                                                                                    |
|----------------------------------------|----------------------------------------------------------------------------------------------------|
| Format Flash (Flash<br>formázása)      | Formázza a flash memóriát. A flash memória a nyomtatóba helyezett kiegészítő flash memóriakár-<br>tyával hozzáadott memóriát jelöli.                                                                                     |
| No (Nem)                               | Vigyázat - sérülésveszély: Ne kapcsolja ki a nyomtatót, miközben a flash memóriát formázza.                                                                                                    |
| Yes (Igen)                             | Megjegyzések:                                                                                                    |
|                                        | <ul> <li>A jelen menüelem eléréséhez megfelelően működő kiegészítő flash memóriát kell a<br/>nyomtatóba helyezni. A kiegészítő flash memória nem lehet olvasás-/írásvédett, illetve<br/>írásvédett.</li> </ul>           |
|                                        | <ul> <li>A No (Nem) megszakítja a formázási kérelmet.</li> </ul>                                                                                                    |
|                                        | <ul> <li>A Yes (Igen) törli a flash memórián tárolt összes adatot.</li> </ul>                                                                                                    |
| Defragment Flash (Flash                | Előkészíti a flash memóriát új adatok fogadására az elveszett tárolóhely visszanyerésével.                                                                                                    |
| töredezettségmente-<br>sítése)         | Vigyázat - sérülésveszély: Ne kapcsolja ki a nyomtatót, miközben a flash memóriát töredezettség-<br>mentesíti.                                                                                                    |
| No (Nem)<br>Yes (Igen)                 | Megjegyzések:                                                                                                    |
| ies (igen)                             | <ul> <li>A jelen menüelem eléréséhez megfelelően működő kiegészítő flash memóriát kell a<br/>nyomtatóba helyezni. A kiegészítő flash memória nem lehet olvasás-/írásvédett, illetve<br/>írásvédett.</li> </ul>           |
|                                        | <ul> <li>A No (Nem) megszakítja a töredezettségmentesítési kérelmet.</li> </ul>                                                                                                    |
|                                        | <ul> <li>A Yes (Igen) újraformázza a flash memóriát az összes letöltés nyomtatómemóriába való<br/>áthelyezése után. Amikor a formázás befejeződik, a letöltések vissza lesznek töltve a flash<br/>memóriába.</li> </ul>  |
| Hex Trace (Hexadecimális               | Segít megtalálni egy nyomtatási probléma forrását.                                                                                                    |
| nyomkövetés)                           | Megjegyzések:                                                                                                    |
| Аспуате (векарсзој)                    | <ul> <li>Az Activate (Bekapcsol) kiválasztásakor a nyomtatóra küldött minden adat hexadecimális és<br/>karakteres megjelenítéssel is ki lesz nyomtava, valamint a vezérlőkódok nem lesznek végre-<br/>hajtva.</li> </ul> |
|                                        | <ul> <li>A Hex Trace (Hexadecimális nyomkövetés) bezárásához kapcsolja ki vagy állítsa alaphelyzetbe a<br/>nyomtatót.</li> </ul>                                                                                         |
| Coverage Estimator<br>(Lefedés-becslő) | Megbecsüli egy oldal cián, bíbor, sárga és fekete színnel való lefedettségét. A becsült értékek egy<br>elválasztólapra lesznek kinyomtatva.                                                                              |
| Off (Kikapcsolva)                      | Megjegyzés: A gyári alapértelmezett érték az Off (Kikapcsolva).                                                                                                    |
| On (Bekapcsolva)                       |                                                                                                    |

#### PDF menü

Megjegyzés: Egyes menüelemek bizonyos nyomtatótípusok esetén hiányoznak.

| Menüelem                  | Leírás                                                                       |
|---------------------------|------------------------------------------------------------------------------|
| Méretezés eredeti méretre | Úgy méretezi az oldal tartalmát, hogy elférjen a kiválasztott méretű papíron |
| Nem                       | Megjegyzés: A gyári alapértelmezett érték a "Nem".                           |
| lgen                      |                                                                              |

| Menüelem                                                    | Leírás                                                                                                    |
|-------------------------------------------------------------|----------------------------------------------------------------------------------------------------|
| <b>Megjegyzések</b><br>Nincs nyomtatás<br>Print (Nyomtatás) | Kinyomtatja a PDF-ben található megjegyzéseket<br><b>Megjegyzés:</b> A gyári alapértelmezett érték a Ne nyomtasson. |

# PostScript menü

| Menüelem                                         | Leírás                                                                                                    |
|--------------------------------------------------|----------------------------------------------------------------------------------------------------|
| <b>PS-hiba nyomtatása</b><br>Ki<br>Be            | Kinyomtat egy PostScript-hibát tartalmazó oldalt<br><b>Megjegyzés:</b> A gyári alapértelmezett érték a Kikapcsolva.                                                                                                    |
| A betűtípusok<br>prioritása<br>Rezidens<br>Flash | <ul> <li>Megadja a betűtípusok keresési sorrendjét</li> <li>Megjegyzések: <ul> <li>A gyári alapértelmezett érték a "Rezidens".</li> <li>A jelen menüelem eléréséhez megformázott és megfelelően működő kiegészítő flash-memóriát vagy nyomtató-merevlemezt kell a nyomtatóba helyezni.</li> <li>A kiegészítő flash-memória, valamint a nyomtató merevlemeze nem lehet írható/olvasható, írható, illetve jelszóval védett.</li> <li>A feladat pufferméretét nem szabad 100%-ra állítani.</li> </ul> </li> </ul> |
| <b>Képsimítás</b><br>Ki<br>Be                    | <ul> <li>Javítja az alacsony felbontású képek kontrasztját és élességét, valamint finomítja a színátmeneteket.</li> <li>Megjegyzések: <ul> <li>A gyári alapértelmezett érték a Kikapcsolva.</li> <li>A Képfinomítás nincs hatással a 300 dpi vagy magasabb felbontású képekre.</li> </ul> </li> </ul>                                                                                                    |

### PCL-emuláció menü

| Menüelem                                                            | Leírás                                                                                                    |
|---------------------------------------------------------------------|----------------------------------------------------------------------------------------------------|
| <b>Betűtípus forrása</b><br>Rezidens<br>Letöltés<br>Flash<br>Minden | <ul> <li>Megadja a Betűtípusnév menüben használt betűtípusokat</li> <li>Megjegyzések: <ul> <li>A gyári alapértelmezett érték a "Rezidens". Megjeleníti a gyári alapértelmezett, RAM-ba letöltött betűtípusokat.</li> <li>A Flash-beállításokban látható valamennyi, a memóriában található betűtípus.</li> <li>A kiegészítő flash memória nem lehet olvasás-/írás-, írás- vagy jelszóval védett.</li> <li>A Letöltés megjeleníti a RAM-ba letöltött összes betűtípust.</li> </ul> </li> </ul> |
| <b>Betűtípusnév</b><br>Courier                                      | <ul> <li>Azonosítja a betűtípust és a memóriát, amely tárolja</li> <li>Megjegyzések: <ul> <li>A gyári alapértelmezett érték a Courier.</li> <li>A Courier pontban látható a betűtípus, a betűtípus-azonosító, illetve a tárolás helye a nyomtatón. A betűtípusok forrására az alábbi rövidítések használatosak: R (Resident, rezidens), F (Flash), illetve D (Download, letöltés).</li> </ul> </li> </ul>                                                                                     |

| Menüelem                                           | Leírás                                                                                                    |
|----------------------------------------------------|----------------------------------------------------------------------------------------------------|
| Jelkészlet<br>10U PC-8<br>12U PC-850               | Megadja az egyes betűtípusnevekhez tartozó jelkészletet                                                                                                    |
|                                                    | Megjegyzések:                                                                                                    |
|                                                    | • A gyári alapértelmezett érték az USA-ban a 10U PC-8 .                                                                                                    |
|                                                    | <ul> <li>A gyári alapértelmezett érték világszerte a 12U PC-850.</li> </ul>                                                                                                    |
|                                                    | <ul> <li>A jelkészlet egy betűkből és számokból, írásjelekből és különleges szimbólumokból álló<br/>készlet. A jelkészletek támogatják az egyes nyelveket, illetve a különleges alkalmazásokat, pl.<br/>a matematikai szimbólumokat tudományos szövegekben. Csak a támogatott jelkészletek<br/>jelennek meg.</li> </ul> |
| PLC-emuláció beállításai                           | Módosítja a méretezhető tipografikus betűtípusok portméretét.                                                                                                    |
| Pontméret                                          | Megjegyzések:                                                                                                    |
| 1,00-1008,00                                       | • A gyári alapértelmezett érték a 12.                                                                                                    |
|                                                    | • A Pontméret a betűtípus karaktereinek magasságát jelöli. Egy pont körülbelül 1/72 hüvelyk.                                                                                                    |
|                                                    | <ul> <li>A pontméret 0,25 pontonként növelhető vagy csökkenthető.</li> </ul>                                                                                                    |
| PLC-emuláció beállításai                           | Módosítja a méretezhető rögzített szélességű betűtípusok betűtávolságát.                                                                                                    |
| Alapméret                                          | Megjegyzések:                                                                                                    |
| 0,08-100                                           | • A gyári alapértelmezett érték a 10.                                                                                                    |
|                                                    | • A betűtávolság a rögzített szélességű betűtípusok számát jelöli hüvelykenként (cpi).                                                                                                    |
|                                                    | <ul> <li>A betűtávolság 0,01 cpi-nként növelhető vagy csökkenthető.</li> </ul>                                                                                                    |
|                                                    | <ul> <li>A nem méretezhető rögzített szélességű betűtípusoknál a betűtávolság megjelenik a kijelzőn,<br/>de nem módosítható.</li> </ul>                                                                                                    |
| PLC-emuláció beállításai                           | Megadja a szöveg és grafika tájolását az oldalon.                                                                                                    |
| Tájolás                                            | Megjegyzések:                                                                                                    |
| Fekvő                                              | <ul> <li>A gyári alapértelmezett érték az Álló.</li> </ul>                                                                                                    |
|                                                    | • Az "Álló" beállítás a szöveget és a grafikát az oldal rövid élével párhuzamosan nyomtatja.                                                                                                    |
|                                                    | • A "Fekvő" beállítás a szöveget és a grafikát az oldal hosszú élével párhuzamosan nyomtatja.                                                                                                    |
| PLC-emuláció beállításai                           | Megadja az egy oldalon megjelenő sorok számát.                                                                                                    |
| Sor/oldal                                          | Megjegyzések:                                                                                                    |
| 60                                                 | • A gyári alapértelmezett érték az USA-ban 60. A gyári alapértelmezett érték világszerte 64.                                                                                                    |
| 64                                                 | <ul> <li>A nyomtató a sorok közti távolságot a Sor/oldal, a Papírméret és a Tájolás beállítás alapján<br/>állítja be. Válassza ki a kívánt Papírméret és Tájolás beállítást a Sor/oldal beállítás megadása<br/>előtt.</li> </ul>                                                                                        |
| PLC-emuláció beállításai                           | Beállítja a nyomatatót az A4-es méretű papíron való nyomtatáshoz.                                                                                                    |
| A4-es szélesség<br>198 mm<br>203 mm                | Megjegyzések:                                                                                                    |
|                                                    | A gyári alapértelmezett érték a 198 milliméter.                                                                                                    |
|                                                    | <ul> <li>A 203 mm beállítás úgy adja meg az oldal szélességét, hogy elférjen rajta nyolcvan 10<br/>szélességű karakter.</li> </ul>                                                                                                    |
| PLC-emuláció beállításai<br>Automatikus CR LF után | Megadja, hogy a nyomtató automatikusan végrehajtson egy kocsivissza-műveletet (CR) a soremelés<br>(LF) vezérlőparancs után.                                                                                                    |
| Ki                                                 | Megjegyzések:                                                                                                    |
| Ве                                                 | A gyári alapértelmezett érték a Kikapcsolva.                                                                                                    |
|                                                    | A beállításmódosítások kétszer találhatók meg a PPDS menüben.                                                                                                    |

| Menüelem                                           | Leírás                                                                                                    |
|----------------------------------------------------|----------------------------------------------------------------------------------------------------|
| PLC-emuláció beállításai<br>Automatikus LF CR után | Megadja, hogy a nyomtató automatikusan végrehajtson egy soremelést (LF) a kocsivissza (CR) vezérlőparancs után.                                                                |
| Кі                                                 | Megjegyzések:                                                                                                    |
| Ве                                                 | <ul> <li>A gyári alapértelmezett érték a Kikapcsolva.</li> </ul>                                                                                                    |
|                                                    | <ul> <li>A beállításmódosítások kétszer találhatók meg a PPDS menüben.</li> </ul>                                                                                              |
| Tálcaátszámozás<br>MP-adagoló hozzáren-            | Beállítja, hogy a nyomtató olyan nyomtatószoftverrel vagy programokkal működjön, amelyek<br>különböző forrás-hozzárendeléseket használnak tálcákhoz, fiókokhoz és adagolókhoz. |
| delése                                             | Az egyes beállítások esetén megadható értékek a következők:                                                                                                    |
| <x>. talca nozzarendelese</x>                      | Ki                                                                                                    |
| Kézi adagoló kijelölése                            |                                                                                                    |
|                                                    | Masianutaski                                                                                                    |
|                                                    | Megjegyzesek:                                                                                                    |
|                                                    | <ul> <li>A gyári alapértelmezett érték a Kikapcsolva.</li> </ul>                                                                                                    |
|                                                    | <ul> <li>A Nincs nem választható. Csak akkor jelenik meg, ha a PLC 5 értelmező választja ki.</li> </ul>                                                                        |
|                                                    | <ul> <li>A Nincs beállítás figyelmen kívül hagyja a Papíradagolás választása parancsot.</li> </ul>                                                                             |
|                                                    | <ul> <li>A 0–199 érték egyéni hozzárendelést tesz lehetővé.</li> </ul>                                                                                                    |
| Tálcaátszámozás                                    | Megjeleníti az egyes tálcákhoz, fiókokhoz vagy adagolókhoz rendelt gyári alapértelmezett értéket.                                                                              |
| Gyári alapér. megt.                                |                                                                                                    |
| Tálcaátszámozás                                    | Visszaállítja az egyes tálcák, fiókok vagy adagolók hozzárendelését a gyári alapértelmezett értékre.                                                                           |
| Alapért. visszaáll.                                |                                                                                                    |
| lgen                                               |                                                                                                    |
| Nem                                                |                                                                                                    |

# Image (Kép) menü

| Menüelem                                                                             | Leírás                                                             |  |
|--------------------------------------------------------------------------------------|--------------------------------------------------------------------|--|
| Auto. igazítás                                                                       | Kiválasztja az optimális papírméretet, nagyítást és tájolást.      |  |
| Ве                                                                                   | Megjegyzések:                                                      |  |
|                                                                                      | <ul> <li>A gyári alapértelmezett érték a "Bekapcsolva".</li> </ul> |  |
| Egyes képek esetén a "Bekapcsolva" beállítás felülbírálja a nagyítás és a tájolás ér |                                                                    |  |
| Megfordítás                                                                          | Felcseréli a feketét és a fehéret a fekete-fehér képeken.          |  |
| Кі                                                                                   | Megjegyzések:                                                      |  |
| Ве                                                                                   | <ul> <li>A gyári alapértelmezett érték a Kikapcsolva.</li> </ul>   |  |
|                                                                                      | <ul> <li>A betűméret 1 betűpontonként növelhető.</li> </ul>        |  |
| l                                                                                    | Ez a beállítás GIF és JPEG formátumú képeken nem alkalmazható.     |  |

| Menüelem                                                                                                    | Leírás                                                                                                    |
|----------------------------------------------------------------------------------------------------|----------------------------------------------------------------------------------------------------|
| Nagyítás<br>Legjobb illesztés<br>Bal f. sarok rögz.<br>Középpont rögz.<br>Mag./szél. ig.<br>Magasság igazítása<br>Szélesség igazítása | Úgy méretezi a képet, hogy elférjen a kiválasztott méretű papíron<br><b>Megjegyzések:</b><br>• A gyári alapértelmezett érték a Legjobb kitöltés.<br>• Ha az Automatikus kitöltés be van kapcsolva, a Méretezés értéke automatikusan Legjobb kitöltésre<br>vált. |
| <b>Tájolás</b><br>Álló<br>Fekvő<br>Álló<br>Fekvő                                                                                      | Beállítja a kép tájolását<br><b>Megjegyzés:</b> A gyári alapértelmezett érték az Álló.                                                                                                    |

# PictBridge menü

Megjegyzés: Egyes menüelemek bizonyos nyomtatótípusok esetén hiányoznak.

| Menüelem                                                                                                    | Leírás                                                                                                    |
|----------------------------------------------------------------------------------------------------|----------------------------------------------------------------------------------------------------|
| Fényképméret<br>Automatikus<br>L<br>2L<br>Hagaki képeslap<br>Kártyaméret<br>100 x 150 mm<br>4 x 6 hüvelyk<br>8 x 10 hüvelyk<br>Letter<br>A4<br>A5<br>JIS B5 | <ul> <li>Lehetővé teszi a PictBridge-kompatibilis digitális fényképezőgépről nyomtatott fényképek méretének beállítását.</li> <li>Megjegyzések: <ul> <li>A gyári alapértelmezett érték az Automatikus.</li> <li>Ha mind a nyomtató, mind a PictBridge-kompatibilis digitális fényképezőgép rendelkezik az ehhez a beállításhoz szükséges értékkel, <i>mindig</i> a fényképezőgép értéke számít a nyomtatóéval szemben.</li> </ul> </li> </ul> |
| Elrendezés                                                                                                    | Meghatározza a papír egyik oldalára nyomtatható képek maximális számát                                                                                                    |
| Automatikus<br>Ki<br>2 oldal<br>3 oldal<br>4 oldal<br>6/oldal<br>9 oldal<br>12/oldal<br>16/oldal<br>Kartotéknyomtatás                                       | <ul> <li>Megjegyzések:</li> <li>A gyári alapértelmezett érték az Automatikus.</li> <li>Ha mind a nyomtató, mind a PictBridge-kompatibilis digitális fényképezőgép rendelkezik az ehhez a beállításhoz szükséges értékkel, <i>mindig</i> a fényképezőgép értéke számít a nyomtatóéval szemben.</li> </ul>                                                                                                    |

| Menüelem                  | Leírás                                                                                                    |  |
|---------------------------|----------------------------------------------------------------------------------------------------|--|
| <b>Minőség</b><br>Normál  | Vleghatározza, hogy az eszköz milyen felbontással, festékmennyiséggel, illetve színtakarékossággal<br>Jolgozzon a fényképek PictBridge-kompatibilis digitális fényképezőgépről történő kinyomtatása során. |  |
| Vázlat                    | Megjegyzések:                                                                                                    |  |
| Finomítás                 | <ul> <li>A gyári alapértelmezett érték a Normál.</li> </ul>                                                                                                    |  |
|                           | <ul> <li>Ha mind a nyomtató, mind a PictBridge-kompatibilis eszköz rendelkezik az ehhez a beállításhoz<br/>szükséges értékkel, mindig a kamera értéke számít a nyomtatóéval szemben.</li> </ul>            |  |
| Papírforrás<br>Kézi papír | Azonosítja az alapértelmezett beviteli forrást, miközben a nyomtató a PictBridge-kompatibilis digitális fényképezőgépről nyomtat                                                                           |  |
| Többlapos adag.           | Megjegyzések:                                                                                                    |  |
|                           | <ul> <li>A gyári alapértelmezés a Manual Paper (Kézi adagoló).</li> </ul>                                                                                                    |  |
|                           | <ul> <li>Nem lehet a PictBridge-kompatibilis digitális fényképezőgép fényképméreténél nagyobb méretet<br/>beállítani.</li> </ul>                                                                           |  |

# Flash-meghajtó menü

Megjegyzés: Az USB Direct felület nem használható minden nyomtatómodellel.

| Menüelem                                                    | Leírás                                                                                                    |
|-------------------------------------------------------------|----------------------------------------------------------------------------------------------------|
| <b>Illesztőprogram enged.</b><br>Bekapcsolás<br>Kikapcsolás | Engedélyezi vagy letiltja a nyomtató elején található USB-portot.<br><b>Megjegyzés:</b> A gyári alapértelmezett érték az Enable (Bekapcsolás).                          |
| <b>Kód frissítése</b><br>Bekapcsolás<br>Kikapcsolás         | Engedélyezi vagy letiltja, hogy a flash meghajtó frissítse a készülékszoftvert egy USB-eszközzel.<br>Megjegyzés: A gyári alapértelmezett érték az Enable (Bekapcsolás). |
| Másolatok<br>1–999                                          | Beállítja a másolatok számát, amelyet a nyomtató előállít a nyomtatási feladat minden oldalából.<br>Megjegyzés: A gyári alapértelmezett érték az 1.                     |
| <b>Oldalak (kétoldalas)</b><br>Egyoldalas<br>Kétoldalas     | Megadja, hogy a nyomtató a papír egyik vagy mindkét oldalára nyomtasson-e.<br>Megjegyzés: A gyári alapértelmezett érték az "Egyoldalas".                                |

# A nyomtató karbantartása

Az optimális nyomtatási minőség fenntartása érdekében adott feladatokat rendszeresen el kell végezni.

# A kellékanyagok tárolása

A nyomtató kellékanyagait hűvös, tiszta helyen tárolja. A kellékanyagokat a felhasználásukig állítva, az eredeti csomagolásukban tárolja.

A kellékanyagokat óvja az alábbiaktól:

- Közvetlen napsugárzás
- 35 °C (95 °F) feletti hőmérséklet
- 95% feletti páratartalom
- Sós levegő
- Korrozív hatású gázok
- Nagy por

# Kellékanyagok állapotának ellenőrzése

Ha valamelyik kellékanyagot ki kell cserélni, illetve a kellékanyag karbantartásra szorul, a kijelzőn üzenet jelenik meg.

#### A kellékanyagok állapotának ellenőrzése a nyomtató vezérlőpaneljén

A nyomtató kellékanyagainak állapotát a menübeállítási oldal kinyomtatásával ellenőrizheti:

- 1 Ellenőrizze, hogy a nyomtató be van-e kapcsolva, és a kijelzőn megjelent-e a Kész üzenet.
- 2 Nyomja meg a(z) 🔄 gombot a nyomtató vezérlőpaneljén.
- 3 Nyomja meg a nyílgombokat a Jelentések felirat megjelenéséig, majd nyomja meg a(z) 🚺 gombot.
- 4 Nyomja meg a nyílgombokat az Menübeállítási oldal felirat megjelenéséig, majd nyomja meg a(z) 📝 gombot.

#### A kellékek állapotának ellenőrzése hálózati nyomtatónál

Megjegyzés: A számítógépnek ugyanahhoz a hálózathoz kell kapcsolódnia, mint a nyomtatónak.

1 Írja be a nyomtató IP-címét a webböngésző címsorába.

**Megjegyzés:** Ha nem tudja a nyomtató IP-címét, akkor nyomtasson egy hálózatbeállítási oldalt, és keresse meg az IP-címet a TCP/IP részben.

2 Kattintson a Device Status (Készülék állapota) lapra. Megjelenik a Device Status (Készülék állapota) oldal, és megjeleníti a kellékek szintjével kapcsolatos információkat.

# Kellékanyagok rendelése

Kellékanyagok rendeléséhez az Egyesült Államokban lépjen kapcsolatba a Lexmarkkal a 1-800-539-6275 számon, ahol információkat kaphat az Önhöz közeli hivatalos Lexmark-viszonteladókról. Más országokban/térségekben keresse fel a Lexmark webhelyét a www.lexmark.com címen, vagy lépjen kapcsolatba a nyomtatót értékesítő kereskedővel.

Megjegyzés: A nyomtató kellékanyagainak élettartambecslése A4-es, sima papírra való nyomtatást tételez fel.

#### Festékkazetták rendelése

Ha a kijelzőn a **88 Cián festékkazetta kifogyóban**, a **88 Bíbor festékkazetta kifogyóban**, a **88 Sárga festékkazetta kifogyóban** vagy a **88 Fekete festékkazetta kifogyóban** üzenet jelenik meg, rendeljen új festékkazettát.

Amikor a 88 Cserélje ki a cián kazettát, a 88 Cserélje ki a bíbor kazettát, a 88 Cserélje ki a sárga kazettát, vagy a 88 Cserélje ki a fekete kazettát felirat megjelenik ki *kell* vennie az adott festékkazettát.

| Az alkatrész neve                                                                | Alkatrészszám | C540 és C543 | C544         | C546         |
|----------------------------------------------------------------------------------|---------------|--------------|--------------|--------------|
| Visszavételi programban szereplő, fekete festékkazetta                           | C540A1KG      | ✓            | $\checkmark$ | <            |
| Visszavételi programban szereplő, enciánkék festékkazetta                        | C540A1CG      | $\checkmark$ | $\checkmark$ | $\checkmark$ |
| Visszavételi programban szereplő, bíbor festékkazetta                            | C540A1MG      | $\checkmark$ | $\checkmark$ | $\checkmark$ |
| Visszavételi programban szereplő, sárga festékkazetta                            | C540A1YG      | $\checkmark$ | $\checkmark$ | <            |
| Nagy kapacitású, visszavételi programban szereplő, fekete festékkazetta          | C540H1KG      | $\checkmark$ | $\checkmark$ | $\checkmark$ |
| Nagy kapacitású, visszavételi programban szereplő, enciánkék festékkazetta       | C540H1CG      | $\checkmark$ | $\checkmark$ | $\checkmark$ |
| Nagy kapacitású, visszavételi programban szereplő, bíbor festékkazetta           | C540H1MG      | $\checkmark$ | $\checkmark$ | $\checkmark$ |
| Nagy kapacitású, visszavételi programban szereplő, sárga festékkazetta           | C540H1YG      | $\checkmark$ | $\checkmark$ | $\checkmark$ |
| Nagy kapacitású, fekete festékkazetta                                            | C540H2KG      | $\checkmark$ | $\checkmark$ | $\checkmark$ |
| Nagy kapacitású, enciánkék festékkazetta                                         | C540H2CG      | $\checkmark$ | $\checkmark$ | $\checkmark$ |
| Nagy kapacitású, bíbor festékkazetta                                             | C540H2MG      | $\checkmark$ | $\checkmark$ | $\checkmark$ |
| Nagy kapacitású, sárga festékkazetta                                             | C540H2YG      | $\checkmark$ | $\checkmark$ | $\checkmark$ |
| Extra nagy kapacitású, visszavételi programban szereplő, fekete festékkazetta    | C544X1KG      | x            | $\checkmark$ | х            |
| Extra nagy kapacitású, visszavételi programban szereplő, enciánkék festékkazetta | C544X1CG      | x            | $\checkmark$ | $\checkmark$ |
| Extra nagy kapacitású, visszavételi programban szereplő, bíbor festékkazetta     | C544X1MG      | х            | $\checkmark$ | $\checkmark$ |
| Sárga extra nagykapacitású festékkazetta-visszavételi program                    | C544X1YG      | х            | $\checkmark$ | $\checkmark$ |
| Extra nagy kapacitású, fekete festékkazetta                                      | C544X2KG      | x            | $\checkmark$ | x            |
| Extra nagy kapacitású, enciánkék festékkazetta                                   | C544X2CG      | x            | $\checkmark$ | $\checkmark$ |
| Extra nagy kapacitású, bíbor festékkazetta                                       | C544X2MG      | x            | $\checkmark$ | $\checkmark$ |
| Extra nagy kapacitású, sárga festékkazetta                                       | C544X2YG      | x            | $\checkmark$ | ✓            |

| Az alkatrész neve                                                             | Alkatrészszám | C540 és C543 | C544 | C546         |
|-------------------------------------------------------------------------------|---------------|--------------|------|--------------|
| Extra nagy kapacitású, visszavételi programban szereplő, fekete festékkazetta | C546U1KG      | х            | х    | $\checkmark$ |
| Extra nagy kapacitású, fekete festékkazetta                                   | C546U2KG      | х            | х    | ✓ ,          |

### Képkezelő készlet megrendelése

Ha megjelenik a Cserélje ki a fekete és a színes képkezelő készletet vagy a Cserélje ki a fekete képkezelő készletet üzenet, rendeljen új képkezelő készletet.

| Az alkatrész neve                  | Alkatrészszám | C540, C543, C544 | C546         |
|------------------------------------|---------------|------------------|--------------|
| Fekete és színes képkezelő készlet | C540X74G      | $\checkmark$     | $\checkmark$ |
| Fekete képkezelő készlet           | C540X71G      | $\checkmark$     | $\checkmark$ |
| Fényvezető egység                  | C540X35G      | Nem támogatott   | $\checkmark$ |
| Fekete festékegység                | C540X31G      | Nem támogatott   | $\checkmark$ |
| Cián festékegység                  | C540X32G      | Nem támogatott   | $\checkmark$ |
| Bíbor festékegység                 | C540X33G      | Nem támogatott   | $\checkmark$ |
| Sárga festékegység                 | C540X34G      | Nem támogatott   | $\checkmark$ |

### Hulladékfesték-tartály megrendelése

Ha megjelenik a **82 Cserélje ki a hulladékfestéket** üzenet, rendeljen új hulladékfesték-dobozt. A hulladékfesték-dobozt ki *kell* cserélni, ha megjelenik a **82 Cserélje ki a hulladékfestéket** üzenet.

| Az alkatrész neve      | Alkatrészszám |
|------------------------|---------------|
| Hulladékfesték-tartály | C540X75G      |

# Kellékanyagok cseréje

#### A hulladékfesték-doboz cseréje

Cserélje ki a hulladékfesték-dobozt, ha megjelenik a **82 Replace waste toner (82 Cserélje ki a hulladékfestéket)** üzenet. A nyomtató nem folytatja a nyomtatást, amíg a hulladékfesték-doboz nincs kicserélve.

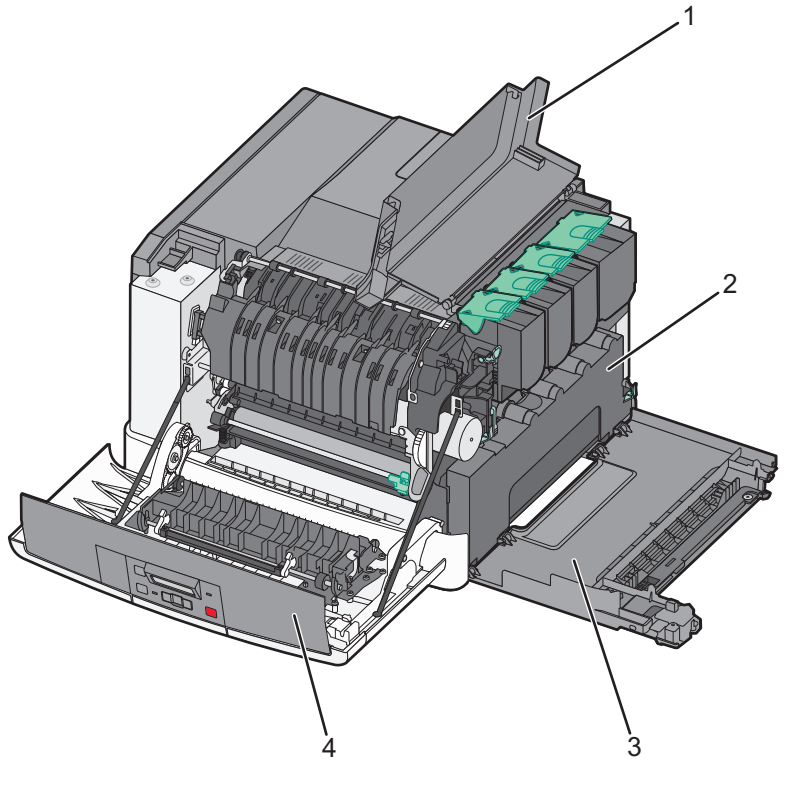

| 1 | Felső ajtó        |  |
|---|-------------------|--|
| 2 | Hulladékfdoboz    |  |
| 3 | Jobb oldali fedél |  |
| 4 | Elülső ajtó       |  |

- **1** Csomagolja ki az új hulladékfesték-dobozt.
- 2 Fogja meg az elülső ajtót az oldalán lévő a fogantyúknál, majd húzza maga felé.

VIGYÁZAT! FORRÓ FELÜLET: Előfordulhat, hogy a nyomtató belseje forró. Az égési sérülések elkerülése érdekében várja meg, amíg lehűlnek a felületek.

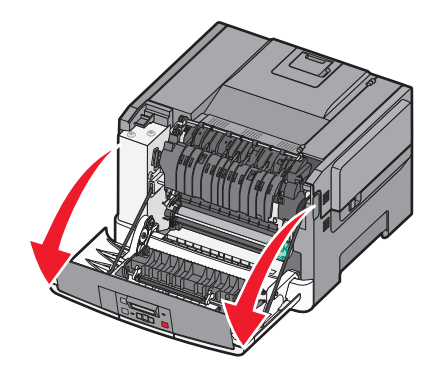

**3** Tolja előre a gombot és nyissa ki a felső ajtót.

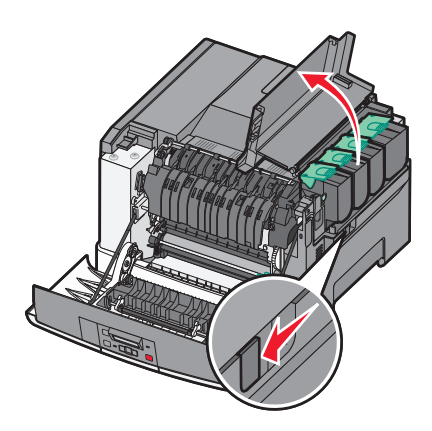

4 Távolítsa el a jobb oldali fedelet.

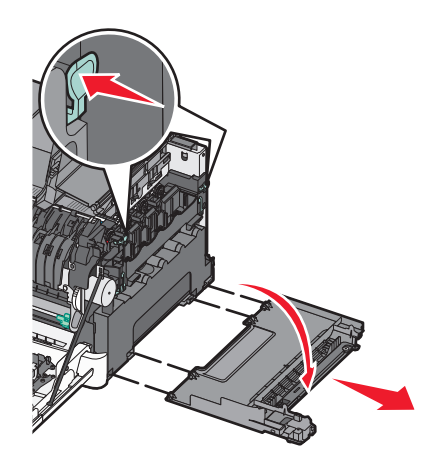

**5** Nyomja meg a zöld karokat a hulladékfesték-doboz két oldalán, majd távolítsa el.

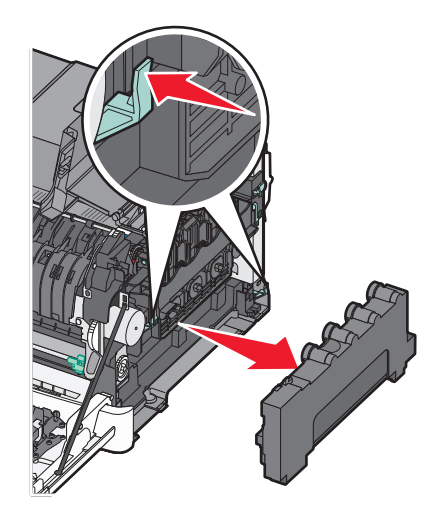

- 6 Helyezze be a hulladékfesték-doboz a kapott csomagolásba.
   További információkért, lásd: "Lexmark termékek újrahasznosítása" a(z) 37. oldalon.
- 7 Helyezze be a hulladékfesték-dobozt.

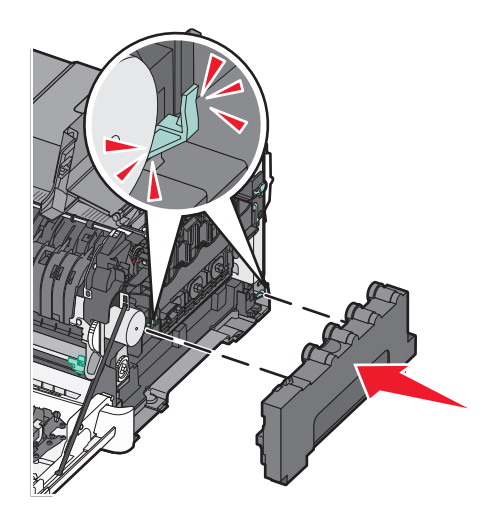

8 Helyezze vissza a jobb oldali fedelet.

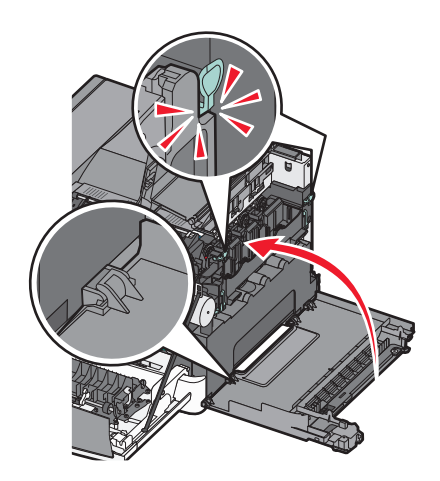

9 Csukja be a felső ajtót.

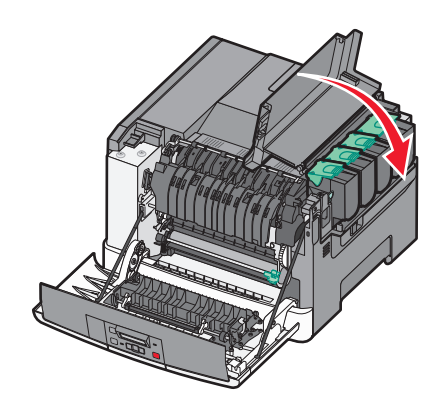

10 Csukja be az elülső ajtót.

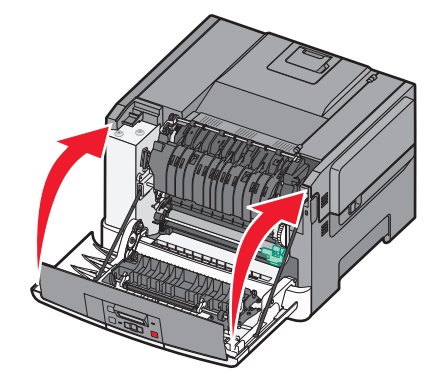

### A fekete és a színes képalkotó készlet cseréje

Cserélje ki a fekete és a színes képalkotó készletet, amikor a **31.yy Defective Imaging Kit (Hibás képalkotó készlet)** üzenet megjelenik.

1 Fogja meg az elülső ajtót az oldalán lévő a fogantyúknál, majd húzza maga felé.

VIGYÁZAT! FORRÓ FELÜLET: Előfordulhat, hogy a nyomtató belseje forró. Az égési sérülések elkerülése érdekében várja meg, amíg lehűlnek a felületek.

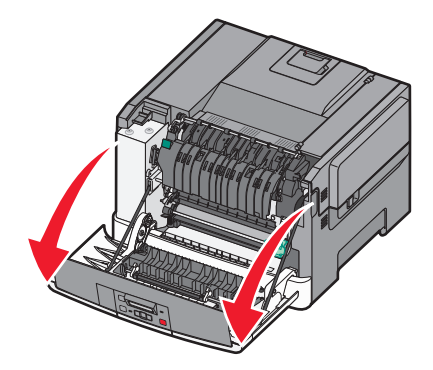

2 Tolja előre a gombot és nyissa ki a felső ajtót.

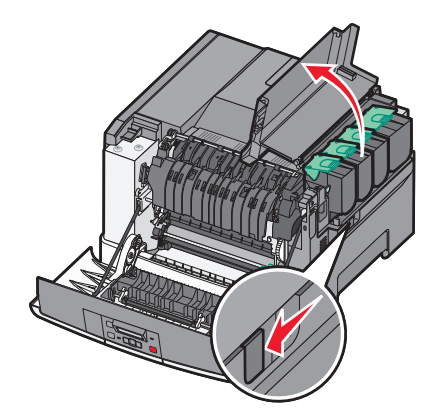

**3** Távolítsa el a festékkazettákat úgy, hogy felemeli a fogantyúkat, majd óvatosan kihúzza őket a képalkotó készletből.

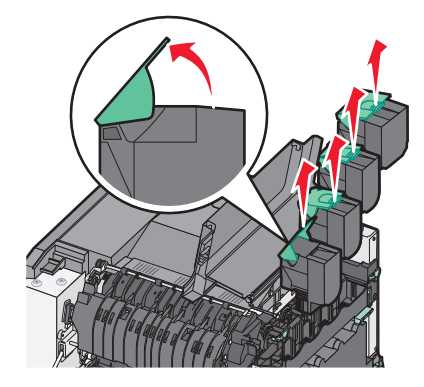

4 Távolítsa el a jobb oldali fedelet.

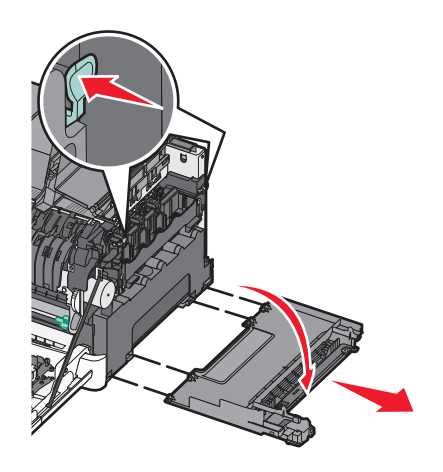

**5** Nyomja meg a zöld karokat a hulladékfesték-doboz két oldalán, majd távolítsa el.

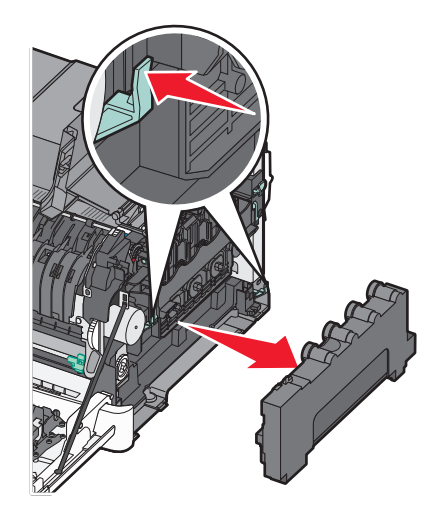

6 Emelje fel a kék karokat a képalkotó készleten, majd húzza maga felé.

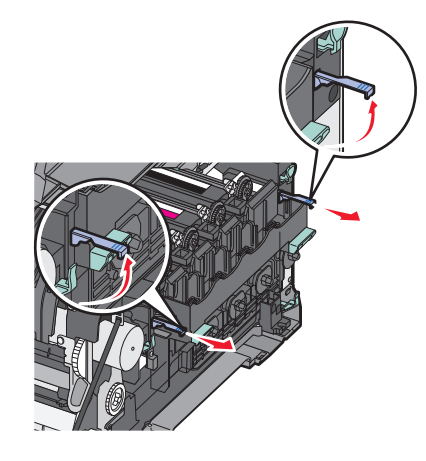

7 Nyomja meg a kék karokat, fogja meg a zöld fogantyúkat az oldalán, és húzza ki a képalkotó készletet.

Vigyázat - sérülésveszély: Ne érjen a képalkotó készlet alsó részéhez. Ez tönkreteheti a képalkotó készletet.

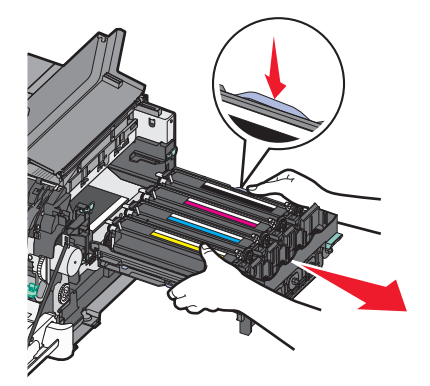

8 Távolítsa el a sárga, cián, bíbor és fekete előhívó egységet.

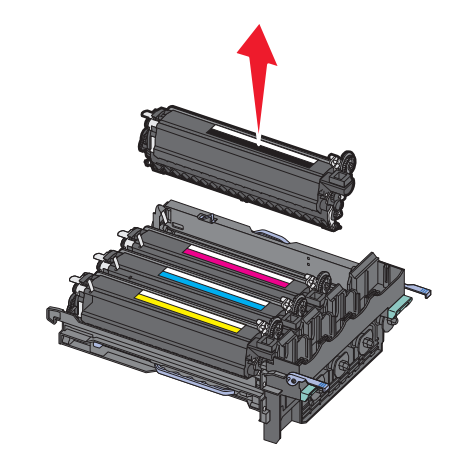

- 9 Csomagolja ki a fekete és színes csere képalkotó készletet, és hagyja a csomagolást az előhívó egységen.
- 10 Óvatosan rázza meg vízszintesen a sárga, cián, bíbor és fekete előhívó egységet.
- **11** Távolítsa el az előhívó egységek csomagolását.
- 12 Helyezze be a sárga, cián és bíbor és fekete előhívó egységet.

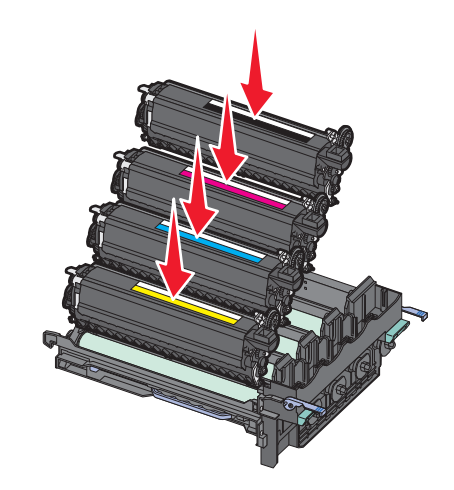

Megjegyzés: Győződjön meg róla, hogy minden előhívó egység a megfelelő színű nyílásba van behelyezve.

13 Tegye be a kapott csomagolásba a használt fekete és színes képalkotó készletet.
 További információkért, lásd: "Lexmark termékek újrahasznosítása" a(z) 37. oldalon.

**14** Igazítsa be és helyezze be a képalkotó készletet.

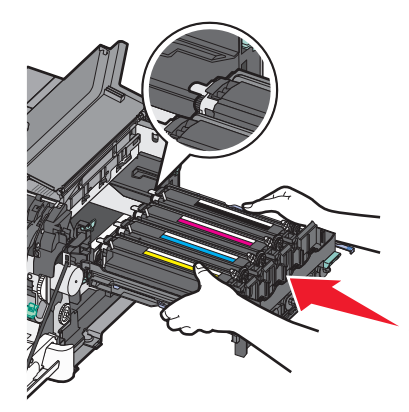

15 Óvatos, de határozott mozdulattal nyomja le a kék karokat, amíg a képalkotó készlet a helyére nem kerül.

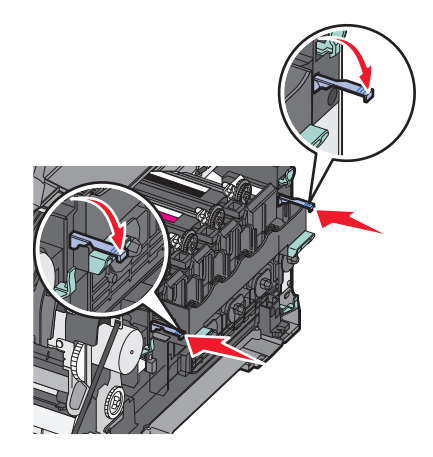

**16** Cserélje le a hulladéktartályt.

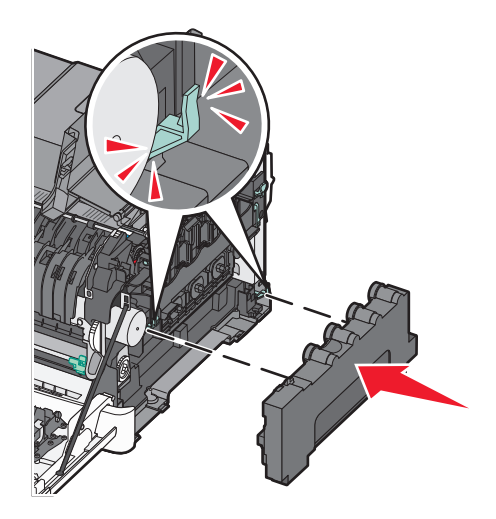

**17** Helyezze vissza a jobb oldali fedelet.

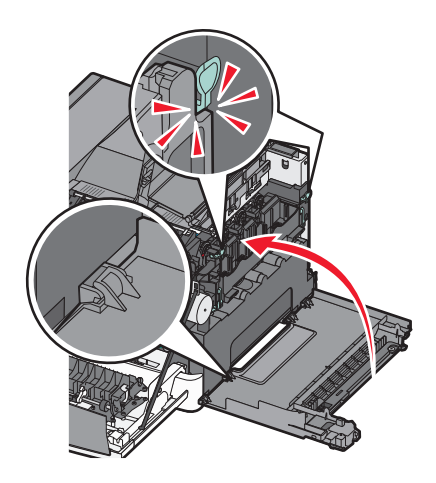

**18** Helyezze vissza a festékkazettát.

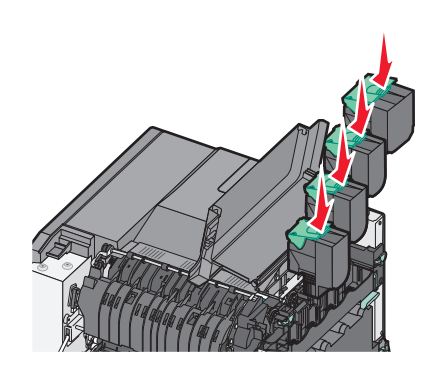

19 Csukja be a felső ajtót.

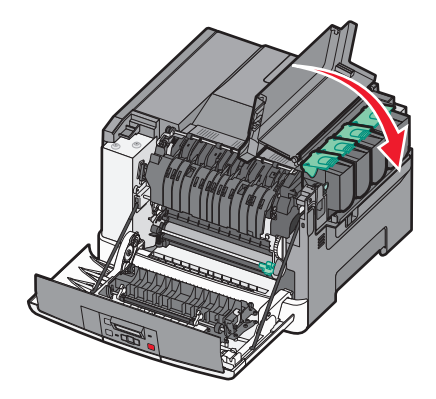

#### 20 Csukja be az elülső ajtót.

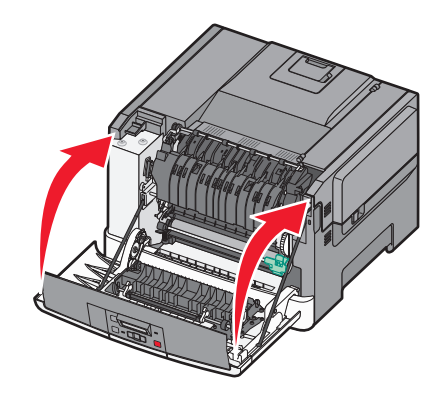

#### Festékkazetta kicserélése

Cserélje ki az adott színű (sárga, cián, bíbor vagy fekete) kazettát, ha a **88 Cserélje a <szín> kazettát** üzenet megjelenik. A nyomtató nem folytatja a nyomtatást, amíg a festékkazetta nincs kicserélve.

Vigyázat - sérülésveszély: A nem Lexmark által gyártott festékkazetták használatából eredő károkra nem vonatkozik a jótállás.

Megjegyzés: A nem Lexmark által gyártott kazetták okozhatnak csökkent nyomtatási minőséget.

- 1 Ellenőrizze, hogy a nyomtató be van-e kapcsolva, és a kijelzőn megjelent-e a Kész vagy 88 Cserélje a <szín> kazettát üzenet.
- 2 Csomagolja ki az új festékkazettát, majd helyezze a nyomtató mellé.
- **3** Tolja előre a gombot és nyissa ki a felső ajtót.

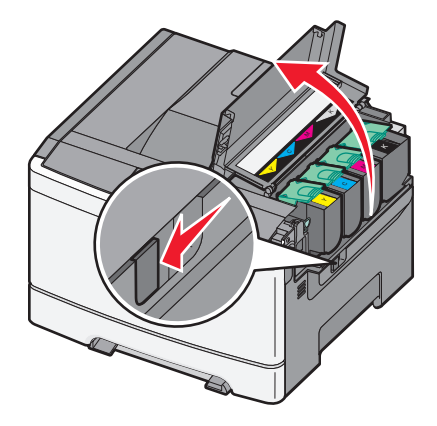

4 Távolítsa el a festékkazettát úgy, hogy felemeli a fogantyút, majd óvatosan kihúzza a képalkotó készletből.

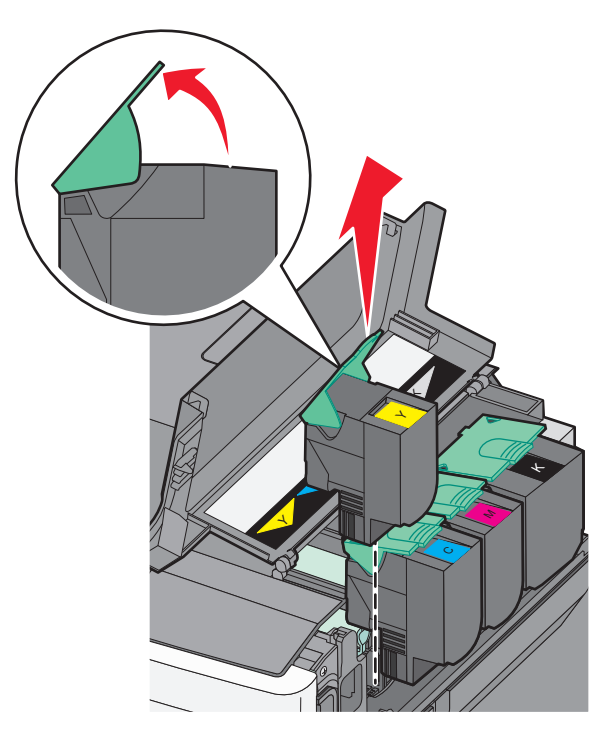

**5** Igazítsa hozzá az új festékkazettát, majd kattanásig nyomja le a nyílásba.

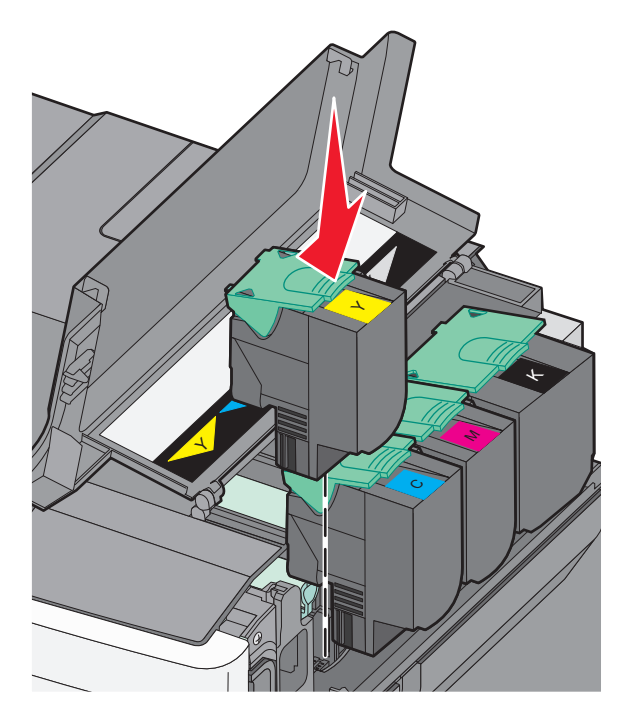

6 Csukja be a felső ajtót.

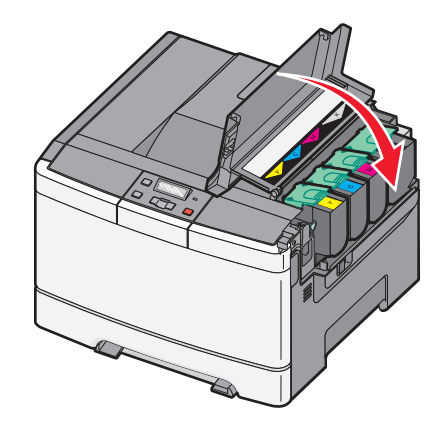

#### Az előhívó egység cseréje

Ha a nyomtatás minősége nem megfelelő, cserélje ki az előhívó egységet.

**Megjegyzés:** Ha kicserélte az előhívó egységet, kézzel kell kalibrálnia a színt. További információkért, lásd: "Helytelen színregisztráció" a(z) 149. oldalon.

1 Fogja meg az elülső ajtót az oldalán lévő a fogantyúknál, majd húzza maga felé.

VIGYÁZAT! FORRÓ FELÜLET: Előfordulhat, hogy a nyomtató belseje forró. Az égési sérülések elkerülése érdekében várja meg, amíg lehűlnek a felületek.

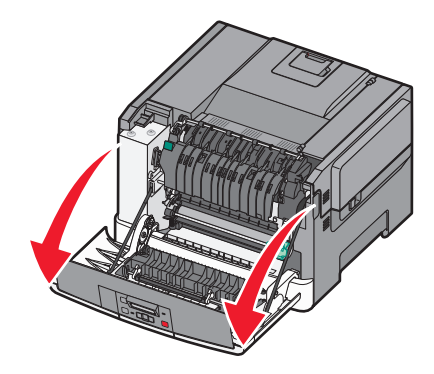

2 Tolja előre a gombot és nyissa ki a felső ajtót.

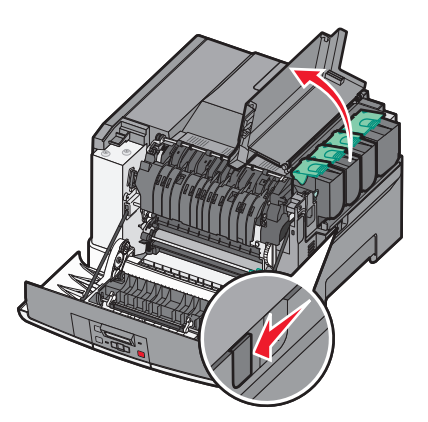
**3** Távolítsa el a festékkazettákat úgy, hogy felemeli a fogantyúkat, majd óvatosan kihúzza őket a képalkotó készletből.

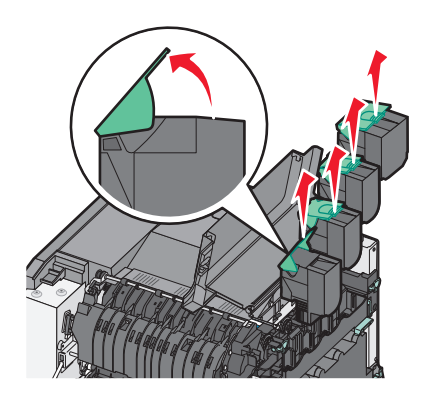

**4** Távolítsa el a jobb oldali fedelet.

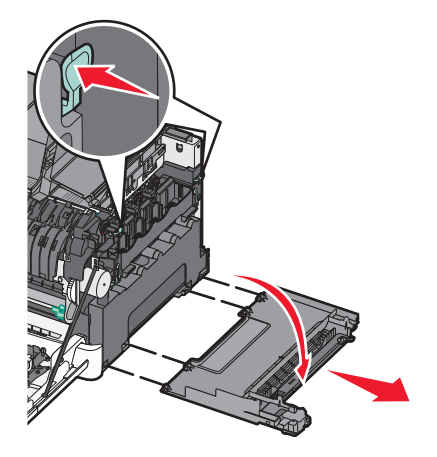

5 Nyomja meg a zöld karokat a hulladékfesték-tartály két oldalán, majd távolítsa el.

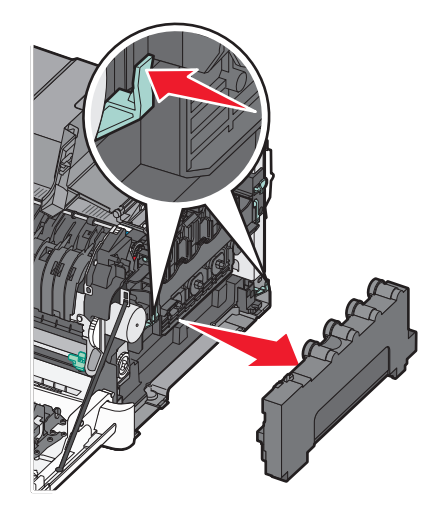

6 Emelje fel a kék karokat a képalkotó készleten, majd húzza maga felé.

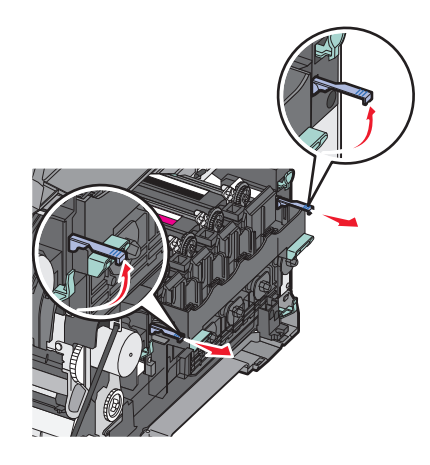

7 Nyomja meg a kék karokat, fogja meg a fogantyúkat az oldalán, és húzza ki a képalkotó készletet.
 Vigyázat - sérülésveszély: Ne érjen a képalkotó készlet alsó részéhez. Ez tönkreteheti a képalkotó készletet.

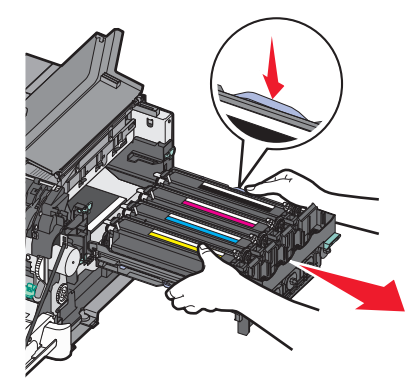

8 Távolítsa el a használt előhívó egységet.

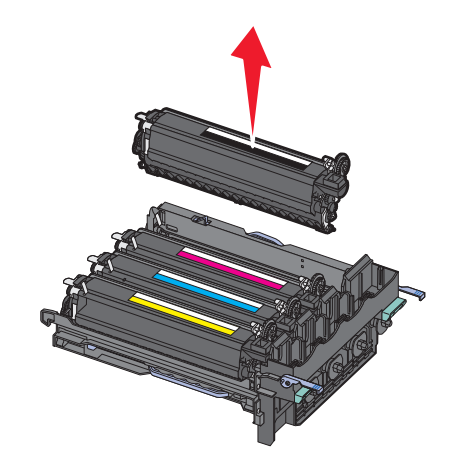

- 9 Helyezze a használt előhívót a mellékelt csomagba.
   További információkért, lásd: "Lexmark termékek újrahasznosítása" a(z) 37. oldalon.
- **10** Csomagolja ki a csere előhívó egységet, és hagyja rajta a csomagolást.
- **11** Óvatosan rázza meg vízszintesen az előhívó egységet.

**12** Távolítsa el a piros fedelet az előhívó egységről.

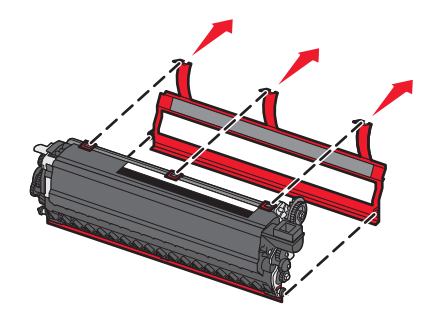

**13** Helyezze be az előhívó egységet.

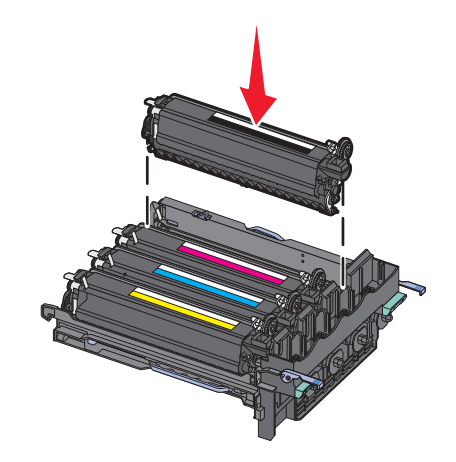

**14** Igazítsa be és helyezze be a képalkotó készletet.

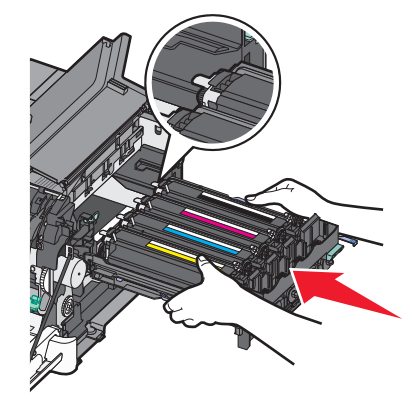

**15** Óvatos, de határozott mozdulattal nyomja le a kék karokat, amíg a képalkotó készlet a helyére nem mozdul.

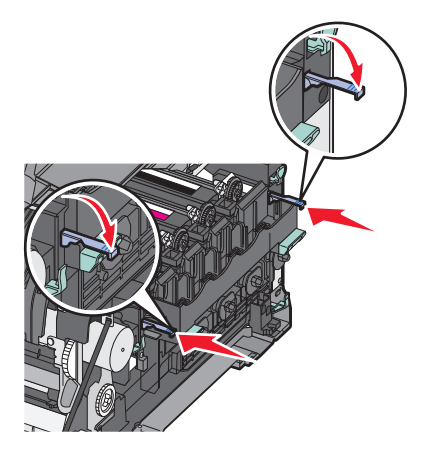

16 Cserélje le a hulladéktartályt.

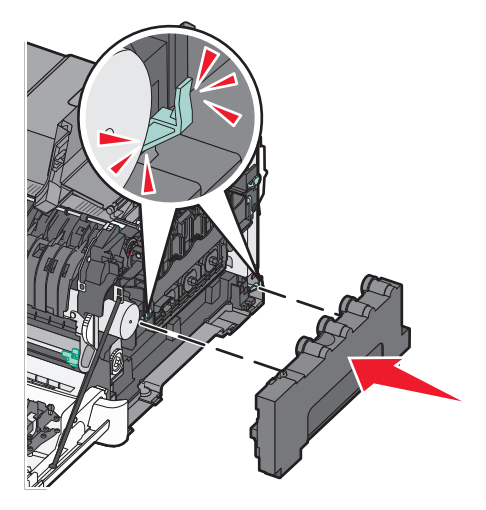

**17** Helyezze vissza a jobb oldali fedelet.

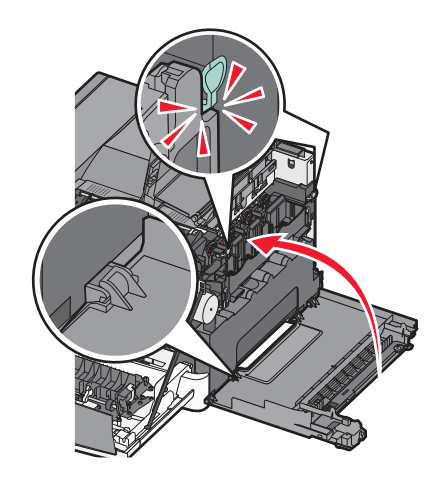

18 Helyezze vissza a festékkazettát.

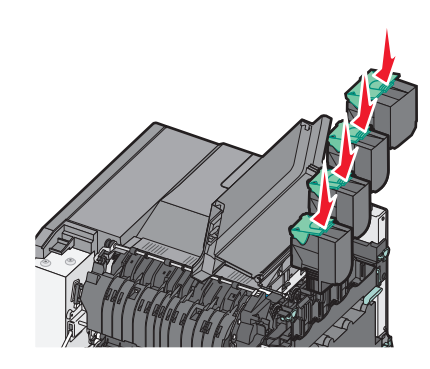

**19** Csukja be a felső ajtót.

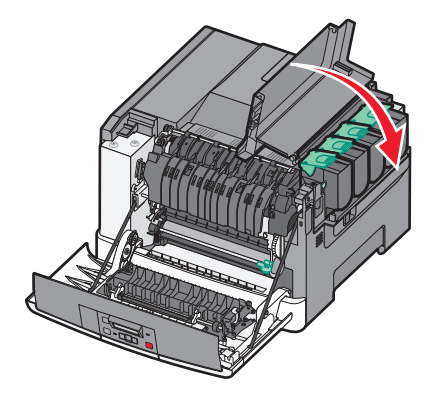

20 Csukja be az elülső ajtót.

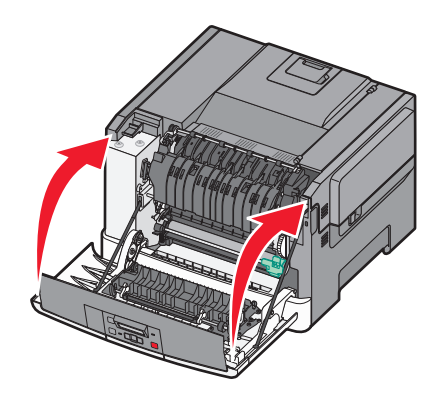

# A nyomtató külsejének megtisztítása

1 Ellenőrizze, hogy a nyomtató ki van-e kapcsolva, és ki van-e húzva a konnektorból.

VIGYÁZAT! ÁRAMÜTÉS VESZÉLYE: A nyomtató külsejének tisztítása közben történő elektromos áramütés elkerülése érdekében a folytatás előtt húzza ki a tápkábelt a konnektorból, és az összes kábelt a nyomtatóból.

2 Vegye ki a papírt a normál kimeneti tálcából.

3 Nedvesítsen meg egy tiszta, nem szöszölő ruhát.

Vigyázat - sérülésveszély: Ne használjon háztartási tisztító- és mosószereket, mivel felsérthetik a nyomtató felületét.

- Csak a nyomtató külső részét tisztítsa meg és győződjön meg róla, hogy nem hagyta ki a normál kimeneti tálcát.
   Vigyázat sérülésveszély: Ha a nedves ruhával a nyomtató belsejét is megtisztítja, azzal árthat a nyomtatónak.
- 5 Új nyomtatási feladat megkezdése előtt győződjön meg róla, hogy a normál kimeneti tálca száraz.

# A nyomtató áthelyezése

## A nyomtató áthelyezése előtt

**VIGYÁZAT! SÉRÜLÉSVESZÉLY:** A nyomtató nehezebb, mint 18 kg, ezért biztonságos megemeléséhez legalább két szakember szükséges.

**VIGYÁZAT! SÉRÜLÉSVESZÉLY:** A nyomtató mozgatásakor tartsa be az alábbi útmutatásokat a személyi sérülések és a nyomtató károsodásának elkerülése érdekében:

- Kapcsolja ki a nyomtatót a tápkapcsolóval, majd húzza ki a tápkábelt a konnektorból.
- A nyomtató áthelyezése előtt húzzon ki a nyomtatóból minden zsinórt és kábelt.
- Emelje le a nyomtatót az opcionális tálcáról, és tegye félre. Ne próbálja meg egyszerre felemelni a tálcát és a nyomtatót.

Megjegyzés: A nyomtatót a két oldalán található fogantyú használatával emelje fel.

Vigyázat - sérülésveszély: A helytelen áthelyezésből adódó károkra a nyomtató jótállása nem terjed ki.

## A nyomtató áthelyezése más helyre

A nyomtató és a kiegészítők a következő óvintézkedések betartásával helyezhetők át más helyre biztonságosan:

- A nyomtató mozgatására használt kocsinak elegendő rakfelülettel kell rendelkeznie a nyomtató teljes alapterületéhez. A kiegészítők mozgatására használt kocsinak elegendő rakfelülettel kell rendelkeznie a kiegészítők teljes méretéhez.
- Tartsa a nyomtatót függőlegesen.
- Óvakodjon az rázkódással járó mozgástól.

## A nyomtató szállítása

A nyomtató szállításakor használja az eredeti csomagolást, vagy szerezzen be egy áthelyezési készletet a beszerzés helyéről.

# Adminisztratív támogatás

# Gyári alapértelmezések visszaállítása

A csillaggal (\*) jelölt menübeállítások aktív beállításokra utalnak. Visszaállíthatja az eredeti nyomtatóbeállításokat, amelyeket gyakran gyári alapértelmezett értékeknek neveznek. Ha szeretné megőrizni a jelenlegi menübeállítások listáját, akkor a gyári alapbeállítások visszaállítása előtt nyomtassa ki a menübeállítások oldalt.

**Vigyázat - sérülésveszély:** A gyári alapértékek visszaállítása a nyomtató legtöbb beállítását visszaállítja az eredeti gyári alapértékekre. A nyomtatómemóriában tárolt valamennyi letöltött forrás törlődik. Ide tartoznak a betűtípusok, makrók és jelkészletek.

- 1 Győződjön meg róla, hogy a nyomtató be van kapcsolva, és a Ready (Kész) üzenet látható.
- 2 A nyomtató vezérlőpanelén nyomja meg a 🔄 gombot.
- 3 A nyilak segítségével válassza ki a Settings (Beállítások) feliratot, majd nyomja meg a(z) 🚺 gombot.
- 4 A nyilak segítségével válassza ki a General Settings (Általános beállítások) feliratot, majd nyomja meg a(z) gombot.
- 5 A nyilak segítségével válassza ki a Factory Defaults (Gyári alapértékek) feliratot, majd nyomja meg a(z) 📝 gombot.
- 6 A nyilak segítségével válassza ki a Restore Now (Visszaállítás most) feliratot, majd nyomja meg a(z) webbab gombot.
   Hamarosan megjelenik a Submitting changes (Módosítások küldése) felirat.
- 7 Nyomja meg a(z) [...], majd a(z) [...] gombot a Ready (Kész) üzenet megjelenéséig.

# A beágyazott webkiszolgáló használata

Ha a nyomtató egy hálózatba van kötve, a beágyazott nyomtatókiszolgáló számos funkciót kínál:

- Nyomtatóbeállítások konfigurálása
- Kellékanyagok állapotának ellenőrzése
- Hálózatbeállítások konfigurálása
- Jelentések megtekintése
- A gyári alapértelmezett értékek visszaállítása
- Virtuális kijelző megtekintése
- A Weboldal jelszavas védelme beállítása
- A Panel-PIN védelmének beállítása
- A dátum és az idő beállítása

A beágyazott webkiszolgáló elérése:

1 Írja be a nyomtató IP-címét a webböngésző címsorába.

**Megjegyzés:** Ha nem tudja a nyomtató IP-címét, akkor nyomtasson egy hálózatbeállítási oldalt, és keresse meg az IP-címet a TCP/IP részben.

2 Kattintson az egyik fülre a nyomtatóval kapcsolatos információk eléréséhez, módosítsa a beállításokat, vagy tekintsen meg egy jelentést.

**Megjegyzés:** Ha a nyomtató egy számítógéphez van csatlakoztatva USB- vagy párhuzamos kábellel, a nyomtatómenük eléréséhez Windows rendszer esetén nyissa meg Helyi nyomtató beállításai segédprogramot, Macintosh esetén pedig a Nyomtatóbeállítások programot.

## E-mail riasztások beállítása

Beállíthatja a nyomtatót úgy, hogy az e-mailt küldjön Önnek, amikor a kellékek kifogyóban vannak, amikor papírt kell cserélni, behelyezni, illetve amikor elakadt a papír.

Az e-mail riasztások beállítása:

1 Írja be a nyomtató IP-címét a webböngésző címsorába.

**Megjegyzés:** Ha nem tudja a nyomtató IP-címét, akkor nyomtasson egy hálózatbeállítási oldalt, és keresse meg az IP-címet a TCP/IP részben.

- 2 Kattintson a Settings (Beállítások) lehetőségre.
- 3 Az Egyéb beállítások alatt kattintson az E-mail Alert Setup (E-mail riasztás beállítása) lehetőségre.
- 4 Válassza ki a fogadni kívánt értesítéseket, majd adja meg e-mail címét.
- 5 Kattintson a Submit (Küldés) gombra.

Megjegyzés: A levelezőkiszolgáló beállításával kapcsolatban forduljon a rendszergazdához.

# Kellékanyagok értesítésének konfigurálása

Megadhatja, hogyan akar értesítést kapni, amikor egy kellékanyag kezd kifogyni, vagy eléri az élettartamát.

A kellékanyagok értesítésének konfigurálása a beágyazott webkiszolgálóval:

1 Írja be a nyomtató IP-címét a webböngésző címsorába.

**Megjegyzés:** Ha nem tudja a nyomtató IP-címét, akkor nyomtasson egy hálózatbeállítási oldalt, és keresse meg az IP-címet a TCP/IP részben.

- 2 Kattintson a Settings (Beállítások) lehetőségre.
- 3 Kattintson a Print Settings (Nyomtatás beállításai) lehetőségre.
- 4 Kattintson a Supply Notifications (Kellékanyagok értesítése) lehetőségre.
- 5 Az egyes kellékek legördülő menüiből válassza ki az értesítés módját. Minden lehetőséghez tartozik magyarázat.
- 6 Kattintson a Submit (Küldés) lehetőségre a beállítások mentéséhez.

# Nyomtatóbeállítások másolása másik nyomtatóra

A beágyazott webkiszolgálóval átmásolhatja a nyomtatóbeállításokat 15 másik hálózati nyomtatóra. Nyomtatóbeállítások másolása:

1 Írja be a nyomtató IP-címét a webböngésző címsorába.

**Megjegyzés:** Ha nem tudja a nyomtató IP-címét, akkor nyomtasson egy hálózatbeállítási oldalt, és keresse meg az IP-címet a TCP/IP részben.

- 2 Kattintson a Copy Printer Settings (Nyomtatóbeállítások másolása) lehetőségre.
- **3** A nyelv módosításához válasszon egy nyelvet a legördülő listából, majd kattintson a **Click here to submit language** (Kattintson ide a nyelv módosításához) lehetőségre.
- 4 Kattintson a Printer Settings (Nyomtatóbeállítások) lehetőségre.
- **5** Adja meg a forrás- és célnyomtató IP-címét.

Megjegyzés: További célnyomtatók hozzáadásához kattintson az Add Target IP (Cél-IP hozzáadása) gombra.

6 Kattintson a Copy Printer Settings (Nyomtatóbeállítások másolása) lehetőségre.

# Elakadások megszüntetése

A nyomtató vezérlőpaneljén megjelenő elakadásjelző hibaüzenetek megjelenítik az elakadás helyét a nyomtatón belül. Ha egynél több papír akadt el, akkor a nyomtató megjeleníti az elakadt lapok számát.

# Papírelakadások elkerülése

Az alábbi tippek segíthetnek elkerülni a papírelakadásokat:

### Papírtálcára vonatkozó előírások

- Győződjön meg róla, hogy a papír egyenletesen fekszik a tálcában.
- Ne távolítsa el a tálcákat nyomtatás közben.
- Ne töltse fel a tálcákat nyomtatás közben. A feltöltést végezze a nyomtatás megkezdése előtt, vagy várja meg, amíg a nyomtató azt kéri.
- Ne töltsön be túl sok papírt. Figyeljen arra, hogy a betöltött papírköteg vastagsága ne haladja meg a jelzett maximumot.
- Ügyeljen rá, hogy a tálcában és a többcélú adagolóban a vezetők megfelelő helyzetben legyenek és ne nyomódjanak túl erősen a papírhoz és borítékokhoz.
- A papír behelyezése után határozott mozdulattal helyezze vissza a tálcát a helyére.

#### Papírra vonatkozó előírások

- Csak ajánlott papírtípusokat és nyomathordozókat használjon.
- Ne töltsön be gyűrött, szamárfüles, nedves, behajtott vagy hullámos papírt.
- A betöltés előtt lazítsa fel és rázza össze a papírköteget.

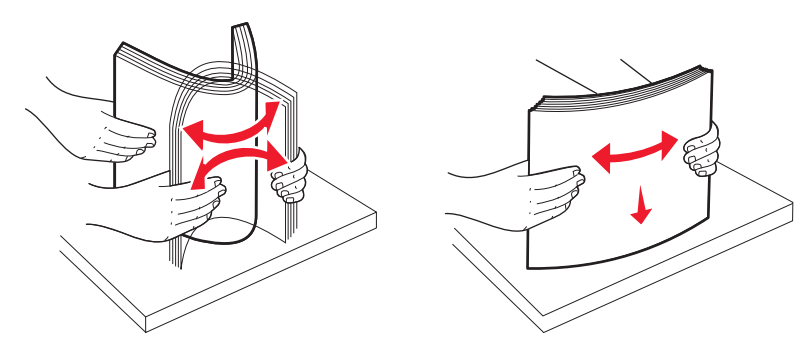

- Ne használjon vágott vagy kézzel tépett papírt.
- Ne tegyen különböző papírméreteket, -súlyokat és -típusokat egy kötegbe.
- Győződjön meg róla, hogy minden méret és típus megfelelően van-e beállítva a nyomtató vezérlőpaneljének menüiben.
- A papírt tárolja a gyártó előírásai szerint.

# Értesítés az elakadások számáról és helyéről

Ha elakadás lép fel, megjelenik egy, az elakadás helyét jelölő üzenet. Nyissa ki az ajtókat, nyissa fel a fedeleket és vegye ki a tálcákat, hogy hozzáférjen az elakadás helyéhez.

| Az elakadások száma                                                                                                    | Hozzáférési pont                                 | Elakadás elhárítása                                                                                                    |
|----------------------------------------------------------------------------------------------------|--------------------------------------------------|----------------------------------------------------------------------------------------------------|
| 200                                                                                                    | 250 lapos tálca és<br>kézi adagoló (1.<br>tálca) | <ol> <li>Nyissa ki az elülső ajtót, majd távolítsa el az elakadt papírlapot.</li> <li>Nyissa ki a beégető fedelét és távolítsa el az elakadt papírlapot.</li> <li>Csukja vissza az égetőhenger fedelét.</li> <li>Zárja be az elülső ajtót.</li> <li>Húzza ki az 1. tálcát és távolítsa el az elakadt papírt.</li> <li>Helyezze vissza az 1. tálcát.</li> </ol>   |
| 201                                                                                                    | Az égetőhenger<br>alatt                          |                                                                                                    |
| 202                                                                                                    | Az égetőhengerben                                |                                                                                                    |
| 230–231 és 235<br><b>Megjegyzés:</b> A 235-ös<br>elakadást jelző szám<br>azt jelzi, hogy a<br>nyomtató nem<br>támogatja a kétol-<br>dalas nyomtatáshoz<br>használt papírtípust. | A kétoldalas<br>nyomtatás<br>területén           |                                                                                                    |
| 24x                                                                                                    | 550 lapos tálca                                  | <ol> <li>Húzza ki az 550 lapos tálcát és távolítsa el az elakadt papírt.</li> <li>Helyezze vissza a tálcát.</li> </ol>                                                                                                    |
| 250                                                                                                    | A többfunkciós<br>adagolóban                     | <ol> <li>Nyomja a kioldó reteszt balra, hogy kioldja a többfunkciós adagolót.</li> <li>Vizsgálja meg a többfunkciós adagolót, és hárítsa el az elakadást.</li> <li>Zárja vissza a többfunkciós adagolót.</li> <li>Megjegyzés: Valószínűleg ki kell nyitni a 650 lapos dupla tálcát is, hogy hozzáférjen a többfunkciós adagoló mögé szorult papírhoz.</li> </ol> |

# 200–202 és 230 papírelakadás

**1** Ha az elakadás a papírtálcában van:

**a** Fogja meg a fogantyút, húzza ki a szabványos 250 lapos tálcát (1-es tálca) és a kézi adagolót.

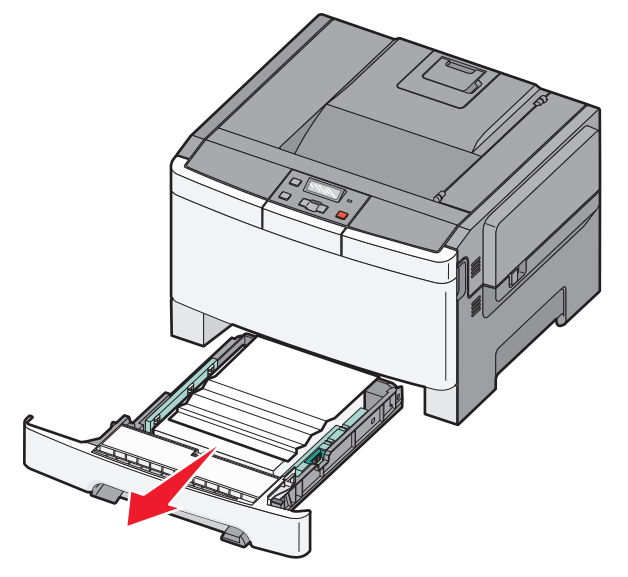

**b** Távolítsa el az elakadt papírlapot.

- c Helyezze vissza a tálcát.
- **d** Nyomja meg a(z) 🔽 gombot.
- 2 Ha az elakadás a nyomtatóban van:
  - **a** Fogja meg az elülső ajtót az oldalán lévő a fogantyúknál, majd húzza maga felé a kinyitáshoz.

VIGYÁZAT! FORRÓ FELÜLET: Előfordulhat, hogy a nyomtató belseje forró. Az égési sérülések elkerülése érdekében várja meg, amíg lehűlnek a felületek.

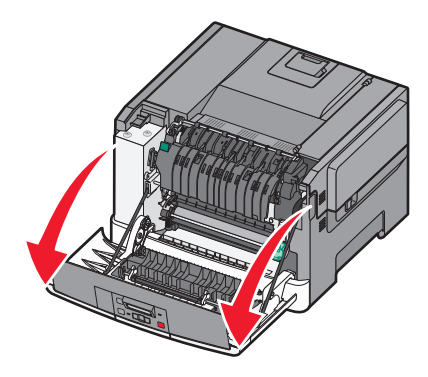

**b** Ha az elakadás látható, távolítsa el az elakadt papírt.

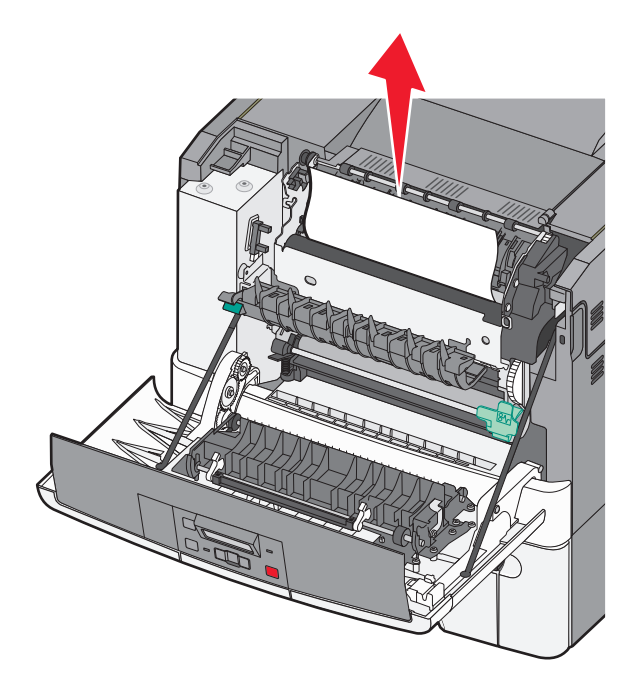

- c Ha az elakadás az égető környékén található, fogja meg a zöld emelőkart, majd húzza maga felé az égetőhenger fedelét.
- **d** Nyomja le az égetőhenger fedelét, majd távolítsa el az elakadt papírlapot.

Ha elengedi, az égetőhenger fedele lezáródik.

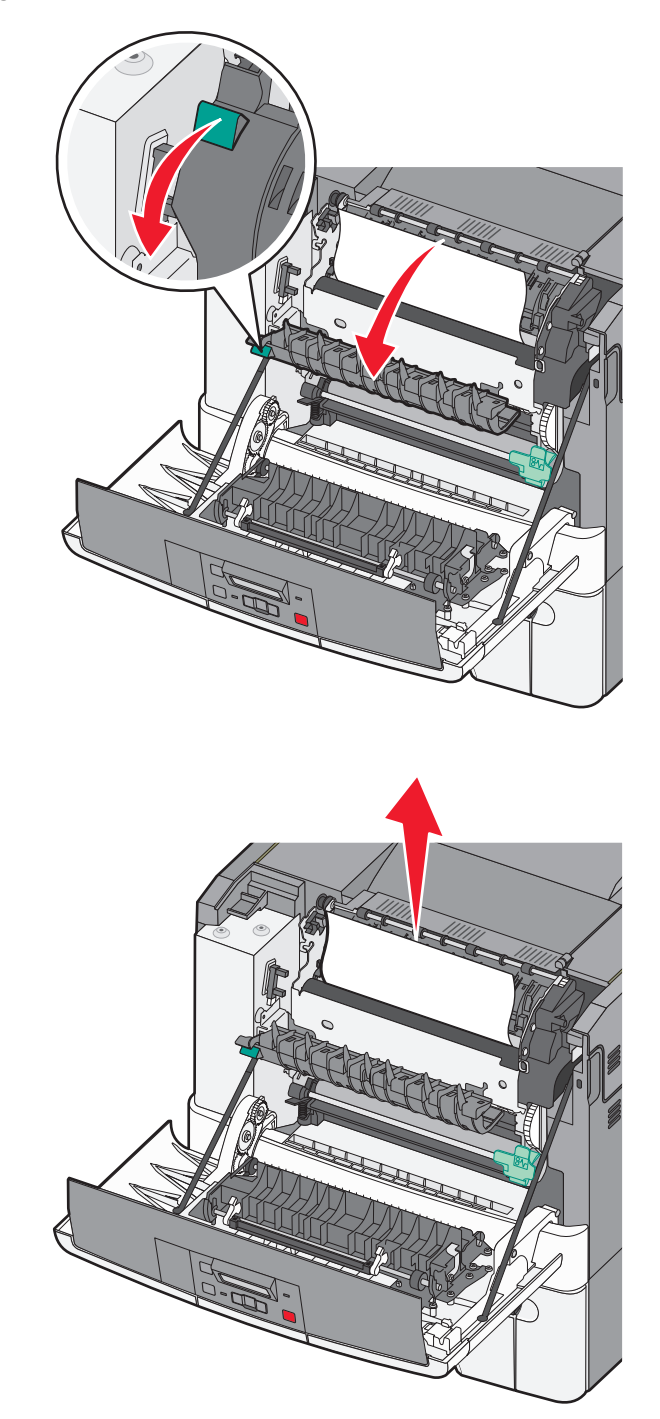

- e Csukja be az elülső ajtót.
- **f** Nyomja meg a(z) 🔽 gombot.

# 231 és 235 papírelakadás

- 1 Fogja meg az elülső ajtó oldalsó fogantyúit, és a nyitáshoz húzza maga felé.
- 2 Távolítsa el az elakadt papírlapot.
- **3** Töltsön be a tálcába megfelelő méretű papírt.
- 4 Helyezze be a tálcát.
- 5 Zárja be az elülső ajtót.
- 6 Nyomja meg a következőt: 🔽.

# 24x papírelakadás

1 A fogantyúnál megfogva húzza ki az 550 lapos tálcát.

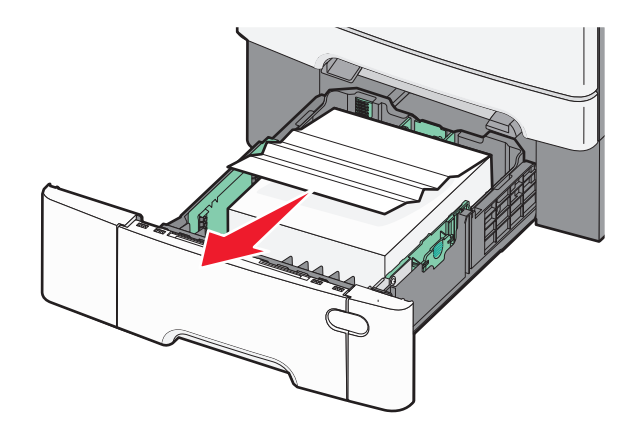

Megjegyzés: A külön megvásárolható 550 lapos kiegészítő tálca nem tartozik mindegyik nyomtatótípushoz.

2 Távolítsa el az elakadt papírt.

- **3** Helyezze be a tálcát.
- 4 Nyomja meg a következőt: 🔽.

# 250 papírelakadás

1 Nyomja le a kart a többfunkciós adagolóban, hogy hozzáférjen az elakadt papírhoz.

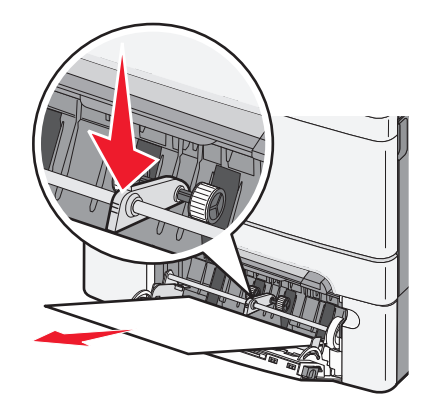

**2** Távolítsa el az elakadt papírlapot.

- 3 Helyezze vissza a tálcát.
- 4 Nyomja meg a(z) 🔽 gombot.

# Hibaelhárítás

# A nyomtató üzeneteinek megértése

## Kalibrálás

A nyomtató beállítja a színt. Várja meg, amíg az üzenet el nem tűnik.

## Zárja be az ajtót

Csukja be a felső és alsó ajtókat.

## Helyezze be a(z) <x>. tálcát

Helyezze vissza a megadott tálcát a nyomtatóba.

## Töltse vissza a kinyomtatott oldalakat a(z) <x>. tálcába

- Nyomja meg a(z) 🚺 gombot az üzenet törléséhez és a lap másik oldalára történő nyomtatás folytatásához.
- Nyomja meg a(z) [X], majd a(z) [V] gombot a nyomtatás törléséhez.

## Töltse fel ezt: <input src>, ezzel: <custom type name>

Próbálja meg a következők valamelyikét:

- Töltse be a megadott papírt az üzenet törléséhez és a nyomtatás folytatásához.
- A nyomtatási feladat törléséhez nyomja meg a 🔀, majd a 🚺 gombot.

## Töltse fel ezt: <input src>, ezzel: <custom string>

Próbálja meg a következők valamelyikét:

- Töltse be a megadott papírt az üzenet törléséhez és a nyomtatás folytatásához.
- A nyomtatás törléséhez nyomja meg a X, majd a gombot.

## Töltse fel ezt: <input src>, ezzel: <size>

- Töltsön a papírtálcába vagy az egyéb forrásba megfelelő típusú és méretű papírt.
- Nyomja meg a X, majd a gombot a nyomtatási feladat törléséhez.

## Töltse fel ezt: <input src>, ezzel: <type> <size>

Próbálja meg a következők valamelyikét:

- Töltsön a papírtálcába vagy az egyéb forrásba megfelelő típusú és méretű papírt.
- Nyomja meg a 🔀, majd a 🚺 gombot a nyomtatási feladat törléséhez.

## Töltse meg az egylapos adagolót az alábbi hordozóval: <custom type name>

Próbálja meg a következők valamelyikét:

• Töltse fel a kézi adagolót a megfelelő papírtípussal és -mérettel.

Ha nincs papír az adagolóban, akkor helyezzen be egy lapot, majd nyomja meg a 🚺 gombot az üzenet törléséhez és a nyomtatás folytatásához.

- Nyomja meg a(z) ombot az üzenet elntüntetéséhez és a nyomtatás folytatásához.
   A nyomtató felülírja a kérelmet és folytatja a feladat kinyomtatását egy automatikusan kiválasztott tálcából.
- Nyomja meg a 🔀, majd a 🗹 gombot a nyomtatási feladat törléséhez.

## Egylapos adagoló betöltése a következővel: <custom string>

Próbálja meg a következők valamelyikét:

• Töltse fel a kézi adagolót a megfelelő papírtípussal és -mérettel.

Ha nincs papír az adagolóban, akkor töltsön be egy lapot, majd nyomja meg a 💟 gombot az üzenet törléséhez és a nyomtatás folytatásához.

- Válasza ki a papírtípust és -méretet a kérelem kézzel történő felülírásához.
- Nyomja meg a X, majd a gombot a nyomtatási feladat törléséhez.

## Töltse meg az egylapos adagolót az alábbi hordozóval: <size>

Próbálja meg a következők valamelyikét:

• Töltse fel a kézi adagolót a megfelelő papírtípussal és -mérettel.

Ha nincs papír az adagolóban, akkor helyezzen be egy lapot, majd nyomja meg a 📝 gombot az üzenet törléséhez és a nyomtatás folytatásához.

- Válasza ki a papírtípust és -méretet a kérelem kézzel történő felülírásához.
- Nyomja meg a(z) gombot az üzenet elntüntetéséhez és a nyomtatás folytatásához.

A nyomtató kézileg felülírja a kérelmet, és folytatja a feladat kinyomtatását egy automatikusan kiválasztott tálcából.

• Nyomja meg a 🔀, majd a 🚺 gombot a nyomtatási feladat törléséhez.

## Töltse meg az egylapos adagolót az alábbi hordozóval: <type> <size>

Próbálja meg a következők valamelyikét:

• Töltse fel a kézi adagolót a megfelelő papírtípussal és -mérettel.

Ha nincs papír az adagolóban, akkor helyezzen be egy lapot, majd nyomja meg a 🚺 gombot az üzenet törléséhez és a nyomtatás folytatásához.

- Nyomja meg a(z) gombot az üzenet elntüntetéséhez és a nyomtatás folytatásához.
   A nyomtató kézileg felülírja a kérelmet, és folytatja a feladat kinyomtatását egy automatikusan kiválasztott tálcából.
- Nyomja meg a 🔀, majd a 🚺 gombot a nyomtatási feladat törléséhez.

## Távolítsa el a papírt a normál kimeneti tárolóból

Vegye ki a papírköteget a kimeneti tárolóból.

## Távolítsa el a csomagolást

Ellenőrizze és távolítsa el a csomagolóanyagot a festékkazettákról.

## Nem támogatott USB-eszköz, távolítsa el

Távolítsa el az ismeretlen USB-eszközt.

## Nem támogatott USB-elosztó, távolítsa el

Távolítsa el az ismeretlen USB-elosztót.

## Húzza ki és váltson üzemmódot

Győződjön meg róla, hogy a kamera érvényes módban van a PictBridge-hez.

## 30 A <szín> kazettatartó kocsi hiányzik

Helyezze be a hiányzó festékkazettát az üzenet törléséhez és a nyomtatás folytatásához. Ha az üzenet ismét megjelenik, vegye ki a kazettát, majd helyezze vissza, amíg a helyére nem kattan.

## 31.yy Hibás <szín> festékkazetta

- Nyissa ki, majd zárja be a fedelet.
- Vegye ki az adott festékkazettát, majd helyezze vissza, amíg a helyére nem kattan.
- Kapcsolja ki a nyomtatót, várjon tíz másodpercet, majd kapcsolja be a nyomtatót.
- Vegye ki az adott festékkazettát, majd helyezzen be egy újat.

## 31.yy Hibás képalkotó készlet

Próbálja meg a következők valamelyikét:

- Nyissa ki, majd zárja be a fedelet.
- Vegye ki a képalkotó készletet, majd helyezze vissza, amíg a helyére nem kattan.
- Kapcsolja ki a nyomtatót, várjon tíz másodpercet, majd kapcsolja be a nyomtatót.
- Vegye ki a hibás képzeléskészletet, majd helyezzen be egy újat.

## 31.yy Fekete és színes képalkotó készlet cseréje

Cserélje ki a fekete és a színes képalkotó készletet.

## 32.yy Cserélje le a nem támogatott <szín> festékkazettát

Vegye ki a nem támogatott festékkazettát, majd helyezzen be egy támogatottat.

## 34 Rövid papír

A kiválasztott tálcában lévő papír túl rövid az aktuális nyomtatási feladathoz.

Próbálja meg a következők valamelyikét:

- Töltse be a megfelelő papírt a tálcába.
- A nyilak segítségével jelenítse meg a **Folytatás** feliratot, ekkor a(z) 🔽 gomb megnyomása eltünteti az üzenetet és folytatódik a nyomtatás.
- Ellenőrizze a tálcában a hosszúságot és a szélességet szabályozó vezetőket, valamint azt, hogy a papír megfelelően van-e betöltve a tálcába.
- Útmutatás Windows-felhasználók számára: ellenőrizze a Print Properties (Nyomtatás tulajdonságai) beállításokat, hogy a nyomtatási munka a megfelelő papírméretet és -típust kéri-e.

Útmutatás Macintosh felhasználók számára: ellenőrizze a Print (Nyomtatás) párbeszédpanel beállításait, hogy a nyomtatási munka a megfelelő papírméretet és -típust kéri-e.

- Ellenőrizze a papírméret beállítását. Ha például az MP-adagoló méret esetében a Universal (Univerzális) beállítás van megadva, akkor győződjön meg arról, hogy a papír elég nagy legyen az adatok nyomtatásához.
- Szakítsa meg az aktuális nyomtatási feladatot.

## 35 Nincs elég memória a szkennertartozék támogatásához

A nyomtatóban nincs elég memória a beállítások mentéséhez. Telepítsen további memóriát, vagy nyomja meg a verse gombot az Erőforrás-mentés funkció letiltásához, az üzenet törléséhez és a nyomtatás folytatásához.

## 37 Kevés a memória a feladat szétválogatásához

- A nyilak segítségével válassza ki a **Folytatás** feliratot, majd nyomja meg a(z) wombot a nyomtatási feladat már eltárolt részének kinyomtatásához és megkezdheti a feladat fennmaradó részének átcsoportosítását.
- Szakítsa meg az aktuális nyomtatási feladatot.

## 37 Nincs elégmemória a Flash-memória töredezettség-mentesítéséhez

Próbálja meg a következők valamelyikét:

- A nyílgombok megnyomásával válassza ki a Folytatás lehetőséget, majd nyomja meg a(z) valtozombot a töredezettség-mentesítés leállításához és a nyomtatás folytatásához.
- Törölje a nyomtatómemóriában tárolt betűtípusokat, makrókat és egyéb adatokat.
- Telepítsen további nyomtatómemóriát.

## 38 Memória tele

Próbálja meg a következők valamelyikét:

- A nyilak segítségével jelenítse meg a Folytatás feliratot, ekkor a 🔽 gomb megnyomásával eltüntetheti az üzenetet.
- Szakítsa meg az aktuális nyomtatási feladatot.
- Telepítsen további nyomtatómemóriát.

## 39 Összetett oldal, előfordulhat, hogy néhány adat nincs kinyomtatva

Próbálja meg a következők valamelyikét:

- A nyilak segítségével jelenítse meg a **Folytatás** feliratot, ekkor a(z) velte gomb megnyomása eltünteti az üzenetet és folytatódik a nyomtatás.
- Szakítsa meg az aktuális nyomtatási feladatot.
- Telepítsen további nyomtatómemóriát.

## 51 Hibás flash

Próbálja meg a következők valamelyikét:

- Cserélje ki a hibás flash memóriakártyát.
- A nyilak segítségével jelenítse meg a **Folytatás** feliratot, ekkor a(z) 🔽 gomb megnyomása eltünteti az üzenetet és folytatódik a nyomtatás.

## 52 Nincs elég szabad hely a flash-memóriában az erőforrások számára.

Próbálja meg a következők valamelyikét:

- Nyomja meg a(z) 🔽 gombot az üzenet elntüntetéséhez és a nyomtatás folytatásához.
- Törölje a flash-memórián tárolt betűtípusokat, makrókat és egyéb adatokat.
- Bővítsen egy nagyobb kapacitású flash-memóriára.
- Nyomja meg a(z) 🔀, majd a(z) 🚺 gombot a nyomtatás visszavonásához.

## 53 Nem formázott flash észlelhető

- A nyilak segítségével jelenítse meg a **Folytatás** feliratot, ekkor a(z) velten gomb megnyomásával folytathatja a nyomtatást.
- Formázza a flash-memóriát. Ha a hibaüzenet megmarad, lehet, hogy a flash-memória hibás és ki kell cserélni.

## 54 Normál hálózatiszoftver-hiba

A nyomtató észleli a formázatlan flash-memóriát, amikor az áramot bekapcsolják.

Próbálja meg a következők valamelyikét:

- Nyomja meg a(z) 🔽 gombot az üzenet elntüntetéséhez és a nyomtatás folytatásához.
- Kapcsolja ki, majd be az áramot a nyomtató újraindításához.
- Frissítse a hálózati firmware-t a nyomtatón vagy a nyomtatókiszolgálón.
- Formázza a flash-memóriát. Ha a hibaüzenet megmarad, lehet, hogy a flash-memória hibás és ki kell cserélni.

## 54 <x>. normál szoftver-hiba

A nyomtató észleli, hogy egy hálózati portot telepítettek, de nem tud kommunikálni vele. A nyomtató letilt minden kommunikációt a hozzárendelt hálózati csatolóval.

Próbálja meg a következők valamelyikét:

- Nyomja meg a(z) 🔽 gombot az üzenet elntüntetéséhez és a nyomtatás folytatásához.
- Kapcsolja ki, majd be az áramot a nyomtató újraindításához.
- Frissítse a hálózati firmware-t a nyomtatón vagy a nyomtatókiszolgálón.

## 56 A normál USB-port le van tiltva

Próbálja meg a következők valamelyikét:

- A nyomtató figyelmen kívül hagyja az USB-porton keresztül fogadott adatokat. Az üzenet eltűntetéséhez és a nyomtatás folytatásához nyomja meg a v gombot.
- Ellenőrizze, hogy az USB-puffer menüpont beállítása nem Letiltva értékű-e.

## 58 Túl sok flash eszköz van telepítve

Próbálja meg a következők valamelyikét:

- Kapcsolja ki a nyomtatót, és vegye ki a többleg falsh eszközöket:
  - 1 Kapcsolja ki a nyomtatót.
  - 2 Húzza ki a tápkábelt a fali aljzatból.
  - 3 Távolítsa el a felesleges Flash-memóriát.
  - 4 Csatlakoztassa a tápkábelt egy megfelelően földelt aljzathoz.
  - **5** Kapcsolja be ismét a nyomtatót.
- Nyomja meg a(z) 🔽 gombot az üzenet elntüntetéséhez és a nyomtatás folytatásához.

## 58 Túl sok tálca van csatalkoztatva

- 1 Kapcsolja ki a nyomtatót.
- 2 Húzza ki a tápkábelt a fali aljzatból.

**Megjegyzés:** Ha a kiegészítő tálcákat egymásra rakja, akkor összekapcsolhatók. Távolítsa el az egymásra rakott tálcákat felülről lefelé.

- 3 Távolítsa el a további tálcá(ka)t.
- 4 Csatlakoztassa a tápkábelt egy megfelelően földelt aljzathoz.
- 5 Kapcsolja be ismét a nyomtatót.

#### 59 Nem komp. <x>. tálca

Csak a kifejezetten a nyomtatóhoz tervezett kiegészítők támogatottak.

Próbálja meg a következők valamelyikét:

- Vegye ki a megadott tálcát.
- A nyílgombok megnyomásával válassza ki a **Continue (Folytatás)** lehetőséget, majd nyomja meg a(z) velevel az üzenet törléséhez és a nyomtatás folytatásához a megadott tálca használata nélkül.

## 82 Cseréljen hulladéktartályt

Cserélje ki a hulladékfesték üvegét, majd nyomja meg a 🚺 gombot az üzenet törléséhez.

## 82 Hiányzik a hulladékgyűjtő tartály

Cserélje ki a hulladékfesték üvegét, majd nyomja meg a 🚺 gombot az üzenet törléséhez.

## 82 A hulladékfesték-doboz majdnem tele

Nyomja meg a 🔽 gombot az üzenet törléséhez.

## 88 Festékkazetta kifogyóban

Nyomja meg a 🚺 gombot az üzenet törléséhez.

## 88 Cserélje ki a <szín> festékkazettát

A megadott tonerkazetta kiürült.

- 1 Cserélje ki a megadott festékkazettát.
- 2 Nyomja meg a Continue (Folytatás) gombot az üzenet törléséhez és a nyomtatás folytatásához.

# Alapvető nyomtatóproblémák megoldása

Ha alapvető nyomtatási problémákat tapasztal, vagy a nyomtató nem válaszol, győződjön meg róla, hogy:

- A tápkábel csatlakozik-e a nyomtatóhoz, illetve egy megfelelően földelt konnektorhoz.
- A konnektort sem gombbal, sem megszakítóval nem kapcsolták-e ki.
- A nyomtató nem csatlakozik-e túlfeszültségvédőhöz, szünetmentes tápegységhez vagy hosszabbító zsinórhoz.
- Más, a konnektorba dugott elektronikus eszköz működik-e.
- A nyomtató be van-e kapcsolva. Ellenőrizze a nyomtató bekapcsoló gombját.

- A nyomtatókábel biztonságosan csatlakozik-e a nyomtatóhoz, illetve a gazdagéphez, a nyomtatókiszolgálóhoz, kiegészítőhöz vagy egyéb hálózati eszközhöz.
- Valamennyi kiegészítő megfelelően van-e telepítve.
- A nyomtató illesztőprogramjának beállításai megfelelőek-e.

Miután ellenőrizte a felsorolt lehetőségeket, kapcsolja ki a nyomtatót, várjon kb. 10 másodpercet, majd kapcsolja be újra. Ez gyakran megoldja a problémát.

# Nyomtatási problémák megoldása

## A nyomtató vezérlőpaneljének kijelzője üres, vagy csak gyémántokat jelenít meg.

A nyomtató öntesztje sikeretlen. Kapcsolja ki a nyomtatót, várjon körülbelül tíz másodpercet, majd kapcsolja vissza. Ha a **Kész** üzenet nem jelenik meg, kapcsolja ki a nyomtatót, és lépjen kapcsolatba az ügyfélszolgálattal.

## Hibaüzenet jelenik meg az USB-meghajtó olvasásakor

Ellenőrizze, hogy a nyomtató támogatja-e az USB-meghajtót.

## A munkák nem kerülnek kinyomtatásra

Több megoldás is létezik. Próbálja meg a következők valamelyikét:

#### Ellenőrizze, hogy a nyomtató készen áll-e a nyomtatásra

A nyomtatási feladat nyomtatóra küldése előtt ellenőrizze, hogy a kijelzőn megjelenik-e a **Kész** vagy az **Energiatakarékos** üzenet.

#### Ellenőrizze, hogy a kimeneti tároló nem telt-e meg.

Vegye ki a papírköteget a kimeneti tárolóból.

#### Ellenőrizze, hogy üres-e a papírtálca.

Helyezzen papírt a tálcába.

#### Ellenőrizze, hogy a megfelelő nyomtatószoftver van-e telepítve

- Győződjön meg róla, hogy megfelelő nyomtatószoftvert használ-e.
- Ha USB-porton keresztül csatlakozik, ellenőrizze, hogy támogatott operációs rendszert és kompatibilis nyomtatószoftvert használ-e.

### **G**YŐZŐDJÖN MEG RÓLA, HOGY A BELSŐ NYOMTATÓKISZOLGÁLÓ MEGFELELŐEN LETT-E TELEPÍTVE ÉS HOGY MŰKÖDIK-E

- Győződjön meg róla, hogy a belső nyomtatókiszolgáló megfelelően lett-e telepítve és hogy a nyomtató csatlakoztatva legyen a hálózathoz.
- Nyomtasson ki egy hálózatbeállítási oldalt, és ellenőrizze, hogy azon a Csatlakoztatva állapotjelzés látható-e. Ha a Nincs csatlakoztatva állapotjelzés látható, akkor ellenőrizze a hálózati kábeleket, majd nyomtasson ki egy újabb hálózatbeállítási oldalt. Forduljon egy rendszergazdához, és tudja meg, hogy megfelelően működik-e a hálózat.

A nyomtatószoftver a Lexmark webhelyén is megtalálható a következő címen: http://support.lexmark.com.

#### Győződjön meg róla, hogy az ajánlott USB-, soros vagy Ethernet-kábelt használja-e

További információért látogasson el a Lexmark weboldalára a következő címen: http://support.lexmark.com.

#### Ellenőrizze a nyomtatókábelek csatlakoztatását

Ellenőrizze a nyomtató és a nyomtatókiszolgáló kábelcsatlakozásait.

További információ a nyomtatóhoz mellékelt telepítési útmutatóban található.

## A nyomtatási feladat a vártnál tovább tart

Ezek a lehetséges megoldások. Próbálja meg a következők valamelyikét:

#### Egyszerűsítse a nyomtatási feladatot

Csökkentse a használt betűtípusok számát és méretét, a képek számát és összetettségét, illetve a nyomtatási feladatok lapszámát.

#### KAPCSOLJA KI AZ OLDALVÉDELEM BEÁLLÍTÁST

- 1 Nyomja meg a(z) 🔄 gombot a nyomtató vezérlőpaneljén.
- 2 Nyomja meg a nyílgombokat a **Beállítások** felirat megjelenéséig, majd nyomja meg a(z) 🚺 gombot.
- **3** Nyomja meg a nyílgombokat a **Beállítások menü** felirat megjelenéséig, majd nyomja meg a(z) 🚺 gombot.
- **4** Nyomja meg a nyílgombokat a **Nyomtatásjavítás** felirat megjelenéséig, majd nyomja meg a(z) 🚺 gombot.
- **5** Nyomja meg a nyílgombokat az **Oldalvédelem** felirat megjelenéséig, majd nyomja meg a(z) 🔽 gombot.
- 6 Nyomja meg a nyílgombokat a Kikapcsolva felirat megjelenéséig, majd nyomja meg a(z) 🚺 gombot.

## A feladat nyomtatása rossz tálcából vagy rossz papírra történik

#### **E**LLENŐRIZZE A MEGADOTT PAPÍRTÍPUST

Ellenőrizze, hogy a papírtípus-beállítások megfelelnek-e a tálcákba töltött papírok méretének és típusának.

- 1 Ellenőrizze a nyomtató vezérlőpaneljének Papír menüjében megadott Papírtípus beállítást.
- 2 A feladat nyomtatásra való elküldése előtt adja meg a helyes típusbeállítást:
  - Windows-felhasználók esetén adja meg a típust a Nyomtatási tulajdonságokban.
  - Macintosh-felhasználók esetén adja meg a típust a Nyomtatás párbeszédpanelen.

## Helytelen karakterek a nyomtatásban

#### ELLENŐRIZZE, HOGY A NYOMTATÓ NE LEGYEN HEX TRACE (HEXADECIMÁLIS NYOMKÖVETÉS) MÓDBAN

Ha a kijelzőn megjelenik a **Ready Hex (Hexadecimális kész)** felirat, a feladat kinyomtatása előtt ki kell lépnie a Hex Trace (Hexadecimális nyomkövetés) üzemmódból. A Hexadecimális üzemmódból való kilépéshez kapcsolja ki a nyomtatót, majd kapcsolja vissza.

## A tálca-összekapcsolás nem működik

Ezek a lehetséges megoldások. Próbálja meg a következők valamelyikét:

#### TÖLTSÖN BE AZONOS MÉRETŰ ÉS TÍPUSÚ PAPÍRT

- Töltsön be azonos méretű és típusú papírt minden tálcába, hogy összekapcsolódjanak.
- Állítsa a papírvezetőket a megfelelő pozícióba az egyes tálcákba betöltött papír méretéhez.

#### HASZNÁLJON AZONOS PAPÍRMÉRET- ÉS PAPÍRTÍPUS-BEÁLLÍTÁSOKAT

- Nyomtasson menübeállítási oldalt, és hasonlítsa össze az egyes tálcák beállításait.
- Ha szükséges, állítsa be a Papírméret/papírtípus menüt.

**Megjegyzés:** A többcélú adagoló nem érzékeli automatikusan a papírméretet. Be kell állítania a méretet a Méret/típus menüben.

## Nincs elég memória a feladat szétválogatásához

Több megoldás is létezik. Próbálja meg a következők valamelyikét:

#### Ellenőrizze, hogy a Szétválogatás funkció be van-e kapcsolva

Kapcsolja be a Collate (Szétválogatás) funkciót a Print Properties (Nyomtatás tulajdonságai) lehetőségnél vagy a Finishing (Utófeldolgozás) menüben.

Megjegyzés: A Szétválogatás funkció kikapcsolása a szoftverben felülírja a Befejezés menüben megadott beállítást.

#### Egyszerűsítse a nyomtatási feladatot

A nyomtatási feladatot a betűtípusok számának és méretének, illetve a képek számának és összetettségének, valamint az oldalszám csökkentésével egyszerűsítse.

#### ELLENŐRIZZE, HOGY VAN-E ELEGENDŐ NYOMTATÓMEMÓRIA

Adjon hozzá nyomtatómemóriát vagy egy kiegészítő merevlemezt.

## Nem várt oldaltörések láthatók

Növelje meg a Nyomtatási időtúllépés értékét:

- 1 Nyomja meg a 🔄 gombot a nyomtató vezérlőpaneljén.
- 2 Nyomja meg a nyílgombokat a **Beállítások** felirat megjelenéséig, majd nyomja meg a 🚺 gombot.
- 3 Nyomja meg a nyílgombokat az Általános beállítások felirat megjelenéséig, majd nyomja meg a 🚺 gombot.
- 4 A nyílgombok megnyomásával válassza ki az Időtúllépések lehetőséget, majd nyomja meg a 🚺 gombot.
- 5 A nyílgombok megnyomásával válassza ki a Nyomtatási időtúllépés lehetőséget, majd nyomja meg a 🚺 gombot.
- 6 Nyomja meg a nyílgombokat a kívánt érték megjelenéséig, majd nyomja meg a 🚺 gombot.

# Kiegészítőkkel kapcsolatos problémák megoldása

A szoftverben vagy az alkalmazásban kiválasztott beállítások felülírhatják a nyomtató vezérlőpaneljén kiválasztott beállításokat. Ha egy beállítás nem működik, akkor győződjön meg róla, hogy a beállítás a szoftverben és a nyomtató vezérlőpaneljén is ki legyen választva.

## A kiegészítő nem működik megfelelően, vagy kilép a telepítés után

Több megoldás is létezik. Próbálja meg a következők valamelyikét:

#### HOZZA ALAPHELYZETBE A NYOMTATÓT.

Kapcsolja ki a nyomtatót, várjon körülbelül tíz másodpercet, majd kapcsolja be a nyomtatót.

#### Ellenőrizze, hogy a kiegészítő csatlakoztatva van-e a nyomtatóhoz.

- 1 Kapcsolja ki a nyomtatót.
- 2 Húzza ki a nyomtatót a fali konnektorból.
- 3 Ellenőrizze a kiegészítő és a nyomtató közti kapcsolatot.

#### GYŐZŐDJÖN MEG RÓLA, HOGY A KIEGÉSZÍTŐ TELEPÍTVE VAN.

Nyomtasson menübeállítási oldalt, és ellenőrizze, hogy a kiegészítő megjelenik-e a Telepített kiegészítők listában. Ha a kiegészítő nem jelenik meg, telepítse újra.

#### GYŐZŐDJÖN MEG RÓLA, HOGY A KIEGÉSZÍTŐ KI VAN VÁLASZTVA.

A használt programtól függően, válassza ki a kiegészítőt. A Mac OS 9-felhasználók ellenőrizzék, hogy a nyomtató megjelenik-e a Választóban.

## Papírtálcák

Több megoldás is létezik. Próbálja meg a következők valamelyikét:

#### Ellenőrizze, hogy a papír helyesen van-e betöltve

- 1 Nyissa ki a papírtálcát.
- 2 Ellenőrizze, nincs-e a nyomtatóban papírelakadás vagy rosszul betöltött papír.
- 3 Ellenőrizze, hogy a papírvezetők a papír széleihez simulnak-e.
- 4 Ellenőrizze, hogy a papírtálca megfelelően zár-e.

#### Ногга аларнелугетве а пуомтатот.

Kapcsolja ki a nyomtatót, várjon körülbelül tíz másodpercet, majd kapcsolja be a nyomtatót.

#### GYŐZŐDJÖN MEG RÓLA, HOGY A PAPÍRTÁLCA MEGFELELŐEN VAN-E BEHELYEZVE

Ha a papírtálca megtalálható a menübeállítási oldalon, de a papír elakad a tálcába be- vagy kifelé adagolás közben, akkor lehetséges, hogy a tálca nem megfelelően lett behelyezve. Helyezze be újra a papírtálcát. További információkért tekintse meg a papírtálcához kapott hardvertelepítési dokumentációt, vagy keresse fel a http://support.lexmark.com weboldalt a papírtálca útmutatójának megtekintéséhez.

## Memóriakártya

Győződjön meg róla, hogy a memóriakártya biztosan csatlakozik a nyomtató alaplapjához.

## Flash-memóriakártya

Győződjön meg róla, hogy a flash-memóriakártya biztosan csatlakozik-e a nyomtató alaplapjához.

## Többfunkciós adagoló

Több megoldás is létezik. Próbálja meg a következők valamelyikét:

#### Ellenőrizze a többfunkciós adagolót

Ellenőrizze, hogy a 650 lapos dupla fiók (többfunkciós adagoló) telepítése megfelelő-e.

#### SZÜNTESSEN MEG MINDEN ELAKADÁST

Szüntessen meg minden elakadást a többfunkciós adagolóban.

#### Ellenőrizze a tápkábel-csatlakozást

Ellenőrizze, hogy:

- A tápkábel csatlakozik-e a nyomtatóhoz, illetve egy megfelelően földelt konnektorhoz.
- Az aljzatban van-e áram.

#### **E**LLENŐRIZZE A PAPÍRT

Csak ajánlott papírtípusokat és speciális nyomathordozókat használjon. További információkért, lásd: "Útmutató papírokhoz és speciális adathordozókhoz" a(z) 48. oldalon.

#### **E**LLENŐRIZZE A PAPÍRVEZETŐKET

Állítsa a tálcában lévő papírvezetőket a megfelelő pozícióba a betöltött hordozó méretéhez.

#### **E**LLENŐRIZZE A SZERVIZÜZENETEKET

Ha megjelenik egy szervizüzenet, kapcsolja ki a nyomtatót, várjon mintegy 10 másodpercet, majd kapcsolja vissza. Ha a hiba ismét fellép, hívja fel a márkaszervizt. Előfordulhat, hogy a nyomtatójának egy alkatrészét be kell állítani vagy cserélni kell.

# Papíradagolási problémák megoldása

## Gyakran elakad a papír

Több megoldás is létezik. Próbálja meg a következők valamelyikét:

#### **E**LLENŐRIZZE A PAPÍRT

Csak ajánlott papírtípusokat és speciális nyomathordozókat használjon. További információkért, lásd: "Útmutató papírokhoz és speciális adathordozókhoz" a(z) 48. oldalon.

#### GYŐZŐDJÖN MEG RÓLA, HOGY NINCS-E TÚL SOK PAPÍR A PAPÍRTÁLCÁBAN

Győződjön meg róla, hogy a betöltött papírköteg magassága nem haladja meg a tálcán vagy a többcélú adagolón feltűntetett maximális kötegmagasságot.

#### **E**LLENŐRIZZE A PAPÍRVEZETŐKET

Állítsa a tálcában lévő papírvezetőket a megfelelő pozícióba a betöltött papír méretéhez.

#### ELKÉPZELHETŐ, HOGY A NAGY PÁRATARTALOM MIATT A PAPÍR ÁTNEDVESEDETT

- Töltsön be papírt egy bontatlan csomagból.
- Tárolja a papírt az eredeti csomagolásban, amíg nem használja fel.

## A papírelakadást jelző üzenet az elakadás elhárítása után is a kijelzőn marad

- 1 Vegyen ki minden, a papír útvonalán elakadt papírt.
- 2 Nyomja meg a(z) 🔽 gombot az üzenet elntüntetéséhez és a nyomtatás folytatásához.

## Az elakadt oldalt az elakadás elhárítása után sem lehet kinyomtatni

Az Elakadáselhárítás funkció ki van kapcsolva a Beállítások menüben. Állítsa az Elakadáselhárítás funkciót automatikusra, vagy kapcsolja be:

- **1** Nyomja meg a(z) 🔄 gombot.
- 2 Nyomja meg a nyílgombokat a **Beállítások** felirat megjelenéséig, majd nyomja meg a(z) 🚺 gombot.
- 3 Nyomja meg a nyílgombokat az Általános beállítások felirat megjelenéséig, majd nyomja meg a(z) 🚺 gombot.
- **4** Nyomja meg a nyílgombokat a **Nyomtatásjavítás** felirat megjelenéséig, majd nyomja meg a(z) 🚺 gombot.
- 5 Nyomja meg a nyílgombokat az Elakadáselhárítás felirat megjelenéséig, majd nyomja meg a(z) 🚺 gombot.
- 6 Nyomja meg a nyílgombokat a Bekapcsolva vagy az Automatikus felirat megjelenéséig, majd nyomja meg a(z) vagy az Automatikus felirat megjelenéséig, majd nyomja meg a(z) vagy az Automatikus felirat megjelenéséig

# Nyomtatási minőséggel kapcsolatos problémák megoldása

## A nyomtatás minőségével kapcsolatos problémák azonosítása

A nyomtatás minőségével kapcsolatos problémák azonosításához nyomtassa ki a nyomtatásminőségi tesztoldalakat:

- **1** Kapcsolja ki a nyomtatót.
- 2 A nyomtató bekapcsolása közben nyomja meg és tartsa lenyomva a(z) 🔽 gombot és a jobb oldali nyílgombot a nyomtató vezérlőpaneljén.
- 3 Amikor megjelenik az órás animáció, engedje fel mindkét gombot.

A nyomtatón megjelenik a bekapcsolási jelzőfénysorrend, majd a Konfigurációs menü felirat.

4 Nyomja meg a nyílgombokat a Nyomt.min. tesztoldalak felirat megjelenéséig, majd nyomja meg a(z) 🗸 gombot.

Megtörténik az oldalak megformázása, megjelenik a **Printing Quality Test Pages (Nyomtatásminőségi tesztoldalak)** üzenet, majd majd az oldalak kinyomtatásra kerülnek. A felirat az összes oldal kinyomtatásáig a kijelzőn marad.

5 A nyomtatásminőségi tesztoldalak kinyomtatásának végén nyomja meg a nyílgombokat az Exit Config Menu (Kilépés a konfigurációs menüből) felirat megjelenéséig, majd nyomja meg a gombot.

A következő szakaszokban található információk segíthetnek megoldani a nyomtatási minőséggel kapcsolatos problémákat. Ha ezekkel nem sikerül a problémát megoldani, akkor forduljon a márkaszervizhez. Előfordulhat, hogy a nyomtatójának egy alkatrészét be kell állítani vagy cserélni kell.

## Üres oldalak

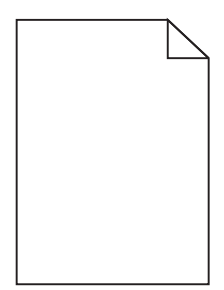

Több megoldás is létezik. Próbálja meg a következők valamelyikét:

#### A TONERKAZETTÁN CSOMAGOLÓANYAG MARADT.

Vegye ki a tonerkazettát, majd ellenőrizze, hogy minden csomagolóanyagot eltávolított-e. Helyezze be ismét a festékkazettát.

#### LEHET, HOGY KEVÉS A FESTÉK

Ha a 88 Cartridge Low (88 A kazettában kevés a tinta) üzenet jelenik meg, akkor rendeljen új festékkazettát.

Ha a probléma nem szűnik meg, előfordulhat, hogy a nyomtató javításra szorul. További információért forduljon az ügyfélszolgálathoz.

## Levágott képek

Próbálja meg a következők valamelyikét:

#### **E**LLENŐRIZZE A VEZETŐKET

Állítsa a tálcában lévő hossz- és szélvezetőket a megfelelő pozícióba a betöltött papír méretéhez.

#### Ellenőrizze a megadott papírméretet.

Ellenőrizze, hogy a papírméret beállításai megfelelnek-e a tálcába helyezett papír méretének és típusának:

- 1 Ellenőrizze a nyomtató vezérlőpaneljének Paper (Papír) menüjében megadott Paper Size (Papírméret) beállítást.
- 2 A nyomtatási feladat elküldése előtt adja meg a méret helyes beállítását:
  - Windows-felhasználók a Nyomtatás tulajdonságai lehetőség kiválasztásával adhatják meg a méretet.
  - A Macintosh-felhasználók a méretet az Oldalbeállítás párbeszédpanelen adhatják meg.

## A karakterek széle recés vagy egyenetlen

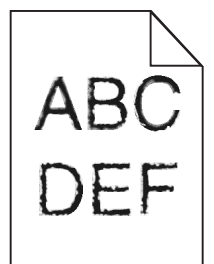

Ezek a lehetséges megoldások. Próbálja meg a következők valamelyikét:

#### Ellenőrizze a nyomtatási minőség beállításait

- A Minőség menüben állítsa a nyomtatási felbontást a következő értékek valamelyikére: 600 dpi, 1200 Image Q, 1200 dpi vagy 2400 Image Q.
- Kapcsolja be a Vonalak javítása funkciót a Minőség menüben.

#### ${f G}$ YŐZŐDJÖN MEG RÓLA, HOGY A NYOMTATÓ TÁMOGATJA-E A LETÖLTÖTT BETŰTÍPUSOKAT

Ha letöltött betűtípusokat használ, ellenőrizze, hogy a betűtípusokat támogatja-e a nyomtató, a számítógép és a szoftver.

## Sötét vonalak

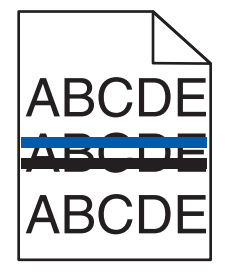

Lehet, hogy hibás a képkezelő készlet

Ha megjelenik a **Fekete és színes képkezelő készlet az élettartama végéhez közelít** vagy a **Fekete képkezelő készlet az élettartama végéhez közelít** üzenet, akkor cserékje ki a képkezelő készletet.

## Szürke háttér

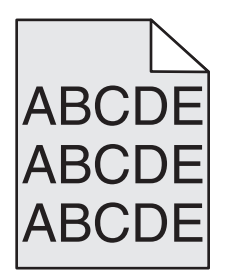

Ellenőrizze a beállított festékmennyiséget

Válasszon alacsonyabb festékmennyiséget:

- A nyomtató vezérlőpaneljének Quality (Minőség) menüjében módosítsa ezt a beállítást.
- Windows-felhasználók a beállítást a Nyomtatási tulajdonságokban módosítsa.
- Macintosh-felhasználók esetén a beállítást a Nyomtatás párbeszédpanelen módosítsa.

## Helytelen margók

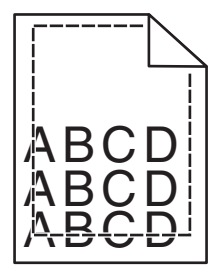

Több megoldás is létezik. Próbálja meg a következők valamelyikét:

#### **E**LLENŐRIZZE A PAPÍRVEZETŐKET

Állítsa a tálcában lévő papírvezetőket a megfelelő pozícióba a betöltött papír méretéhez.

#### Ellenőrizze a megadott papírméretet.

Ellenőrizze, hogy a papírméret beállításai megfelelnek-e a tálcába helyezett papír méretének és típusának:

- 1 Ellenőrizze a nyomtató vezérlőpaneljének Papír menüjében megadott Papírméret beállítást.
- 2 A nyomtatási feladat elküldése előtt adja meg a méret helyes beállítását:
  - Windows-felhasználók a Nyomtatás tulajdonságai lehetőség kiválasztásával adhatják meg a méretet.
  - A Macintosh-felhasználók a méretet az Oldalbeállítás párbeszédpanelen adhatják meg.

## Világos, fehér vagy nem megfelelő színű sorok

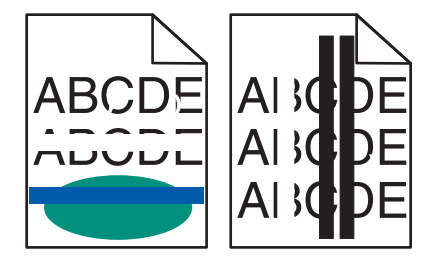

Ezek a lehetséges megoldások. Próbálja meg a következők valamelyikét:

#### LEHET, HOGY HIBÁS AZ EGYIK FESTÉKKAZETTA

Cserélje ki a hibás festékkazettát.

LEHET, HOGY MEGSÉRÜLT A KÉPALKOTÓ KÉSZLET

Cserélje ki a képalkotó készletet.

**Megjegyzés:** A nyomtatóban kétféle: egy fekete és színes, illetve egy fekete képalkotó készlet található. A fekete és színes képalkotó készlet színei a következők: ciánkék, bíborszín, sárga, illetve fekete. A fekete képalkotó készlet csak fekete színű.

## Gyűrött papír

Több megoldás is létezik. Próbálja meg a következők valamelyikét:

#### Ellenőrizze a megadott papírtípust

Ellenőrizze, hogy a papírtípus-beállítások megfelelnek-e a tálcákba töltött papírok méretének és típusának.

- 1 Ellenőrizze a nyomtató vezérlőpaneljének Paper (Papír) menüjében megadott Paper Type (Papírtípus) beállítást.
- 2 A feladat nyomtatásra való elküldése előtt adja meg a helyes típusbeállítást:
  - Windows-felhasználók esetén adja meg a típust a Nyomtatási tulajdonságokban.
  - Macintosh-felhasználók esetén adja meg a típust a Nyomtatás párbeszédpanelen.

#### A PAPÍR A MAGAS PÁRATARTALOM MIATT MEGSZÍVTA MAGÁT

- Töltsön be papírt egy bontatlan csomagból.
- Tárolja a papírt az eredeti csomagolásban, amíg nem használja fel.

## Nyomtatási hibák

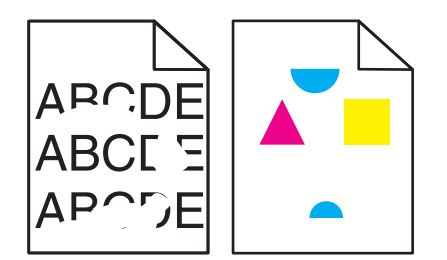

Több megoldás is létezik. Próbálja meg a következők valamelyikét:

#### ELKÉPZELHETŐ, HOGY A NAGY PÁRATARTALOM MIATT A PAPÍR ÁTNEDVESEDETT

- Töltsön be papírt egy bontatlan csomagból.
- Tárolja a papírt az eredeti csomagolásban, amíg nem használja fel.

#### **E**LLENŐRIZZE A MEGADOTT PAPÍRTÍPUST

Ellenőrizze, hogy a papírtípus-beállítások megfelelnek-e a tálcákba töltött papírok méretének és típusának.

- 1 Ellenőrizze a nyomtató vezérlőpaneljének Papír menüjében megadott Papírtípus beállítást.
- 2 A feladat nyomtatásra való elküldése előtt adja meg a helyes típusbeállítást:
  - Windows-felhasználók esetén adja meg a típust a Nyomtatási tulajdonságokban.
  - Macintosh-felhasználók esetén adja meg a típust a Nyomtatás párbeszédpanelen.

#### **E**LLENŐRIZZE A PAPÍRT

Ne használjon túlságosan durva felületű papírt.

#### LEHET, HOGY KEVÉS A FESTÉK

Ha a kijelzőn a **88 <color> cartridge low (88 A <szín> kazettában kevés a tinta)** felirat jelenik meg, illetve ha a nyomtatvány halvány, cserélje ki a kazettákat.

#### Az égető kopott vagy hibás lehet

Cserélje le az égetőhengert.

## A nyomtatás túl sötét

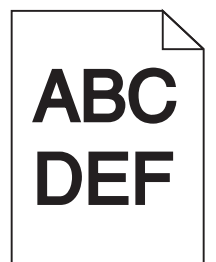

Több megoldás is létezik. Próbálja meg a következők valamelyikét:

#### KALIBRÁLJA A SZÍNT.

A nyomtató automatikusan kalibrálja a színt, amikor új képkezelő készletet észlel. Ha kicserélte a festékkazettát, kézzel kell kalibrálnia a színeket.

- 1 A nyomtató vezérlőpanelén nyomja meg a 🔄 gombot.
- 2 A Rendszergazda menüben nyomja meg a nyílgombokat a Beállítások felirat megjelenéséig, majd nyomja meg a en gombot.
- 3 A nyílgombok megnyomásával válassza ki a Minőség menü lehetőséget, majd nyomja meg a 🔄 gombot.
- A nyílgombok megnyomásával válassza ki a Színbeállítás lehetőséget, majd nyomja meg a sombot.
   A Kalibrálás üzenet jelenik meg.

#### ELLENŐRIZZE A FESTÉKMENNYISÉG, A FÉNYERŐ ÉS A KONTRASZT BEÁLLÍTÁSÁT

A Festékmennyiség beállítás túl sötét, az RGB-fényerő beállítás túl sötét vagy az RGB-kontraszt beállítás túl magas.

- Windows-felhasználók számára: a Print Properties (Nyomtatás tulajdonságai) lehetőségnél válassza a Print Quality (Nyomtatási minőség) lehetőséget, majd válassza a More Print Quality Options (További nyomtatásminőségi beállítások) lehetőséget a beállítások módosításához.
- A nyomtató vezérlőpaneljének Minőség menüjében módosítsa ezeket a beállításokat.
- Macintosh-felhasználók számára:
  - 1 Válassza a File (Fájl) > Print (Nyomtatás) lehetőséget.
  - 2 Keresse meg a Képek tájolása alatti legördülő listát, majd kattintson a lefelé mutató nyílra.
  - 3 Kattintson a Printer Features (Nyomtató tulajdonságai) lehetőségre.
  - 4 Módosítsa a Festékmennyiség, Fényerő és Kontraszt beállítást.

#### A PAPÍR A MAGAS PÁRATARTALOM MIATT MEGSZÍVTA MAGÁT

- Töltsön be papírt egy bontatlan csomagból.
- Tárolja a papírt az eredeti csomagolásban, amíg nem használja fel.

#### **E**LLENŐRIZZE A PAPÍRT

Ne használjon túlságosan durva felületű papírt.

#### **E**LLENŐRIZZE A MEGADOTT PAPÍRTÍPUST

Ellenőrizze, hogy a papírtípus-beállítások megfelelnek-e a tálcákba töltött papírok méretének és típusának.

- 1 Ellenőrizze a nyomtató vezérlőpaneljének Papír menüjében megadott Papírtípus beállítást.
- 2 A feladat nyomtatásra való elküldése előtt adja meg a helyes típusbeállítást:
  - Windows-felhasználók esetén adja meg a típust a Nyomtatási tulajdonságokban.
  - Macintosh-felhasználók esetén adja meg a típust a Nyomtatás párbeszédpanelen.

#### LEHET, HOGY ELHASZNÁLÓDOTT VAGY MEGSÉRÜLT A KÉPALKOTÓ KÉSZLET

Cserélje ki a képalkotó készletet.

**Megjegyzés:** A nyomtató kétféle képalkotó készlettel rendelkezik: a fekete és színes képalkotó készlet, valamint a fekete képalkotó készlet. A fekete és színes képalkotó készlet színei a következők: ciánkék, bíborszín, sárga, illetve fekete. A fekete képalkotó készlet csak fekete színű.

## A nyomtatás túl világos

| ABC |
|-----|
| DEF |
|     |

Több megoldás is létezik. Próbálja meg a következők valamelyikét:

#### KALIBRÁLJA A SZÍNT.

A nyomtató automatikusan kalibrálja a színt, amikor új képkezelő készletet észlel. Ha kicserélte a festékkazettát, kézzel kell kalibrálnia a színeket.

- 1 A nyomtató vezérlőpanelén nyomja meg a 🔄 gombot.
- 2 A Rendszergazda menüben nyomja meg a nyílgombokat a Beállítások felirat megjelenéséig, majd nyomja meg a gombot.
- **3** A nyílgombok megnyomásával válassza ki a **Minőség menü** lehetőséget, majd nyomja meg a 🚺 gombot.
- 4 A nyílgombok megnyomásával válassza ki a Színbeállítás lehetőséget, majd nyomja meg a 🚺 gombot.
  - A Kalibrálás üzenet jelenik meg.
#### ELLENŐRIZZE A FESTÉKMENNYISÉG, A FÉNYERŐ ÉS A KONTRASZT BEÁLLÍTÁSÁT

A Festékmennyiség beállítás túl világos, az RGB-fényerő beállítás túl világos, vagy az RGB-kontraszt beállítás túl alacsony.

- Windows-felhasználók számára: a Nyomtatás tulajdonságaiban válassza a Print Quality (Nyomtatási minőség) lehetőséget, majd válassza a More Print Quality Options (További nyomtatásminőségi beállítások) lehetőséget a beállítások módosításához.
- Macintosh-felhasználók számára:
  - 1 Válassza a File (Fájl) > Print (Nyomtatás) lehetőséget.
  - 2 Keresse meg a Képek tájolása alatti legördülő listát, majd kattintson a lefelé mutató nyílra.
  - 3 Kattintson a Printer Features (Nyomtató tulajdonságai) lehetőségre.
  - **4** Módosítsa a Festékmennyiség, Fényerő és Kontraszt beállítást.
- A nyomtató vezérlőpaneljének Minőség menüjében módosítsa ezeket a beállításokat.

#### A PAPÍR A MAGAS PÁRATARTALOM MIATT MEGSZÍVTA MAGÁT

- Töltsön be papírt egy bontatlan csomagból.
- Tárolja a papírt az eredeti csomagolásban, amíg nem használja fel.

#### **E**LLENŐRIZZE A PAPÍRT

Ne használjon túlságosan durva felületű papírt.

#### Ellenőrizze a megadott papírtípust

Ellenőrizze, hogy a papírtípus-beállítások megfelelnek-e a tálcákba töltött papírok méretének és típusának.

- 1 Ellenőrizze a nyomtató vezérlőpaneljének Papír menüjében megadott Papírtípus beállítást.
- 2 A feladat nyomtatásra való elküldése előtt adja meg a helyes típusbeállítást:
  - Windows-felhasználók esetén adja meg a típust a Nyomtatási tulajdonságokban.
  - Macintosh-felhasználók esetén adja meg a típust a Nyomtatás párbeszédpanelen.

#### Ellenőrizze, hogy a Színtakarékosság funkció ki van-e kapcsolva.

Előfordulhat, hogy a Színtakarékosság funkció be van kapcsolva.

#### LEHET, HOGY KEVÉS A FESTÉK

Ha a kijelzőn a **88 <color> Cartridge low (88 A <szín> kazettában kevés a tinta)** felirat jelenik meg, illetve ha a nyomtatvány halvány, cserélje ki a kazettákat.

#### LEHET, HOGY HIBÁS AZ EGYIK FESTÉKKAZETTA

Cserélje ki a festékkazettát.

#### LEHET, HOGY ELHASZNÁLÓDOTT VAGY MEGSÉRÜLT A KÉPALKOTÓ KÉSZLET

Cserélje ki a képalkotó készletet.

**Megjegyzés:** A nyomtató kétféle képalkotó készlettel rendelkezik: a fekete és színes képalkotó készlet, valamint a fekete képalkotó készlet. A fekete és színes képalkotó készlet színei a következők: ciánkék, bíborszín, sárga, illetve fekete. A fekete képalkotó készlet csak fekete színű.

## Ismétlődő hibák

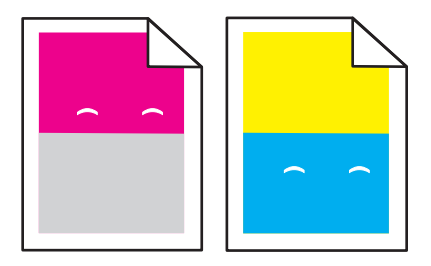

#### ISMÉTLŐDŐ JELEK JELENNEK MEG KIZÁRÓLAG EGY SZÍNBEN, ÉS TÖBBSZÖR AZ OLDALON.

Cserélje ki az előhívó egységet, ha a hibák 43,9 mm-enként (1,7 hüvelykenként) történnek.

Cserélje ki a képalkotó egységet, ha a hibák előfordulása:

- 34,6 mm (1,4 hüvelyk)
- 94,2 mm (3,71 hüvelyk)

#### Megjegyzések:

- A nyomtató kétféle képalkotó készlettel rendelkezik: a fekete és színes képalkotó készlet, valamint a fekete képalkotó készlet. A fekete és színes képalkotó készlet színei a következők: ciánkék, bíborszín, sárga, illetve fekete. A fekete képalkotó készlet csak fekete színű.
- A Nyomtatási hibák menü kinyomtatja a problémák diagnosztikai listáját. További információkért lásd: "A Menübeállítások oldal menüje" a(z) 73. oldalon.

## Ferde nyomtatás

#### **E**LLENŐRIZZE A PAPÍRVEZETŐKET

Tolja a papírvezetőket a papírméretnek megfelelő helyzetbe.

#### **E**LLENŐRIZZE A PAPÍRT

Győződjön meg róla, hogy a nyomtató specifikációjának megfelelő papírt használ.

## Egyszínű oldalak

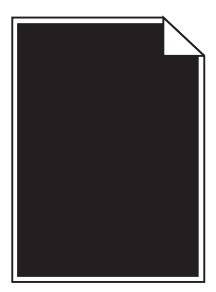

Lehetséges, hogy a nyomtatót szervizelni kell. További információért forduljon az ügyfélszolgálathoz.

## Az oldalon festékfoltok vagy háttérárnyalatok láthatók

Ezek a lehetséges megoldások. Próbálja meg a következők valamelyikét:

#### LEHET, HOGY ELHASZNÁLÓDOTT VAGY MEGSÉRÜLT A KÉPALKOTÓ KÉSZLET

Cserélje ki a képalkotó készletet.

**Megjegyzés:** A nyomtató kétféle képalkotó készlettel rendelkezik: a fekete és színes képalkotó készlet, valamint a fekete képalkotó készlet. A fekete és színes képalkotó készlet színei a következők: ciánkék, bíborszín, sárga, illetve fekete. A fekete képalkotó készlet csak fekete színű.

#### Festék került a papírútvonalra?

Lépjen kapcsolatba az ügyfélszolgálattal.

## A festék lepereg

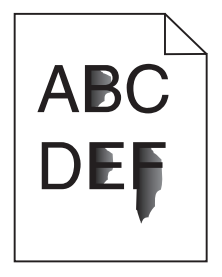

Ezek a lehetséges megoldások. Próbálja meg a következők valamelyikét:

#### Ellenőrizze a megadott papírtípust

Ellenőrizze, hogy a papírtípus-beállítások megfelelnek-e a tálcákba töltött papírok méretének és típusának:

- **1** A nyomtató vezérlőpaneljéről ellenőrizze a Papírtípus beállítást a Papír menüben.
- 2 A feladat nyomtatásra való elküldése előtt adja meg a helyes típusbeállítást:
  - Windows-felhasználók esetén adja meg a típust a Nyomtatási tulajdonságokban.
  - Macintosh-felhasználók esetén adja meg a típust a Nyomtatás párbeszédpanelen.

#### Ellenőrizze a megadott papírfelületet.

Ellenőrizze, hogy a nyomtató vezérlőpaneljének Papír menüjében megadott Papírtextúra beállítás megegyezik-e a tálcába töltött papír típusával.

## Festékpöttyök

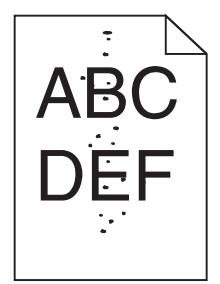

Ezek a lehetséges megoldások. Próbálja meg a következők valamelyikét:

#### LEHET, HOGY ELHASZNÁLÓDOTT VAGY MEGSÉRÜLT A KÉPALKOTÓ KÉSZLET

Cserélje ki a képalkotó készletet.

**Megjegyzés:** A nyomtató kétféle képalkotó készlettel rendelkezik: a fekete és színes képalkotó készlet, valamint a fekete képalkotó készlet. A fekete és színes képalkotó készlet színei a következők: ciánkék, bíborszín, sárga, illetve fekete. A fekete képalkotó készlet csak fekete színű.

#### Festék került a papírútvonalra?

Lépjen kapcsolatba az ügyfélszolgálattal.

## Gyenge az írásvetítő-fóliákra történő nyomtatás minősége

#### ELLENŐRIZZE AZ ÍRÁSVETÍTŐ-FÓLIÁKAT

Csak a nyomtató gyártója által ajánlott írásvetítő-fóliákra nyomtasson.

#### **E**LLENŐRIZZE A MEGADOTT PAPÍRTÍPUST

Ellenőrizze, hogy a papírtípus-beállítások megfelelnek-e a tálcákba töltött papírok méretének és típusának:

- **1** A nyomtató vezérlőpaneljéről ellenőrizze a Papírtípus beállítást a Papír menüben.
- 2 A feladat nyomtatásra való elküldése előtt adja meg a helyes típusbeállítást:
  - Windows-felhasználók esetén adja meg a típust a Nyomtatási tulajdonságokban.
  - Macintosh-felhasználók esetén adja meg a típust a Nyomtatás párbeszédpanelen.

## Egyenetlen nyomtatási eloszlás

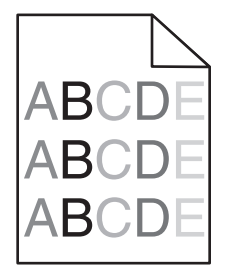

Cserélje ki a fekete és a színes képalkotó készletet.

## A színminőséggel kapcsolatos problémák megoldása

Ez a szakasz megválaszol néhány, a színekkel kapcsolatos alapvető kérdést, és bemutatja, hogyan oldhat még néhány gyakran fellépő színproblémát a nyomtató vezérlőpaneljének Minőség menüjében található funkciók segítségével.

## Helytelen színregisztráció

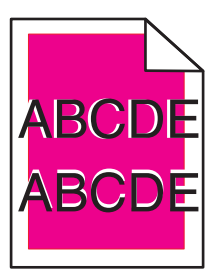

A szín kicsúszott a megtelelő területről, vagy átcsúszott egy másik színterületre.

Ezek a lehetséges megoldások. Próbálja meg a következők valamelyikét:

VEGYE KI, MAJD HELYEZZE VISSZA A FESTÉKKAZETTÁKAT.

Vegye ki a festékkazettákat, majd helyezze be újra.

#### KALIBRÁLJA A SZÍNT.

Új képkezelő készlet észlelése esetén a nyomtató automatikusan végrehajtja a színek kalibrálását. Ha kicserélte a festékkazettát, kézzel kell kalibrálnia a színeket.

- 1 Nyomja meg a(z) 🔄 gombot a nyomtató vezérlőpaneljén.
- 2 Az Admin menüben a nyíl gombok segítségével jelenítse meg a Beállítások menüpontot, majd nyomja meg a word gombot.
- **3** A nyíl gombokkal válassza ki a **Minőség** menüpontot, majd nyomja meg a 🚺 gombot.
- 4 A nyíl gombok segítségével válassza ki a Színbeállítás lehetőséget, végül nyomja meg a gombot. Megjelenik a kalibrálás üzenet.

Megjegyzés: Ha nem oldotta meg a problémát, akkor kalibrálja ismét a színt.

## GYIK a színes nyomtatásról

#### Mit jelent az "alapszín" (RGB)?

A piros (red), a zöld (green) és a kék (blue) színt együtt, többféle mennyiségben lehet adagolni, ami így széles, a természetben megfigyelhető színekből álló színskálát eredményez. A piros és a zöld kombinációjából pl. létrejön a sárga szín. A televízió-képernyők és számítógép-monitorok így keverik ki a színeket. Az alapszín a kívánt színhez szükséges piros-, zöld- és kékszín-mennyiség jelölésével alkalmas a színmeghatározásra is.

#### Mit jelent a "kevert szín" (CMYK)?

A ciánkék (cyan), a bíbor (magenta), a sárga (yellow) és a fekete (black) tintát vagy festéket többféle mennyiségben lehet kinyomtatni, ami így széles, a természetben megfigyelhető színekből álló színskálát eredményez. A ciánkék és a sárga kombinációjából pl. létrejön a zöld szín. A nyomdagépek, tintasugaras és színes lézernyomtatók így keverik ki a színeket. A kevert szín a kívánt színhez szükséges ciánkék-, bíbor-, sárga- és feketeszín-mennyiség jelölésével alkalmas a színmeghatározásra is.

#### Hogyan adja meg a rendszer a nyomtatni kívánt dokumentum színeit?

A szoftverek a dokumentumszíneket jellemzően az RGB- és CMYK-színek kombinációjának használatával adják meg. Ezenfelül lehetővé teszik, hogy a felhasználó minden egyes objektum színét módosítani tudja a dokumentumban. További információt a szoftverhez tartozó súgótémaköröken olvashat.

#### Honnan ismeri fel a nyomtató, hogy milyen színt kell kinyomtatnia?

Amikor egy felhasználó kinyomtat egy dokumentumot, a nyomtató megkapja az egyes objektumok típus- és színadatainak leírását. A színadatok a színátalakító táblázatokba kerülnek, amelyek a színeket a megfelelő, a kívánt szín létrehozásához szükséges mennyiségű ciánkék, bíbor, sárga és fekete festékre "váltják át". Az objektumadatok a színátalakító táblázatok alkalmazásának módját határozzák meg. Például lehetséges, hogy a szövegekhez egyféle színátalakító táblázatot használjon, a fényképek nyomtatásához pedig egy másikat.

#### Szükség van-e a PostScript- vagy PCL-emulációs nyomtatószoftver használatára? Milyen beállítások eredményezik a legjobb színeket?

A legjobb színminőség eléréséhez erősen ajánlott a PostScript illesztőprogram használata. A PostScript illesztőprogram alapértelmezett beállításai a legtöbb nyomtatvány esetében a kívánt színminőséget eredményezik.

#### Miért nem egyezik a kinyomtatott és a számítógép-képernyőn látható szín?

Az Automatikus színjavítás üzemmódban használt színátalakító táblázatok általában megközelítik a normál számítógép-képernyők színeit. A nyomtatók és monitorok közötti műszaki eltérések miatt azonban sok olyan szín van, amelyek az egyes monitorokon és fényviszonyok között eltérnek. Azzal kapcsolatban, hogy a nyomtató színmintaoldalainak segítségével hogyan oldhat meg egyes színeltéréssel kapcsolatos problémákat, a "Hogyan lehet egy adott színt (pl. egy vállalati emblémát) harmonizálni?" kérdésnél olvashat javaslatokat.

#### A kinyomtatott oldal színesnek látszik. Módosítani kell-e a színeket?

Néha előfordul, hogy a kinyomtatott oldal színesnek látszik (pl. minden kinyomtatott tartalom túl pirosnak tűnik). Ezt a környezeti feltételek, a papírtípus, a fényviszonyok vagy a felhasználói beállítások eredményezhetik. Ebben az esetben módosítsa a Színegyensúly beállítást, hogy kedvezőbb színt kapjon. A Színegyensúly segítségével a felhasználó finom módosításokat hajthat végre, amelyek segítségével megadhatja, hogy az egyes színsíkokban a nyomtató mennyi festéket használjon. A ciánkék, a bíbor, a sárga és a fekete szín pozitív/negatív értékeinek (a Színegyensúly menüben történő) megadásával kismértékben növelhető/csökkenthető a választott színhez használt festék mennyisége. Ha például egy kinyomtatott oldal pirosas színűnek tűnik, a bíbor és sárga szín mennyiségének egyidejű csökkentésével valószínűleg javul a színminőség.

#### A színes írásvetítő-fóliák vetítés közben sötétnek látszanak. Hogyan javítható a színminőség?

Ez a probléma olyankor lép fel a leggyakrabban, amikor az írásvetítő fóliákat fényvisszaverő írásvetítőn jelenítik meg. A legjobb színminőség elérése érdekében fényáteresztő írásvetítő használata ajánlott. Ha csak fényvisszaverő írásvetítő használata lehetséges, a Festékmennyiség beállítás 1-es, 2-es vagy 3-as értékre állítása világosabb írásvetítő-fóliákat eredményez. Győződjön meg róla, hogy a megfelelő típusú írásvetítő-fóliákra nyomtat-e.

#### Mit jelent a kézi színjavítás?

Ha a kézi színjavítás funkció be van kapcsolva, a nyomtató a felhasználó által kiválasztott színátalakító táblázatokat használja az objektumok feldolgozása során. Ha a Színjavítás beállítása nem Kézi, a nyomtató egyetlen felhasználó által megadott színalakítási értéket sem alkalmaz. A Kézi színjavítás beállításainak értéke a nyomtatandó objektum típusától (szöveg, grafika, kép), illetve attól függ, hogy az objektum színei hogyan vannak megadva a szoftverben (RGB-, illetve CMYK-színekként-e).

#### Megjegyzések:

- A kézi színjavításnak nincs értelme, ha a szoftver a színeket nem RGB- vagy CMYK-színekként határozza meg. Olyankor sem hatékony megoldás, ha a színbeállítást a szoftver vagy a számítógép operációs rendszere vezérli.
- A színátalakító táblázatok amelyek Automatikus színjavítás esetén minden objektumra érvényesek a dokumentumok többségénél a kívánt színt hozzák létre.

Más színátalakító táblázat kézi alkalmazásához tegye a következőket:

- 1 Válassza a Color Correction (Színjavítás), majd a Manual (Kézi) lehetőséget a Minőség menüben.
- 2 Válassza a Manual Color (Kézi szín) lehetőséget a Minőség menüben, majd válassza ki az adott objektumtípusnak megfelelő színátalakító táblázatot.

| Objektumtípus                           | Színátalakító táblázatok                                                                                                    |
|-----------------------------------------|----------------------------------------------------------------------------------------------------|
| RGB kép<br>RGB szöveg<br>RGB grafika    | <ul> <li>Élénk: világosabb, telítettebb színeket eredményez. Minden beérkező színformátumhoz használható.</li> <li>sRGB-kijelző: a számítógép-monitoron megjelenített színekhez hasonló kimenetet eredményez. A fekete festék használata fényképek nyomtatására van optimalizálva.</li> <li>Kijelző – valódi fekete: a számítógép-monitoron megjelenített színekhez hasonló kimenetet eredményez. Csak fekete festéket használ a semleges szürke minden árnyalatának megjelenítéséhez.</li> <li>Élénk sRGB: megnövelt színtelítettséget eredményez az SRGB-kijelző színjavításához. A fekete szín használata reklámgrafikák nyomtatására van optimalizálva.</li> <li>Kikapcsolva: semmilyen színjavítást nem alkalmaz.</li> </ul> |
| CMYK kép<br>CMYK szöveg<br>CMYK grafika | <ul> <li>USA CMYK: a SWOP-színskála megközelítésére alkalmaz színjavítást.</li> <li>Európai CMYK: az EuroScale-színskála megközelítésére alkalmaz színjavítást.</li> <li>Élénk CMYK: megnöveli az USA CMYK színjavító beállítás színtelítettségét.</li> <li>Kikapcsolva: semmilyen színjavítást nem alkalmaz.</li> </ul>                                                                                                    |

#### Kézi szín menü

#### Hogyan lehet egy adott színt (pl. egy vállalati emblémát) harmonizálni?

A nyomtató Minőség menüjében kilenc színmintakészlet található. Ezeket a beágyazott webkiszolgáló Színminták oldaláról is el lehet érni. Bármelyik színmintakészletet választja is ki, a nyomtató színes mezők százait tartalmazó oldalak nyomtatásába kezd. A kiválasztott színtáblázattól függően az egyes mezőkben a CMYK- vagy RGB-színek kombinációja található. Az egyes mezőkben látható szín a mezőn feltüntetett CMYK- vagy RGB-színek kombinációjának a kiválasztott színtátalakító táblázaton áthaladásával jön létre.

A színmintakészletek megvizsgálásával a felhasználó meghatározhatja, hogy melyik mező színe hasonlít leginkább a kívánt színre. A mezőn feltüntetett színkombináció az objektum színének módosítására használható a szoftverben. További információt a szoftverhez tartozó súgótémaköröken olvashat. Az adott objektum kiválasztott színátalakító táblázatának alkalmazásához kézi színjavításra lehet szükség.

Egy adott színeltéréssel kapcsolatos probléma megoldásához szükséges színmintakészlet kiválasztása a Színjavítás aktuális beállításától (Automatikus, Kikapcsolva, Kézi), a nyomtatandó objektum típusától (szöveg, grafika, kép), illetve attól függ, hogy az objektum színei hogyan vannak megadva a szoftverben (RGB-, illetve CMYK-színekként-e). Ha a nyomtató színjavítása ki van kapcsolva, a szín a nyomtatási feladat adatai alapján kerül kinyomtatásra, a nyomtató pedig semmilyen színátalakítást nem alkalmaz.

**Megjegyzés:** A Színminták oldalak felhasználásának nincs értelme, ha a szoftver a színeket nem RGB- vagy CMYKszínekként határozza meg. Ezenfelül adódnak olyan helyzetek is, amikor az GRB- vagy CMYK-színeknek a szoftverben megadott kombinációját a szoftver vagy a számítógép operációs rendszere állítja be a színkezelőn keresztül. Az így kinyomtatott szín nem feltétlenül egyezik meg tökéletesen a Színminták oldalakon láthatóval.

#### Mik a részletes színminták, és hol találhatók?

Részletes színmintakészletek csak hálózati nyomtatón, a beágyazott webkiszolgálón keresztül érhetők el. A részletes színmintakészlet nagy (színes mezőkként megjelenített), a felhasználó által meghatározott RGB- vagy CMYKértékekhez hasonló árnyalatskálát tartalmaz. A készlet színeinek hasonlósága attól függ, hogy milyen értéket adott meg az RGB- vagy CMYK-színnövelő mezőben.

Részletes színmintakészlet elérése a beágyazott webkiszolgálóról:

- 1 Nyissa meg a webböngészőt.
- 2 A címsorban adja meg a hálózati nyomtató IP-címét.
- 3 Kattintson a Configuration (Konfiguráció) lehetőségre.
- 4 Kattintson a Color Samples (Színminták) lehetőségre.
- 5 Kattintson a Detailed Options (Részletes beállítások) elemre a készlet egy színre szűkítéséhez.
- 6 Amikor megjelenik a Részletes beállítások oldal, válasszon színátalakító táblázatot.
- 7 Adja meg az RGB- vagy CMYK-szín számát.
- 8 Adjon meg egy 1–255 közötti színnövelő értékét.

**Megjegyzés:** Minél közelebb van az érték az 1-hez, annál kisebbnek fog tűnni a színminták közötti árnyalatkülönbség.

9 Kattintson a Print (Nyomtatás) elemre a részletes színmintakészlet kinyomtatásához.

## Kapcsolatba lépés az ügyfélszolgálattal

Amikor felhívja az ügyfélszolgálatot, írja le a tapasztalt problémát, a kijelzőn lévő üzenetet és a megoldás érdekében tett hibaelhárítási lépéseket.

Tudnia kell a nyomtató modelljét és sorozatszámát. További információkért lásd a felső fedél belső felén lévő címkét. A sorozatszám szintén megtalálható a menübeállítási oldalon.

Az Egyesült Államokban vagy Kanadában hívja a 1-800-539-6275 számot. Más országokban/régiókban keresse fel a Lexmark webhelyét a következő címen: http://support.lexmark.com.

## Megjegyzések

## Termékinformációk

A termék neve:

Lexmark C540n, C543dn, C544n, C544dn, C544dw, C546dtn

Gép típusa:

5025

Modell(ek):

210, 230, 410, 430, 43W, 439, n01, n02, dnw, xd1, xd2, dn1, dn2, gd1, gd2, dw1, dw2, dt1, dt2, gt1, gt2

## Megjegyzés a kiadáshoz

#### 2012. november

A következő bekezdés nem vonatkozik azokra az országokra, ahol ütközne a helyi törvényekkel: A LEXMARK INTERNATIONAL, INC. ERRE A DOKUMENTUMRA NEM VÁLLAL SEMMILYEN – SEM KIFEJEZETT, SEM JÁRULÉKOS – GARANCIÁT, BELEÉRTVE TÖBBEK KÖZÖTT AZ ÉRTÉKESÍTHETŐSÉGRE VAGY EGY ADOTT CÉLRA VALÓ FELHASZNÁLÁSRA VONATKOZÓ JÁRULÉKOS GARANCIÁKAT IS. Egyes államok bizonyos tranzakciók esetén nem teszik lehetővé a kifejezett vagy a járulékos garanciákról való lemondást, így lehet, hogy önre ez a bekezdés nem vonatkozik.

Előfordulhat, hogy a dokumentum technikai pontatlanságokat és gépelési hibákat tartalmaz. A dokumentum tartalmát folyamatosan módosítjuk; ezek a változtatások a későbbi kiadásokban fognak megjelenni. A leírt termékek vagy programok bármikor megváltozhatnak vagy továbbfejlesztett verziójuk jelenhet meg.

A kiadványban a termékekre, programokra vagy szolgáltatásokra való hivatkozások nem jelentik azt, hogy a gyártó azokat minden olyan országban elérhetővé kívánja tenni, ahol üzleti tevékenységet folytat. A termékekre, programokra vagy szolgáltatásokra való hivatkozás nem jelenti azt, hogy csak az a termék, program vagy szolgáltatás használható. Használható helyettük bármilyen, működésében egyenértékű termék, program vagy szolgáltatás, amely nem sért létező szellemi tulajdonjogot. Azon termékek, programok vagy szolgáltatások működésének kiértékelése és ellenőrzése, amelyeket nem a gyártó ajánlott, a felhasználó feladata.

Műszaki támogatás a következő címen érhető el: http://support.lexmark.com.

Információ a kellékekkel és a letöltésekkel kapcsolatban: www.lexmark.com.

#### © 2012 Lexmark International, Inc.

Minden jog fenntartva.

## Védjegyek

A Lexmark, a Lexmark a gyémánt jellel és a MarkVision a Lexmark International Inc. Amerikai Egyesült Állomakban és más országokban bejegyzett védjegye.

A Mac és a Mac logó az Apple Inc. védjegye az Egyesült Államokban és más országokban.

A PCL<sup>®</sup> a Hewlett-Packard Company bejegyzett védjegye. A PCL jelölést a Hewlett-Packard Company a nyomtatóiban használt nyomtatóparancsok (nyelv) és funkciók megjelölésére használja. A tervek szerint ez a nyomtató kompatibilis

a PCL nyelvvel. Ez azt jelenti, hogy a nyomtató felismeri a különböző alkalmazásokban használt PCL parancsokat, és a nyomtató képes emulálni a parancsoknak megfelelő funkciókat.

Minden egyéb védjegy a megfelelő tulajdonosok tulajdonát képezi.

## Megjegyzés a moduláris alkatrészekhez

A vezetékmentes modellek a következő moduláris alkatrész(eke)t tartalmazzák:

Lexmark hatósági típus-/modellmegjelölés LEX-M04-001; FCC ID:IYLLEXM04001; IC:2376A-M04001

## Zajkibocsátási szintek

A következő méréseket végeztük el az ISO 7779 előírással kapcsolatban, és azokat az ISO 9296 szerint tettük közzé.

Megjegyzés: Egyes üzemmódok nem vonatkoznak az Ön által vásárolt termékre.

| Átlagos hangnyomás 1 m távolságban (dBA) |              |  |  |
|------------------------------------------|--------------|--|--|
| Nyomtatás                                | 48 dBA       |  |  |
| Kész                                     | Nem hallható |  |  |

Az értékek megváltozhatnak. Az aktuális értékeket lásd a www.lexmark.com webhelyen.

## A Waste from Electrical and Electronic Equipment (WEEE) direktíva

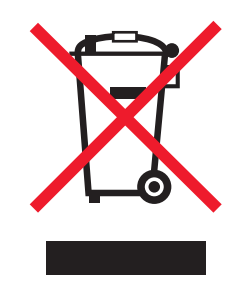

A WEEE logó az Európai Unió országaiban az elektronikai készülékek újrafelhasználására bevezetett programokat és eljárásokat jelöl. Vásárlóinkat bátorítjuk készülékeink újrafelhasználására. Ha többet szeretne megtudni az újrafelhasználási lehetőségekről, keresse fel a Lexmark webhelyét a következő címen: **www.lexmark.com**, ahol megtalálható a helyi képviseletek telefonszáma.

## Figyelmeztetés a sztatikus elektromosságra való érzékenységre

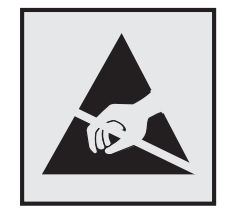

Ez a jel arra figyelmeztet, hogy az eszköz egyes alkatrészei érzékenyek a sztatikus elektromosságra. Ne érintse meg a jel mellett található részeket a nyomtató fémkeretének megérintése nélkül.

## **ENERGY STAR**

Azok a Lexmark termékek, amelyeken vagy amelyek kezdőképernyőjén szerepel az ENERGY STAR embléma, igazoltan megfelelnek az Amerikai Környezetvédelmi Hivatal (Environmental Protection Agency, EPA) ENERGY STAR követelményeinek a Lexmark által történő szállítás időpontjában.

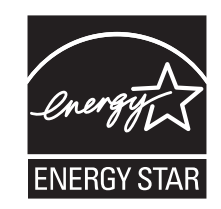

## Hőmérsékletadatok

| Környezeti hőmérséklet             | 15,6–32,2 °C |
|------------------------------------|--------------|
| Szállítási és tárolási hőmérséklet | -40-43,3 °C  |

## Megjegyzések a lézerrel kapcsolatban

A készülék az Egyesült Államokban megfelel a Class I (1) besorolású lézertermékekre vonatkozó DHHS 21 CFR előírás J alfejezetének, máshol az IEC 60825-1 előírás követelményeinek megfelelő Class I besorolású lézertermékeknek.

A Class I besorolású lézertermékek nem veszélyesként vannak besorolva. A nyomtató belül tartalmaz egy Class IIIb (3b) besorolású lézert, amelynek 7 milliwatt névleges teljesítményű, 655-675 nanométeres hullámhosszon működő galliumarzén lézer. A lézerrendszer és a nyomtató úgy van megtervezve, hogy normál működés, felhasználói karbantartás vagy előírt szervizfeltétel esetén a felhasználó nincs kitéve Class I besorolásúnál magasabb lézersugárzásnak.

## A lézerrel kapcsolatos tanácsadó címke

Lehetséges, hogy a nyomtatón egy lézerrel kapcsolatos figyelmeztető címke is található, az ábrán látható módon:

DANGER - Invisible laser radiation when cartridges are removed and interlock defeated. Avoid exposure to laser beam. PERIGO - Radiação a laser invisível será liberada se os cartuchos forem removidos e o lacre rompido. Evite a exposição aos feixes de laser. Opasnost - Nevidljivo lasersko zračenje kada su kasete uklonjene i poništena sigurnosna veza. Izbjegavati izlaganje zracima. NEBEZPEČÍ - Když jsou vyjmuty kazety a je odblokována pojistka, ze zařízení je vysíláno neviditelné laserové záření. Nevystavujte se působení laserového paprsku. FARE - Usynlig laserstråling, når patroner fjernes, og spærreanordningen er slået fra. Undgå at blive udsat for laserstrålen. GEVAAR - Onzichtbare laserstraling wanneer cartridges worden verwijderd en een vergrendeling wordt genegeerd. Voorkom blootstelling aan de laser. DANGER - Rayonnements laser invisibles lors du retrait des cartouches et du déverrouillage des loquets. Eviter toute exposition au rayon laser. VAARA - Näkymätöntä lasersäteilyä on varottava, kun värikasetit on poistettu ja lukitus on auki. Vältä lasersäteelle altistumista. GEFAHR - Unsichtbare Laserstrahlung beim Herausnehmen von Druckkassetten und offener Sicherheitssperre. Laserstrahl meiden. ΚΙΝΔΥΝΟΣ - Έκλυση αόρατης ακτινοβολίας laser κατά την αφαίρεση των κασετών και την απασφάλιση της μανδάλωσης. Αποφεύγετε την έκθεση στην ακτινοβολία laser. VESZÉLY – Nem látható lézersugárzás fordulhat elő a patronok eltávolításakor és a zárószerkezet felbontásakor. Kerülje a lézersugárnak való kitettséget. PERICOLO - Emissione di radiazioni laser invisibili durante la rimozione delle cartucce e del blocco. Evitare l'esposizione al raggio laser. FARE – Usynlig laserstråling når kassettene tas ut og sperren er satt ut av spill. Unngå eksponering for laserstrålen. NIEBEZPIECZEŃSTWO - niewidzialne promieniowanie laserowe podczas usuwania kaset i blokady. Należy unikać naświetlenia promieniem lasera. ОПАСНО! Невидимое лазерное излучение при извлеченных картриджах и снятии блокировки. Избегайте воздействия лазерных лучей. Pozor – Nebezpečenstvo neviditeľného laserového žiarenia pri odobratých kazetách a odblokovanej poistke. Nevystavujte sa lúčom. PELIGRO: Se producen radiaciones láser invisibles al extraer los cartuchos con el interbloqueo desactivado. Evite la exposición al haz de láser. FARA – Osynlig laserstrålning när patroner tas ur och spärrmekanismen är upphävd. Undvik exponering för laserstrålen. 危险 - 当移除碳粉盒及互锁失效时会产生看不见的激光辐射,请避免暴露在激光光束下。 危險 - 移除碳粉匣與安全連續開關失效時會產生看不見的雷射輻射。請避免曝露在雷射光束下。 危険 - カートリッジが取り外され、内部ロックが無効になると、見えないレーザー光が放射されます。 このレーザー光に当たらないようにしてください。

## Tápfelvétel

#### A termék áramfogyasztása

A következő táblázat a készülék áramfogyasztási adatait tartalmazza.

| Megiegyzés:  | Fgyes üzemme   | ódok nem | vonatkoznak   | az Ön álta | al vásárolt | termékre. |
|--------------|----------------|----------|---------------|------------|-------------|-----------|
| THEBJEBYZES. | Leyes azerinin | Juok nem | VOITUCKOZITUK | uz On unu  | al vusuion  | termente. |

| Mód                         | Leírás                                                           | Teljesítményfelvétel (W)               |
|-----------------------------|------------------------------------------------------------------|----------------------------------------|
| Nyomtatás                   | A készülék elektronikus formátumú eredetiről nyomtat.            | 480 W (C540, C543); 500 W (C544, C546) |
| Másolás                     | A készülék papíron lévő eredetiről nyomtat.                      | N/A                                    |
| Beolvasás                   | A készülék papírról olvas be.                                    | N/A                                    |
| Kész                        | A készülék nyomtatásra vár.                                      | 34 W (C540, C543); 36 W (C544, C546)   |
| Energiatakarékos<br>üzemmód | A készülék energiatakarékos módban van.                          | <18 W (C540); <16 W (C543, C544, C546) |
| Nem világít                 | A készülék be van dugva a fali konnektorba, de ki van kapcsolva. | 0 W                                    |

A táblázatban szereplő energiafelhasználási szintek átlagértékek. A pillanatnyi teljesítményfelvétel lényegesen meghaladhatja az átlagot.

Az értékek megváltozhatnak. Az aktuális értékeket lásd a www.lexmark.com webhelyen.

#### Energiatakarékos üzemmód

A termék rendelkezik energiatakarékos móddal. Az energiatakarékos mód megfelel az alvó üzemmódnak. Az energiatakarékos módban a készülék a hosszabb inaktív időszakokban csökkenti a teljesítményfelvételt. Ha a készüléket az "energiatakarékossági időhatárt" meghaladó időn túl nem használták, a készülék automatikusan energiatakarékos módba vált.

Az alapértelmezett gyári energiatakarékossági időhatár (perc): 20 perc (C540, C543); 30 perc (C544, C546)

Az energiatakarékossági időhatár 1 és 240 perc között módosítható a beállítási menük használatával. Ha alacsony értékre állítja az energiatakarékossági időhatárt, kisebb lesz az energiafelhasználás, nagyobb lehet viszont a termék válaszideje. Ha magas értékre állítja az energiatakarékossági időhatárt, megmarad a rövid reakcióidő, viszont a készülék több energiát fog felhasználni.

#### **Kikapcsolva**

Ha a készüléknek olyan kikapcsolt üzemmódja van, amelyben vesz fel némi áramot, akkor ha teljesen meg szeretné akadályozni az áramfelvételt, húzza ki a készüléket a fali konnektorból.

#### Teljes energiafelhasználás

Esetenként hasznos lehet kiszámítani a készülék energiafelhasználását. Mivel az energiafelhasználást wattban adják meg, a teljes energiafelhasználás kiszámításához a fogyasztást meg kell szorozni azzal az idővel, amit a készülék az egyes üzemmódokban eltölt. A készülék teljes energiafelhasználását az egyes üzemmódokban számított energiafelhasználás összege adja meg.

## Az Európai Közösség (EC) előírásainak való megfelelés

Ez a termék megfelel az Európai Közösség 2004/108/EC, 2006/95/EC és 2009/125/EC irányelvek védelmi előírásainak. Ezek az irányelvek a tagországok jogközelítésére és -hamonizációjára vonatkoznak a meghatározott feszültséghatárok közti működésre tervezett elektromos készülékek elektromágneses kompatibilitása és védelme, illetve energiatakarékos tervezése terén.

E termék gyártója: Lexmark International, Inc., 740 West New Circle Road, Lexington, KY, 40550 USA. A gyártó hivatalos képviselője: Lexmark International Technology Hungária Kft., Budapest 1095, Lechner Ödön fasor 8., Millennium Tower III. Az előírásoknak való megfelelést igazoló tanúsítvány a hivatalos képviselőtől szerezhető be.

Ez a termék megfelel az EN 55022 Class B előírásoknak és az EN 60950 biztonsági követelményeknek.

## A vezeték nélküli termékekre vonatkozó szabályok

Ez a szakasz tájékoztatást tartalmaz azokra a vezeték nélküli termékekre – például vezeték nélküli hálózati kártyákra vagy közelítő kártyaolvasókra – vonatkozó szabályokról, amelyek tartalmaznak adóegységet.

## A rádiófrekvenciás sugárzás hatása

A készülék kisugárzott teljesítménye lényegesen alatta van az FCC és más szabályozó hatóságok által meghatározott rádiófrekvenciás sugárzási határértékeknek. Az FCC és más hatóságok rádiófrekvenciás sugárzási előírásainak betartásához a készülék antennája és a személyek között legalább 20 cm-t kell biztosítani.

## Nyilatkozat az Európai Unió országaiban élő felhasználók számára

Ez a termék megfelel az Európai Közösség Tanácsa által a biztonsággal kapcsolatban kiadott 2004/108/EC, 2006/95/EC, 1999/5/EC és 2009/125/EC számú határozat követelményeinek, melyek az egyes tagállamoknak az elektromágneses kompatibilitásra, a bizonyos feszültséghatárokon belül használt elektromos berendezések, rádióberendezések és

távközlési végberendezések biztonságosságára, valamint az energiát felhasználó termékek ökologikus tervezésére vonatkozó törvényeinek közelítését és harmonizálását célozzák.

A megfelelőséget a CE felirat jelzi.

# CE

E termék gyártója: Lexmark International, Inc., 740 West New Circle Road, Lexington, KY, 40550 USA. A gyártó hivatalos képviselője: Lexmark International Technology Hungária Kft., Budapest 1095, Lechner Ödön fasor 8., Millennium Tower III. Az előírásoknak való megfelelést igazoló tanúsítvány a hivatalos képviselőtől szerezhető be.

Ez a termék megfelel az EN 55022 Class B előírásoknak és az EN 60950 biztonsági követelményeknek.

A 2,4 GHz-es vezeték nélküli LAN opcióval ellátott termékek megfelelnek az Európai Közösség 2004/108/EC, 2006/95/EC, 1999/5/EC és 2009/125/EC védelmi előírásainak, a tagországoknak a meghatározott feszültséghatárok közti működésre tervezett elektromos készülékek elektromágneses kompatibilitására és védelmére, valamint az energiát felhasználó termékek ökologikus tervezésére vonatkozó harmonizált jogoknak megfelelően.

A megfelelőséget a CE felirat jelzi.

## (()

A készülék üzemeltetése minden EU- és EFTA-tagországban engedélyezett, de beltéri használatra korlátozott.

E termék gyártója: Lexmark International, Inc., 740 West New Circle Road, Lexington, KY, 40550 USA. A gyártó hivatalos képviselője: Lexmark International Technology Hungária Kft., Budapest 1095, Lechner Ödön fasor 8., Millennium Tower III. Az előírásoknak való megfelelést igazoló tanúsítvány a hivatalos képviselőtől szerezhető be.

Ez a termék az alábbi táblázatban jelzett országokban használható.

| _  |    |    |    |    |    |    |    | _  |
|----|----|----|----|----|----|----|----|----|
| AT | BE | BG | СН | CY | cz | DE | DK | EE |
| EL | ES | FI | FR | HR | ΗU | IE | IS | IT |
| LI | LT | LU | LV | мт | NL | NO | PL | РТ |
| RO | SE | SI | SK | TR | UK |    |    |    |

| Česky    | Společnost Lexmark International, Inc. tímto prohlašuje, že výrobek tento výrobek je ve shodě se základními<br>požadavky a dalšími příslušnými ustanoveními směrnice 1999/5/ES.                                         |
|----------|----------------------------------------------------------------------------------------------------|
| Dansk    | Lexmark International, Inc. erklærer herved, at dette produkt overholder de væsentlige krav og øvrige relevante krav<br>i direktiv 1999/5/EF.                                                                           |
| Deutsch  | Hiermit erklärt Lexmark International, Inc., dass sich das Gerät dieses Gerät in Übereinstimmung mit den grundle-<br>genden Anforderungen und den übrigen einschlägigen Bestimmungen der Richtlinie 1999/5/EG befindet. |
| Ελληνική | ΜΕ ΤΗΝ ΠΑΡΟΥΣΑ Η LEXMARK INTERNATIONAL, INC. ΔΗΛΩΝΕΙ ΟΤΙ ΑΥΤΟ ΤΟ ΠΡΟΪΟΝ ΣΥΜΜΟΡ-<br>ΦΩΝΕΤΑΙ ΠΡΟΣ ΤΙΣ ΟΥΣΙΩΔΕΙΣ ΑΠΑΙΤΗΣΕΙΣ ΚΑΙ ΤΙΣ ΛΟΙΠΕΣ ΣΧΕΤΙΚΕΣ ΔΙΑΤΑΞΕΙΣ ΤΗΣ ΟΔΗΓΙΑΣ<br>1999/5/ΕΚ.                                    |
| English  | Hereby, Lexmark International, Inc., declares that this type of equipment is in compliance with the essential require-<br>ments and other relevant provisions of Directive 1999/5/EC.                                   |
| Español  | Por medio de la presente, Lexmark International, Inc. declara que este producto cumple con los requisitos esenciales y cualesquiera otras disposiciones aplicables o exigibles de la Directiva 1999/5/CE.               |

| Eesti      | Käesolevaga kinnitab Lexmark International, Inc., et seade see toode vastab direktiivi 1999/5/EÜ põhinõuetele ja nimetatud direktiivist tulenevatele muudele asjakohastele sätetele.          |
|------------|----------------------------------------------------------------------------------------------------|
| Suomi      | Lexmark International, Inc. vakuuttaa täten, että tämä tuote on direktiivin 1999/5/EY oleellisten vaatimusten ja<br>muiden sitä koskevien direktiivin ehtojen mukainen.                       |
| Français   | Par la présente, Lexmark International, Inc. déclare que l'appareil ce produit est conforme aux exigences fondamen-<br>tales et autres dispositions pertinentes de la directive 1999/5/CE.    |
| Magyar     | Alulírott, Lexmark International, Inc. nyilatkozom, hogy a termék megfelel a vonatkozó alapvető követelményeknek<br>és az 1999/5/EC irányelv egyéb előírásainak.                              |
| Íslenska   | Hér með lýsir Lexmark International, Inc. yfir því að þessi vara er í samræmi við grunnkröfur og aðrar kröfur, sem gerðar eru í tilskipun 1999/5/EC.                                          |
| Italiano   | Con la presente Lexmark International, Inc. dichiara che questo questo prodotto è conforme ai requisiti essenziali ed alle altre disposizioni pertinenti stabilite dalla direttiva 1999/5/CE. |
| Latviski   | Ar šo Lexmark International, Inc. deklarē, ka šis izstrādājums atbilst Direktīvas 1999/5/EK būtiskajām<br>prasībām un citiem ar to saistītajiem noteikumiem.                                  |
| Lietuvių   | Šiuo Lexmark International, Inc. deklaruoja, kad šis produktas atitinka esminius reikalavimus ir kitas 1999/5/EB direktyvos nuostatas.                                                        |
| Malti      | Bil-preżenti, Lexmark International, Inc., jiddikjara li dan il-prodott huwa konformi mal-ħtiġijiet essenzjali u<br>ma dispożizzjonijiet oħrajn relevanti li jinsabu fid-Direttiva 1999/5/KE. |
| Nederlands | Hierbij verklaart Lexmark International, Inc. dat het toestel dit product in overeenstemming is met de essentiële eisen<br>en de andere relevante bepalingen van richtlijn 1999/5/EG.         |
| Norsk      | Lexmark International, Inc. erklærer herved at dette produktet er i samsvar med de grunnleggende krav og øvrige<br>relevante krav i direktiv 1999/5/EF.                                       |
| Polski     | Niniejszym Lexmark International, Inc. oświadcza, że niniejszy produkt jest zgodny z zasadniczymi wymogami oraz pozostałymi stosownymi postanowieniami Dyrektywy 1999/5/EC.                   |
| Português  | A Lexmark International Inc. declara que este este produto está conforme com os requisitos essenciais e outras<br>disposições da Diretiva 1999/5/CE.                                          |
| Slovensky  | Lexmark International, Inc. týmto vyhlasuje, že tento produkt spĺňa základné požiadavky a všetky príslušné ustanovenia smernice 1999/5/ES.                                                    |
| Slovensko  | Lexmark International, Inc. izjavlja, da je ta izdelek v skladu z bistvenimi zahtevami in ostalimi relevantnimi določili direktive 1999/5/ES.                                                 |
| Svenska    | Härmed intygar Lexmark International, Inc. att denna produkt står i överensstämmelse med de väsentliga                                                                                        |

## Patent acknowledgment

The use of this product or service is subject to the reasonable, non-discriminatory terms in the Intellectual Property Rights (IPR) Disclosure of Certicom Corp. at the IETF for Elliptic Curve Cryptography (ECC) Cipher Suites for Transport Layer Security (TLS) implemented in the product or service.

The use of this product or service is subject to the reasonable, non-discriminatory terms in the Intellectual Property Rights (IPR) Disclosure of Certicom Corp. at the IETF for TLS Elliptic Curve Cipher Suites with SHA-256/382 and AES Galois Counter Mode (GCM) implemented in the product or service.

The use of this product or service is subject to the reasonable, non-discriminatory terms in the Intellectual Property Rights (IPR) Disclosure of Certicom Corp. at the IETF for TLS Suite B Profile for Transport Layer Security (TLS) implemented in the product or service.

The use of this product or service is subject to the reasonable, non-discriminatory terms in the Intellectual Property Rights (IPR) Disclosure of Certicom Corp. at the IETF for Addition of the Camellia Cipher Suites to Transport Layer Security (TLS) implemented in the product or service.

The use of certain patents in this product or service is subject to the reasonable, non-discriminatory terms in the Intellectual Property Rights (IPR) Disclosure of Certicom Corp. at the IETF for AES-CCM ECC Cipher Suites for TLS implemented in the product or service.

The use of this product or service is subject to the reasonable, non-discriminatory terms in the Intellectual Property Rights (IPR) Disclosure of Certicom Corp. at the IETF for IKE and IKEv2 Authentication Using the Eliptic Curve Digital Signature Algorithm (ECDSA) implemented in the product or service.

The use of this product or service is subject to the reasonable, non-discriminatory terms in the Intellectual Property Rights (IPR) Disclosure of Certicom Corp. at the IETF for Suite B Cryptographic Suites for IPSec implemented in the product or service.

The use of this product or service is subject to the reasonable, non-discriminatory terms in the Intellectual Property Rights (IPR) Disclosure of Certicom Corp. at the IETF for Algorithms for Internet Key Exchange version 1 (IKEv1) implemented in the product or service.

## Tárgymutató

## Számok

250 lapos normál tálca betöltés 41 30. yy A <szín> kazettatartó kocsi hiányzik 126 31.yy Fekete és színes képalkotó készlet cseréje 127 31.yy Hibás képzeléskészlet 127 34 Rövid papír 127 35 Nincs elég memória a szkennertartozék támogatásához 127 37 Kevés a memória a feladat szétválogatásához 127 37 Nincs elégmemória a Flashmemória töredezettségmentesítéséhez 128 38 Memória tele 128 39 Összetett oldal, előfordulhat, hogy néhány adat nincs kinyomtatva 128 51 Hibás flash 128 52 Nincs elég szabad hely a flashmemóriában az erőforrások számára. 128 53 Nem formázott flash észlelhető 128 54 <x>. normál szoftver-hiba 129 54 Normál hálózatiszoftverhiba 129 550 lapos tálca beszerelés 19 56 A normál USB-port le van tiltva 129 58 Túl sok flash eszköz van telepítve 129 58 Túl sok tálca van csatalkoztatva 129 59 Nem komp. <x>. tálca 130 650 lapos kettős fiók beszerelés 19 betöltés 43 82 A hulladékfesték-doboz majdnem tele 130 82 Cseréljen hulladéktartályt 130 82 Hiányzik a hulladékgyűjtő tartály 130

88 Cserélje ki a <szín> festékkazettát 130 88 Festékkazetta kifogyóban 130

## Α

A Hálózatbeállítási oldal menüje 73 A Menübeállítások oldal menüje 73 a nyomtató áthelyezése 114 a nyomtató telepítése hálózatban Ethernet-hálózat 29 a nyomtató vezérlőpanelje 10 gyári alapértékek, visszaállítás 115 a vezeték nélküli hálózat beállítása a Windows rendszerben 25 Active NIC (Aktív NIC) menü 74 AppleTalk menü 78 Asset Report (Készletjelentés) menü 74 az ügyfélszolgálat hívása 152

## Á

Általános beállítások menü 80

## В

beállítás Aktív NIC 74 papírméret 40 papírtípus 40 TCP/IP-cím 76 Univerzális papírméret 40 beállítások frissítése a nyomtatóillesztőprogramban 23 betöltés 250 lapos normál tálca 41 650 lapos kettős fiók 43 borítékok 44, 46 fejléc a tálcákban 55 fejléc, a kézi adagolóban 55 fóliák 44 kártya 44 kézi adagoló 46 többfunkciós adagoló 44 betűtípusminták listája nyomtatás 61 Betűtípusok nyomtatása menü 73 biztonsági információk 5

borítékok betöltés 44, 46 tippek 57

## С

címke, papír tippek 58

## Cs

Csendes üzemmód 36 csere előhívó egység 108 Cserélje le a nem támogatott <szín> kazettát 127 Csukja be az ajtót. 124

## D

dokumentum nyomtatása 55 dokumentumok, nyomtatás Macintosh-ról 55 Windows rendszeren 55

## Ε

e-mail értesítés alacsony kellékszintről 116 értesítés arról, hogy más típusú papír szükséges 116 értesítés papírelakadásról 116 értesítés papírszükségletről 116 Egyéni típusok menü nyomtató menük 71 Egylapos adagoló betöltése a következővel: <custom string> 125 elakadások elhelyezkedés 118 elkerülés 118 kódszámok 118 előhívó egység csere 108 Embedded Web Server 115 beállítások másolása másik nyomtatóra 117 e-mail riasztások beállítása 116 Energiatakarékos mód beállítás 36

Ethernet hálózat beállítás Macintosh használata 29 Windows használata 29 Ethernet-hálózat Macintosh 29 Windows 29 Ethernet-port 20

#### F

FCC-nyilatkozat 157 fejléc betöltés, kézi adagoló 55 betöltés, tálcák 55 ötletek a használathoz 55 feladat megszakítása a nyomtató kezelőpaneljén 62 fény, jelző 10 festékkazetták csere 106 rendelés 95 újrahasznosítás 38 Finishing (Utófeldolgozás) menü 83 Flash-meghajtó menü 93 flash-memóriakártya beszerelés 17 hibaelhárítás 135 fóliák betöltés 44 tippek 57

## G

Gazdaságos mód beállítás 35

## GY

GYIK a színes nyomtatásról 150

## Gy

gyári alapértékek, visszaállítás nyomtató vezérlőpaneljének menüi 115

#### Η

Hálózat menü 74 Hálózati jelentések menü 75 hálózatibeállítás-oldal 22 Helyezze be a tálcát <x> 124 hibaelhárítás alapvető nyomtatóproblémák megoldása 130 GYIK a színes nyomtatásról 150

kapcsolatba lépés az ügyfélszolgálattal 152 nem válaszoló nyomtató ellenőrzése 130 hibaelhárítás, kijelző a kijelző üres 131 a kijelzőn csak gyémántok láthatók 131 hibaelhárítás, nyomtatás a feladat nem megfelelő papírra nyomtatódik ki 133 a nyomtatás rossz tálcából történik 133 a tálca-összekapcsolás nem működik 133 elakadt oldalt nem lehet ismét kinvomtatni 137 feladat a vártnál tovább tart 132 feladatok nem nyomtatódnak ki 131 helytelen karakterek a nvomtatásban 133 helytelen margók 140 hiba az USB-meghajtó olvasása közben 131 nem várt oldaltörések láthatók 134 Nincs elég memória a feladat szétválogatásához 133 papír gyakran elakad 136 papírmeghajlás 141 hibaelhárítás, nyomtatási minőség a festék ledörzsölődik 147 a karakterek széle recés 139 a nyomtatás túl sötét 143 egyenetlen nyomtatási eloszlás 149 egyszínű oldalak 147 eltorzult nyomtatás 146 festékfoltok vagy háttérárnyalatok 147 festékpöttyök 148 gyenge az írásvetítő-fóliákra történő nyomtatás minősége 148 helytelen színregisztráció 149 ismétlődő hibák 146 levágott képek 138 nyomtatás túl világos 144 nyomtatási hibák 142 sötét vonalak 139

szürke háttér 140

tesztoldalak a nyomtatási minőséghez 137 üres oldalak 138 világos, fehér vagy nem megfelelő színű sorok 141 hibaelhárítás, nyomtatókiegészítők a kiegészítő nem működik 134 flash-memóriakártya 135 memóriakártya 135 papírtartó tálcák 135 többfunkciós adagoló 135 hibaelhárítás, papíradagolás az üzenet az elakadás elhárítása után is a kijelzőn marad 137 Hibás <szín> festékkazetta 126 hulladékf.-doboz csere 97 hulladékfesték-tartály rendelés 96 Húzza ki és váltson üzemmódot 126

## I

információk a nyomtatóról hol található 6 IPv6 menü 77

## Κ

kábelek csatlakoztatása 20 kábelek, csatlakoztatás Ethernet 20 **USB 20** Kalibrálás 124 kapcsolatba lépés az ügyfélszolgálattal 152 kártya betöltés 44 ötletek a használathoz 59 kellékanyagok értesítése konfigurálás 116 kellékanyagok értesítésének konfigurálása 116 kellékanyagok megőrzése 34 kellékanyagok, rendelés festékkazetták 95 hulladékfesték-tartály 96 képkezelő készletek 96 kellékek állapot 94 takarékoskodás 34 tárolás 94

kellékek állapota, ellenőrzés 94 Kellékek menü 64 Kép menü 91 képalkotó készlet csere 100 képkezelő készletek rendelés 96 Készülékstatisztika menü 73 kezelőpanel, nyomtató gyári alapértékek, visszaállítás 115 kézi adagoló betöltés 46 kibocsátással kapcsolatos nyilatkozatok 154, 157 kiegészítők 550 lapos tálca 19 650 lapos kettős fiók 19 belső 12 flash-memóriakártya 17 frissítés a nyomtatóillesztőprogramban 23 memóriakártya 15 memóriakártyák 12 kijelző hibaelhárítása a kijelző üres 131 a kijelzőn csak gyémántok láthatók 131 kijelző, a nyomtató vezérlőpanelje 10 konfigurációk nyomtató 8 konfigurációs információ vezeték nélküli hálózat 24 konfigurálás több nyomtató 117 könyvtárlista nyomtatás 62 környezeti beállítások 34 Csendes üzemmód 36 Gazdaságos mód 35 környezetkímélő beállítások Csendes üzemmód 36 Gazdaságos mód 35

## L

leállítás nyomtatási feladat, számítógépről 62

#### Μ

memóriakártya beszerelés 15 hibaelhárítás 135 menübeállítás-oldal, nyomtatás 21 menübeállítások betöltés több nyomtatón 117 menük Aktív NIC 74 Alapértelmezett forrás 65 Általános beállítások 80 Asset Report (Készletjelentés) 74 Beállítás 82 Betűtípusok nyomtatása 73 diagram 64 Flash-meghajtó 93 Hálóbeáll. oldal 73 Hálózat 74 Hálózati jelentések 75 Hálózati kártya 75 IPv6 77 Kellékanyagok 64 Kép 91 Készülékstatisztika 73 Kiadási műveletek 83 Menübeállítások oldal 73 Minőség 85 Nyomtatási hibák 73 Papír textúra 68 Papírbetöltés 70 Papírméret/-típus 65 Papírsúly 69 PCL-emuláció 89 **PDF 88** PictBridge 92 PostScript 89 Segédprogramok 88 TCP/IP 76 Universal Setup (Univerzális beállítás) 72 **USB** 79 Vezeték nélküli 77

## Ν

Nem támogatott USB-eszköz, távolítsa el 126 Nem támogatott USB-hub, távolítsa el 126 nem válaszoló nyomtató ellenőrzése 130 Network Card (Hálózati kártya) menü 75 normál tálca betöltés 41

## Ny

nyilatkozatok 153, 154, 155, 156, 157, 158 nyomtatás betűtípusminták listája 61 fénykép 61 hálózatibeállítás-oldal 22 könyvtárlista 62 Macintosh-ról 55 menübeállítások oldala 21 tesztoldalak a nyomtatási minőséghez 62 USB flash-memóriaeszközről 60 Windows rendszeren 55 nyomtatás minősége, hibaelhárítás a festék ledörzsölődik 147 a karakterek széle recés 139 a nyomtatás túl sötét 143 egyenetlen nyomtatási eloszlás 149 egyszínű oldalak 147 eltorzult nyomtatás 146 festékfoltok vagy háttérárnyalatok 147 festékpöttyök 148 gyenge az írásvetítő-fóliákra történő nyomtatás minősége 148 helytelen színregisztráció 149 ismétlődő hibák 146 levágott képek 138 nyomtatás túl világos 144 nyomtatási hibák 142 sötét vonalak 139 szürke háttér 140 tesztoldalak a nyomtatási minőséghez 137 üres oldalak 138 világos, fehér vagy nem megfelelő színű sorok 141 nyomtatás, hibaelhárítás a feladat nem megfelelő papírra nyomtatódik ki 133 a nyomtatás rossz tálcából történik 133 a tálca-összekapcsolás nem működik 133

elakadt oldalt nem lehet ismét kinyomtatni 137 feladat a vártnál tovább tart 132 feladatok nem nyomtatódnak ki 131 helvtelen karakterek a nyomtatásban 133 helytelen margók 140 hiba az USB-meghajtó olvasása közben 131 nem várt oldaltörések láthatók 134 Nincs elég memória a feladat szétválogatásához 133 papír gyakran elakad 136 papírmeghajlás 141 nyomtatási feladat megszakítás a nyomtató vezérlőpaneljéről 62 megszakítás, számítógépről 62 nyomtatási feladat megszakítása számítógépről 62 Nyomtatási hibák menü 73 nyomtatási minőség előhívó egység cseréje 108 hulladékfesték-doboz cseréje 97 képalkotó készlet cseréje 100 nyomtató hely kiválasztása 7 konfigurációk 8 minimális elakadások 7 mozgatás 114 szállítás 114 típusok 8 nyomtató beállítása Ethernet hálózaton (csak Macintosh) 29 Ethernet hálózaton (csak Windows) 29 nyomtató külseje tisztítás 113 nyomtató menük Alapértelmezett forrás menü 65 AppleTalk menü 78 Egyéni típusok menü 71 Papírbetöltés 70 Papírtextúra menü 68 PictBridge menü 92 Quality (Minőség) menü 85 Segédprogramok 88 USB menü 79

Wireless (Vezeték nélküli) menü 77 nyomtató szállítása 114 nyomtató telepítése vezeték nélküli hálózaton Macintosh használata 26 nyomtatókiegészítők hibaelhárítása a kiegészítő nem működik 134 flash-memóriakártya 135 memóriakártya 135 papírtartó tálcák 135 többfunkciós adagoló 135 nyomtatóproblémák, alapvetők megoldása 130 nyomtatószoftver telepítése lehetőségek hozzáadása 23 nyomtatószoftver telepítése (Windows) 22 nyomtatószoftver, telepítés (Windows) 22 nyomtatóüzenetek 30. yy A <szín> kazettatartó kocsi hiányzik 126 31.yy Fekete és színes képalkotó készlet cseréje 127 31.yy Hibás képzeléskészlet 127 34 Rövid papír 127 35 Nincs elég memória a szkennertartozék támogatásához 127 37 Kevés a memória a feladat szétválogatásához 127 37 Nincs elégmemória a Flashmemória töredezettségmentesítéséhez 128 38 Memória tele 128 39 Összetett oldal, előfordulhat, hogy néhány adat nincs kinyomtatva 128 51 Hibás flash 128 52 Nincs elég szabad hely a flashmemóriában az erőforrások számára. 128 53 Nem formázott flash észlelhető 128 54 <x>. normál szoftver-hiba 129 54 Normál hálózatiszoftverhiba 129 56 A normál USB-port le van tiltva 129 58 Túl sok flash eszköz van telepítve 129

58 Túl sok tálca van csatalkoztatva 129 59 Nem komp. <x>. tálca 130 82 A hulladékfesték-doboz majdnem tele 130 82 Cseréljen hulladéktartályt 97, 130 82 Hiányzik a hulladékgyűjtő tartály 130 88 Cserélje ki a <szín> festékkazettát 106, 130 88 Festékkazetta kifogyóban 130 Ajtó bezár 124 Cserélje le a nem támogatott <szín> kazettát 127 Egylapos adagoló betöltése a következővel: <custom string> 125 Helyezze be a tálcát <x> 124 Hibás <szín> festékkazetta 126 Húzza ki és váltson üzemmódot 126 Kalibrálás 124 Képalkotó készlet 100 Nem támogatott USB-eszköz, távolítsa el 126 Nem támogatott USB-hub, távolítsa el 126 Papír eltávolítása a normál kimeneti tárolóból 126 Távolítsa el a csomagolást 126 Töltse fel ezt: <input src>, ezzel: <custom string> 124 Töltse fel ezt: <input src>, ezzel: <custom type name> 124 Töltse fel ezt: <input src>, ezzel: <size> 124 Töltse fel ezt: <input src>, ezzel: <type> <size> 125 Töltse meg az egylapos adagolót az alábbi hordozóval: <custom type name> 125 Töltse meg az egylapos adagolót az alábbi hordozóval: <size> 125 Töltse meg az egylapos adagolót az alábbi hordozóval: <type> <size> 126 Töltse vissza a kinyomtatott oldalakat a(z) <x>. tálcába 124

## Ρ

papír a papírméret beállítása 40 előnyomott űrlapok 49 feiléc 49 jellemzők 48 kapacitás 53 kiválasztás 49 nem elfogadható 33 súly kiválasztása 69 tárolás 49 típus beállítása 40 újrafelhasznált 33 Univerzális méret beállítása 40 Univerzális papírméret 72 Papír eltávolítása a normál kimeneti tárolóból 126 papíradagolás, hibaelhárítás az üzenet az elakadás elhárítása után is a kijelzőn marad 137 papírelakadás elkerülés 118 papírelakadás, elhárítás 200 119 201 119 202 119 230 119 231 122 235 122 24x 122 250 123 Papírméret/Papírtípus menü 65 papírméretek nyomtató által támogatott 50 Papírsúly menü 69 papírtípusok hol tölthető be 51 nyomtató által támogatott 51 papírtípusok és -súlyok nyomtató által támogatott 51 PCL Emul (PCL-emuláció) menü 89 PDF menü 88 PictBridge-kompatibilis nyomtatás fénykép 61 PostScript menü 89 publikációk hol található 6

## R

rendelés festékkazetták 95 hulladékfesték-tartály 96 képkezelő készletek 96 rendszeralaplap hozzáférés 13

## S

Setup (Beállítás) menü 82

#### Т

tálca-összekapcsolás bontása 39 tálcák összekapcsolás 39 összekapcsolás bontása 39 tálcák csatolása 39 tálcák összekapcsolása 39 tárolás kellékek 94 papír 49 Távolítsa el a csomagolást 126 TCP/IP menü 76 telepítés vezeték nélküli hálózaton Windows használata 25 telepítés, nyomtató vezeték nélküli hálózaton 25 tesztoldalak a nyomtatási minőséghez, nyomtatás 62 tippek címke, papír 58 fóliák 57 tisztítás nyomtató külseje 113 többfunkciós adagoló betöltés 44 Töltse fel ezt: <input src>, ezzel: <custom string> 124 Töltse fel ezt: <input src>, ezzel: <custom type name> 124 Töltse fel ezt: <input src>, ezzel: <size> 124 Töltse fel ezt: <input src>, ezzel: <type> <size> 125 Töltse meg az egylapos adagolót az alábbi hordozóval: <custom type name> 125 Töltse meg az egylapos adagolót az alábbi hordozóval: <size> 125 Töltse meg az egylapos adagolót az alábbi hordozóval: <type> <size> 126 Töltse vissza a kinyomtatott oldalakat a(z) <x>. tálcába 124

további információk a nyomtatóról 6

## U

Universal Setup (Univerzális beállítás) menü 72 Univerzális papírméret 72 beállítás 40 USB flash-memóriaeszköz 60 USB-port 20

## Ú

újrahasznosítás festékkazetták 38 Lexmark csomagolás 37 Lexmark termékek 37 WEEE-nyilatkozat 154 újrahasznosított papír használata 33 útmutatók borítékok 57 fejléc 55 kártya 59

## V

vezeték nélküli hálózat konfigurációs információ 24 telepítés Macintosh segítségével 26 telepítés, Windows használata 25 vezeték nélküli nyomtató telepítése Macintosh rendszer esetén 26

## Ζ

zaj csökkentése 36 zajkibocsátási szintek 154 zöld beállítások Csendes üzemmód 36